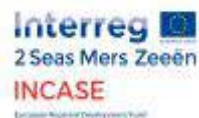

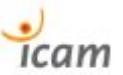

# Energy Saving by PROFIenergy

 Authors :
 - Hugo RENAUDIN, ICAM (étudiant mémorant)

 - Lamine CHALAL, ICAM (professeur)

- Allal SAADANE, ICAM (professeur)

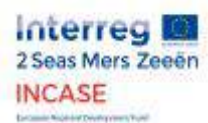

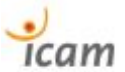

# Table of contents

| Introduction                                                                                                    | 3                   |
|----------------------------------------------------------------------------------------------------|---------------------|
| Development of the ICAM experimental demonstrator                                                                                                    | 4                   |
| Basic concepts and objectives of the demonstrator bench                                                                                              | 4                   |
| Choice of components & Realization                                                                                                    | 5                   |
| Emulation of typical industrial drive systems                                                                                                    | 6                   |
| Screenplay 1 : Conveyor                                                                                                    | 8                   |
| Screenplay 2 : Quadratic loads                                                                                                    | 9                   |
| Screenplay 3: Sensor and actuator inputs/outputs                                                                                                    | 11                  |
| Measurement and evaluation of energy consumption without                                                                                             |                     |
| PROFIenergy mode                                                                                                    | 12                  |
| Choosing and explaining measures with the Sentron PAC                                                                                                | 12                  |
| Analysis of excessive consumption                                                                                                    | 13                  |
| Setting up the PROFIenergy mode                                                                                                    | 16                  |
| Scenarios and software implementation                                                                                                    | 16                  |
| Analysis of energy, economic and ecological gains                                                                                                    | 17                  |
| Conclusion                                                                                                    | 21                  |
| Appendices                                                                                                    | 22                  |
| Evaluation of friction losses and motor fans in the torque gap betw<br>the set point of the load emulator and the motor driving in va<br>situations. | ween<br>rious<br>22 |
| Industrial load Emulator paper                                                                                                    | 23                  |
| SIEMENS components compatible with PROFienergy                                                                                                    | 24                  |
| Evaluation of energy savings on the PROFIenergy demonstrator ben 25                                                                                  | ıch                 |
| Electrical diagram of the ICAM demonstrator bench                                                                                                    | 26                  |
| Presentation of November 22, 2018                                                                                                    | 27                  |
| Commissioning tutorial and quick start up of the G120 inverter PROFIenergy features                                                                  | with<br>28          |
| Program blocks from Tia Portal                                                                                                    | 29                  |

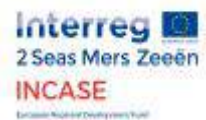

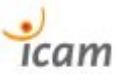

# 1. Introduction

This report presents the results of research and experiments on energy savings that can be achieved on electrical appliances in manufacturing industry. We present the demonstration bench that we carried out at ICAM in order to reproduce the real conditions of industrial electro-mechanical systems and to evaluate the potential energy gains allowed by the standardized PROFIenergy protocol. Various case scenarios of emulation of typical drive systems in the industry were developed and tested. The results of the energy analyses are then presented, first in "normal" condition and then with the PROFIenergy mode set up.

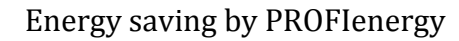

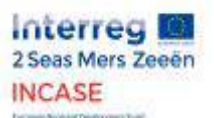

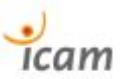

# 2. Development of the ICAM experimental demonstrator

# 2.1. Basic concepts and objectives of the demonstrator bench

In order to observe and demonstrate that significant energy savings can be achieved at the scale of an industrial process, we had to imagine a prototype demonstration bench that could serve as a support for experiments while being the most accurate reflection of a real industrial installation. Before reaching maturity, this demonstrator bench underwent numerous discussions and reflections on its design and demonstration objectives. We have designed it to be as versatile as possible in the case of electromechanical loads that it is capable of emulating. It has also been designed as an "interactive poster" to illustrate its operation with a synoptic diagram on the front panel during demonstration events in trade fairs with manufacturers.

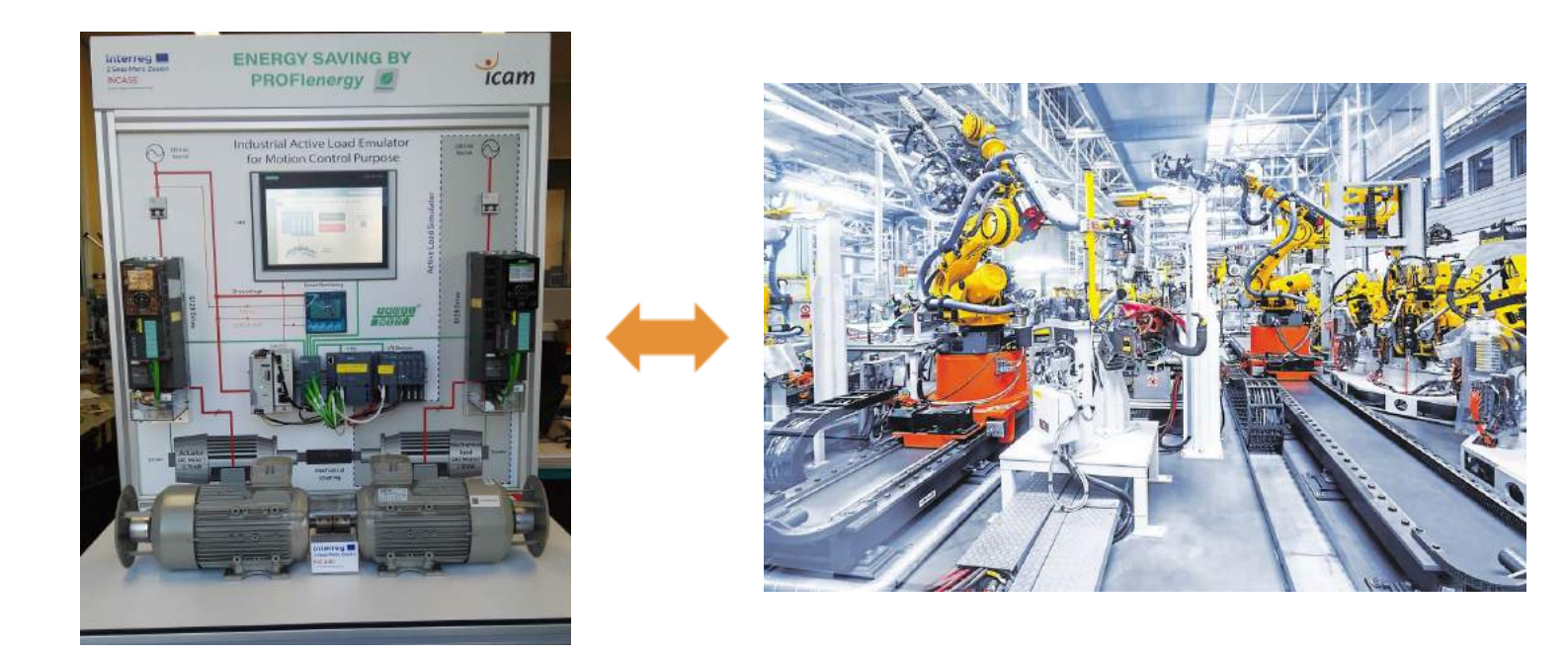

Fig. 1 Concept of the demonstrator bench.

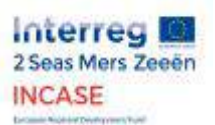

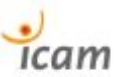

## 2.2. Choice of components & Realization

The demonstrator was designed as follows:

Two asynchronous motors are positioned in opposition and their shafts are mechanically coupled. They are controlled by two separate drives, connected by the PROFINET network to the PLC located in the centre of the bench on the front panel. A remote station of analog and digital inputs/outputs, an HMI and a central measuring station are also connected to the PROFINET network via a switch visible on the front panel. A 230 V AC / 24 V DC voltage transformer combined with a distributor supplies these last electrical components independently. A synoptic diagram shows the main energy (power supply) and data (PROFINET) exchanges between these components.

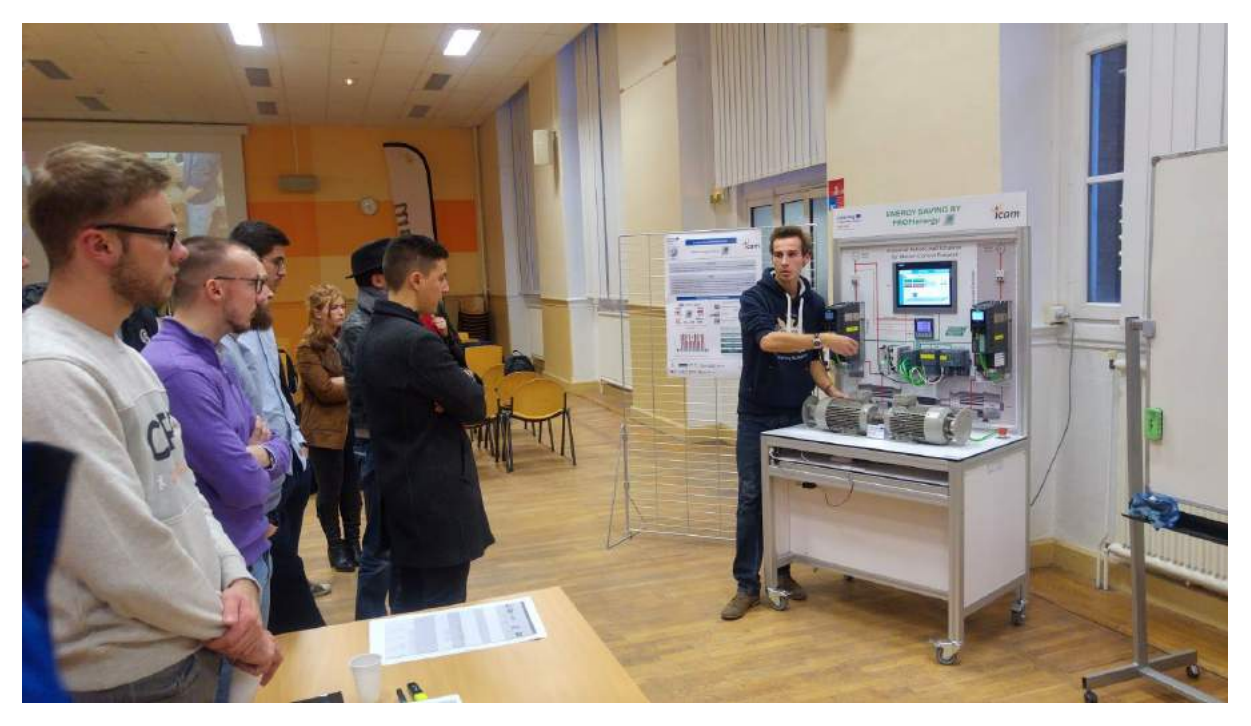

Fig. 2 Demonstrator bench during a demonstration.

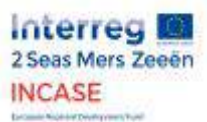

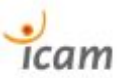

# 3. Emulation of typical industrial drive systems

In order to carry out concrete and contextualized demonstrations of the interest of the PROFienergy profile, we have imagined electromechanical system scenarios typical of the industrial world we are addressing.

Drive systems are fundamental in manufacturing and process automation, covering a very wide spectrum of industry. And the energy savings to be achieved on these systems is substantial since their consumption is estimated at  $\frac{3}{3}$  of the total energy required.

We have thus realized two cases of drive use:

- > Drive subjected to variable loads in steps for fixed speed setpoint applications such as conveyors or positioners.
- Drive subjected to a quadratic load related to its rotational speed for applications with variable speed setpoints such as pumps, fans, compressors.

Two of these scenarios required a long period of reflection and development to successfully emulate a configurable and torque regulated active load. A first motor is used as a conventional driving motor. It is subject to closed-loop speed regulation thanks to an encoder fixed to its axis. While the second engine of the bench, mechanically coupled to the first, is controlled to act as a load with a variable torque profile.

In this configuration, whatever the load emulated by the second motor, the driving motor will always satisfy the speed setpoint assigned to it. (within the limits of his physical capacities).

With this objective in mind, we have reproduced the hardware configuration of the demonstrator in the software environment for programming the PLC on a PC (with SIEMENS' Tia Portal software). We have configured our drives as we wanted to order them. One in speed control control with sensor (encoder) and the other in torque control (active load).

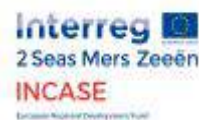

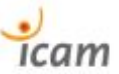

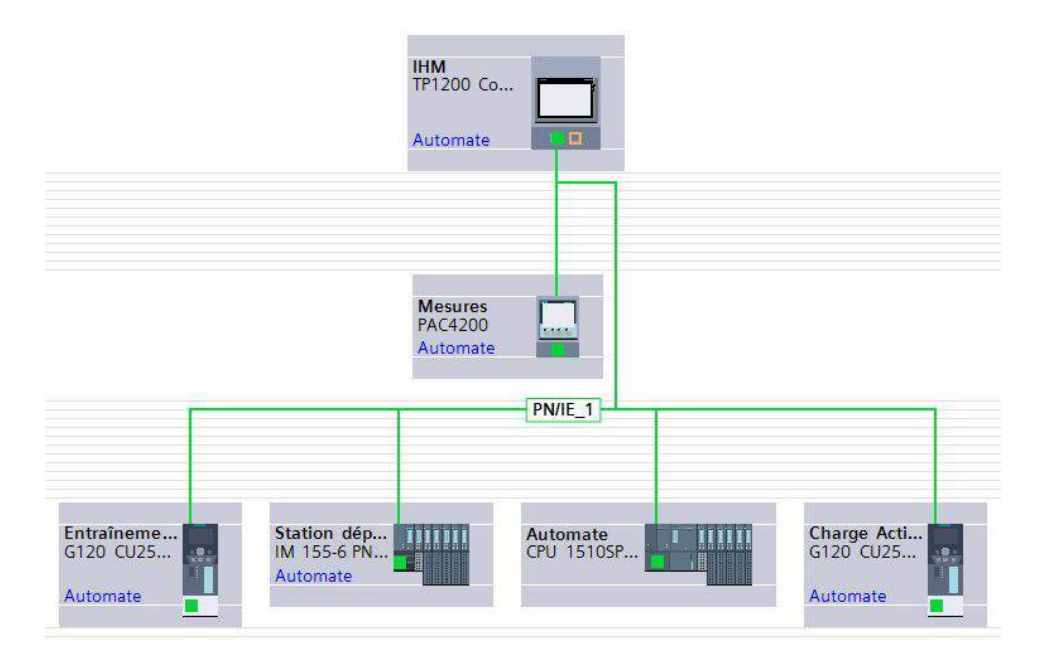

Fig. 3 Hardware architecture in Tia Portal (SIEMENS).

We then created the scenario database, encoding a configurable speed profile and its corresponding HMI for the driving motor, which will be used for the different emulated load cases.

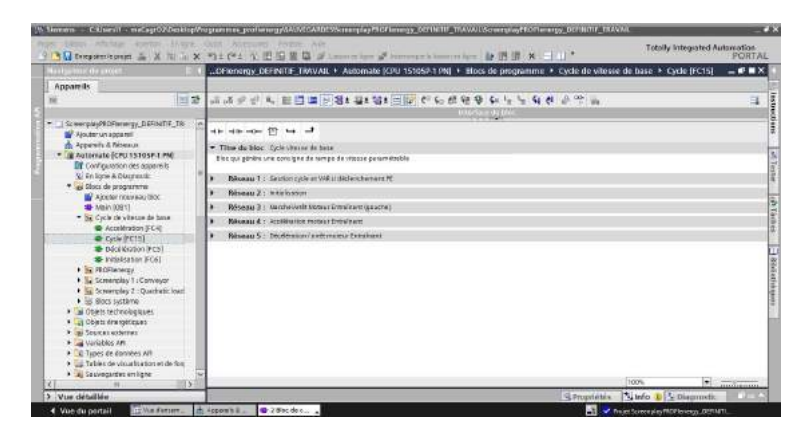

Fig. 4 Screenplay programs in Tia Portal (SIEMENS).

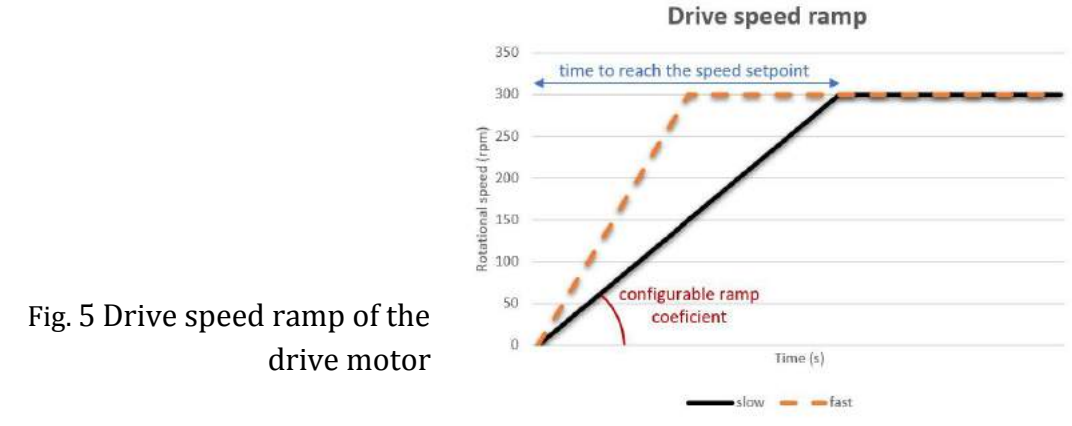

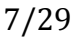

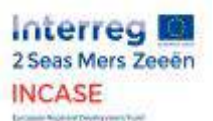

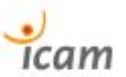

## 3.1. Screenplay 1 : Conveyor

The first scenario we worked on reproduces the electromechanical conditions of an industrial conveyor (e. g. belt conveyor), with constant and adjustable speed setpoint, on which crates are placed or removed. This adds or subtracts a torque force perceived by the driving motor in the form of a current variation of its wound circuits and therefore a variation of electrical power.

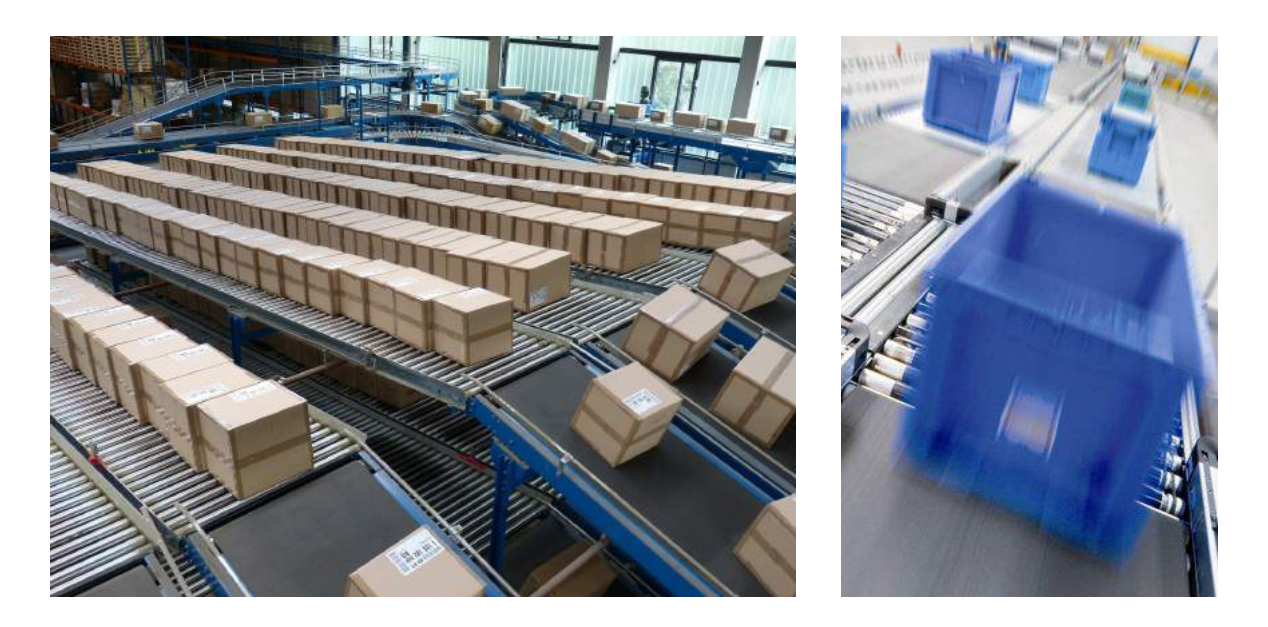

Fig. 6 Illustration of industrial belt conveyors.

We use the speed profile mentioned above. At start-up, it is a gradual increase in speed according to a configurable ramp, to bring the driving motor to a constant rotational speed previously set by the HMI. It is necessary to imagine this motor mechanically coupled to the driving axis of the conveyor being emulated and whose linear speed is an image of its rotational speed. To make this scenario more visual and meaningful, we have also programmed an animation on the HMI that graphically transcribes the phenomenon emulated by the two engines.

The second motor, which acts as the active load, is subjected to a torque setpoint that varies in stages according to the emulated load, chosen by the user by pressing buttons on the HMI to add or subtract "virtual boxes" on the conveyor.

The program blocks developed for this scenario can be found in the appendix 7.9

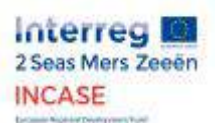

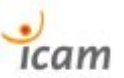

# 3.2. Screenplay 2 : Quadratic loads

The second scenario makes it possible to reproduce the electromechanical conditions of a range of real physical systems developing so-called quadratic loads. These loads have a mechanical torque that is proportional to the square of their speed. The power to be developed to set them in motion therefore varies at the cube of their speed and their starting torque is zero (or low). Real physical objects with such characteristics are blowers, fans or centrifugal pumps. So energy-intensive and abundant elements in all types of manufacturing industry.

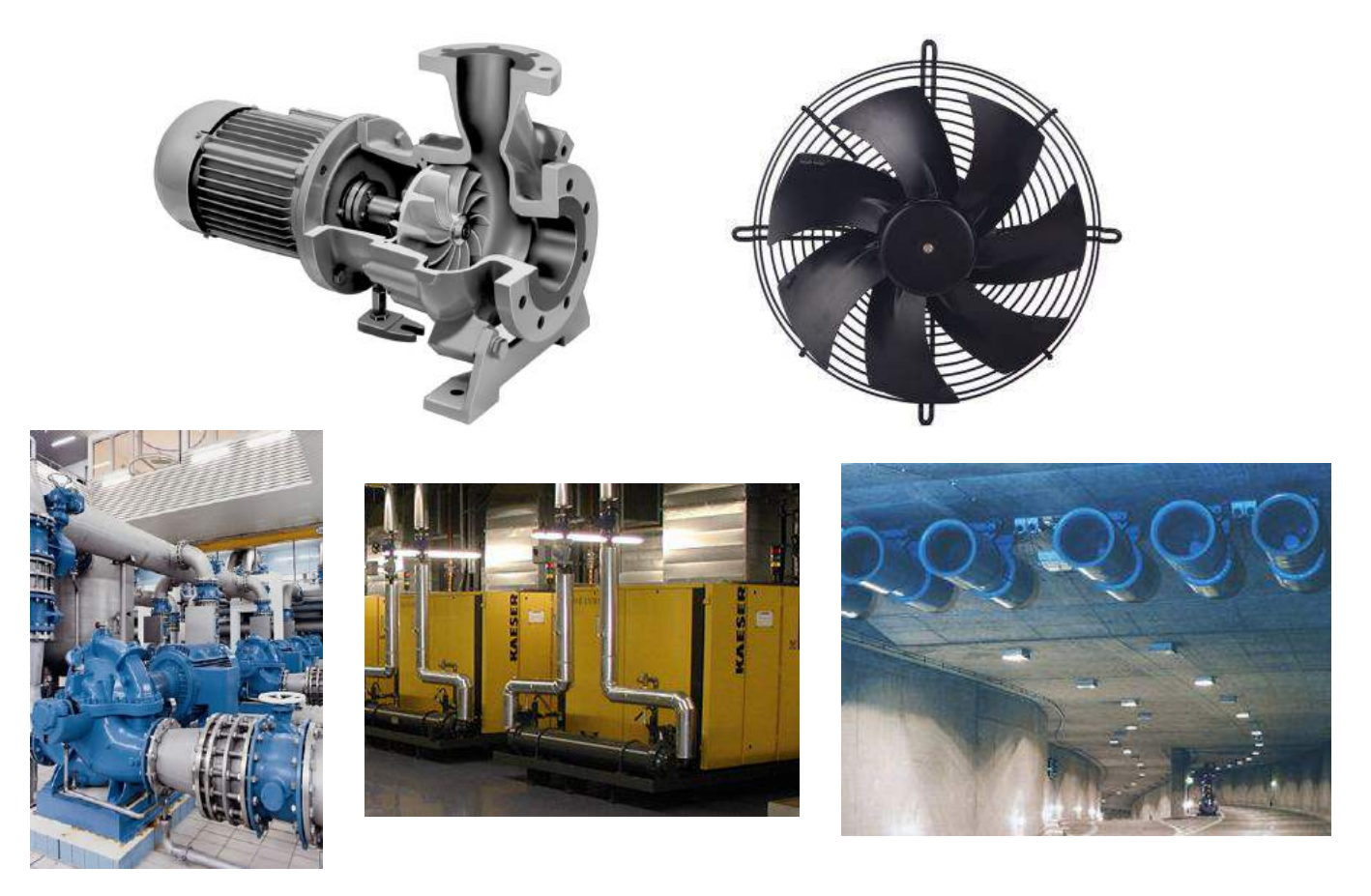

Fig. 7 Examples of centrifugal pumps, compressors and fans.

The speed profile we use for the drive remains that of the ramp and the constant speed setpoint. Since it corresponds well to reality. And since our ramp remains configurable, we can decide to adjust its slope so that the speed increase is more or less fast depending on the real object we want to emulate. For example, if it is a large fan (3m diameter), the speed increase must be very slow and can take up to several minutes, resulting in a slight slope. On the other hand, if you want to emulate a much smaller and lighter fan, the speed slope can be very fast and reach the set point in a few seconds.

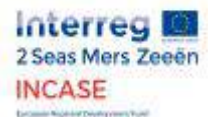

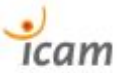

The torque profile chosen in this scenario is completely dependent on the speed parameters chosen and explained above. However, in order to emulate the chosen systems even more finely, we have introduced an alpha torque factor whose value is generally between 0 and 1.

The torque setpoint is therefore controlled such that:

 $C = \alpha . n^2$  with : C the mechanical torque controlled at active load (N.m),  $\alpha$  the torque factor, n the rotational speed of the drive (rpm)

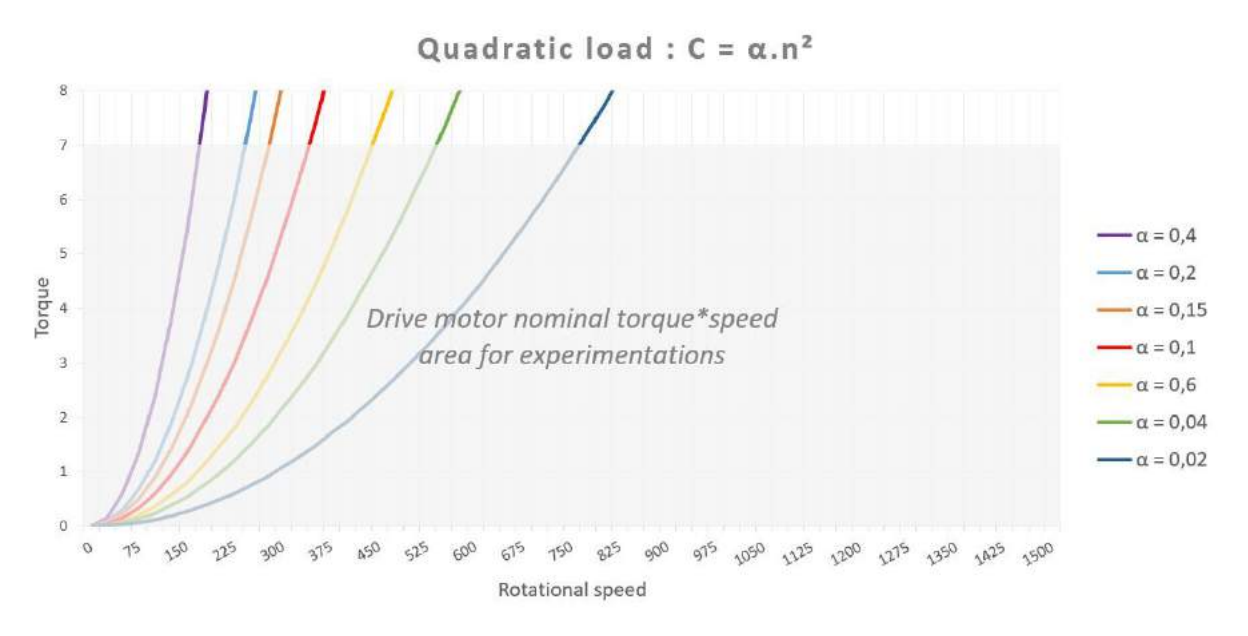

Fig. 8 Torque\*working speed zone with the demonstration bench.

The program blocks developed for this scenario can be found in the appendix 7.9

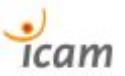

## 3.3. Screenplay 3: Sensor and actuator inputs/outputs

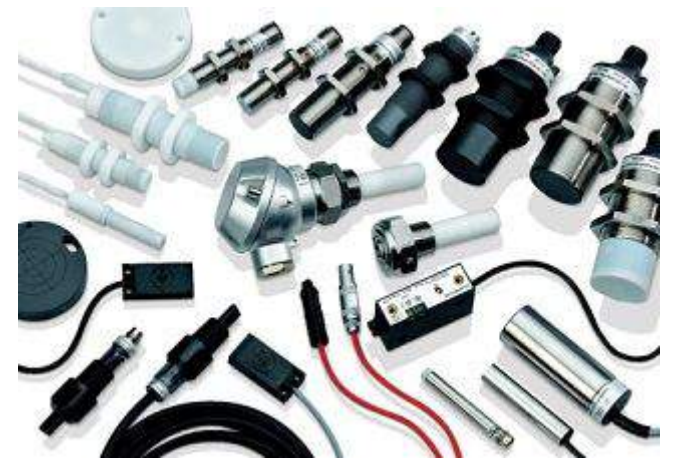

The third scenario covers an even wider range of applications than the previous ones since this time we are working on remote I/O boards, intended to be wired to sensors (force, pressure, flow, distance, proximity, proximity, voltage, current, temperature, etc.) and actuators (pump, cylinder, valve, etc.) of all kinds.

Fig. 9 Examples of industrial sensors.

In the case of our demonstrator bench, we have not yet connected sensors/actuators to the input/output cards, hence the following simulation where the LEDs of the output card are powered on, imagining that the pins of the card supply actuators. In PROFIenergy mode these power supplies are switched off, energy is saved and the PLC has no errors.

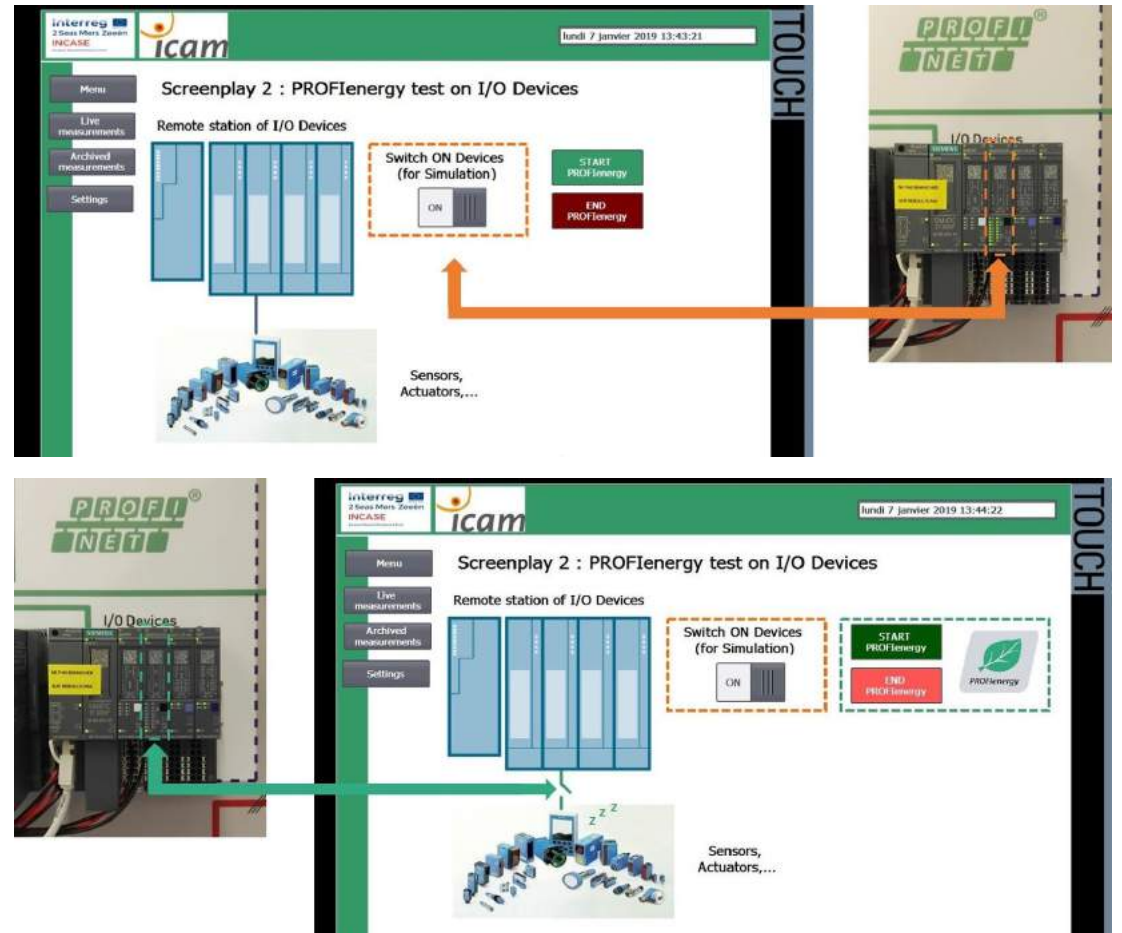

Fig. 10 PROFIenergy on deported I/O.

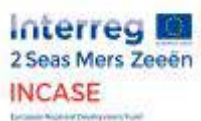

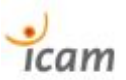

- 4. Measurement and evaluation of energy consumption without PROFIenergy mode
  - 4.1. Choosing and explaining measures with the Sentron PAC

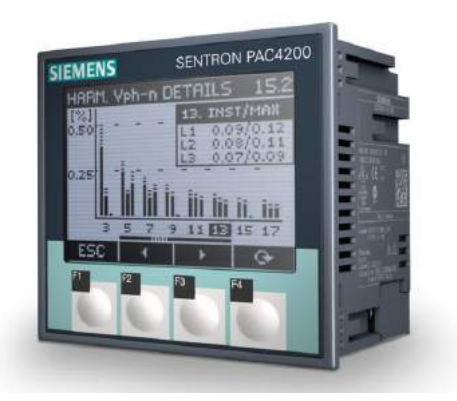

As described above, we have integrated into the demonstrator a central electrical measurement system (voltage, current that allows to deduce the active, reactive and apparent powers and other data) in order to visualize and archive data on the consumption of two main parts of the demonstrator:

- The **control part** in the centre of the bench includes the **PLC**, **the switch**, **the remote input/output station and the HMI** with the measurement inputs IL1 and V1.
- The **Drive Motor Inverter**. Since in scenarios with active load, it is the consumption on the driving motor side that is important. Indeed, the emulated load motor is only there to replace a normally passive load in reality, hence the power measurement only on the drive side with the IL2 and V2 measurement inputs.

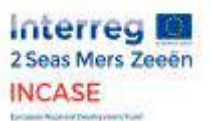

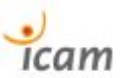

## 4.2. Analysis of excessive consumption

Let us consider an example of a concrete industrial context in order to show and quantify the excessive and useless consumption in production and therefore the potential savings that can be achieved by monitoring the various electrical components compatible with the PROFIenergy protocol.

Let's take a plant with a power demand of 500 kW during the production phase. It is considered that 15% of this power (75 kWh) is out of reach because it is used for safety systems and devices that cannot be turned off unexpectedly. The factory is open and operational 24 hours a day, working with teams in 3x8 hours. Each break or relay lasts 20 minutes and the lunch break at 1pm is one hour. It can be seen that up to 60% of the power required during the production period is mobilized during these breaks (non-productive) because the majority of electrical appliances are generally left in "operational" mode, consuming unnecessary energy. At the scale of each device, these losses appear to be insignificant, but when summed up over an entire industrial installation, they become significant in terms of their energy, economic and ecological impact due to the underlying carbon footprint.

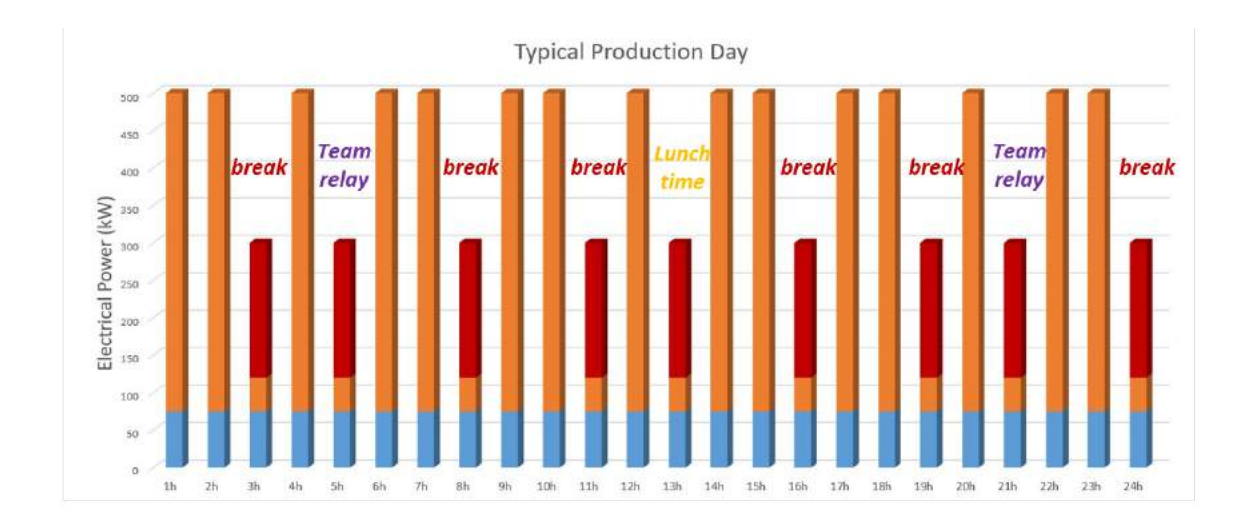

POWER CONSUMPTION DURING BREAKS AND IDLE TIME (60%) POWER CONSUMPTION DURING PRODUCTION PERIOD (100%)

**BASIC POWER CONSUMPTION (15%)** 

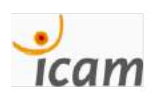

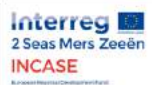

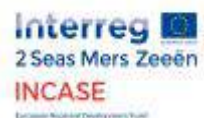

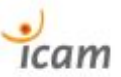

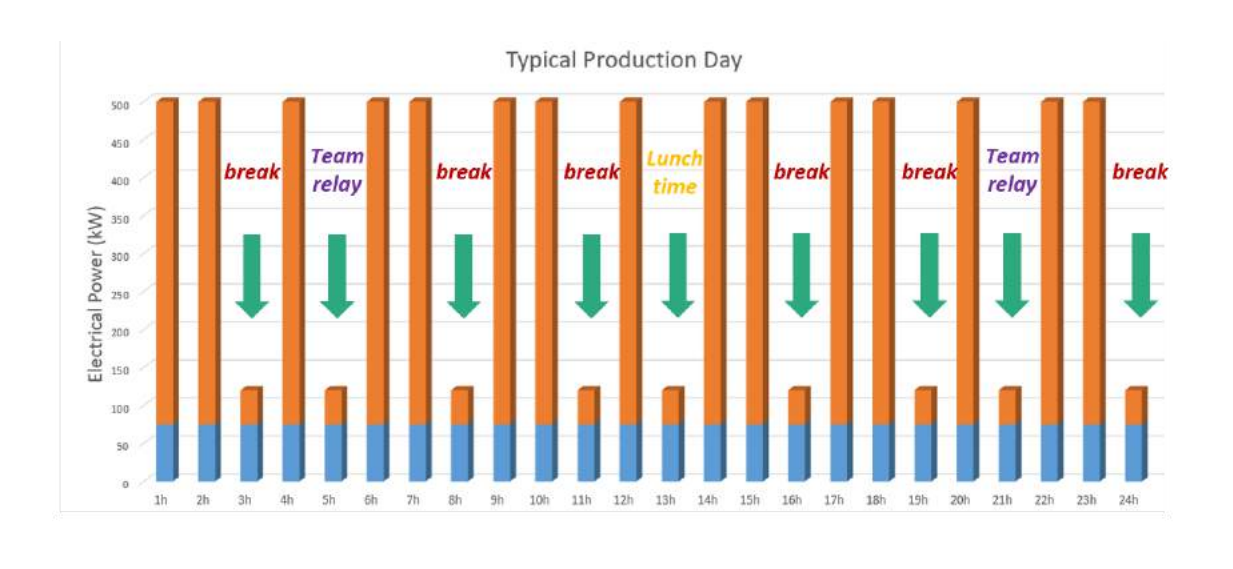

WITH PROFIENERGY

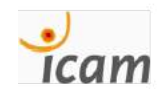

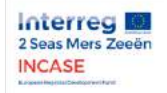

2 Seas Mers Zeeën

INCASE

**ENERGY GAINS UP TO** 

**80% DURING BREAKS** 

AND IDLE TIME.<sup>3</sup>

The PROFlenergy approach makes it possible to substantially reduce these unnecessary consumptions by up to 20% of the total electricity bill while guaranteeing an easy restart of production.

PROFlenergy

For a daily break time of 3 hours x 253 working days, the <u>annual earnings</u> are :

| Energy saving | CO2 saving         | Financial saving |
|---------------|--------------------|------------------|
| 136 620 kWh   | 6,42 Tonnes de CO2 | >8000€           |

EMISSIONS OF 17 TGVS PARIS <> LILLE

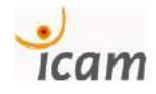

Fig. 11 Extract from the presentation of 22 November 2018 (see Annex 7.6.)

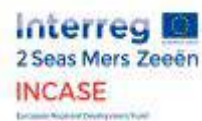

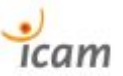

## Conveyor screenplay :

Normal Operation mode

Drive speed (rpm)

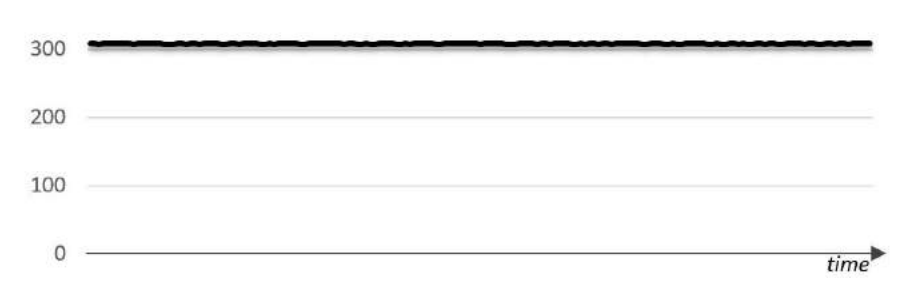

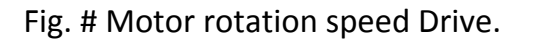

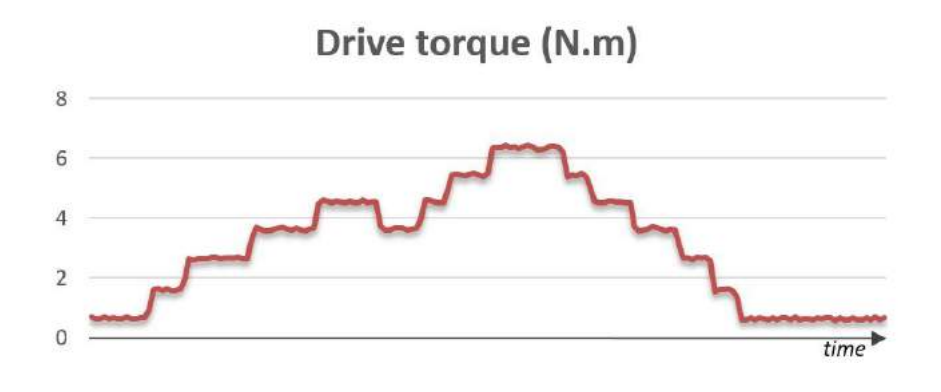

Fig. # Torque of the boxes emulated by the active load.

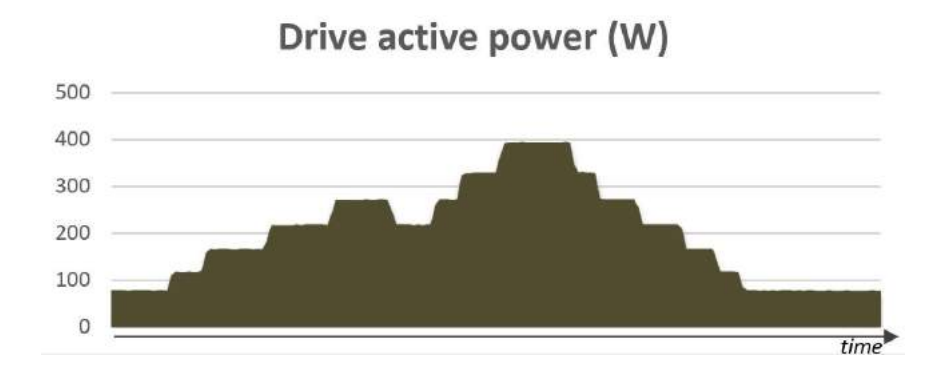

Fig. # Active power consumed by the Drive.

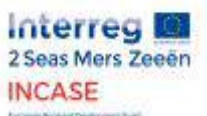

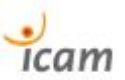

# Setting up the PROFIenergy mode 5.1. Scenarios and software implementation

See Annex 7.7

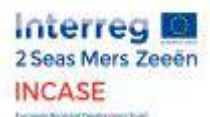

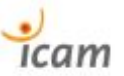

# 5.2. Analysis of energy, economic and ecological gains

We have measured the energy consumed by the "control" part, the CPU & HMI, and by the "Drive", the drive motor drive, and we obtain the following results.

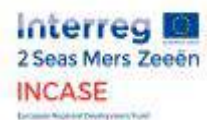

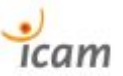

## Conveyor Screenplay :

## With **PROFlenergy mode**

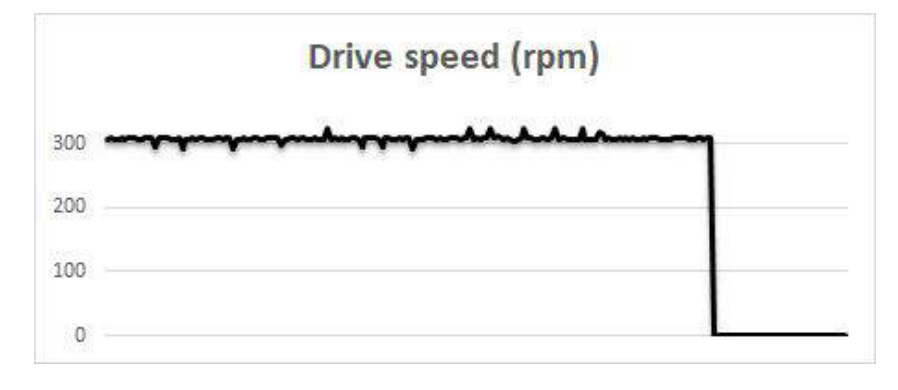

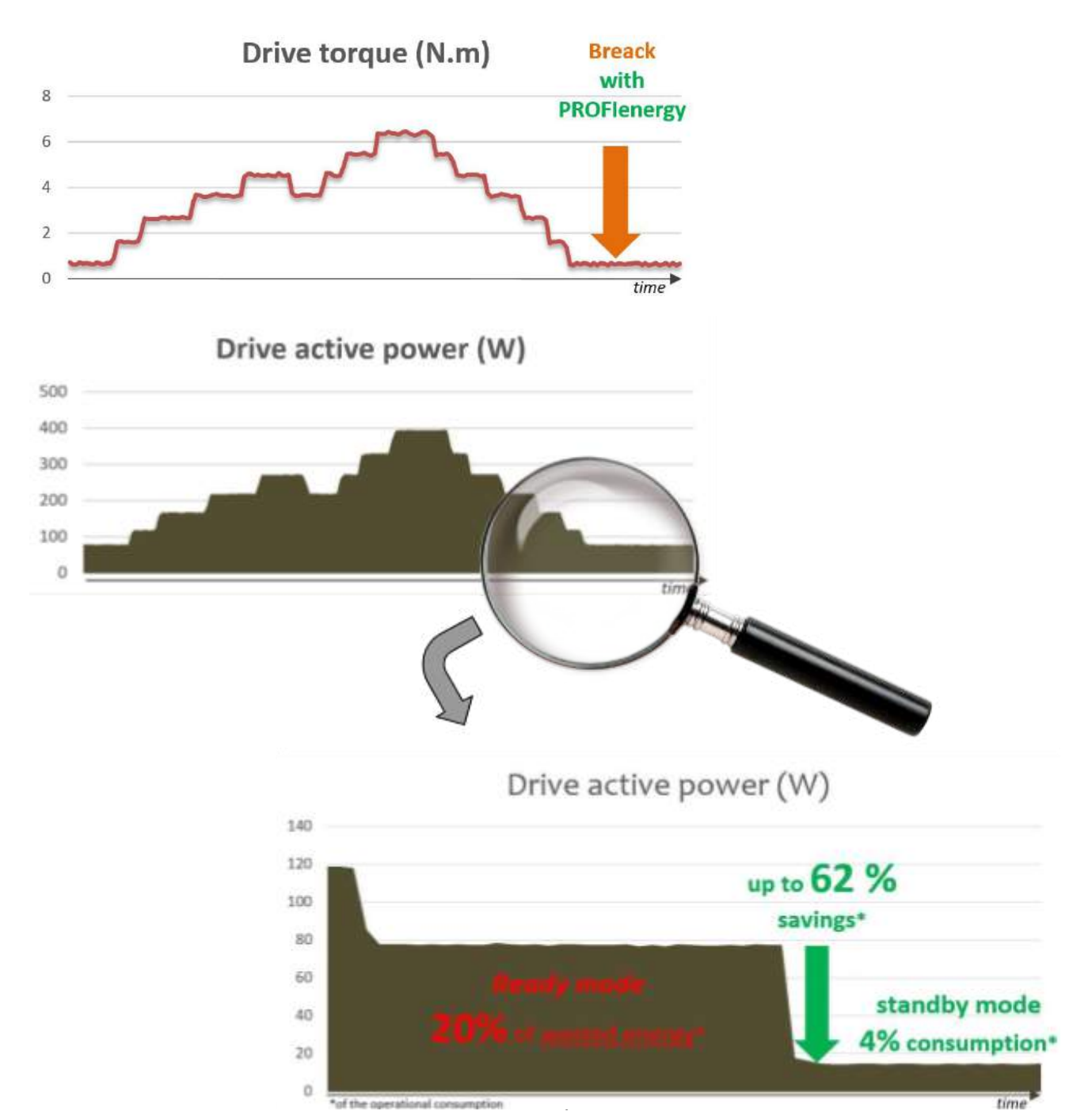

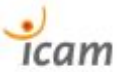

The active power (in Watts) was measured for 1 hour a first time by leaving the components in the usual "operational" state (shown in red in the graphs) and then by activating the PROFIenergy mode (in green).

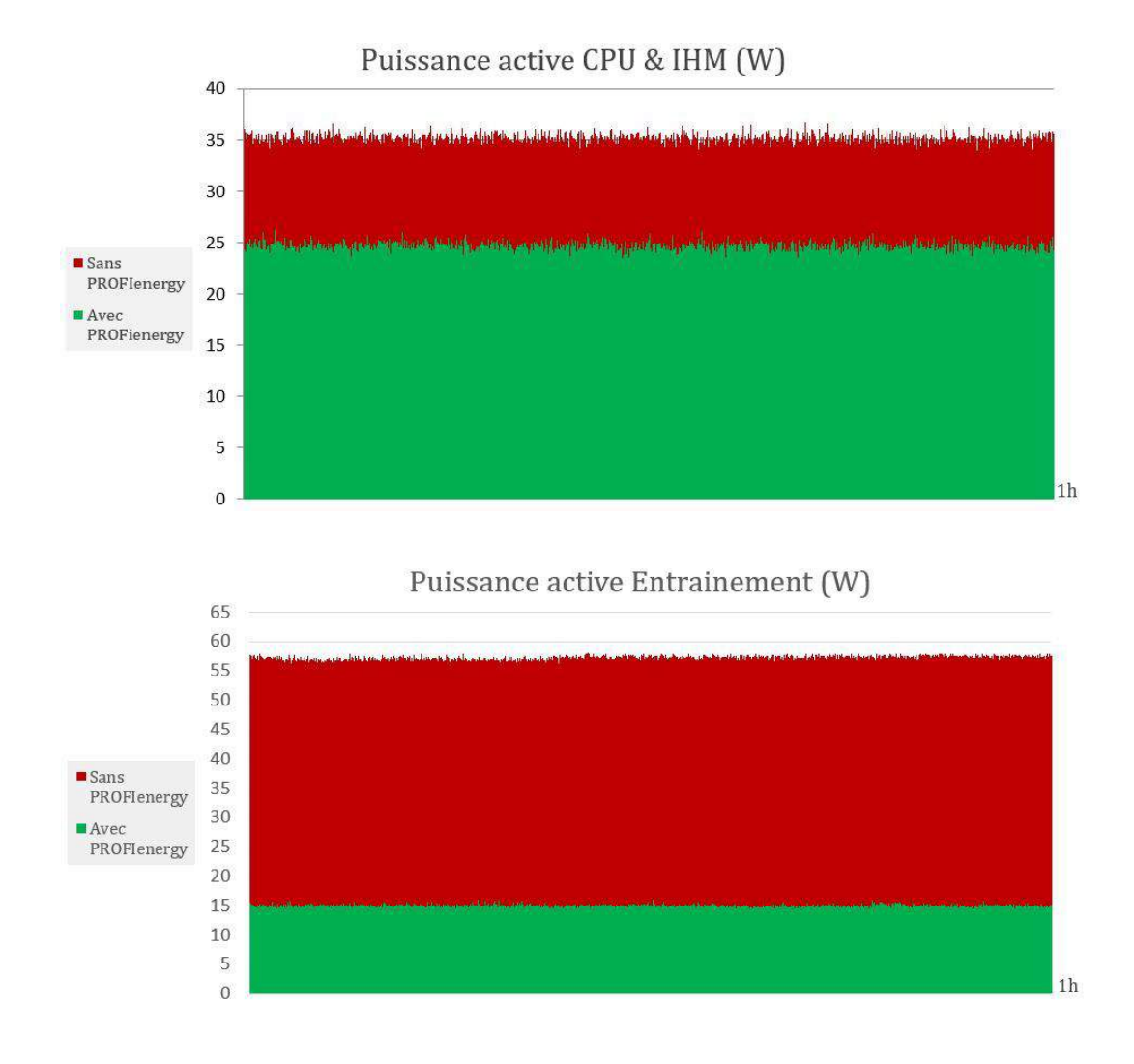

A saving of 10W is measured on the control side, mainly due to the HMI's standby state. And a saving of 40W on the drive side. Indeed, in operational mode, when the cycle of the conveyor scenario is at a standstill (and no load is emulated with the 2nd motor), for example during a production break, the drive drive drive is nevertheless always ready to give a command to the motor and this state requires a constant power of 55W. While when the PROFIenergy mode is activated (in a planned or spot mode), the drive (always on) enters a power-saving mode in just 1 second and is able to return to its operational state just as quickly.

At the scale of our demonstrator bench, it is therefore a total of 50W of power saved in PROFIenergy mode. If we extrapolate this figure to a break time (production shutdown) of 3 hours per day at the rate of 5 days per week for 51 weeks (365 days - 104 Saturdays and Sundays - 8 public holidays), considering that our bench is in "production" 24 hours a day without holidays, it is a saving of 38.25 kWh/year (50W \* 3

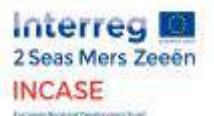

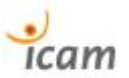

hours break \* 5 days \* 51 weeks). This is already significant, whereas this bench emulates only one conveyor in the middle of a supposedly much larger industrial installation.

On a factory scale, let's imagine 10 conveyors driven by stations similar to our demonstration bench, this figure is already 382.5 kWh per year and this is without counting all the other very numerous energy consuming components that can be put on standby thanks to the PROFIenergy profile (sensors, actuators, etc.)

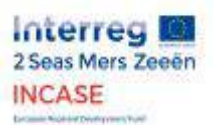

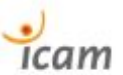

# 6. Conclusion

This research work made it possible to highlight the energy, economic and environmental gains made possible by the PROFIenergy energy saving profile standardised by the PROFIBUS & PROFINET International consortium. The demonstration bench that has been built allows very wide fields of applications because, as you can see from reading this report, typical scenarios have been implemented, but its hardware and software capabilities are much broader. It is then planned to combine the demonstrator benches to create interaction applications between the control units for the emulation of even more complex industrial cases such as the model of a small production line. In addition, the results presented in this report focused on the occasional use of PROFIenergy. Further work can be carried out to implement PROFIenergy planning, which makes it possible to introduce production planning and regular shutdowns in order to automatically switch equipment to PROFIenergy mode.

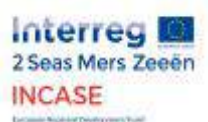

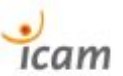

# 7. Appendices

7.1. Evaluation of friction losses and motor fans in the torque gap between the set point of the load emulator and the motor driving in various situations.

Evaluation des pertes par frottements et ventilateurs moteurs dans l'écart de couple entre la consigne de l'émulateur de charge et le moteur entraînant dans diverses situations.

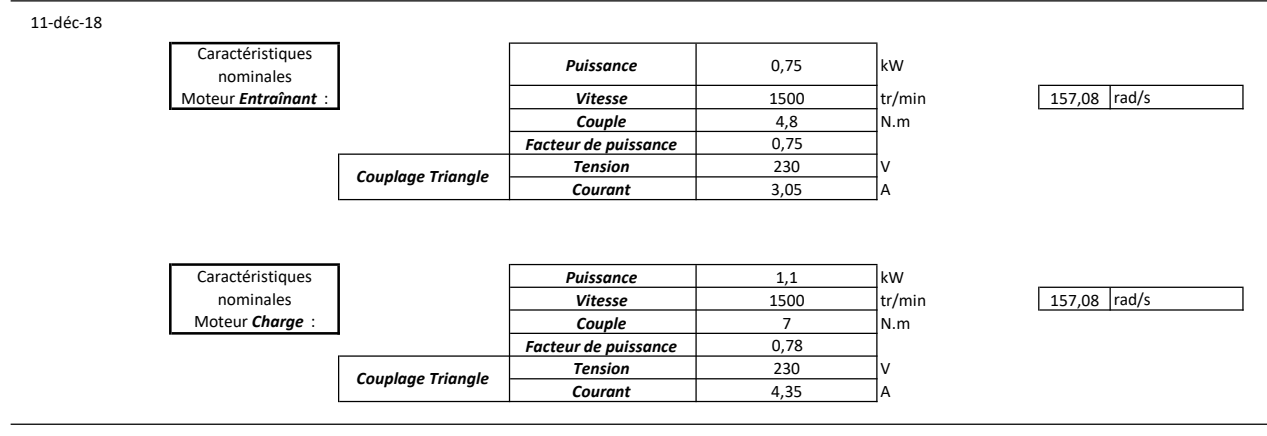

Essais avec une consigne de vitesse variable et graduelle sur le moteur Entraînant et avec des consignes de couple fixes appliquées au moteur jouant le rôle de Charge active

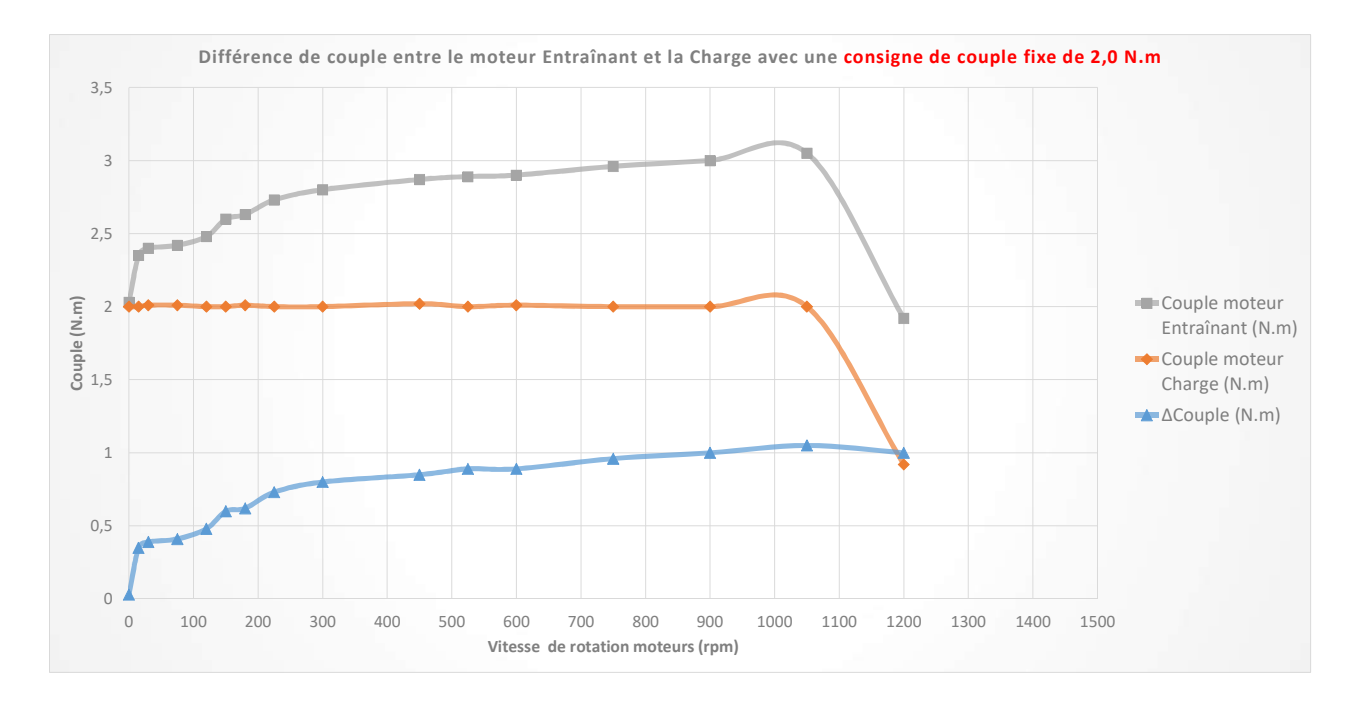

| Essai à consigne de couple constant : 2,0 N.m   |                               |                                   |                               |               |  |  |  |  |  |  |
|-------------------------------------------------|-------------------------------|-----------------------------------|-------------------------------|---------------|--|--|--|--|--|--|
| %Vitesse Nominale<br>Entraînement<br>(1500 rpm) | Vitesse<br>Entrainement (rpm) | Couple moteur<br>Entraînant (N.m) | Couple moteur<br>Charge (N.m) | ΔCouple (N.m) |  |  |  |  |  |  |
| 0                                               | 0                             | 2,03                              | 2                             | 0,03          |  |  |  |  |  |  |
| 1                                               | 15                            | 2,35                              | 2                             | 0,35          |  |  |  |  |  |  |
| 2                                               | 30                            | 2,4                               | 2,01                          | 0,39          |  |  |  |  |  |  |
| 5                                               | 75                            | 2,42                              | 2,01                          | 0,41          |  |  |  |  |  |  |
| 8                                               | 120                           | 2,48                              | 2                             | 0,48          |  |  |  |  |  |  |
| 10                                              | 150                           | 2,6                               | 2                             | 0,6           |  |  |  |  |  |  |
| 12                                              | 180                           | 2,63                              | 2,01                          | 0,62          |  |  |  |  |  |  |
| 15                                              | 225                           | 2,73                              | 2                             | 0,73          |  |  |  |  |  |  |
| 20                                              | 300                           | 2,8                               | 2                             | 0,8           |  |  |  |  |  |  |
| 30                                              | 450                           | 2,87                              | 2,02                          | 0,85          |  |  |  |  |  |  |
| 35                                              | 525                           | 2,89                              | 2                             | 0,89          |  |  |  |  |  |  |
| 40                                              | 600                           | 2,9                               | 2,01                          | 0,89          |  |  |  |  |  |  |
| 50                                              | 750                           | 2,96                              | 2                             | 0,96          |  |  |  |  |  |  |
| 60                                              | 900                           | 3                                 | 2                             | 1             |  |  |  |  |  |  |
| 70                                              | 1050                          | 3,05                              | 2                             | 1,05          |  |  |  |  |  |  |
| 80                                              | 1200                          | 1,92                              | 0,92                          | 1             |  |  |  |  |  |  |
| 90                                              | 1350                          | /                                 | /                             | 0             |  |  |  |  |  |  |
| 100                                             | 1500                          | /                                 | /                             | 0             |  |  |  |  |  |  |

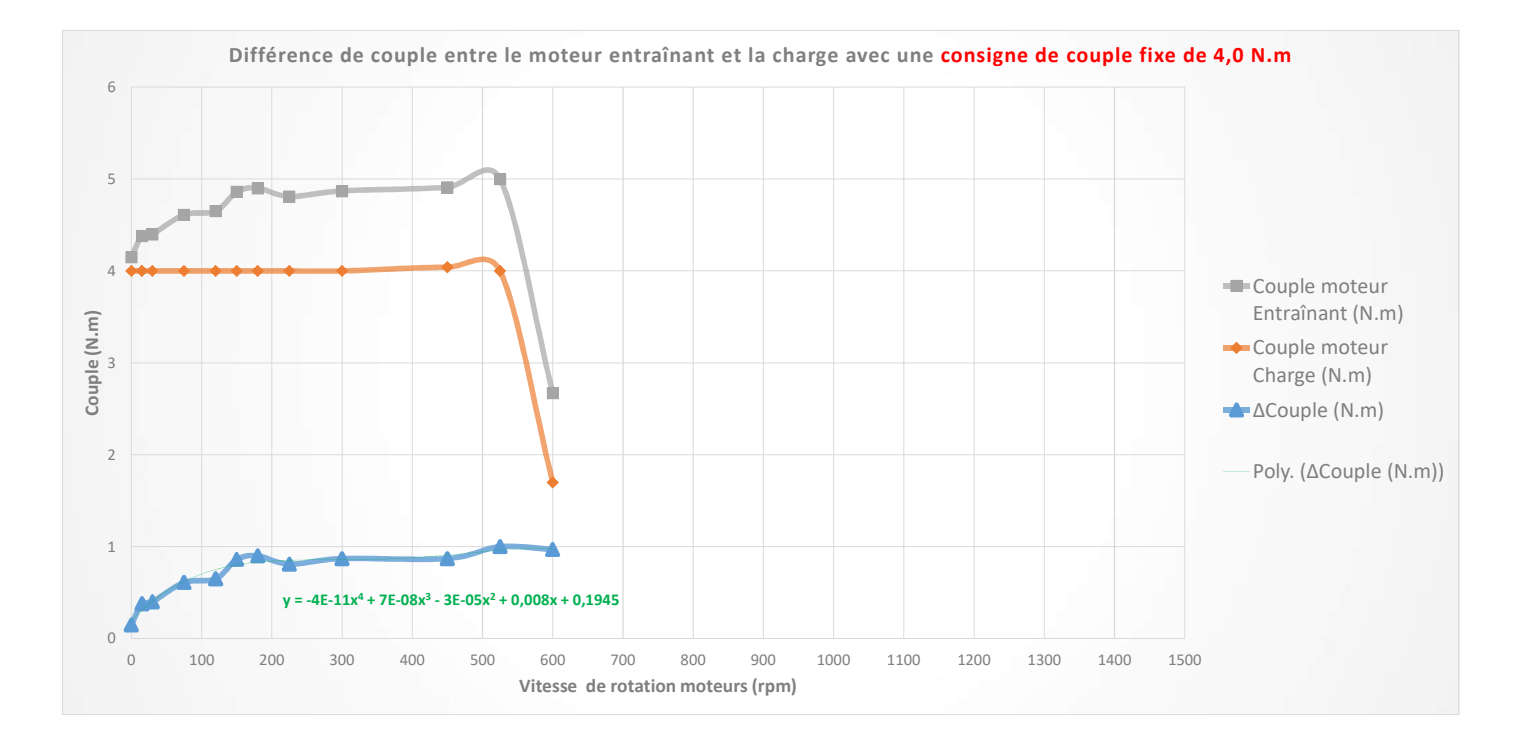

|                                                 | Essai à consigne de couple constant : 4,0 N.m |                                   |                               |               |  |  |  |  |  |  |  |  |
|-------------------------------------------------|-----------------------------------------------|-----------------------------------|-------------------------------|---------------|--|--|--|--|--|--|--|--|
| %Vitesse Nominale<br>Entraînement<br>(1500 rpm) | Vitesse<br>Entrainement (rpm)                 | Couple moteur<br>Entraînant (N.m) | Couple moteur<br>Charge (N.m) | ΔCouple (N.m) |  |  |  |  |  |  |  |  |
| 0                                               | 0                                             | 4,15                              | 4                             | 0,15          |  |  |  |  |  |  |  |  |
| 1                                               | 15                                            | 4,38                              | 4                             | 0,38          |  |  |  |  |  |  |  |  |
| 2                                               | 30                                            | 4,4                               | 4                             | 0,4           |  |  |  |  |  |  |  |  |
| 5                                               | 75                                            | 4,61                              | 4                             | 0,61          |  |  |  |  |  |  |  |  |
| 8                                               | 120                                           | 4,65                              | 4                             | 0,65          |  |  |  |  |  |  |  |  |
| 10                                              | 150                                           | 4,86                              | 4                             | 0,86          |  |  |  |  |  |  |  |  |
| 12                                              | 180                                           | 4,9                               | 4                             | 0,9           |  |  |  |  |  |  |  |  |
| 15                                              | 225                                           | 4,81                              | 4                             | 0,81          |  |  |  |  |  |  |  |  |
| 20                                              | 300                                           | 4,87                              | 4                             | 0,87          |  |  |  |  |  |  |  |  |
| 30                                              | 450                                           | 4,91                              | 4,04                          | 0,87          |  |  |  |  |  |  |  |  |
| 35                                              | 525                                           | 5                                 | 4                             | 1             |  |  |  |  |  |  |  |  |
| 40                                              | 600                                           | 2,67                              | 1,7                           | 0,97          |  |  |  |  |  |  |  |  |
| 50                                              | 750                                           | /                                 | /                             | 0             |  |  |  |  |  |  |  |  |
| 60                                              | 900                                           | /                                 | /                             | 0             |  |  |  |  |  |  |  |  |
| 70                                              | 1050                                          | /                                 | /                             | 0             |  |  |  |  |  |  |  |  |
| 80                                              | 1200                                          | /                                 | /                             | 0             |  |  |  |  |  |  |  |  |
| 90                                              | 1350                                          | /                                 | /                             | 0             |  |  |  |  |  |  |  |  |
| 100                                             | 1500                                          | /                                 | /                             | 0             |  |  |  |  |  |  |  |  |

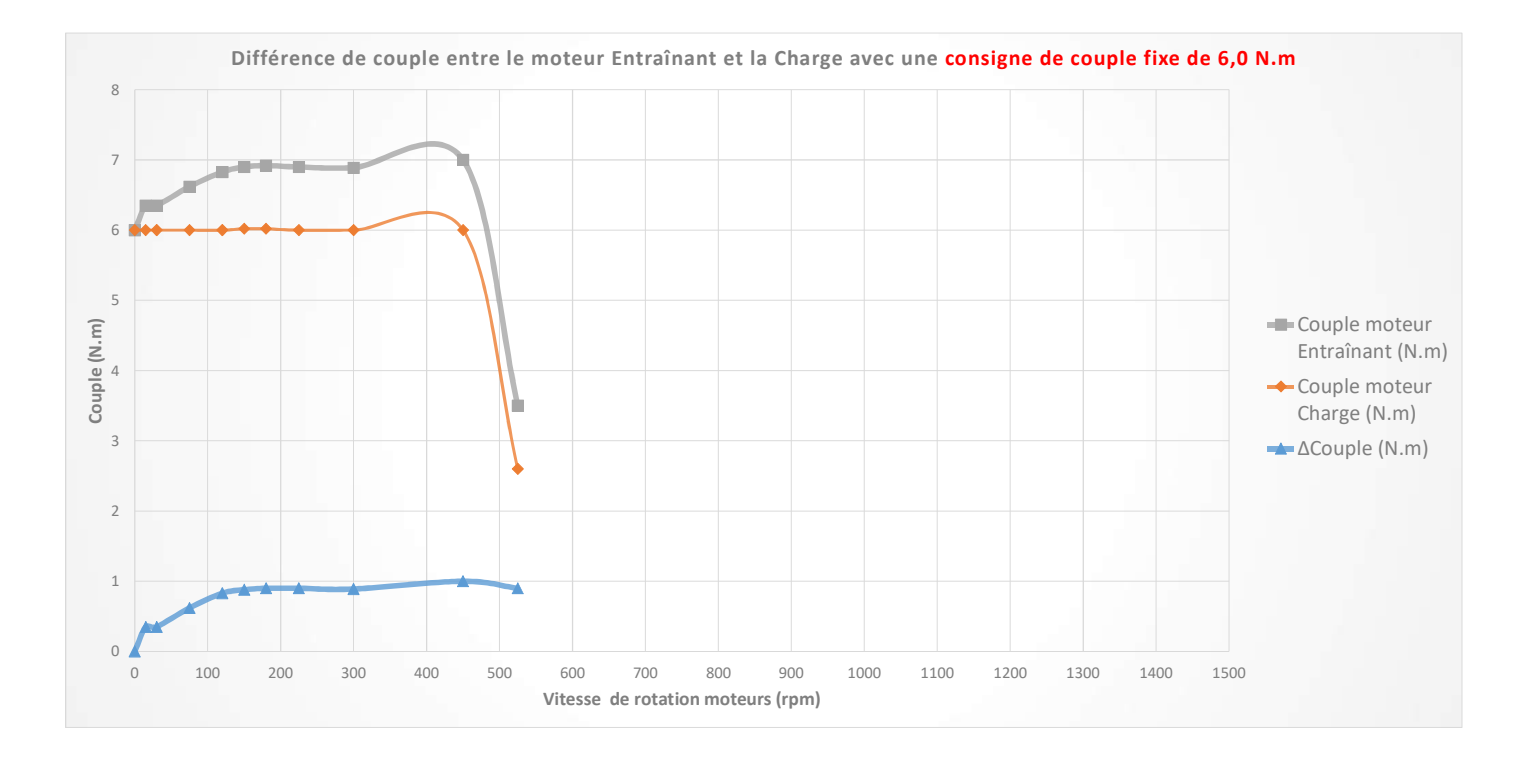

| Essai à consigne de couple constant : 6,0 N.m   |                               |                                   |                               |               |  |  |  |  |  |  |
|-------------------------------------------------|-------------------------------|-----------------------------------|-------------------------------|---------------|--|--|--|--|--|--|
| %Vitesse Nominale<br>Entraînement<br>(1500 rpm) | Vitesse<br>Entrainement (rpm) | Couple moteur<br>Entraînant (N.m) | Couple moteur<br>Charge (N.m) | ΔCouple (N.m) |  |  |  |  |  |  |
| 0                                               | 0                             | 6                                 | 6                             | 0             |  |  |  |  |  |  |
| 1                                               | 15                            | 6,35                              | 6                             | 0,35          |  |  |  |  |  |  |
| 2                                               | 30                            | 6,35                              | 6                             | 0,35          |  |  |  |  |  |  |
| 5                                               | 75                            | 6,62                              | 6                             | 0,62          |  |  |  |  |  |  |
| 8                                               | 120                           | 6,83                              | 6                             | 0,83          |  |  |  |  |  |  |
| 10                                              | 150                           | 6,9                               | 6,02                          | 0,88          |  |  |  |  |  |  |
| 12                                              | 180                           | 6,92                              | 6,02                          | 0,9           |  |  |  |  |  |  |
| 15                                              | 225                           | 6,9                               | 6                             | 0,9           |  |  |  |  |  |  |
| 20                                              | 300                           | 6,89                              | 6                             | 0,89          |  |  |  |  |  |  |
| 30                                              | 450                           | 7                                 | 6                             | 1             |  |  |  |  |  |  |
| 35                                              | 525                           | 3,5                               | 2,6                           | 0,9           |  |  |  |  |  |  |
| 40                                              | 600                           | /                                 | /                             | 0             |  |  |  |  |  |  |
| 50                                              | 750                           | /                                 | /                             | 0             |  |  |  |  |  |  |
| 60                                              | 900                           | /                                 | /                             | 0             |  |  |  |  |  |  |
| 70                                              | 1050                          | /                                 | /                             | 0             |  |  |  |  |  |  |
| 80                                              | 1200                          | /                                 | /                             | 0             |  |  |  |  |  |  |
| 90                                              | 1350                          | /                                 | /                             | 0             |  |  |  |  |  |  |
| 100                                             | 1500                          | /                                 | /                             | 0             |  |  |  |  |  |  |

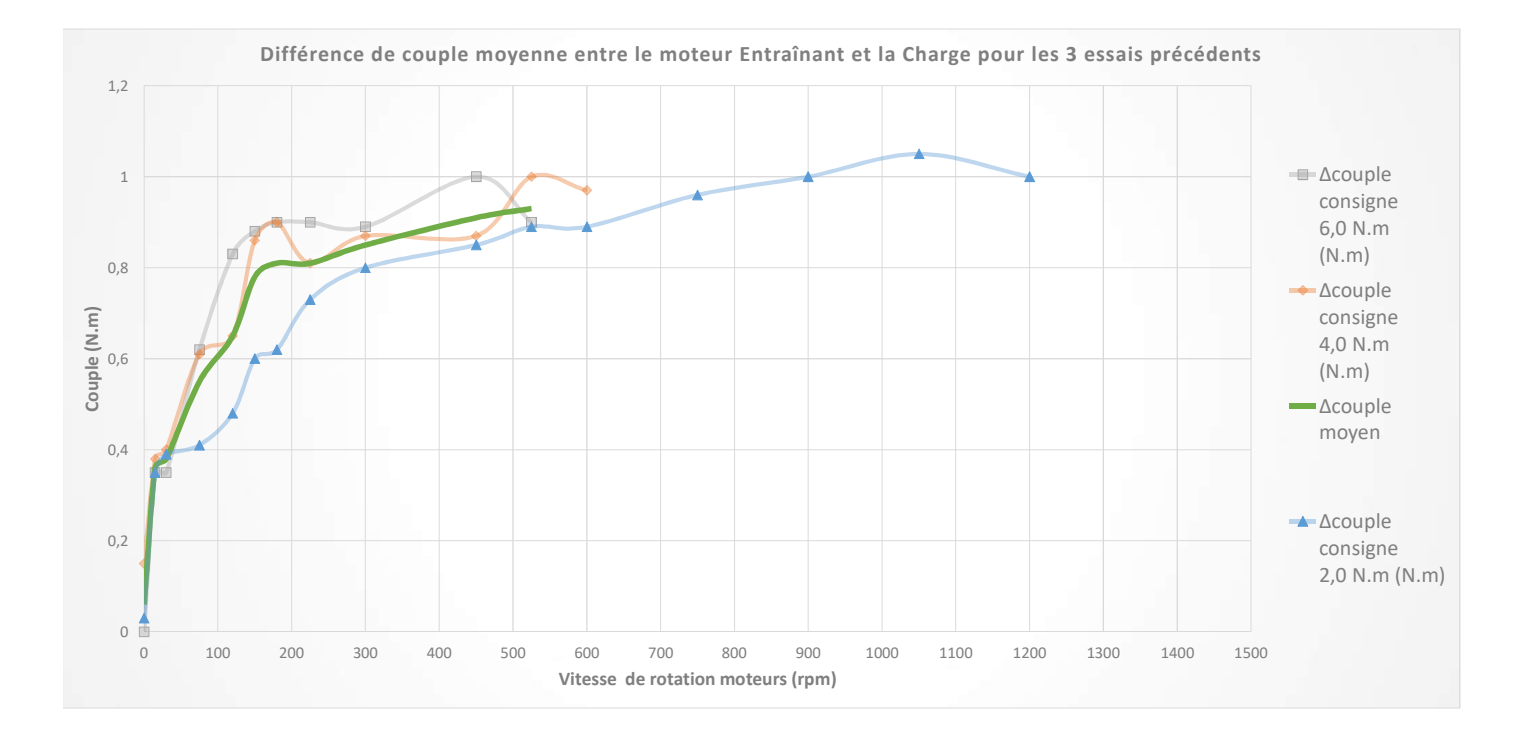

| Vitesse<br>Entrainement (rpm) | Δcouple<br>consigne<br>2,0 N.m (N.m) | ∆couple<br>consigne<br>4,0 N.m<br>(N.m) | ∆couple<br>consigne<br>6,0 N.m<br>(N.m) | ∆couple<br>moyen |
|-------------------------------|--------------------------------------|-----------------------------------------|-----------------------------------------|------------------|
| 0                             | 0,03                                 | 0,15                                    | 0                                       | 0,06             |
| 15                            | 0,35                                 | 0,38                                    | 0,35                                    | 0,36             |
| 30                            | 0,39                                 | 0,4                                     | 0,35                                    | 0,38             |
| 75                            | 0,41                                 | 0,61                                    | 0,62                                    | 0,55             |
| 120                           | 0,48                                 | 0,65                                    | 0,83                                    | 0,65             |
| 150                           | 0,6                                  | 0,86                                    | 0,88                                    | 0,78             |
| 180                           | 0,62                                 | 0,9                                     | 0,9                                     | 0,81             |
| 225                           | 0,73                                 | 0,81                                    | 0,9                                     | 0,81             |
| 300                           | 0,8                                  | 0,87                                    | 0,89                                    | 0,85             |
| 450                           | 0,85                                 | 0,87                                    | 1                                       | 0,91             |
| 525                           | 0,89                                 | 1                                       | 0,9                                     | 0,93             |
| 600                           | 0,89                                 | 0,97                                    | 0                                       | 0,62             |
| 750                           | 0,96                                 | 0                                       | 0                                       | 0,32             |
| 900                           | 1                                    | 0                                       | 0                                       | 0,33             |
| 1050                          | 1,05                                 | 0                                       | 0                                       | 0,35             |
| 1200                          | 1                                    | 0                                       | 0                                       | 0,33             |
| 1350                          | 0                                    | 0                                       | 0                                       | 0                |
| 1500                          | 0                                    | 0                                       | 0                                       | 0                |

Essais avec une consigne de vitesse variable et graduelle sur le moteur Entraînant à vide avec le variateur de moteur charge OFF ouis ON ( mais sans consigne de couple )

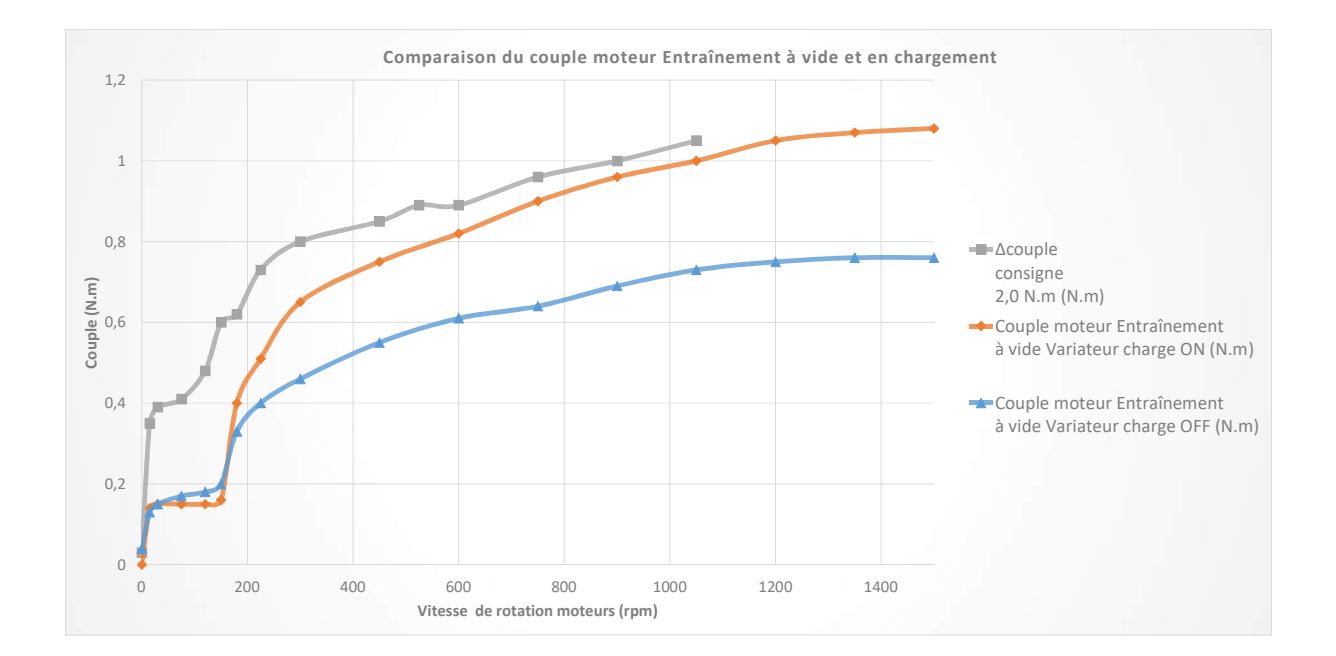

| %Vitesse Vitesse<br>Nominale<br>Entraînement<br>(1500 rpm) | Vitesse<br>entrainement<br>(rpm) | Couple moteur<br>Entraînement<br>à vide Variateur<br>charge OFF (N.m) | Couple<br>charge (N.m) | Couple moteur<br>Entraînement<br>à vide Variateur charge<br>ON (N.m) |
|------------------------------------------------------------|----------------------------------|-----------------------------------------------------------------------|------------------------|----------------------------------------------------------------------|
| 0                                                          | 0                                | 0,04                                                                  | 0                      | 0                                                                    |
| 1                                                          | 15                               | 0,13                                                                  | 0                      | 0,14                                                                 |
| 2                                                          | 30                               | 0,15                                                                  | 0                      | 0,15                                                                 |
| 5                                                          | 75                               | 0,17                                                                  | 0                      | 0,15                                                                 |
| 8                                                          | 120                              | 0,18                                                                  | 0                      | 0,15                                                                 |
| 10                                                         | 150                              | 0,2                                                                   | 0                      | 0,16                                                                 |
| 12                                                         | 180                              | 0,33                                                                  | 0                      | 0,4                                                                  |
| 15                                                         | 225                              | 0,4                                                                   | 0                      | 0,51                                                                 |
| 20                                                         | 300                              | 0,46                                                                  | 0                      | 0,65                                                                 |
| 30                                                         | 450                              | 0,55                                                                  | 0                      | 0,75                                                                 |
| 40                                                         | 600                              | 0,61                                                                  | 0                      | 0,82                                                                 |
| 50                                                         | 750                              | 0,64                                                                  | 0                      | 0,9                                                                  |
| 60                                                         | 900                              | 0,69                                                                  | 0                      | 0,96                                                                 |
| 70                                                         | 1050                             | 0,73                                                                  | 0                      | 1                                                                    |
| 80                                                         | 1200                             | 0,75                                                                  | 0                      | 1,05                                                                 |
| 90                                                         | 1350                             | 0,76                                                                  | 0                      | 1,07                                                                 |
| 100                                                        | 1500                             | 0,76                                                                  | 0                      | 1,08                                                                 |

#### **CONCLUSIONS** :

A l'issue de ces trois essais à consigne de couple fixe (2, 4 et 6 N.m) sur le moteur jouant le rôle de la charge (active), et de ces deux derniers essais sans aucune charge (*le moteur entraînant tournant à vide avec le variateur du moteur charge éteint puis allumé*) on constate que **le moteur Entraînant subit jusqu'à 1 N.m supplémentaire à la consigne de couple donnée côté moteur Charge**. Un supplément de 0,8 N.m s'explique par le fait qu'il doit vaincre l'inertie (*à vide*) des deux axes rotors (*puisque les moteurs sont couplés mécaniquement*) ainsi que des ventilateurs internes des deux moteurs. Les 0,2 N.m restants s'expliquent par l'état ON du varateur du moteur charge bien qu'aucune consigne de couple ne soit donnée et que le couple mesuré soit égal à 0 N.m côté charge.

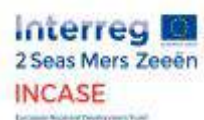

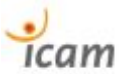

# 7.2. Industrial load Emulator paper

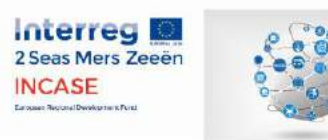

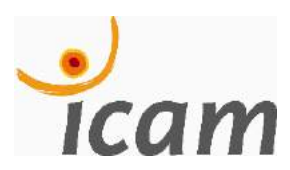

Titre :

## Industrial load emulator

Object :

Scientific memo

## Context :

The awareness of climate change and the willingness from industry people to protect the environment generate a new technological revolution : 4.0 Industry. Energy management is the new key focus of Industry nowadays and tomorrow. Besides, this great breakthrough innovation is supported by the French government which project to invest about 500 millions euros for Industry's digitalization. According to the first minister Edouard Philippe « Since 2013, we have lost non-cost competitiveness. That is to say that we still have efforts to consent to improve our cost effectiveness and our product range placement. »

## Purpose :

« If you want to save energy, you wil reduce the energy bill. If you reduce your energy bill so you gain competitiveness. » That is the Industry 4.0 leitmotiv : be responsible and master the impact on environment while also gaining a competitive position and offering a better world to future generations. The answer to new energy challenges of factories and other big industrial structures will be achieved thanks to the setting of new intelligent hardwares equipped with PROFlenergy but also from brand new electrical and power consumption real time viewing interfaces. To link production and energy consumption : that is the opportunity we can get from PROFlenergy integrated design.

## Means :

PROFIenergy is a communication protocol from PROFINET. PROFIenergy is used to manage power supply and energy consumption from industrial equipments within an industrial PROFINET network. We can programm our working times in the contrôler which will master the power supply of industrial machinery thanks to PROFIenergy. It henceforth allows lean manufacturing at the same time as the use of electrical lean consumption. PROFIenergy allows companies to save up to 80 % energy during non production periods like breaks, nights, holidays, non-working days, ... The dedicated controler software from SIEMENS<sup>®</sup> Industry : STEP 7 TIA PORTAL<sup>©</sup> will allow to implement PROFIenergy protocol in the corporation network.

## Test bed description :

Our test bed, which was funded by the European Regional Development Funds (ERDF), allows us to realise many demos for industrial PROFI*energy* applications through realistic manufacturing or carrying screenplays. The controller, the latest news in its class, is used to monitor the drivers which transmit power to asynchronous motors. Both motors are mastered either in speed or torque. The less powerful motor (0.75 Kw) acts as the actuator motor : this one which is regulated in speed with the driver. The second one, more powerful (1.1 Kw), acts as the mechanical load : it is regulated in torque and it simulates bulks on a conveyor, resistance to forward movement or blower inertia. The energy consumptions are quantified by the PAC 4200 Sentron measuring device, the data is then transmitted thanks to the controller to the HMI screen to visualize power curves, voltage curves, ...from the screenplay. The data is compared to the one we got without PROFI*energy* and we can finally figure out how much energy we saved.

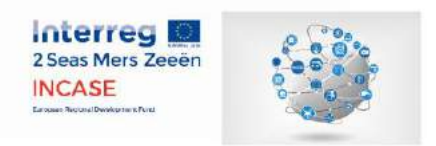

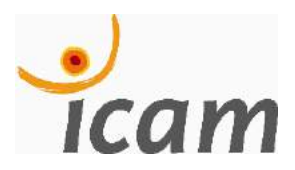

# Titre :Emulateur de charge industrielleObjet :Note de mémoire scientifique

## Description du banc d'essai :

Notre banc d'essai, financé par le FEDER (fond européen de développement régional), permet de réaliser des démonstrations des applications de PROFI*energy* à travers des scénarios concrets de production dans les usines. L'automate utilisé, le plus récent dans sa catégorie, permet de contrôler des variateurs qui entraînent chacun un moteur asynchrone. Les deux moteurs couplés sont contrôlés soit en couple, soit en vitesse. Le moteur le moins puissant (0.75 kW) joue le rôle de moteur : il est contrôlé en vitesse par le variateur. Le second moteur, plus puissant (1.1 kW), a un rôle de charge : celui-ci est contrôlé en couple et simule des masses sur un convoyeur, de la résistance à l'avancement ou bien encore l'inertie d'un ventilateur. Les consommations d'énergie sont chiffrées par l'appareil de mesure PAC 4200 Sentron, les données sont ensuite retransmises, via l'automate, à l'écran IHM pour visionner les courbes de puissances, de tensions, ... du scénario de charge. Les courbes sont comparées à celles obtenues sans PROFI*energy* et permettent de chiffrer le gain.

Diversion of the second second

Synoptique du banc d'essai :

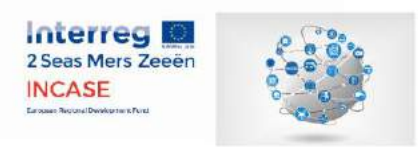

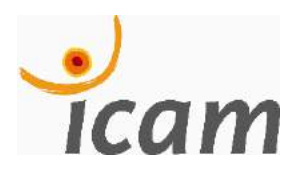

| Title :  | Industrial load emulator |  |
|----------|--------------------------|--|
| Object : | Scientific memo          |  |

## Test bed description :

Our test bed, which was funded by the European Regional Development Funds (ERDF), allows us to realise many demos for industrial PROFlenergy applications through realistic manufacturing or carrying screenplays. The controller, the latest news in its class, is used to monitor the drivers which transmit power to asynchronous motors. Both motors are mastered either in speed or torque. The less powerful motor (0.75 Kw) acts as the actuator motor : this one which is regulated in speed with the driver. The second one, more powerful (1.1 Kw), acts as the mechanical load : it is regulated in torque and it simulates bulks on a conveyor, resistance to forward movement or blower inertia. The energy consumptions are quantified by the PAC 4200 Sentron measuring device, the data is then transmitted thanks to the controller to the HMI screen to visualize power curves, voltage curves, ...from the screenplay. The data is compared to the one we got without PROFlenergy and we can finally figure out how much energy we saved.

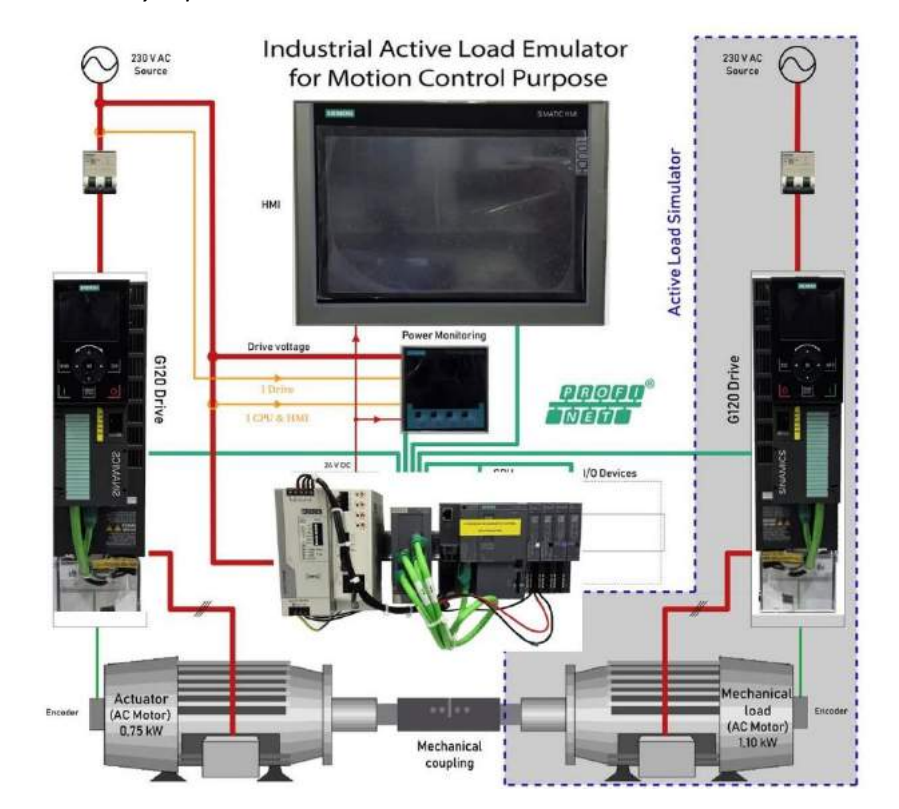

Test bed synoptic :

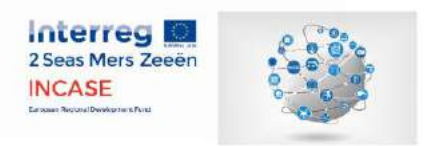

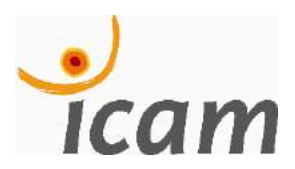

| Titre : | Emulateur de charge industrielle |  |
|---------|----------------------------------|--|
| Objet : | Note de mémoire scientifique     |  |

### Contexte :

La prise de conscience du changement climatique et la volonté des acteurs de l'industrie de protéger l'environnement ont fait naître une nouvelle révolution technologique : l'industrie 4.0. La gestion de l'énergie est la priorité de l'industrie d'aujourd'hui et du futur. Cette révolution est d'ailleurs soutenue par le gouvernement qui prévoit d'investir 500 millions d'euros pour la numérisation de l'industrie. Selon Edouard Philippe « Depuis 2013, nous avons perdu en compétitivité hors coût. C'est-à-dire que nous avons encore des efforts à consentir pour améliorer notre rapport qualité-prix et notre positionnement de gamme. »

### But :

« Si vous économisez l'énergie, vous réduisez la facture énergétique. Si vous réduisez votre facture énergétique alors vous gagnez en compétitivité. » Telle est la devise de l'industrie 4.0 : être responsable et maîtriser son impact sur l'environnement tout en gagnant des points de compétitivité et offrir un monde meilleur aux futures générations. La réponse aux nouveaux enjeux énergétiques des usines et autres grands complexes industriels passera par l'implémentation de nouveaux matériels intelligents dotés de la technologie PROFI*energy* mais aussi de nouvelles interfaces de visualisation de la consommation électrique en temps réel. Relier production et consommation d'énergie, telle est l'avenir qu'offre l'intégration d'automates, écran, … compatibles PROFI*energy*.

### Moyen :

PROFI*energy* est un protocole de communication PROFINET qui contrôle l'alimentation et la consommation électrique des équipements industriels dans un réseau industriel PROFINET. Son utilité réside dans la programmation des horaires de travail dans les temps de cycle des machines. Il pourra donc permettre la production à flux tendu en même temps que l'utilisation d'énergie à flux tendu. PROFI*energy* permet d'économiser jusqu'à 80 % d'énergie sur les périodes de non production comme les pauses, la nuit, les congés, les jours fériés, ... Le logiciel dédié aux appareils de SIEMENS<sup>®</sup> Industry : STEP 7 TIA PORTAL<sup>©</sup> permettra d'implémenter le protocole PROFI*energy* sur le réseau PROFINET de l'entreprise.

## Description du banc d'essai :

Notre banc d'essai, financé par le FEDER (fond européen de développement régional), permet de réaliser des démonstrations des applications de PROFI*energy* à travers des scénarios concrets de production dans les usines. L'automate utilisé, le plus récent dans sa catégorie, permet de contrôler des variateurs qui entraînent chacun un moteur asynchrone. Les deux moteurs couplés sont contrôlés soit en couple, soit en vitesse. Le moteur le moins puissant (0.75 kW) joue le rôle de moteur : il est contrôlé en vitesse par le variateur. Le second moteur, plus puissant (1.1 kW), a un rôle de charge : celui-ci est contrôlé en couple et simule des masses sur un convoyeur, de la résistance à l'avancement ou bien encore l'inertie d'un ventilateur. Les consommations d'énergie sont chiffrées par l'appareil de mesure PAC 4200 Sentron, les données sont ensuite retransmises, via l'automate, à l'écran IHM pour visionner les

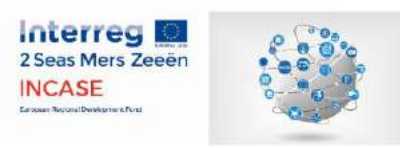

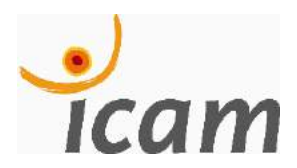

courbes de puissances, de tensions, ... du scénario de charge. Les courbes sont comparées à celles obtenues sans PROFI*energy* et permettent de chiffrer le gain.

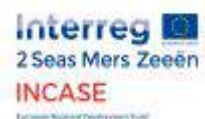

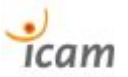

# 7.3. SIEMENS components compatible with PROFienergy

| Densiff                 | Component     | Disture of the Component | Standby Management | Energy equing states | min idle time | Macourement Eurotionality | Magaura                                                                                                    | Breduete                                                                                                    | order number                                                                                                    | off firmuoro                                                 | SIMATIC Manager | TIA Dortol | other preconditions                                                                                                    |
|-------------------------|---------------|--------------------------|--------------------|----------------------|---------------|---------------------------|----------------------------------------------------------------------------------------------------|----------------------------------------------------------------------------------------------------|----------------------------------------------------------------------------------------------------|--------------------------------------------------------------|-----------------|------------|----------------------------------------------------------------------------------------------------|
| distributed I/O systems | ET 2005       |                          | yes                | Ready to Run         | -<br>10s      | 10                        |                                                                                                    | hterface modules: FIGURING interface modules support shutdown with PROFlenengy from potential group via control data record and parameter data record function: Mt 151-3PN HF FIGURING interface modules support shutdown with PROFlenengy from potential group via control data record function, only. Mt 151-3 PN H5 Power module: PM-E DC24V RO                                                                                                    | 6ES7 151-38823-0480<br>6ES7 151-38423-0480<br>6ES7 151-38423-0480<br>6ES7 151-38460-0480<br>6ES7 138-4C480-0480                                                                                                    | V7.0<br>V7.0<br>V3.0<br>V7.0                                 | yes             | 985        | PROFlementy only in connection with<br>power mobile<br>PM-E DC24V RO                                                           |
| distrbuted I/O systems  | ET 2005P      |                          | yes                |                      | - 10s         | no                        |                                                                                                    | Interface modules:<br>MI 155-6PN HS<br>MI 155-6PN HS<br>Digital input:<br>DI 8x24VDC ST<br>DI 8x24VDC ST<br>DI 8x24VDC HS<br>DI 8x24VDC HS<br>DI 8x24VDC HS<br>DI 8x24VDC HS<br>DI 8x24VDC JSA ST<br>DQ 8x24VDC0,SA ST<br>DQ 8x24VDC0,SA ST<br>DQ 4x24VDC0,SA ST<br>DQ 4x24VDC0,SA ST<br>DQ 4x24VDC0,SA ST<br>DQ 4x24VDC0,SA ST<br>RQ 4x120VDC-230VACJSA NO ST<br>RQ 4x120VDC-230VACJSA NO ST<br>RQ 4x120VDC-230VACJSA NO ST<br>RQ 4x120VDC-230VACJSA NO ST<br>RQ 4x120VDC-230VACJSA NO ST<br>RQ 4x120VDC-230VACJSA NO ST                                                                                                    | 6ES7155-6AU.00-0BN0<br>6ES7155-6AU.00-0CN0<br>6ES7155-AU.00-0DN0<br>6ES7151-6BF0-0BA0<br>6ES7131-6BF0-0BA0<br>6ES7131-6BF0-0DA0<br>6ES7132-6BF0-0DA0<br>6ES7132-6BF0-0DA0<br>6ES7132-6BF0-0BA0<br>6ES7132-6BF0-0BA0<br>6ES7132-6BF0-0BA0<br>6ES7132-6BF0-0BA0<br>6ES7132-6BF0-0BA0<br>6ES7132-6BF0-0BA0<br>6ES7132-6BF0-0BA0<br>6ES7132-6BF0-0BA0<br>6ES7132-6BF0-0BA0<br>6ES7132-6BF0-0BA0<br>6ES7132-6BF0-0BA0<br>6ES7132-6BF0-0BA0<br>6ES7132-6BF0-0BA0 | V1.0<br>V1.0<br>V1.0<br>V1.0<br>V1.0<br>V1.0<br>V1.0<br>V1.0 | yes             | yes        |                                                                                                    |
|                         |               |                          |                    | Denote to Dure       |               | ~                         |                                                                                                    | Analog inputs:<br>A1 4xU/2-wire ST<br>A1 2xU ST<br>A1 2xU ST<br>A1 2x1 2x4-wire ST<br>A1 2x1 2x4-wire ST<br>A1 2xU1 2x4-wire ST<br>A1 2xU1 2x4-wire HS<br>Analog outputs:<br>AQ 2xU ST<br>AQ 2xU ST<br>AQ 2xU ST<br>AQ 2xU ST<br>AQ 2xU HS<br>AQ 2xU HS<br>CAU HIST<br>AQ 2xU HS<br>CAU 4xU AST<br>AQ 2xU HS<br>AQ 2xU HS<br>AQ 2XU HS<br>AQ 2XU HS | 6557134-6H000-0BA1<br>6E57134-6F800-0BA1<br>6E57134-6G800-0BA1<br>6E57134-6B00-0BA1<br>6E57134-6H800-0BA1<br>6E57134-6H800-0BA1<br>6E57135-6F800-0BA1<br>6E57135-6H800-0BA1<br>6E57135-6H800-0BA1<br>6E57135-6H800-0BA1<br>6E57135-6H800-0BA1<br>6E57135-6H800-0BA1                                                                                                    | V1.0<br>V1.0<br>V1.0<br>V1.0<br>V1.0<br>V1.0<br>V1.0<br>V1.0 |                 |            |                                                                                                    |
|                         | ET 200AL      |                          | yes                | Ready to Run         | - 10s         | no                        |                                                                                                    | Interface module:<br>M157-1 PN<br>Digital Inputs:<br>DI 6x24VDC, 4xM12<br>DI 16x24VDC, 4xM12<br>DI 16x24VDC, 5xM12<br>DI 16x24VDC0, 5x<br>DI 16x24VDC0, 5x<br>DI 16x24VDC0, 5x<br>DI 16x24VDC0, 5x, 4xM12<br>DI 16x24VDC0, 5x, 5xM8<br>DI 10x24VDC0, 5x, 5xM8<br>DI 10x24VDC0, 5x, 5xM8<br>Analog Inputs:<br>AI 4xU/INTD, 4xM12<br>Analog Inputs:<br>AI 4xU/I, 4xM12<br>Communication module:<br>CM 4x IO-LINK, 4xM12                                                                                                    | 6ES7157-1A800-0A80<br>6ES7141-SAF00-0BA0<br>6ES7141-SAF00-0BA0<br>6ES7142-SAF00-0BA0<br>6ES7142-SAF00-0BA0<br>6ES7143-SAF00-0BA0<br>6ES7143-SAF00-0BA0<br>6ES7143-SAF00-0BA0<br>6ES7144-SK000-0BA0<br>6ES7145-SND00-0BA0<br>6ES7145-SND00-0BA0                                                                                                    | V1.0<br>V1.0<br>V1.0<br>V1.0<br>V1.0<br>V1.0<br>V1.0<br>V1.0 | yes             | yes        |                                                                                                    |
| distributed I/O systems | motor starter |                          | yes                | Energy Saving Mode 1 | - 10s         | no                        | Current L1, L2, L3<br>e-Current overall                                                                                                    | ET 2005P:<br>Motorstarter<br>ET 2005:<br>Motorstarter High Feature<br>ET 200pro:<br>Motorstarter High Feature<br>Motorstarter High Feature<br>Motorstarter SiRIUS                                                                                                    | 3RK1308-0**00-OCP0<br>3RK1301*A84<br>3RK1304540<br>3RK1304570<br>3RK1395*/3RK1335                                                                                                    | E01<br>E06<br>E07<br>E06 BS01 207                            | yes             | yes        |                                                                                                    |
| measuring device        | SENTRON PAC   |                          | no                 |                      |               | yes                       | Current L1, L2, L3<br>e-Current overall<br>Voltage L1 - L2, L2 - L3, L3 - L1<br>e-Voltage L - L<br>Voltage L - N, L2 - N, L3 - N<br>e-Voltage L - N<br>Frequency overall<br>Apparent-, reactive- and effective power L1, L2, L3, overall<br>power factor L1, L2, L3, overall<br>active energy overall<br>+ Minimum and Maximum for every measured value | SENTRON PAC:<br>SENTRON PAC 200<br>SENTRON PAC 4200<br>Module:<br>communication module PN                                                                                                    | 7KM211-1BA00-3AA0<br>7KM4211-1BA00-3AA0<br>7KM9300-0AE00-0AA0                                                                                                    | V2.2<br>V1.4<br>E02 V41.0.2                                  | yes             | yes        | PRCFlenergy is only possible<br>with the PROFINET<br>communication module; else<br>only homat TCP/IP<br>communication possible |

| Other<br>Parametrisation                                                                                                    | Communication                                                                                                    | Behaviour                                                                                                    |
|----------------------------------------------------------------------------------------------------|----------------------------------------------------------------------------------------------------|----------------------------------------------------------------------------------------------------|
| The behaviour in kills time is<br>adjustable for every power<br>module:<br>0 = proceed at "Pause"<br>1 = shut down at "Pause"<br>Parametrisation via data records<br>before the start of a break<br>Possible to assign parameters<br>via FB 53 (DS2) Write) out of the<br>PROFIEnergy library in STEP 7 V5.x<br>Possible to assign parameters<br>via FB 818 FD_2DS3, Write, ET200S<br>out of the PROFIEnergy library in<br>STEP 7 (TA Potal)<br>Off STEP 7 (V5.5 parameters can<br>also be assigned in HW-Config                                                                                                    | Address for PROFlenergy-<br>commands from Hardware-<br>Configuration:<br>Diagnostic address of the<br>interface module (for<br>S7.300/S7400)<br>HW identifier of thr interface<br>module (for S7-1500)                                                                                                    | If a power module participates<br>in a break, the I/O modules<br>between this power module<br>and the next power module<br>get switched off.                                                                                                    |
| Every single parameter<br>assignment overwrites the<br>prior adjustment                                                                                                    |                                                                                                    |                                                                                                    |
| The behaviour in idle time is<br>adjustable for every power<br>module:<br>0 = proceed at Pause"<br>1 = shull down at Pause"<br>4 = substitute value<br>between the stant of a break<br>the stant of a break<br>the interface module distributes the<br>PROFilenergy parameters to the VO<br>modules.<br>With the following modules it is<br>possible to adjust the idle time<br>behaviour for every single channel<br>via data records:<br>UNI: the interface module chachs the<br>PROFilenergy parameters to the VO<br>modules.<br>With the following modules it is<br>possible to adjust the idle time<br>behaviour for every single channel<br>via data records:<br>DI 8/24 20/20,5A HF<br>DD 8/242 VDC/0.5A HF<br>DD 8/242 VDC/0.5A HF<br>DD 8/24 VDC/0.5A HF<br>DD 8/24 VDC/0.5A HF | Address for PROFlenergy-<br>commands from Hardware-<br>Configuration:<br>Diagnostic address of the<br>interface module (for \$7-300)<br>\$7-400)<br>HWI identifier of the interface<br>module (for \$7-1500)     With parametrising the<br>channels of the HF-modules:<br>The data records have to be<br>written to the UC addresses<br>of the modules (for \$7-300)<br>\$7-400).<br>The data records have to be<br>written to the HW identifier<br>of the modules (for \$7-1500). | The adjusted break-behaviour is<br>related to the slot, that means all<br>channels of the slot act<br>according to the adjusted break-<br>behaviour.     Escaption: With a HF-module<br>the adjusted break-behaviour<br>apples only the particular<br>channels |
| prior adjustment.                                                                                                    |                                                                                                    |                                                                                                    |
| The behaviour in idle time is<br>adjustable for every I/O module:<br>0 = proceed at "Pause"<br>1 = shut down at "Pause"<br>3 = last cutput or measured value<br>is retained<br>4 = substitute value<br>Parametrisation via data records<br>before the start of a break<br>The interface module distributes the<br>PROFilenergy parameters to the I/O<br>modules.<br>The interface module checks the<br>distribution of the parameters to the<br>I/O modules. In case of all<br>I/O modules. In case of all<br>I/O modules. In case of all<br>I/O modules. In case of all<br>I/O modules corect<br>Start_Pause". Fund_Pause".<br>commands can be execute correct.<br>The parameter as asignment ocan be<br>written as often as necessary.<br>Every successful single parameter<br>asignment overwrites the<br>prior adjustment.                                                                                                    | Address for PROFlenergy-<br>commands from Hardware-<br>Configuration:<br>Diagnostic address of the<br>interface module (for S7-300/<br>S7-400)<br>HW identifier of the interface<br>module (for S7-1500)                                                                                                    | The adjusted break-behaviour is<br>related to the sold, that means all<br>channels of the sold act<br>according to the adjusted break-<br>behaviour.                                                                                                    |
|                                                                                                    | ID for PROFlenergy with<br>ET 200pro:<br>first input address of the hardware<br>configuration (for S7-300/<br>S7-400)<br>HW identifier of the hardware<br>configuration (for S7-1500)<br>ID for PROFlenergy with ET 200S,<br>ET 200SP and M 200D:<br>Diagnostic address of the<br>hardware configuration (for<br>S7-300S7-40 the hardware<br>configuration (for S7-1500)<br>HW identifier of the hardware                                                                          | <ul> <li>blinking green device-LED<br/>frequency: 0,25s on /<br/>1,75s off</li> <li>Power off of the series of load<br/>at PROFlenergy-break</li> </ul>                                                                                                    |
| SENTRON PAC has to be<br>inserted as an PNIO device,<br>the communication module<br>will be inserted automatically                                                                                                    | The ID for PROFlenergy is the<br>diagnostic address of the<br>SENTRON PAC, and not the one<br>of the communication module.                                                                                                    |                                                                                                    |

| mourided-case circuit-breaker | 3VA2 (ðer ETUs) | no  |                                      |          | ) yes | Current L1, L2, L3<br>e-Current overall<br>Voltage L1 - L2, L2 - L3, L3 - L1<br>e-Voltage L - L<br>Voltage L - N<br>Frequency overall<br>Apparent-, reactive- and effective power L1, L2, L3, overall<br>power factor L1, L2, L3, overall<br>active energy overall<br>+ Minimum and Maximum for every measured value | molded case circuit brakers:<br>SENTEON 3VA<br>ETUIs of the 8h series COM800 /COM100<br>Modul:<br>Communication module PN                                                                                                    | 3VA2*********0AA0<br>3VA9987-0TA*0<br>7KM9300-0AE01-0AA0                                                                                                    | V1.0<br>V2.0<br>V2.0 | yes | jes | PROFlenergy is only possible<br>with the PROFINET<br>communication module; else<br>only normal TCP/IP<br>communication possible | - SENTRON 3VA has to be<br>inserted as an PNIO device,<br>the communication module<br>will be inserted automatically                                                                                      | The ID for PROFlenergy isthe<br>diagnostic address of the<br>SENTRON SVA, and not the one<br>of the communication module                                                                    | To read the measurement<br>values with PROFlenergy out<br>of the breaker, the<br>PE-command muss Set.<br>Measurement/ Values, with_<br>Object_Number is to be used.     The Object_Number refers to<br>the number of the breaker,<br>whose measurement value<br>is to read. |
|-------------------------------|-----------------|-----|--------------------------------------|----------|-------|----------------------------------------------------------------------------------------------------|----------------------------------------------------------------------------------------------------|----------------------------------------------------------------------------------------------------|----------------------|-----|-----|----------------------------------------------------------------------------------------------------|----------------------------------------------------------------------------------------------------|----------------------------------------------------------------------------------------------------|----------------------------------------------------------------------------------------------------|
| Panels                        | Comfort Panel   | yes | Ready to Run<br>Energy Saving Mode 1 | -<br>10s | no    |                                                                                                    | Panel:<br>KP400 Comfort<br>KTP400 Comfort<br>KTP400 Comfort<br>KP700 Comfort<br>KP700 Comfort<br>KP900 Comfort<br>KP1200 Comfort<br>KP1200 Comfort<br>KP1500 Comfort<br>KP1500 Comfort<br>KP1500 Comfort<br>TP1500 Comfort<br>TP1500 Comfort<br>TP1500 Comfort | AV2124-10C01-0AX0<br>6AV2124-0DC01-0AX0<br>6AV2124-0DC01-0AX0<br>6AV2214-0DC01-0AX0<br>6AV2214-0DC01-0AX0<br>6AV2124-0DC01-0AX0<br>6AV2124-0DC01-0AX0<br>6AV2124-0DC01-0AX0<br>6AV2124-0DC01-0AX0<br>6AV2124-0DC02-0AX0<br>6AV2124-0DC02-0AX0 |                      | no  | yes | Comfort Panels only integrated<br>in TIA Portal                                                                                 | An HMI-connection between<br>the PE-Controller and the<br>panel has to be projected.     The Confront Panel has to be<br>projected as "IO-Device" and<br>assigned as PROFINET device<br>to the Controller | The ID for PROFlenergy with<br>S7-300/S7-400 PLC is the<br>diagnostic address of the<br>panel.     The ID for PROFlenergy with<br>S7-1200/S7-1500 PLC is the<br>HW-identifier of the panel. | With the break activated, the<br>display of the panel gets<br>dimed.     With touching the panel or at<br>start of a program, the break<br>is finished and the display<br>is no longer dimed.                                                                               |
|                      | SINAMICS                                                                 |     | Mes | Ready to Bun                                                                                                    |                                                                     | ves. | active power overall                                                                                                    | SINAMICS S120                                                                                                    |                                                                                                    |                                                      | ves | Vec |                                                                                                    |                                                                                                    |                                                                        |                                                                                                    |
|----------------------|--------------------------------------------------------------------------|-----|-----|----------------------------------------------------------------------------------------------------|---------------------------------------------------------------------|------|----------------------------------------------------------------------------------------------------|----------------------------------------------------------------------------------------------------|----------------------------------------------------------------------------------------------------|------------------------------------------------------|-----|-----|----------------------------------------------------------------------------------------------------|----------------------------------------------------------------------------------------------------|------------------------------------------------------------------------|----------------------------------------------------------------------------------------------------|
| Drives               | S120 SERVO                                                               |     |     | Energy Saving Mode 2                                                                                                    | 480s (adjustable)                                                   |      | active energy overall                                                                                                    | CU310-2PN<br>CU320-2PN                                                                                                    | 65L3040-1MA01-0AA0<br>65L3040-1LA01-0AA0                                                                                         | V4.5<br>V4.5                                         | ~   |     | PROFlenergy can be disabled<br>in the inverter                                                                                                    | the minimum idle time of<br>Energy Saving Mode 2 in the<br>inverter is adjustable                        | The ID for PROFlenergy is the<br>diagnostic address of the<br>inverter | While Energy Saving Mode 2<br>is a additional switch lock<br>active in the inverter     The intermediate circuit of the<br>inverter stays active in the<br>break                                                                                                   |
| Antriebe             | SINAMICS<br>S120 VECTOR                                                  |     | yes | Ready to Run<br>Energy Saving Mode 2                                                                                             | -<br>480s (adjustable)                                              | yes  | active power overall<br>power factor overall<br>active energy overall                                                                                                    | SIMAMICS \$120:<br>CU1310-2PN<br>CU320-2PN                                                                                                    | 65L3040-1MA01-0AA0<br>65L3040-1LA01-0AA0                                                                                         | V4.5<br>V4.5                                         | yes | yes | PROFlenergy can be disabled<br>in the inverter                                                                                                    | the minimum idle time of<br>Energy Saving Mode 2 in the<br>inverter is adjustable                        | The ID for PROFlenergy is the<br>diagnostic address of the<br>inverter | While Energy Saving Mode 2<br>is a additional switch lock<br>active in the inverter     The intermediate circuit of the<br>inverter stays active in the<br>break                                                                                                   |
| Antriebe             | SINAMICS S150                                                            |     | yes | Ready to Run<br>Energy Saving Mode 2                                                                                             | -<br>480s (adjustable)                                              | yes  | active power overall<br>power factor overall<br>active energy overall                                                                                                    | SIMAMICS 5150:<br>CU320-2PN                                                                                                    | 65L3040-1LA01-0AA0                                                                                                    | V4.5                                                 | yes | yes | PROFlenergy can be disabled<br>in the inverter                                                                                                    | • the minimum idle time of<br>Energy Saving Mode 2 in the<br>inverter is adjustable                      | The ID for PROFlenergy is the<br>diagnostic address of the<br>inverter | While Energy Saving Mode 2<br>is a additional switch lock<br>active in the inverter<br>The intermodiate circuit of the<br>inverter stays active in the<br>break                                                                                                    |
| Antriebe             | SINAMICS G110M<br>SINAMICS G120x (# D)<br>SINAMICS G130<br>SINAMICS G150 |     | yes | Ready to Run<br>Energy Saving Mode 2                                                                                             | -<br>480s (adjustable)                                              | yes  | active power overall<br>power factor overall<br>active energy overall                                                                                                    | SINAMICS G120P:<br>CU230P-2 PN<br>SINAMICS G120:<br>CU240E-2 PN<br>CU240E-2 PN<br>CU240E-2 PN<br>CU250E-2 PN<br>CU250E-2 PN<br>SINAMICS G120C:<br>G120C PN<br>Sinamics G120G150:<br>CU320-2PN<br>CU320-2PN     | 6SL3243-08B30-1FA0<br>6SL3244-08B12-1FA0<br>6SL3244-08B13-1FA0<br>6SL3244-08A32-1FA0<br>6SL3210-1KEF1<br>6SL3210-1KEF1           | V4.6<br>V4.5<br>V4.6<br>V4.5<br>V4.5                 | yes | yes | PROFlenergy can be disabled     in the inverter                                                                                                    | the minimum idle time of<br>Energy Saving Mode 2 in the<br>inverter is adjustable                        | The ID for PROFlenergy is the<br>diagnostic address of the<br>invertor | While Energy Saving Mode 2<br>is a additional switch lock<br>active in the inverter     The intermediate circuit of the<br>inverter stays active in the<br>break     PROFlenergy Pause also in the<br>PROFlerve-state S4                                           |
| Antriebe             | 51NAMICS (51200                                                          |     | yes | Ready to kun<br>Energy Saving Mode 1                                                                                             | -<br>480s (adjustable)                                              | yes  | active power overall active energy overall active energy overall                                                                                                    | SIMAMUS G1200:<br>CU2400-2 PN<br>CU2400-2 PN-F<br>CU2500-2 PN-F<br>CU2500-2 PN-F<br>CU2500-2 PN-F<br>CU2500-2 PN-F<br>P                                                                                        | 6SL3544-0FB20-1FA0<br>6SL3544-0FB21-1FA0<br>6SL3544-0FB21-1FA0<br>6SL3546-0FB21-1FA0<br>6SL3546-0FB21-1FA0<br>6SL3546-0FB21-1FA0 | V4.5<br>V4.5<br>V4.5<br>V4.5<br>V4.5<br>V4.5         | yes | Ver | PROFilenergy can be disabled<br>in the inverter                                                                                                    | the minimum idle time of<br>Energy Saving Mode 1 in the<br>inverter is adjustable                        | The ID for PROFlenergy is the<br>diagnostic address of the<br>inverter | While Energy Saving Mode 2<br>is a additional switch lock<br>active in the inverter     The intermediate circuit of the<br>inverter stays active in the<br>break     PROFlenergy Pause also in the<br>PROFlering Pause also in the<br>PROFlering Pause also in the |
| Antriebe             |                                                                          | Pot | )es | Ready to Kun<br>Energy Saving Mode 2                                                                                             | -<br>480s (adjustable)                                              | yes  | active power overall power factor overall active energy overall                                                                                                    | E1200pro+C-2                                                                                                    | 65L3514-1KE13-5AEU                                                                                                    | V4./                                                 | yes | yes | PROFilenergy can be disabled<br>in the inverter                                                                                                    | the minimum idle time of<br>Energy Saving Mode 2 in the<br>inverter is adjustable                        | The ID for PROFlenergy is the<br>diagnostic address of the<br>inverter | While Energy Saving Mode 2<br>is a additional switch lock<br>active in the inverter     The intermediate circuit of the<br>inverter stays active in the<br>break     PROFlenergy Pause also in the<br>PROFldrive-state S4                                          |
| SIMATIC Industral PC | SIMATIC IPC                                                              |     | yes | Ready to kin<br>Energy Saving Mode 1<br>(Screen off)<br>Energy Saving Mode 2<br>(Standby)<br>Energy Saving Mode 3<br>(Shut down) | -<br>(adjustable)<br>20min<br>(adjustable)<br>45min<br>(adjustable) | no   |                                                                                                    | BOX PC:<br>SIMATIC IPC427D<br>SIMATIC IPC427D<br>SIMATIC IPC427D<br>SIMATIC IPC647D<br>SIMATIC IPC647D<br>SIMATIC IPC647D<br>SIMATIC IPC477D<br>SIMATIC IPC477D<br>Communication Processors:<br>CP1616 onboard | 6AG4140A0<br>6AG4131.2<br>6AG4132.2<br>6AG4132.2<br>6AG4112.2<br>6AG4114.2<br>6AV7240<br>6AV7260                                 | V2.6<br>V2.6<br>V2.6<br>V2.6<br>V2.6<br>V2.6<br>V2.6 | yes | yes | PROFlenergy only possible<br>with CP1616 onboard.     For the use of PROFlenergy an<br>application has to be installed<br>from the Siemens Online Support<br>Portal. | The CP1616 has to be<br>projected as "IO-Device" and<br>assigned as PROFINET device<br>to the Controller | The ID for PROFlenergy is the<br>diagnostic address of the<br>CP1616   | The behaviour in different<br>breaks can be adjusted in<br>the application     Energy saving modes can be<br>activated and deactiveted     The minimum lenght of a<br>break can be adjusted, too.                                                                  |
| SIRIUS Relay         | SIMOCODE pro V                                                           |     | yes | ready to Run<br>Energy Saving Mode 1                                                                                             | -<br>0,1s (adjustable)                                              | yos  | Current L1, L2, L3<br>Voltage L1 - L2, L2 - L3, L3 - L1<br>e-Current overall<br>active power overall<br>apparent power overall<br>power factor overall<br>active energy overall | simOCODE:<br>pro V PN                                                                                                    | 3UF7011-1A*000                                                                                                    |                                                      | yos | yes | The PROFlenergy-shutdown is<br>realizable with every control<br>function, which are interted for<br>switching on- and off.                                           | • Minimum idle time is adjustable                                                                        |                                                                        | blinking green device-LED<br>frequery: 0.25s on /<br>1,75s off<br>Power off of the series of load<br>at PROFienergy-break                                                                                                    |
| SIRIUS Schaltgeräte  | Soft starter 3RW44                                                       |     | yes | Ready to Run<br>Energy Saving Mode 1                                                                                             | -<br>10s                                                            | yes  | Current L1, L2, L3                                                                                                    | Sanfetarier:<br>3RW44                                                                                                    | 3RW442-18C44                                                                                                    | E >= 12                                              | yes | yes |                                                                                                    |                                                                                                    |                                                                        | The active energy saving mode<br>gets displayed over the<br>display of the soft starter<br>Connacted comsumer get<br>witched off during an<br>active break                                                                                                    |

| PROFienergy Controller | ET 200 CPU   |                                                                                                    | no |  | no | ET 2005 CPU:<br>M 151-8PNDP CPU<br>M 151-8PNDP CPU<br>M 151-8F PNDP CPU<br>M 151-8F PNDP CPU<br>ET 200pro CPU:<br>M154-8 CPU<br>M154-8 CPU<br>M154-8C CPU<br>M154-8F CPU<br>ET 2005P CPU:<br>CPU 151025P-1 PN<br>CPU 151025P-1 PN<br>CPU 151025P-1 PN<br>CPU 151025P-1 PN<br>CPU 151025P-1 PN<br>CPU 151025P-1 PN<br>CPU 151025P-1 PN<br>CPU 151025P-1 PN<br>CPU 151025P-1 PN<br>CPU 151025P-1 PN                                                                                                    | EES7151.8AB0.0AB0<br>EES7151.8AB0.0AB0<br>ES7151.8F800-0AB0<br>ES7151.8F801-0AB0<br>ES7151.8F801-0AB0<br>ES7154.8AB01-0AB0<br>ES7154.8F801-0AB0<br>ES7154.8F801-0AB0<br>ES7154.8F801-0AB0<br>ES75151.1001-0AB0<br>ES75121.1001-0AB0<br>ES75121.1001-0AB0<br>ES75121.1001-0AB0<br>ES75121.1001-0AB0<br>ES75121.1001-0AB0<br>ES75121.1001-0AB0<br>ES75121.1500-0AB0<br>ES75121.1500-0AB0<br>ES7512.1500-0AB0<br>ES7512.1500-0AB0 | V2.7<br>V3.2<br>V2.7<br>V3.2<br>V3.2<br>V3.2<br>V3.2<br>V3.2<br>V3.2<br>V3.2<br>V3.2                                                                                                    | yes y | es | Standby-management is not<br>supported by the controllers.     Neasurement values can not<br>be provided.                                                                                                    | To send the PE-commands and<br>receive the answers it is<br>possible to use the FBs 815<br>(PE_START_END), 816 (PE_CMD)<br>and 820 (PE_WOL).     For the use as I device, the<br>FB 817 (PE_L_DEV) comes into<br>operation.                                                        | The sending of the<br>PE-commands and the<br>receiving of the answers is<br>done by data record<br>communication. | <ul> <li>Projected as I device, the<br/>controller are able to<br/>receive PE-commands.<br/>The answer has to be initiated<br/>by the application.</li> </ul>                                                                                                    |
|------------------------|--------------|----------------------------------------------------------------------------------------------------|----|--|----|----------------------------------------------------------------------------------------------------|----------------------------------------------------------------------------------------------------|----------------------------------------------------------------------------------------------------|-------|----|----------------------------------------------------------------------------------------------------|----------------------------------------------------------------------------------------------------|----------------------------------------------------------------------------------------------------|----------------------------------------------------------------------------------------------------|
|                        | \$7-300 CPUs |                                                                                                    | no |  | no | 37-300 CPU:           CPU 316-2 PNIDP           CPU 315-2 PNIDP           CPU 315-2 PNIDP           CPU 315-2 PNIDP           CPU 315-2 PNIDP           CPU 317-2 PNIDP           CPU 317-2 PNIDP           CPU 317-2 PNIDP           CPU 317-2 PNIDP           CPU 317-2 PNIDP           CPU 317-2 PNIDP           CPU 317-2 PNIDP           CPU 316-3 PNIDP           CPU 316-3 PNIDP           CPU 317-5 PNIDP           CPU 317-5 PNIDP                                                                                                    | ES7314-BEH04-0AB0<br>(ES7315 2EH13-0AB0<br>(ES7315 2EH13-0AB0<br>(ES7315 2EH13-0AB0<br>(ES7315 2EH13-0AB0<br>(ES7315 2EH13-0AB0<br>(ES7317 2EK13-0AB0<br>(ES7317 2EK13-0AB0<br>(ES7317 2EK14-0AB0<br>(ES7317 3EH1-0AB0<br>(ES7318 3EH0-0AB0<br>(ES7318 3FH0-0AB0<br>(ES7315 7T110-0AB0<br>(ES7315 7T10-0AB0                                                                                                    | V33<br>V25<br>V31<br>V25<br>V31<br>V25<br>V31<br>V25<br>V31<br>V25<br>V32<br>V32<br>V32<br>V32<br>V32<br>V32<br>V32<br>V32<br>V32<br>V32                                                  | yes y | 85 | Standby-management is not<br>supported by the controllers.<br>Measurement values can not<br>be provided.                                                                                                    | To send the PE-commands and<br>receive the answers it is<br>possible to use the FBs 815<br>(PE_START_END, 816 (PE_CMD)<br>and 820 (PE_WOL).     For the use as 1 device, the<br>FB 817 (PE_L_DEV) comes into<br>operation.                                                         | The sending of the<br>PE-commands and the<br>receiving of the answers is<br>done by data record<br>communication. | Projected as I device, the<br>controller are able to<br>receive PE-commands.<br>The answer has to be initiated<br>by the application.                                                                                                    |
| PROFlenergy Controller | \$7-400 CPUs |                                                                                                    | no |  | no | 87-400 CPU:           CPU 412-2 PN           CPU 412-2 PN           CPU 414-3 PNDP           CPU 414-3 PNDP           CPU 414-3 PNDP           CPU 414-3 PNDP           CPU 414-3 PNDP           CPU 414-3 PNDP           CPU 414-3 PNDP           CPU 414-3 PNDP           CPU 414-3 PNDP           CPU 416-3 PNDP           CPU 416-3 PNDP           CPU 416-3 PNDP           CPU 416-3 PNDP           CPU 416-3 PNDP           CPU 416-3 PNDP           CPU 416-3 PNDP                                                                                                    | 6ES7412-2EK06-0A80<br>6ES7412-2EK07-0A80<br>6ES7413-2EK07-0A80<br>6ES7414-3EM05-0A80<br>6ES7414-3EM05-0A80<br>6ES7414-3EM06-0A80<br>6ES7416-3ES06-0A80<br>6ES7416-3ES07-0A80<br>6ES7416-3FS07-0A80<br>6ES7416-3FS07-0A80                                                                                                    | V6.0<br>V7.0<br>V5.0<br>V7.0<br>V7.0<br>V7.0<br>V5.0<br>V5.0<br>V5.0<br>V5.0<br>V5.0<br>V5.0<br>V5.0<br>V5                                                                                | yes y | es | Standby-management is not<br>supported by the controllers.<br>Measurement values can not<br>be provided.                                                                                                    | To send the PE-commands and<br>receive the answers it is<br>possible to use the FBs 815<br>(PE_START_END), 816 (PE_CMD)<br>and 820 (PE_VOL).     For the use as a I device, the<br>FB 817 (PE_L_DEV) comes into<br>operation.                                                      | The sending of the<br>PE-commands and the<br>receiving of the answers is<br>done by data record<br>communication. | Projected as I device, the<br>controller are able to<br>receive PE-commands.<br>The answer has to be initiated<br>by the application.                                                                                                    |
| PROFienergy Controller | S7-1500 CPUs |                                                                                                    | no |  | no | 87-1600 CPU:<br>CPU 1511-1 PN<br>CPU 1511-1 PN<br>CPU 1511-1 PN<br>CPU 1511-1 PN<br>CPU 1511-1 PN<br>CPU 1511-1 PN<br>CPU 1512-1 PN<br>CPU 1512-2 PN<br>CPU 1512-2 PN<br>CPU 1515-2 PN<br>CPU 1515-2 PN<br>CPU 1515-2 PN<br>CPU 1516-3 PN/DP<br>CPU 1516-3 PN/DP<br>CPU 1516-3 PN/DP<br>CPU 1516-4 PN/DP<br>CPU 1516-4 PN/DP<br>CPU 1516-4 PN/DP<br>CPU 1517-3 PN/DP<br>CPU 1518-4 PN/DP<br>CPU 1518-4 PN/DP<br>CPU 1518-4 PN/DP<br>CPU 1518-4 PN/DP<br>CPU 1518-4 PN/DP<br>CPU 1518-4 PN/DP<br>CPU 1518-4 PN/DP<br>CPU 1518-4 PN/DP<br>CPU 1518-4 PN/DP<br>CPU 1518-4 PN/DP<br>CPU 1518-4 PN/DP<br>CPU 1518-4 PN/DP<br>CPU 1518-4 PN/DP<br>CPU 1517-3 PN/DP<br>CPU 1517-3 PN/DP<br>CPU 1517-3 PN/DP                                                                                                    | 8E57511-1AK00-0A80<br>6E57511-1K00-0A80<br>6E57511-1K00-0A80<br>6E57511-1K00-0A80<br>6E57511-1K00-0A80<br>6E57513-1AL0-0A80<br>6E57513-1AL0-0A80<br>6E57513-1K01-0A80<br>6E57515-2AM01-0A80<br>6E57515-2M01-0A80<br>6E57515-2M01-0A80<br>6E57515-2M01-0A80<br>6E57515-3M01-0A80<br>6E57515-3M01-0A80<br>6E57515-3M01-0A80<br>6E57515-3M01-0A80<br>6E57515-3M01-0A80<br>6E57515-3M00-0A80<br>6E57515-3M00-0A80<br>6E57515-3M00-0A80<br>6E57515-3M00-0A80<br>6E57513-3M00-0A80<br>6E57513-3M00-0A80<br>6E57513-3M00-0A80<br>6E57513-1M00-0A80<br>6E57513-1M00-0A80<br>6E57513-1M00-0A80<br>6E57513-1M00-0A80<br>6E57513-1M00-0A80<br>6E57513-1M00-0A80<br>6E57513-1M00-0A80<br>6E57513-1M00-0A80<br>6E57513-1M00-0A80<br>6E57513-1M00-0A80                                                                                                    | V10<br>V17<br>V17<br>V17<br>V18<br>V10<br>V10<br>V17<br>V17<br>V17<br>V17<br>V17<br>V17<br>V17<br>V17<br>V18<br>V17<br>V18<br>V18<br>V18<br>V18<br>V18<br>V18<br>V18<br>V18<br>V18<br>V18 | no y  | 65 | Standby-management is not<br>supported by the controllers.<br>Measurement values can not<br>be provided.                                                                                                    | To send the PE-commands and<br>receive the answers II is<br>possible to use the FBs 615<br>(PE_START_END) and<br>816 (PE_OND);     * For the use as I device, the<br>FB 817 (PE_L_DEV) comes into<br>operation.     *Off firmware version V1.5<br>the FB 820 (PE_WOL) can be used. | The sending of the<br>PF-commands and the<br>receiving of the answers is<br>done by data record<br>communication. | Projected as I device, the<br>controller are able to<br>receive PE-commands.<br>The answer has to be initiated<br>by the application.                                                                                                    |
|                        | 97-1200 CPUs |                                                                                                    | no |  | no | 37-1300 CPU:           CPU 1211C DCROCIDC           CPU 1211C DCROCIDE           CPU 1211C DCROCIDE           CPU 1211C DCROCIDC           CPU 1211C DCROCIDC           CPU 1212C DCROCIDC           CPU 1212C DCROCIDC           CPU 1212C DCROCIDC           CPU 1212C DCROCIDC           CPU 1212C DCROCIDCLAIS           CPU 1212C DCROCIDCLAIS           CPU 1212C DCROCIDC           CPU 1212C DCROCIDCLOC           CPU 1214C DCROCIDC           CPU 1214C DCROCIDC           CPU 1214C DCROCIDC           CPU 1214C DCROCIDC           CPU 1215C DCROCIDC           CPU 1215C DCROCIDC           CPU 1215C DCROCIDC           CPU 1215C DCROCIDC           CPU 1215C COROCIDC           CPU 1215C COROCIDC | E57211-1AE40-0XB0<br>E57211-1BE40-0XB0<br>E57211-1BE40-0XB0<br>E57211-1BE40-0XB0<br>E57212-1AE40-0XB0<br>E57212-1AE40-0XB0<br>E57212-1BE40-0XB0<br>E57212-1BE40-        | V42<br>V42<br>V42<br>V42<br>V42<br>V42<br>V42<br>V42<br>V42<br>V42                                                                                                    | no y  | es |                                                                                                    | For the use as I device, the<br>FB 817 (PE_I_DEV) comes into<br>operation.                                                                                                    | The receiving of the<br>PE-commands and the<br>sending of the answers is<br>done by data record<br>communication. | Projected as I device, the<br>S7-1200 CPU is able to<br>receive PE-commands.<br>The answer has to be initiated<br>by the application.                                                                                                    |
| PROFlenergy Controller | SIMOTION     | R                                                                                                    | no |  | no | SIMO I RON:<br>C240 PN<br>P320-3 PN<br>P350-3 PN<br>D410-2 DPIPN<br>D425-2 DPIPN<br>D425-2 DPIPN<br>D4452-2 DPIPN<br>D4452-2 DPIPN<br>D455-2 DPIPN                                                                                                    | 6AU1240-1A800-0AA0<br>6AU1320-7A855-3AF0<br>6AU1350-3AK4_28E2<br>6AU1410-2AD00-0AA0<br>6AU1425-2AD00-0AA0<br>6AU1425-2AD00-0AA0<br>6AU1445-2AD00-0AA0<br>6AU1445-2AD00-0AA0                                                                                                    | V4.2.1<br>V4.2.1<br>V4.2.1<br>V4.2.1<br>V4.2.1<br>V4.2.1<br>V4.2.1<br>V4.2.1<br>V4.2.1                                                                                                    | yes y | es | Standby-management is not<br>supported by the controllers.<br>Measurement values can not<br>be provided.<br>SIMOTION is adjustable and<br>programmable va SIMOTION<br>SCOUT.                                                                                                    | In a library the function blocks<br>for the sending of<br>PE-commands are provided.     The function PROFlenergy device is<br>supported off V4.4. Therefore the<br>I-Device functionality is to be used.                                                                           | The sending of the<br>PE-commands and the<br>receiving of the answers is<br>done by data record<br>communication. | Off version V4.4 the<br>controller are able to<br>receive PE-commands, if they<br>are projected as an I-Device.<br>The answer has to be initiated<br>by the application. The<br>function block for receiving<br>and sending is available in<br>an application example.       |
| PROFienergy Controller | SINUMERIK    |                                                                                                    | no |  | no | SMUMERK:<br>840D sl<br>NCU 7x0.3PN                                                                                                    | 6FC5371-0A30-0AAx<br>6FC5372-0A30-0AAx<br>6FC5373-0A30-0AAx                                                                                                    | CNC 4.5                                                                                                    | yes n | 0  | Standby-management is not<br>supported by the controller,<br>Measurement values can not<br>be provided by the controller.<br>SINUMERIK Crit-Energy supplies<br>with V2.7 and V4.4 further<br>functions:<br>(Crit-E) [Deactivation profiles for<br>Energy-consumption control;<br>Measurement of the Energy<br>consumption]) off Version V2.7<br>and V4.4 | To send the PE-commands and<br>receive the answers it is<br>possible to use the FBs 615<br>(PE_START_END), 516 (PE_CMD)<br>and 820 (PE_WOL).     For the use as I-Device, the<br>FB 817 (PE_L_DEV) comes into<br>operation.                                                        | The sending of the<br>PE-commands and the<br>receiving of the answers is<br>done by data record<br>communication. | <ul> <li>Projected as I-Davice, the<br/>controller are able to<br/>receive PE-commands.<br/>The answer has to be initiated<br/>by the application.</li> <li>An application example to<br/>connect PE-commands and<br/>SINUMERIK Cit-Energy is under<br/>progress.</li> </ul> |
| CPs                    | PC CPs       | and the second second sec | no |  | no | PC CPs:<br>CP1616<br>CP1616<br>CP1604                                                                                                    | 6GK1161-6AA01<br>6GK1161-6AA02<br>6GK1160-4AA01                                                                                                    | ab V2.5.2<br>🖌<br>ab V2.5.2                                                                                                    | yes y | es |                                                                                                    | the function blocks depend on the used PLC                                                                                                    |                                                                                                    | <ul> <li>Projected as I-Device, the<br/>controller are able to<br/>receive PE-commands.</li> <li>The answer has to be initiated<br/>by the application.</li> </ul>                                                                                                    |

|              | Industrial Ethernet CPs | no |                                      |           | no | Industrial Ethernet CPs:<br>CP4351 Leam<br>CP345-1 Standard<br>CP 343-1 Advanced<br>CP443-1<br>CP443-1<br>CP443-1<br>CP443-1 Advanced | 6GK7343-1CX10-0XE0<br>6GK7343-1EX30-0XE0<br>6GK7343-1GX31-0XE0<br>6GK7443-1EX20-0XE0<br>6GK7443-1EX30-0XE0<br>6GK7443-1GX30-0XE0 | ab V3.0<br>ab V3.0<br>ab V3.0<br>ab V2.1<br>ab V3.0<br>ab V3.0<br>ab V3.0 | yes | yes | S7-300 CPs support<br>PROFlenergy as PN IO-Controller<br>and PN IO-Device<br>S7-400 CPs support<br>PROFlenergy only as<br>PN IO-Controller<br>CPs support no standby-<br>management and are not able<br>to provide measurement values | the function blocks depend on the<br>used PLC                                                                                                    |                                                                                                    | Projected as I-Device, the<br>controller are able to<br>receive PE-commands.<br>The answer has to be initiated<br>by the application.                           |
|--------------|-------------------------|----|--------------------------------------|-----------|----|----------------------------------------------------------------------------------------------------|----------------------------------------------------------------------------------------------------|---------------------------------------------------------------------------|-----|-----|----------------------------------------------------------------------------------------------------|----------------------------------------------------------------------------------------------------|----------------------------------------------------------------------------------------------------|----------------------------------------------------------------------------------------------------|
| Power Supply | SITOP PSU8600           | no | Ready to Run<br>Energy Saving Mode 1 | -<br>0,1s | no | STOP PSU8600:<br>24//20A/4x10A<br>24//20A/4x10A<br>24//20A<br>24//40A                                                                 | 6EP3436-8MB00-2CY0<br>6EP3437-8MB00-2CY0<br>6EP3436-8SB00-2AY0<br>6EP3437-8SB00-2AY0<br>6EP3437-8SB00-2AY0                       | V1.1<br>V1.0<br>V1.1<br>V1.1                                              | yes | yes |                                                                                                    | parameters are assigned in HW-<br>Config     The behaviour in idle time is<br>adjustable for every output:<br>0 = proceed at "Pause"<br>1 = shut down at "Pause" | Address for PROFlenergy-<br>commands:<br>For S7-1500 use the HW<br>identifier of SITOP PSUB600:<br>System constant PSU_x-Head<br>For S7-300/S7-400 use the<br>diagnostic address of basic<br>device | The outputs, that participate in<br>break, are switched off in rest<br>period and don't supply 24V.<br>That means the connected<br>loads are switched off, too. |

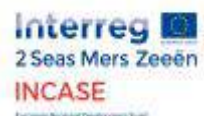

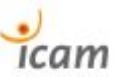

7.4. Evaluation of energy savings on the PROFIenergy demonstrator bench

Mesures de puissance actives effectuées sur une durée d'une heure.

Le cas Sans PROFlenergy représente la puissance consommée par les appareils dans leur état opérationnel, c'est-à-dire prêt à démarrer le moteur pour la partie Entraînement ; pupitre IHM toujours allumé pour la partie CPU et IHM (la CPU étant toujours allumée et « opérationnelle », elle ne peut pas être mise en veille).

Le cas Avec PROFlenergy représente quant à lui la même mesure de puissance, l'appareil ayant été basculé dans le mode d'économie d'énergie adéquat choisi par le système selon le temps de pause (qui est ici d'une heure).

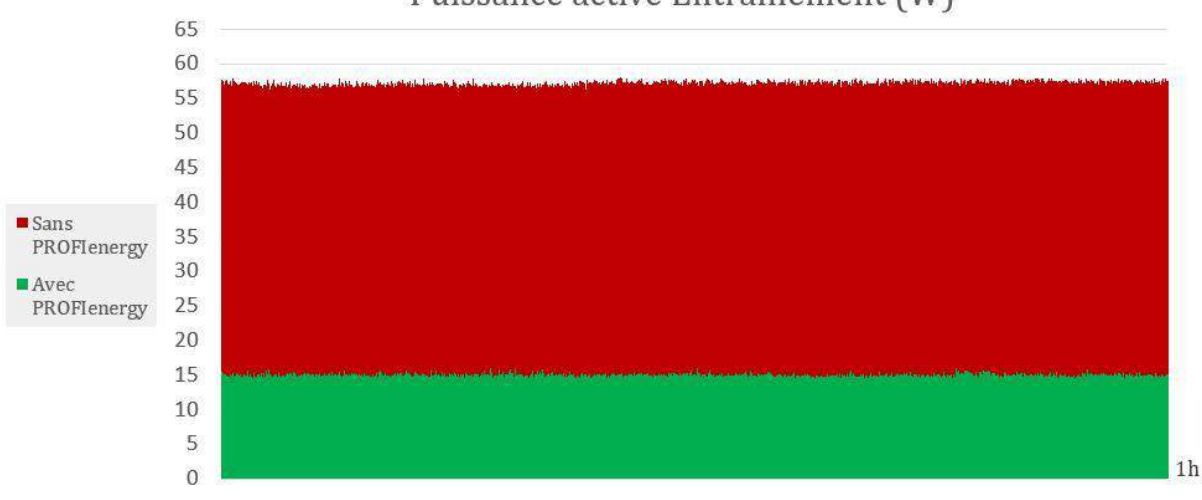

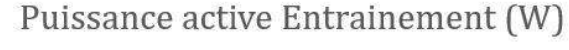

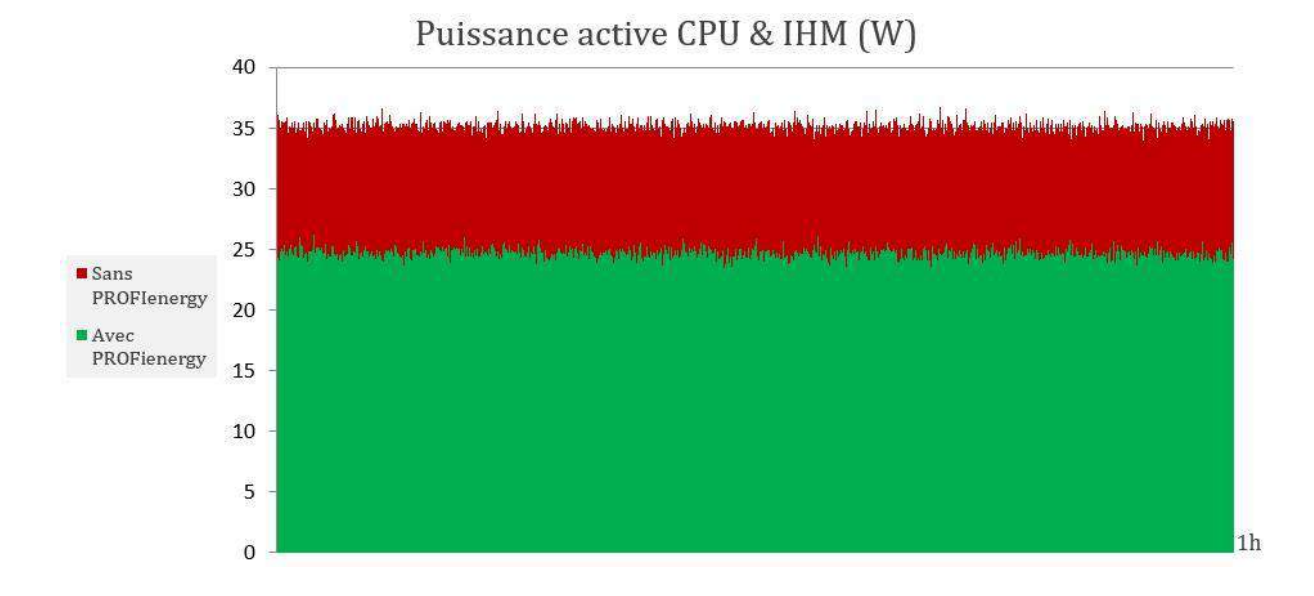

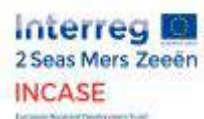

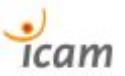

#### 7.5. Electrical diagram of the ICAM demonstrator bench

|            |                                                                                        |            |                  | 1         |          |  |  |  |  |  |  |  |  |
|------------|----------------------------------------------------------------------------------------|------------|------------------|-----------|----------|--|--|--|--|--|--|--|--|
|            |                                                                                        |            |                  |           |          |  |  |  |  |  |  |  |  |
|            |                                                                                        |            |                  |           |          |  |  |  |  |  |  |  |  |
|            |                                                                                        |            |                  |           |          |  |  |  |  |  |  |  |  |
|            |                                                                                        |            |                  |           |          |  |  |  |  |  |  |  |  |
|            |                                                                                        |            |                  |           |          |  |  |  |  |  |  |  |  |
|            |                                                                                        |            |                  |           |          |  |  |  |  |  |  |  |  |
|            |                                                                                        |            |                  |           |          |  |  |  |  |  |  |  |  |
|            |                                                                                        |            |                  |           |          |  |  |  |  |  |  |  |  |
|            |                                                                                        |            |                  |           |          |  |  |  |  |  |  |  |  |
|            |                                                                                        |            |                  |           |          |  |  |  |  |  |  |  |  |
|            |                                                                                        |            |                  |           |          |  |  |  |  |  |  |  |  |
| 1          | CREATION DU DO CUMENT                                                                  | 10/10/2018 | JD E             |           |          |  |  |  |  |  |  |  |  |
| INDICE     | MODIFICATION                                                                           | DATE       | DESSINE          | VERIFIE   | APPROUVE |  |  |  |  |  |  |  |  |
| -          |                                                                                        |            |                  |           | 11       |  |  |  |  |  |  |  |  |
|            |                                                                                        |            | DESSINE:         |           |          |  |  |  |  |  |  |  |  |
|            | TECHNOVATIS                                                                            |            |                  |           |          |  |  |  |  |  |  |  |  |
|            | 3 BIS CHEMIN DU MOULIN                                                                 |            | VERIFIE.         |           |          |  |  |  |  |  |  |  |  |
|            | 59136 WAVRIN                                                                           |            | DATE DE C RE     | ATION: 20 | 18       |  |  |  |  |  |  |  |  |
| +33699     | 05 36 22                                                                               |            | AFFAIREN°        | :         |          |  |  |  |  |  |  |  |  |
| +33 3 20 2 | ICAM - SITE DE LILLE<br>6 RUE AUBER<br>59800 LILLE<br>+333 20 22 61 61<br>BANC DE TEST |            |                  |           |          |  |  |  |  |  |  |  |  |
|            | Page de garde                                                                          |            |                  |           |          |  |  |  |  |  |  |  |  |
| DOC        | CUMENT N°:                                                                             |            |                  |           | 1/20     |  |  |  |  |  |  |  |  |
|            |                                                                                        |            |                  |           |          |  |  |  |  |  |  |  |  |
|            | Document réalisé avec SEE, logiciel du groupe IGE+>                                    | AO tel. (  | 33) (0)5 62 74 3 | 636       |          |  |  |  |  |  |  |  |  |

| 1 2               | 3 4 5 6 7 8                                                                                                    |                     | 9   |      | 10   |     |           | 11      | 12        | 13       | 14 | 15      | 16    | 17        | 18    | 19 |     | 1    | 20   |          | 21        |
|-------------------|----------------------------------------------------------------------------------------------------|---------------------|-----|------|------|-----|-----------|---------|-----------|----------|----|---------|-------|-----------|-------|----|-----|------|------|----------|-----------|
| N°                |                                                                                                    | N                   | IOD | IFIC | ATI  | ONS | 3         |         | N°        |          |    | DEDION  |       |           |       | N  | 100 | IFIC | ATIO | DNS      | ;         |
| FOLIO             | DESIGNATION                                                                                                    | 1                   | 2 3 | 4 5  | 6    | 7 8 | 9         |         | FOLIO     |          |    | DESIGNA | ATION |           |       | 1  | 2 3 | 4 5  | 6 7  | 7 8      | 9         |
| 1                 | Page de garde                                                                                                    | 1                   |     |      |      |     |           |         |           |          |    |         |       |           |       |    |     |      |      |          |           |
| 2                 | Liste des folios                                                                                                    | 1                   |     |      |      |     |           |         |           |          |    |         |       |           |       |    |     |      |      |          |           |
| 3                 | DISTRIBUTION                                                                                                    | 1                   |     |      |      |     |           |         |           |          |    |         |       |           |       |    |     |      |      |          |           |
| 4                 | DISTRIBUTION 24VDC                                                                                                    | 1                   |     |      |      |     |           |         |           |          |    |         |       |           |       |    |     |      |      |          |           |
| 5                 | CABLAGE DE L'AFFICHEUR                                                                                                    | 1                   |     |      |      |     |           |         |           |          |    |         |       |           |       |    |     |      |      |          |           |
| 6                 | CABLAGE DU CONTROLEUR DE COURANT                                                                                                    | 1                   |     |      |      |     |           |         |           |          |    |         |       |           |       |    |     |      |      |          |           |
| 7                 | VARIATEUR 1                                                                                                    | 1                   |     |      |      |     |           |         |           |          |    |         |       |           |       |    |     |      |      |          |           |
| 8                 | VARIATEUR 2                                                                                                    | 1                   |     |      |      |     |           |         |           |          |    |         |       |           |       |    |     |      |      |          |           |
| 10                | RELAIS DE SECURITE                                                                                                    | 1                   |     |      |      |     |           |         |           |          |    |         |       |           |       |    |     |      |      |          |           |
| 12                | CABLAGE DU SWITCH                                                                                                    | 1                   |     |      |      |     |           |         |           |          |    |         |       |           |       |    |     |      |      |          |           |
| 20                | CONFIGURATION AUTOMATE                                                                                                    | 1                   |     |      |      |     |           |         |           |          |    |         |       |           |       |    |     |      |      |          |           |
| 21                | 20MOD2 - Module d'entrées                                                                                                    | 1                   |     |      |      |     |           |         |           |          |    |         |       |           |       |    |     |      |      |          |           |
| 22                | 20MOD2 - Module d'entrées                                                                                                    | 1                   |     |      |      |     |           |         |           |          |    |         |       |           |       |    |     |      |      |          |           |
| 23                | 20MOD3 - Module de sorties                                                                                                    | 1                   |     |      |      |     |           |         |           |          |    |         |       |           |       |    |     |      |      |          |           |
| 24                | 20MOD3 - Module de sorties                                                                                                    | 1                   |     |      |      |     |           |         |           |          |    |         |       |           |       |    |     |      |      |          |           |
| 25                | 20MOD4 - Module d'entrées analogiques                                                                                                    | 1                   |     |      |      |     |           |         |           |          |    |         |       |           |       |    |     |      |      |          |           |
| 26                | 20MOD4 - Module d'entrées analogiques                                                                                                    | 1                   |     |      |      |     |           |         |           |          |    |         |       |           |       |    |     |      |      |          |           |
| 27                | 20MOD5 - Module de sorties analogiques                                                                                                    | 1                   |     |      |      |     |           |         |           |          |    |         |       |           |       |    |     |      |      |          |           |
| 28                | 20MOD5 - Module de sorties analogiques                                                                                                    | 1                   |     |      |      |     |           |         |           |          |    |         |       |           |       |    |     |      |      |          |           |
| 40                | SYNOPTIQUE RESEAU                                                                                                    | 1                   |     |      |      |     |           |         |           |          |    |         |       |           |       |    |     |      |      |          |           |
|                   |                                                                                                    |                     |     |      |      |     |           |         |           |          |    |         |       |           |       |    |     |      |      |          |           |
|                   |                                                                                                    |                     |     |      |      |     |           |         |           |          |    |         |       |           |       |    |     |      |      |          |           |
|                   |                                                                                                    |                     |     |      |      |     |           |         |           |          |    |         |       |           |       |    |     |      |      |          |           |
|                   |                                                                                                    |                     |     |      |      |     |           |         |           |          |    |         |       |           |       |    |     |      |      |          |           |
|                   |                                                                                                    |                     |     |      |      |     |           |         |           |          |    |         |       |           |       |    |     |      |      |          |           |
|                   |                                                                                                    |                     |     |      |      |     |           |         |           |          |    |         |       |           |       |    |     |      |      |          |           |
|                   |                                                                                                    |                     |     |      |      |     |           |         |           |          |    |         |       |           |       |    |     |      |      |          |           |
|                   |                                                                                                    |                     |     |      |      |     |           |         |           |          |    |         |       |           |       |    |     |      |      |          |           |
|                   |                                                                                                    |                     |     |      |      |     |           |         |           |          |    |         |       |           |       |    |     |      |      |          |           |
|                   |                                                                                                    |                     |     |      |      |     |           |         |           |          |    |         |       |           |       |    |     |      |      |          |           |
|                   |                                                                                                    |                     |     |      |      |     |           |         |           |          |    |         |       |           |       |    |     |      |      |          |           |
|                   |                                                                                                    | $\uparrow \uparrow$ |     |      |      | 1   | $\square$ |         |           |          |    |         |       |           |       |    |     |      |      | $\top$   | $\square$ |
|                   |                                                                                                    |                     |     |      |      |     |           |         |           |          |    |         |       |           |       |    |     |      |      | $\top$   | $\square$ |
|                   | DESSNE:                                                                                                    |                     |     |      |      |     |           |         |           |          |    |         |       |           |       |    |     |      |      | F        |           |
| TECH              | NOVATIS                                                                                                    |                     |     | -    |      |     |           | ICA     | AM - SITE | DE LILLE |    |         |       | BANC DE   | TEST  |    |     |      |      |          | 2         |
| 3 BIS CHE<br>5913 | MIN DU MOULIN         1         10/10/2018         CREATION DU DO CUM           6 WAVRIN         2018         INVICE         DATE         MODIFIER | E NT                |     |      | JD E | D   | ocun      | rent n' | ·:        |          |    |         |       | LISTE des | IUIOS |    |     |      | 4    | <b>1</b> | 19EE      |

.40

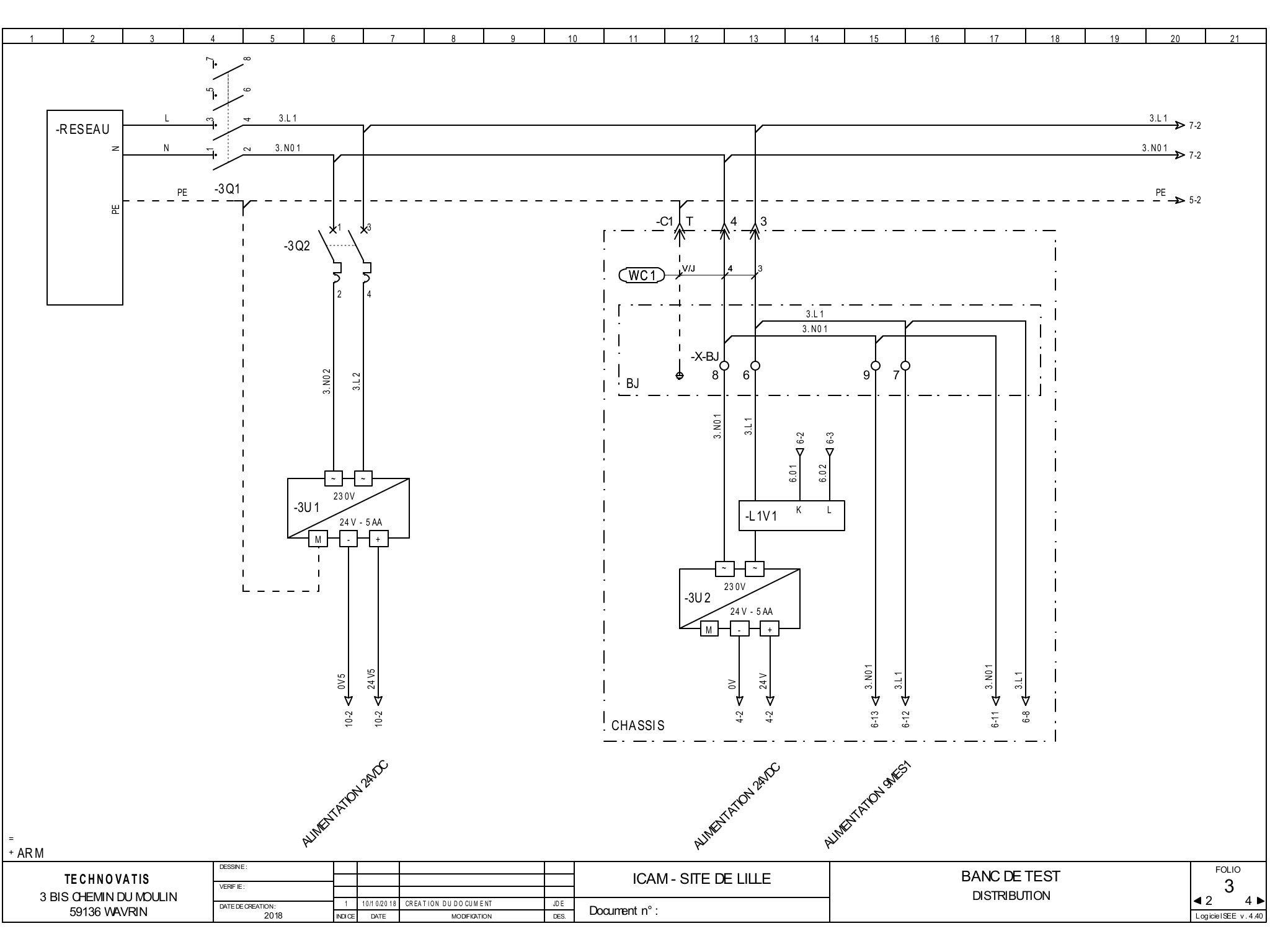

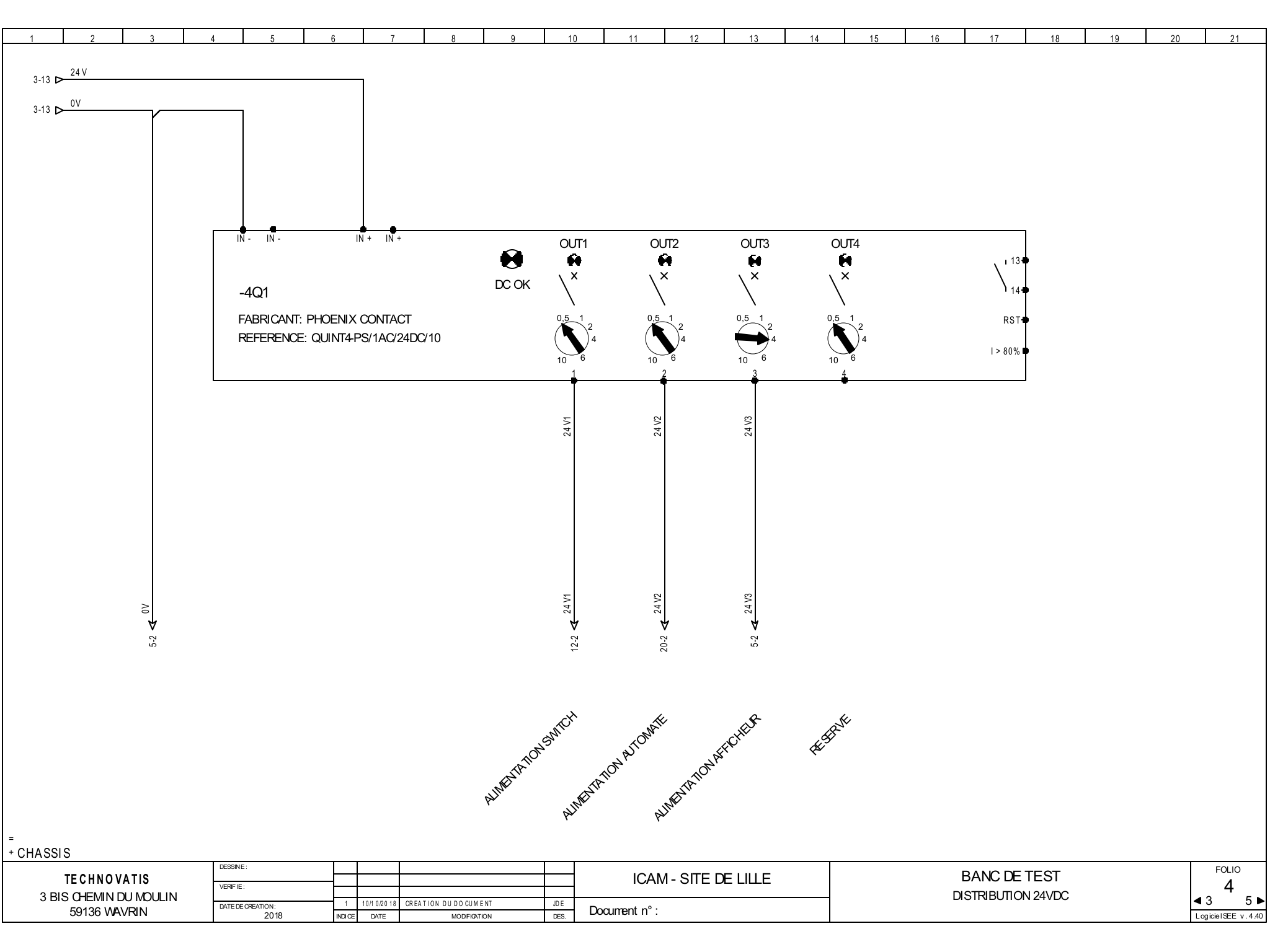

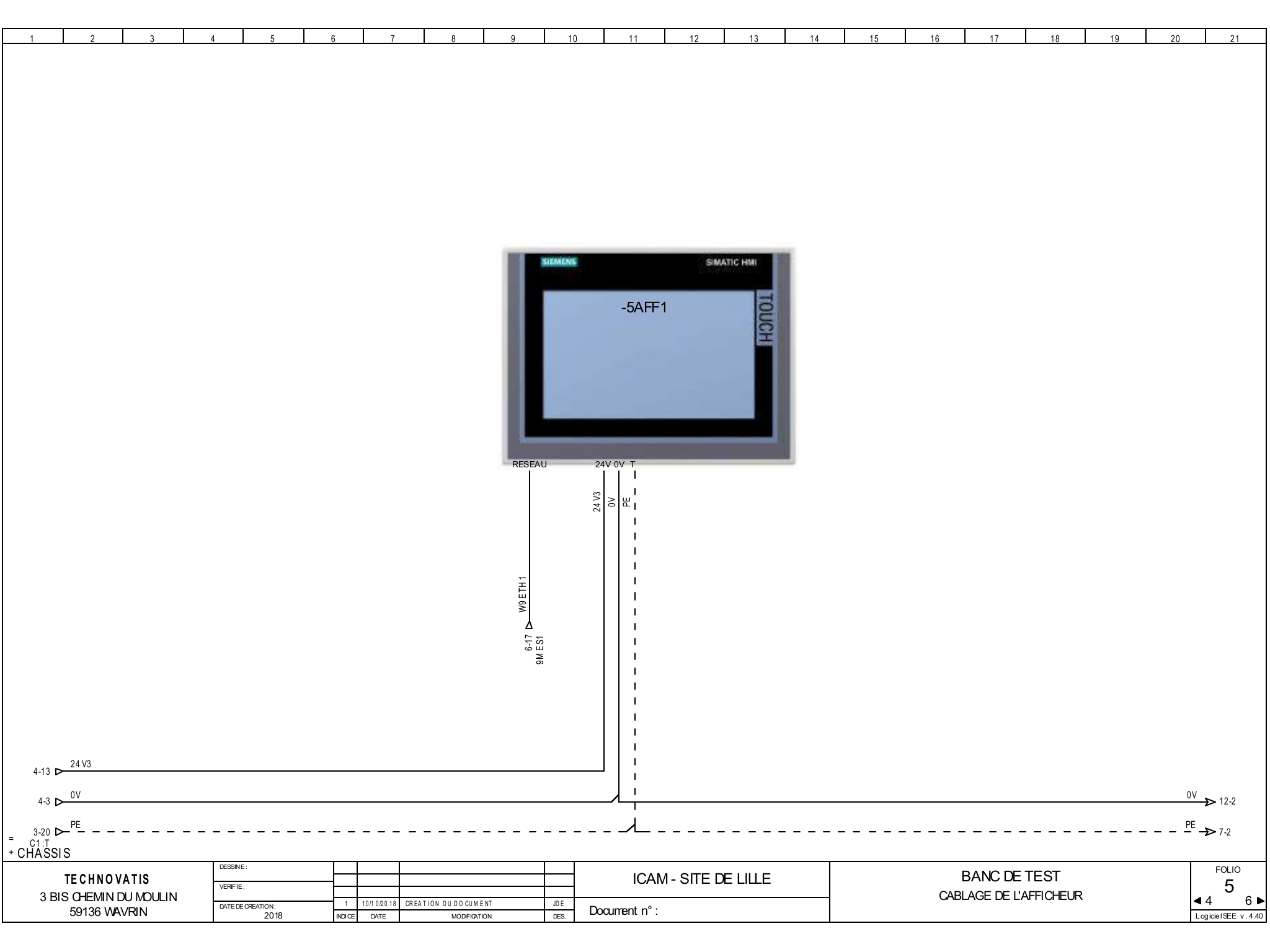

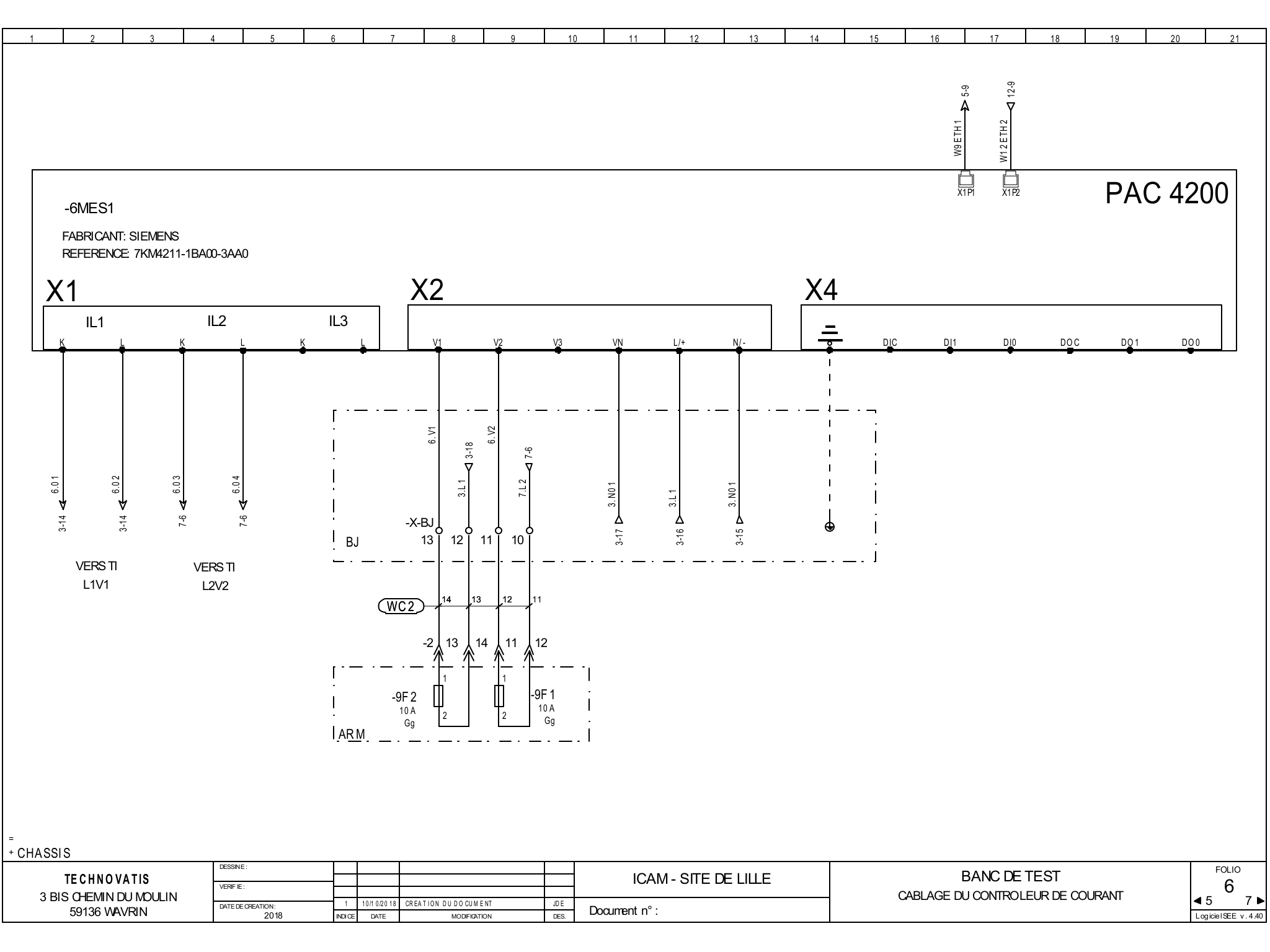

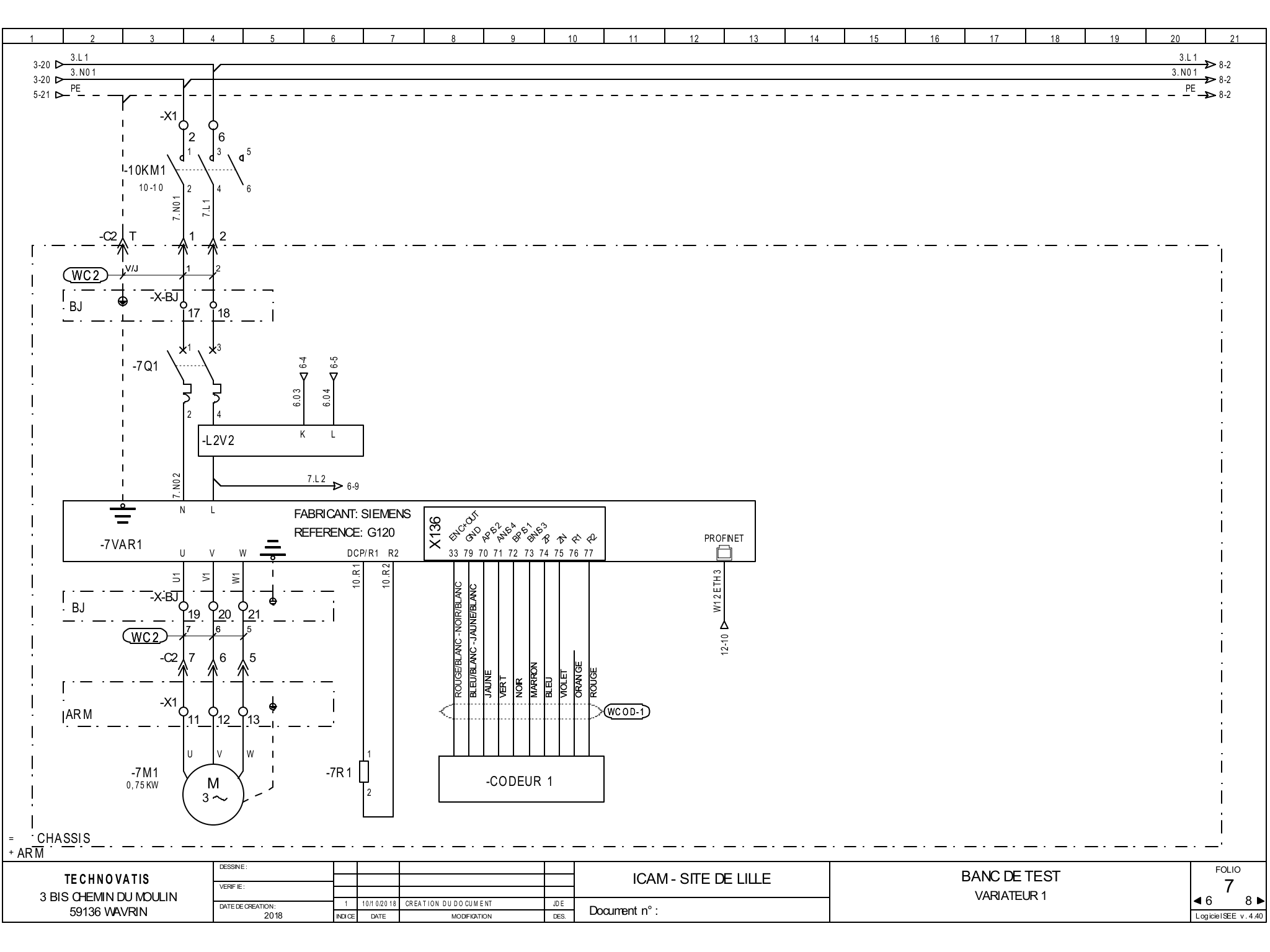

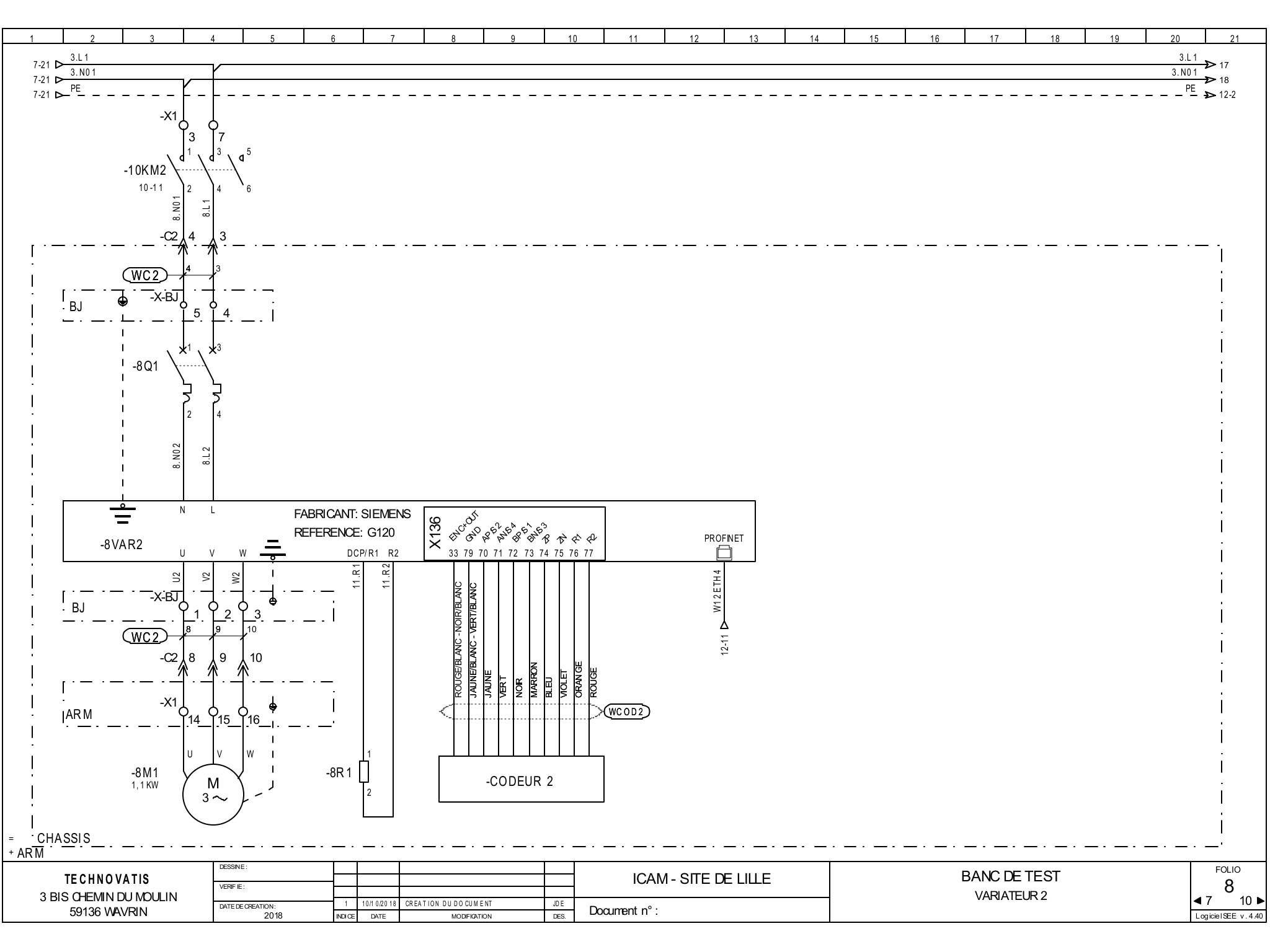

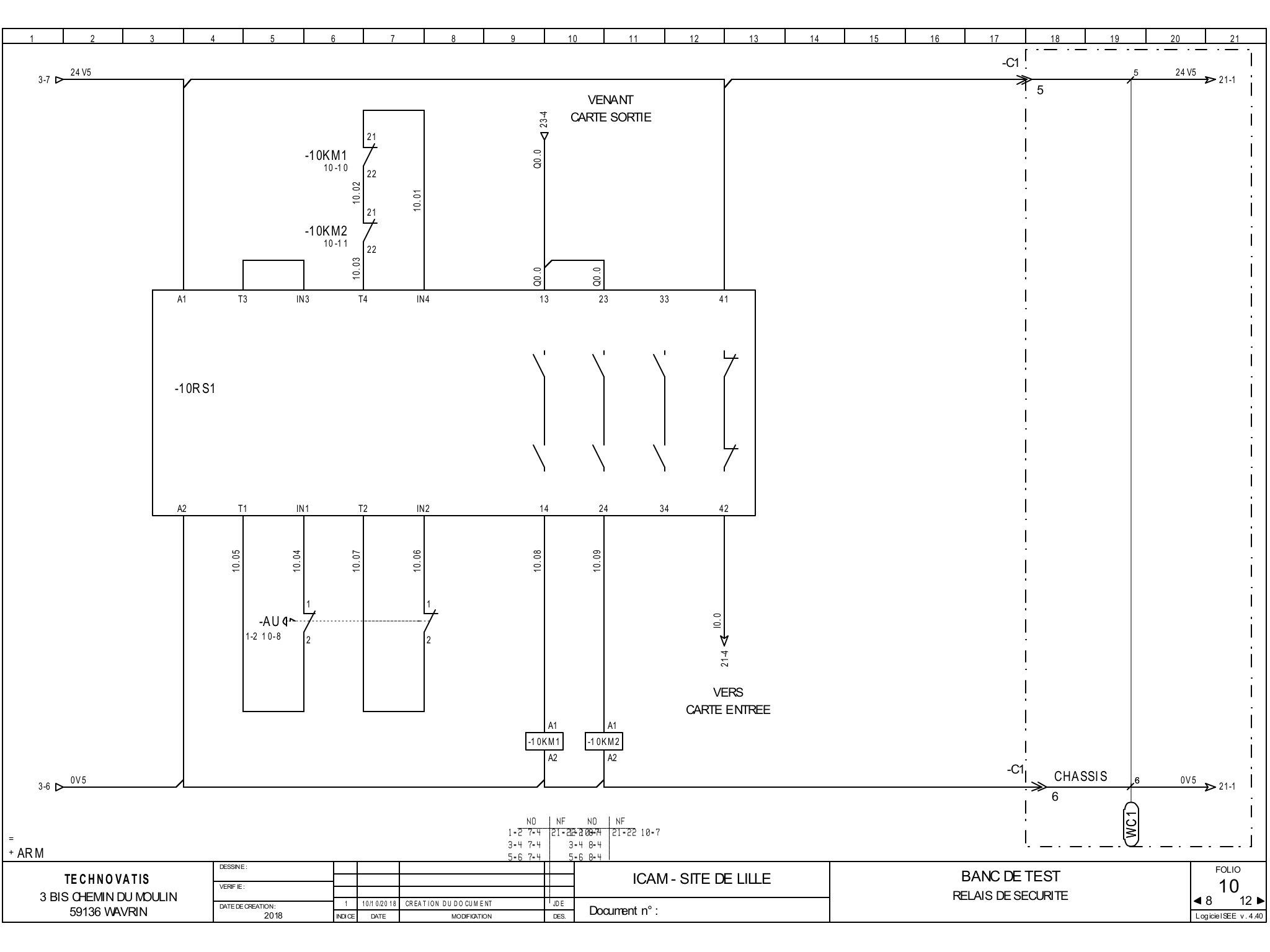

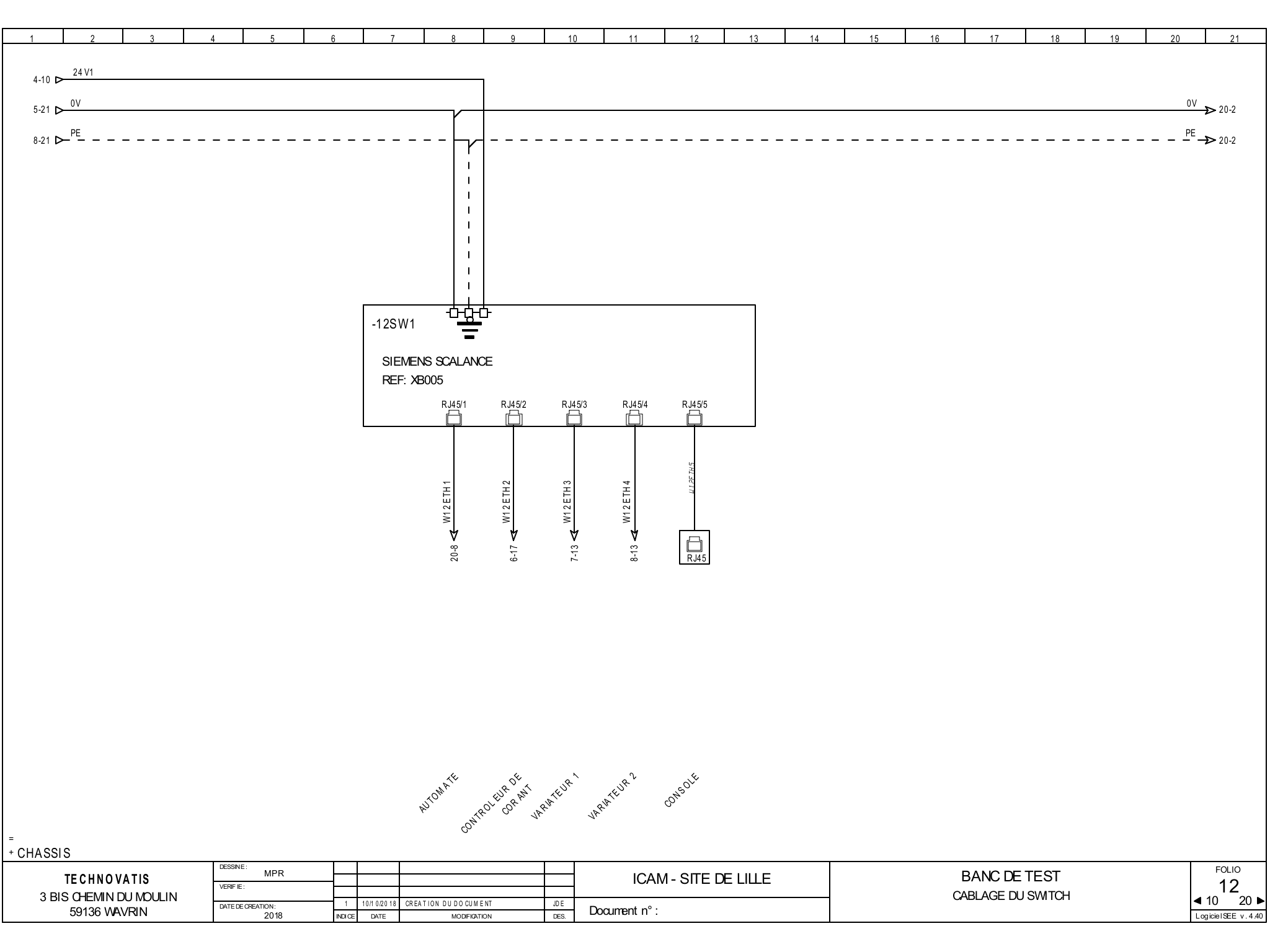

| 1 2 3                                  | 4 5 6                     | 7 8                                                    | 9                    | 10    | 11      | 12                 |          | 13                |         | 14                 | 15      |                   | 16   | 17      | 18   | 19 | 20 | 21                |
|----------------------------------------|---------------------------|--------------------------------------------------------|----------------------|-------|---------|--------------------|----------|-------------------|---------|--------------------|---------|-------------------|------|---------|------|----|----|-------------------|
|                                        |                           |                                                        |                      |       |         |                    |          |                   |         |                    |         |                   |      |         |      |    |    |                   |
|                                        |                           |                                                        |                      |       | 2       |                    | 0        |                   |         | 4                  |         | F                 | ]    |         |      |    |    |                   |
|                                        |                           | -20M OD 1                                              |                      |       | 2       |                    | 3        | 1                 |         | 4                  |         | 5                 |      |         |      |    |    |                   |
|                                        |                           | ET 200SP                                               |                      |       | -20M C  | DD 2               | -20M     | OD 3              | -20N    | AOD 4              | -20N    | 1 OD 5            |      |         |      |    |    |                   |
|                                        |                           | 6ES7510-1DJ01-0AB0                                     |                      |       |         |                    |          |                   |         |                    |         |                   |      |         |      |    |    |                   |
|                                        |                           |                                                        |                      |       |         |                    |          |                   |         |                    |         |                   |      |         |      |    |    |                   |
|                                        |                           |                                                        |                      |       |         |                    |          |                   |         |                    |         |                   |      |         |      |    |    |                   |
|                                        |                           |                                                        |                      |       |         |                    |          |                   |         |                    |         |                   |      |         |      |    |    |                   |
|                                        |                           |                                                        |                      |       |         | Q                  |          | Q                 |         | 5                  |         | 4                 |      |         |      |    |    |                   |
|                                        |                           |                                                        |                      |       |         | 1-0BA              |          | 1-0BA             |         | 0-0C/              |         | 0-0C/             |      |         |      |    |    |                   |
|                                        |                           |                                                        |                      |       |         | 6 HB 0             |          | 6 BH 0            |         | 6 HB0              |         | 6 HBO             |      |         |      |    |    |                   |
|                                        |                           |                                                        |                      |       |         | A EN S<br>7 13 1 - |          | л ЕN S<br>7 132 - |         | И Е N S<br>7 134 - |         | A EN S<br>7 135 - |      |         |      |    |    |                   |
|                                        |                           |                                                        |                      |       |         | SIEI<br>6ES        |          | SIEN<br>6ES       |         | SIEN<br>6ES        |         | SIEN<br>6ES       |      |         |      |    |    |                   |
|                                        |                           |                                                        |                      |       |         |                    |          |                   |         |                    |         |                   |      |         |      |    |    |                   |
|                                        |                           |                                                        |                      |       |         |                    |          |                   |         |                    |         |                   |      |         |      |    |    |                   |
|                                        |                           |                                                        |                      |       |         |                    |          |                   |         |                    |         |                   |      |         |      |    |    |                   |
|                                        |                           |                                                        |                      |       | 1<br>0  | 2                  | 1        | 2                 | 1<br>O  | 2                  | 1       | 2                 |      |         |      |    |    |                   |
|                                        |                           |                                                        |                      |       | 3       | 4                  | 3        | 4                 | 3       | 4                  | 3       | 4                 |      |         |      |    |    |                   |
|                                        |                           |                                                        |                      |       | 5       | 6                  | 5        | 6                 | 5       | 6                  | 5       | 6                 |      |         |      |    |    |                   |
|                                        |                           |                                                        |                      |       | -ŏ      | ŏ                  | _ŏ       | -ŏ-               | -ŏ-     | ŏ                  | ŏ       | Ö                 | -    |         |      |    |    |                   |
|                                        |                           |                                                        |                      |       | 7<br>O  | 8<br>O             | 7<br>O   | 8<br>O            | 7<br>O  | 8<br>O             | 7<br>0  | 8<br>O            |      |         |      |    |    |                   |
|                                        |                           |                                                        |                      |       | 9<br>O  | 10<br>O            | 9<br>O   | 10<br><b>O</b>    | 9<br>O  | 10<br><b>O</b>     | 9<br>O  | 10<br><b>O</b>    |      |         |      |    |    |                   |
|                                        |                           |                                                        |                      |       | 11      | 12                 | 11       | 12                | 11      | 12                 | 11      | 12                |      |         |      |    |    |                   |
|                                        |                           |                                                        |                      |       | 13      | 14                 | 13       | 0<br>14           | 13      | 14                 | 13      | 14                |      |         |      |    |    |                   |
|                                        |                           |                                                        |                      |       | 0       | 0<br>16            | 0        | 0<br>16           | 0       | 0<br>16            | 0       | Ö                 |      |         |      |    |    |                   |
|                                        |                           |                                                        |                      |       | 0       | 0                  | <b>o</b> | 0                 | 0       | 0                  | 0       | 0                 |      |         |      |    |    |                   |
|                                        | <u> </u>                  |                                                        |                      |       | L+<br>O | м<br>О             | L+<br>O  | м<br>О            | L+<br>O | M<br>O             | L+<br>O | M<br>O            |      |         |      |    |    |                   |
|                                        |                           | M PROFINET                                             |                      |       |         |                    |          |                   |         |                    |         |                   |      |         |      |    |    |                   |
|                                        |                           | 2 E T H                                                |                      |       |         |                    |          |                   |         |                    |         |                   |      |         |      |    |    |                   |
| 4-12 <b>2</b> 4 V2                     |                           | ž                                                      |                      |       |         |                    |          |                   |         |                    |         |                   |      |         |      |    |    |                   |
| - 0V                                   | l<br>I                    | Δ<br>12-8                                              |                      |       |         |                    |          |                   |         |                    |         |                   |      |         |      |    |    |                   |
|                                        | i<br>I                    |                                                        |                      |       |         |                    |          |                   |         |                    |         |                   |      |         |      |    |    |                   |
| 12-21 D- <sup>PE</sup>                 | :                         |                                                        |                      |       |         |                    |          |                   |         |                    |         |                   |      |         |      |    |    |                   |
| CHASSIS                                | DESSINE :                 |                                                        |                      |       |         |                    |          |                   |         | <u> </u>           |         |                   |      |         |      |    |    | FOLIO             |
|                                        | VERIF IE :                |                                                        |                      |       | ICAN    | И - SП             | E DE     | LILLE             |         |                    |         |                   | E    |         | TEST | Ē  |    | 20                |
| 3 BIS CHEMIN DU MOULIN<br>59136 WAVRIN | DATE DE CREATION:<br>2018 | 1 10/10/2018 CREATION DU DO CUM<br>NDICE DATE MODIFICA | ENT JDE<br>TION DES. | Docun | nentn°: |                    |          |                   |         |                    |         |                   | WINH | GURATIO |      |    |    | ogicie⊺SEE v.4.40 |
|                                        |                           | I                                                      | 1                    |       |         |                    |          |                   |         |                    |         |                   |      |         |      |    |    | • • • • • •       |

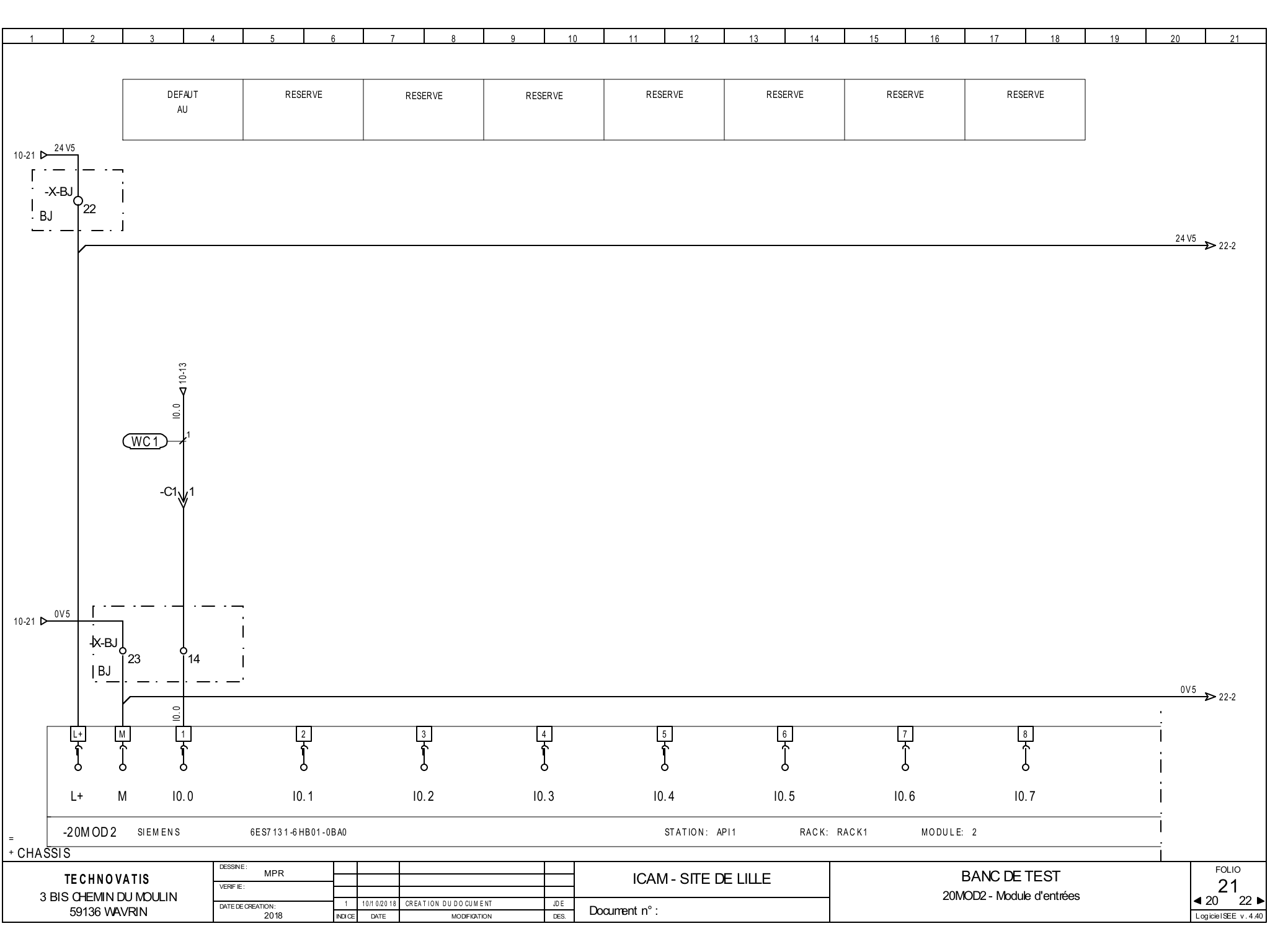

| = 1    | -2010 OD 2 | SIEMENS | 6ES/131-6HB01-0B/ | 10 |      |      | STATION: API1 | RACK: | RACK1 MODULE: 2 |         |  |
|--------|------------|---------|-------------------|----|------|------|---------------|-------|-----------------|---------|--|
| l<br>L |            | I1.0    | I1.1              |    | 11.2 | 11.3 | 11.4          | I1.5  | I1.6            | 11.7    |  |
| L<br>L |            | 9<br>•  | 10                |    |      | 12   | 13<br>1       | 14    | 15              | 16<br>1 |  |

| 1       | 2      | 3   | 4    | 5    | 6    | 7  | 8    | 9  | 10    | 11 | 12    | 13  | 14   | 15  | 16   | 17  | 18    | 19 | 20     | 21     |
|---------|--------|-----|------|------|------|----|------|----|-------|----|-------|-----|------|-----|------|-----|-------|----|--------|--------|
|         |        |     |      |      |      |    |      |    |       |    |       |     |      |     |      |     |       |    |        |        |
|         |        |     |      |      |      |    |      |    |       |    |       |     |      |     |      |     |       |    |        |        |
|         |        |     |      |      |      |    |      |    |       |    |       |     |      |     |      |     |       | 7  |        |        |
|         |        | RES | ERVE | RESI | ERVE | RE | ERVE | RE | SERVE | RE | SERVE | RES | ERVE | RES | ERVE | RES | SERVE |    |        |        |
|         |        |     |      |      |      |    |      |    |       |    |       |     |      |     |      |     |       |    |        |        |
|         |        |     |      |      |      |    |      |    |       |    |       |     |      |     |      |     |       |    |        |        |
|         | 24.1/5 |     |      |      |      |    |      |    |       |    |       |     |      |     |      |     |       |    | 24.1/5 |        |
| 21-21 D | 24 00  |     |      |      |      |    |      |    |       |    |       |     |      |     |      |     |       |    | 24 V3  | ▶ 23-1 |

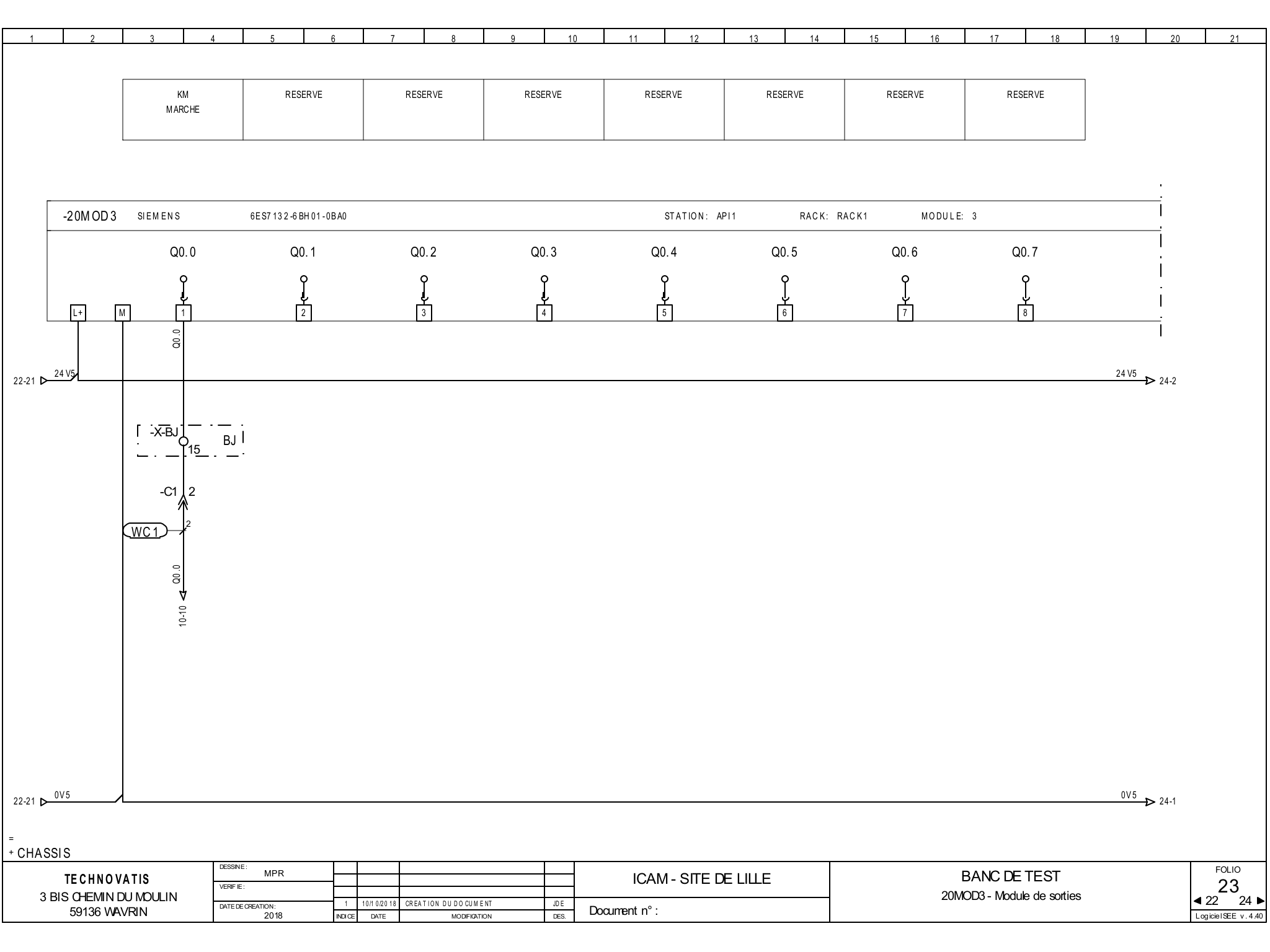

| 1 | 2 | 3   | 4      | 5 | 6        | 6 | 7  | 8     | 9 |         | 10 | 11 |       | 12 | 13   | 14   | 15  |       | 16 | 17  | 18   | 8 | 19 | 20 | 21 |
|---|---|-----|--------|---|----------|---|----|-------|---|---------|----|----|-------|----|------|------|-----|-------|----|-----|------|---|----|----|----|
|   |   |     |        |   |          |   |    |       |   |         |    |    |       |    |      |      |     |       |    |     |      |   |    |    |    |
|   |   |     |        |   |          |   |    |       |   |         |    |    |       |    |      |      |     |       |    |     |      |   |    |    |    |
|   |   | REG | SERVE  |   | RESERVE  |   | RE | SERVE |   | RESERVE |    |    | RESER |    | RESP | ERVE | RE  | SERVE |    | RES | EBVE |   | ]  |    |    |
|   |   |     | JEINVE |   | (LOLIVIL |   |    | ULIVE |   |         | -  |    | ILUCI |    | NLOL |      | NL. |       |    | NL0 |      |   |    |    |    |
|   |   |     |        |   |          |   |    |       |   |         |    |    |       |    |      |      |     |       |    |     |      |   |    |    |    |
|   |   |     |        |   |          |   |    |       |   |         |    |    |       |    |      |      |     |       |    |     |      |   | J  |    |    |
|   |   |     |        |   |          |   |    |       |   |         |    |    |       |    |      |      |     |       |    |     |      |   |    |    |    |
| 1 |   |     |        |   |          |   |    |       |   |         |    |    |       |    |      |      |     |       |    |     |      |   |    |    |    |

| -20MOD3 SIEMENS | 6E S7 13 2 -6 BH 01 - 0B A0 |      |      | STATION: A | PI1 RACK: R | ACK1 MODULE | : 3            |  |
|-----------------|-----------------------------|------|------|------------|-------------|-------------|----------------|--|
| Q1.0            | Q1.1                        | Q1.2 | Q1.3 | Q1.4       | Q1.5        | Q1.6        | Q1.7           |  |
|                 | Ĵ.                          | Ĵ.   | Ĵ    | Ĵ,         | ۹<br>ا      | ۹<br>ا      | ٩<br>ا         |  |
| ।               | ۲<br>10                     | 11   | 12   | 13         | 14          | 15          | <b>Ý</b><br>16 |  |

23-20 Þ

59136 WAVRIN

.

\_23-20 Þ 0V5 \_\_\_\_\_**0V5** 25-1 + CHASSIS DESSINE: MPR BANC DE TEST ICAM - SITE DE LILLE **TECHNOVATIS** VERIF IE : 3 BIS CHEMIN DU MOULIN 20MOD3 - Module de sorties 1 10/10/2018 CREATION DU DO CUMENT JD E DATE DE CREATION: 2018 Document n°:

DES.

INDICE DATE

MODIFICATION

FOLIO 24 4 23 25 ►
 LogicieISEE v. 4.40

24 V5 >> 25-1

| 1       |        | 2      | 3        | 4    | 5                         | 6             | 7            |             | 8            | 9           | 10 11    | 12                | 13   | 14              | 15    | 16             | 17          | 7          | 18        | 19  | 20    | 21                |
|---------|--------|--------|----------|------|---------------------------|---------------|--------------|-------------|--------------|-------------|----------|-------------------|------|-----------------|-------|----------------|-------------|------------|-----------|-----|-------|-------------------|
|         |        |        |          |      |                           |               |              |             |              |             |          |                   |      | -               |       |                |             |            |           |     |       |                   |
|         |        |        | [        |      |                           |               |              |             |              |             |          |                   |      |                 |       |                |             |            |           |     |       |                   |
|         |        |        |          |      |                           |               |              |             |              | c           |          |                   |      |                 |       |                |             |            |           |     |       |                   |
|         |        |        |          |      |                           |               |              |             |              | I           | LOLIVE   |                   |      |                 |       |                |             |            |           |     |       |                   |
|         | 24 V5  |        |          |      |                           |               |              |             |              |             |          |                   |      |                 |       |                |             |            |           |     | 24 V5 | • • • •           |
| 24-20   | ľ      |        |          |      |                           |               |              |             |              |             |          |                   |      |                 |       |                |             |            |           |     |       | <b>→&gt;</b> 26-2 |
|         |        |        |          |      |                           |               |              |             |              |             |          |                   |      |                 |       |                |             |            |           |     |       |                   |
|         |        |        |          |      |                           |               |              |             |              |             |          |                   |      |                 |       |                |             |            |           |     |       |                   |
|         |        |        |          |      |                           |               |              |             |              |             |          |                   |      |                 |       |                |             |            |           |     |       |                   |
|         |        |        |          |      |                           |               |              |             |              |             |          |                   |      |                 |       |                |             |            |           |     |       |                   |
|         |        |        |          |      |                           |               |              |             |              |             |          |                   |      |                 |       |                |             |            |           |     |       |                   |
|         |        |        |          |      |                           |               |              |             |              |             |          |                   |      |                 |       |                |             |            |           |     |       |                   |
|         |        |        |          |      |                           |               |              |             |              |             |          |                   |      |                 |       |                |             |            |           |     |       |                   |
|         |        |        |          |      |                           |               |              |             |              |             |          |                   |      |                 |       |                |             |            |           |     |       |                   |
|         |        |        |          |      |                           |               |              |             |              |             |          |                   |      |                 |       |                |             |            |           |     |       |                   |
|         |        |        |          |      |                           |               |              |             |              |             |          |                   |      |                 |       |                |             |            |           |     |       |                   |
|         |        |        |          |      |                           |               |              |             |              |             |          |                   |      |                 |       |                |             |            |           |     |       |                   |
|         |        |        |          |      |                           |               |              |             |              |             |          |                   |      |                 |       |                |             |            |           |     |       |                   |
|         |        |        |          |      |                           |               |              |             |              |             |          |                   |      |                 |       |                |             |            |           |     |       |                   |
|         |        |        |          |      |                           |               |              |             |              |             |          |                   |      |                 |       |                |             |            |           |     |       |                   |
|         |        |        |          |      |                           |               |              |             |              |             |          |                   |      |                 |       |                |             |            |           |     |       |                   |
|         |        |        |          |      |                           |               |              |             |              |             |          |                   |      |                 |       |                |             |            |           |     |       |                   |
|         |        |        |          |      |                           |               |              |             |              |             |          |                   |      |                 |       |                |             |            |           |     |       |                   |
|         |        |        |          |      |                           |               |              |             |              |             |          |                   |      |                 |       |                |             |            |           |     |       |                   |
|         |        |        |          |      |                           |               |              |             |              |             |          |                   |      |                 |       |                |             |            |           |     |       |                   |
|         |        |        |          |      |                           |               |              |             |              |             |          |                   |      |                 |       |                |             |            |           |     |       |                   |
|         |        |        |          |      |                           |               |              |             |              |             |          |                   |      |                 |       |                |             |            |           |     |       |                   |
|         |        |        |          |      |                           |               |              |             |              |             |          |                   |      |                 |       |                |             |            |           |     |       |                   |
|         |        |        |          |      |                           |               |              |             |              |             |          |                   |      |                 |       |                |             |            |           |     |       |                   |
|         | 0V5    |        |          |      |                           |               |              |             |              |             |          |                   |      |                 |       |                |             |            |           |     | 0V5   |                   |
| 24-19 🔈 |        |        | r        |      |                           |               |              |             |              |             |          |                   |      |                 |       |                |             |            |           |     |       | <b>₽&gt;</b> 26-2 |
| Г       |        |        | u        | 1    |                           | 3             |              | 5           |              | 7           |          | 9                 |      | 11              |       | 13             |             | 15         |           |     | ;     |                   |
|         | ٿ<br>آ |        | <u>"</u> | ŕ    |                           | لبًا<br>۲     |              | Î           |              | لب<br>۲     |          | <u>ل</u> بًا<br>۲ |      | ι <del>΄΄</del> |       | <u>ГР</u><br>Т |             | 个          |           |     | 1     |                   |
|         | ç      | • •    | 5        | 9    |                           | ٩             |              | ٩           |              | P           |          | P                 |      | 9               |       | 6              |             | 6          |           |     | I     |                   |
|         | 14     | - N    | 1        | 110+ |                           | 110-          |              | 10+         |              | 10-         |          | 111.V0            |      | MO              |       | 211.1/0        |             | 2M.0       |           |     | i     |                   |
|         |        |        | VI       | 501  |                           | 00-           |              | 10 1        |              | 10-         |          | 10 00             |      |                 |       | 20 00          |             |            |           |     |       |                   |
| _ [     | -20    | MOD4   | SIEME    | NS   | 6ES713                    | 4-6 HB00-0C / | A1           |             |              |             |          | STATION:          | API1 | RACK:           | RACK1 | MOD            | ULE: 2      |            |           |     | I     |                   |
| + CHAS  | SIS    |        |          |      |                           |               |              |             |              |             |          |                   |      |                 |       |                |             |            |           |     | -i    |                   |
|         | TF     | сниои  | ATIS     |      | DESSINE: MPR              |               |              |             |              |             | i        | CAM - SITE I      |      |                 |       |                | BANC        |            | ST        |     |       | FOLIO             |
| 3       | BIS C  | HEMIND | DU MOULI | IN   | VERIF IE :                |               | 1 104.000.49 |             |              | ID F        | 1        |                   |      |                 |       | 20MO           | D4 - Module | e d'entréœ | analogiqu | Jes |       | 25<br>24 26 ►     |
|         | 59     | 136 WA | VRIN     |      | DATE DE CREATION:<br>2018 | IN            | DICE DATE    | UNLATION DU | MODIFICATION | JUE<br>DES. | Document | n° :              |      |                 |       |                |             |            |           |     | Lo    | gicieISEE v. 4.40 |
|         |        |        |          |      |                           |               |              |             |              |             |          |                   |      |                 |       |                |             |            |           |     |       |                   |

| 25-3       | 21 Þ- <sup>0V5</sup>    |                           |             |                      |                                    |              |                    |       |                      |                             | 0V5<br>►► 27-1                   |
|------------|-------------------------|---------------------------|-------------|----------------------|------------------------------------|--------------|--------------------|-------|----------------------|-----------------------------|----------------------------------|
|            |                         |                           |             |                      | 6<br>0                             | 8<br>¶<br>O  |                    |       |                      |                             |                                  |
|            | I<br>- U1+              | · U1-                     |             |                      | 11+                                | 11-          | 1U V1              | 1M 1  | 2U V1                | 2M 1                        |                                  |
| =<br>+ CHA | -20MOD4 SIEMENS<br>SSIS | 6ES7134-6HB(              | 00-0C A1    |                      |                                    |              | STATION: API1      | RACK: | RACK1 MODULE: 2      |                             |                                  |
|            |                         | DESSINE:<br>VERIFIE:      |             |                      |                                    |              | ICAM - SITE DE LIL | LE    | BAN<br>20MOD4 - Medu |                             | FOLIO<br>26                      |
|            | 59136 WAVRIN            | DATE DE CREATION:<br>2018 | 1<br>INDICE | 10/10/2018 C<br>DATE | REATION DUDOCUMENT<br>MODIFICATION | JD E<br>DES. | Document n°:       |       | 2010004 - 10000      | ine d ei ni ess analogiques | 4 25 27 ►     Logicie1SEE v.4.40 |

| 1       | 2       | 3 | 4 |  | 5 | 6 | 6 | 7 |  | 8 | ę | 9 |  | 10    |    | 11 | 1 | 2 | 13 | 14 | 15 | 1 | 6 | 17 | 18 |  | 19 | 20     | 21 |
|---------|---------|---|---|--|---|---|---|---|--|---|---|---|--|-------|----|----|---|---|----|----|----|---|---|----|----|--|----|--------|----|
|         |         |   |   |  |   |   |   |   |  |   |   |   |  |       |    |    |   |   |    |    |    |   |   |    |    |  |    |        |    |
|         |         |   |   |  |   |   |   |   |  |   |   |   |  |       |    |    |   |   |    |    |    |   |   |    |    |  |    |        |    |
|         |         |   |   |  |   |   |   |   |  |   |   |   |  |       |    |    |   |   |    |    |    |   |   |    |    |  |    |        |    |
|         |         |   |   |  |   |   |   |   |  |   |   |   |  | RESER | VE |    |   |   |    |    |    |   |   |    |    |  |    |        |    |
|         |         |   |   |  |   |   |   |   |  |   |   |   |  |       |    |    |   |   |    |    |    |   |   |    |    |  |    |        |    |
|         | 0.4.1/5 |   |   |  |   |   |   |   |  |   |   |   |  |       |    |    |   |   |    |    |    |   |   |    |    |  |    | 0.13/5 |    |
| 25-21 Þ | 24 V5   |   |   |  |   |   |   |   |  |   |   |   |  |       |    |    |   |   |    |    |    |   |   |    |    |  |    | 24 V5  |    |

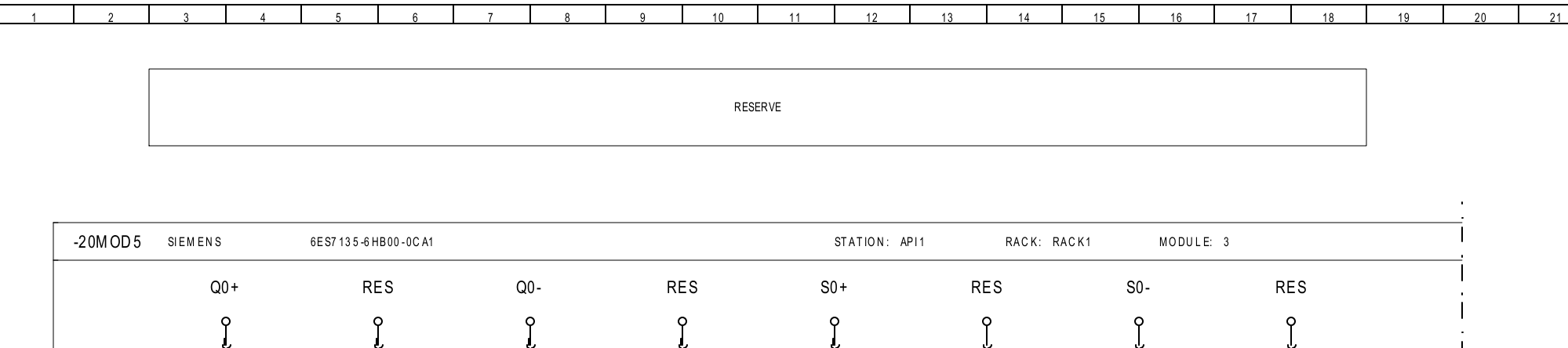

**ل** 9 5 1 7 15 1 3 11 L+ 13 М 26-21 D \_\_\_\_\_**2**4 V5 **▶** 28-2 0V5 ► 28-1 26-21 Þ 0V5 = + CHASSIS DESSINE : FOLIO BANC DE TEST MPR ICAM - SITE DE LILLE TECHNOVATIS 27 VERIF IE : 20MOD5 - Module de sorties analogiques 3 BIS CHEMIN DU MOULIN **⊲** 26 28 ► 1 10/10/2018 CREATION DUDOCUMENT DATE DE CREATION: 2018 JD E Document n° : 59136 WAVRIN INDICE DATE MODIFICATION DES. Logicie ISEE v.4.40

| 1 | 2 | 3 | 4 | 5 | 6 | 7 | 8 | 9 | 10   | 11  | 12 | 13 | 14 | 15 | 16 | 17 | 18 | 19 | 20 | 21 |
|---|---|---|---|---|---|---|---|---|------|-----|----|----|----|----|----|----|----|----|----|----|
|   |   |   |   |   |   |   |   |   |      |     |    |    |    |    |    |    |    |    |    |    |
|   |   |   |   |   |   |   |   |   |      |     |    |    |    |    |    |    |    |    |    |    |
|   |   |   |   |   |   |   |   |   |      |     |    |    |    |    |    |    |    | ]  |    |    |
|   |   |   |   |   |   |   |   |   | RESE | RVE |    |    |    |    |    |    |    |    |    |    |
|   |   |   |   |   |   |   |   |   |      |     |    |    |    |    |    |    |    |    |    |    |
|   |   |   |   |   |   |   |   |   |      |     |    |    |    |    |    |    |    | J  |    |    |
|   |   |   |   |   |   |   |   |   |      |     |    |    |    |    |    |    |    |    |    |    |
|   |   |   |   |   |   |   |   |   |      |     |    |    |    |    |    |    |    |    |    |    |
|   |   |   |   |   |   |   |   |   |      |     |    |    |    |    |    |    |    |    |    |    |

\_\_\_\_\_**2**4 V5

| -20M OE         | 05 SIEMENS | 6E S7 13 5 -6 HB00 - 0C A1 |     |     | STATION: AF | PI1 RACK: RA | CK1 MODULE | : 3 |  |
|-----------------|------------|----------------------------|-----|-----|-------------|--------------|------------|-----|--|
| Ī<br>:          | Q1+        | RES                        | Q1- | RES | S1+         | RES          | S1-        | RES |  |
| <br>-<br> <br>- | 2          | 4                          | 6   | 8   | 10          | 12           | 14         | 16  |  |
| 1               |            |                            |     |     |             |              |            |     |  |

27-20 Þ 24 V5

| _27-20 D 0V5           |                   |         |            |                       |      |                      | <sup>0V5</sup> P                       |                      |
|------------------------|-------------------|---------|------------|-----------------------|------|----------------------|----------------------------------------|----------------------|
| + CHASSIS              |                   |         |            |                       |      |                      |                                        |                      |
| TECHNOVATIS            |                   |         |            |                       |      | ICAM - SITE DE LILLE | BANC DE TEST                           |                      |
| 3 BIS CHEMIN DU MOULIN | DATE DE CREATION: | 1       | 10/10/2018 | CREATION DU DO CUMENT | JD E | Dogument n° ·        | 20MOD5 - Module de sorties analogiques | 4 27 40 ►            |
|                        | 2018              | INDI CE | DATE       | MODIFICATION          | DES. |                      |                                        | Logicie ISEE v. 4.40 |

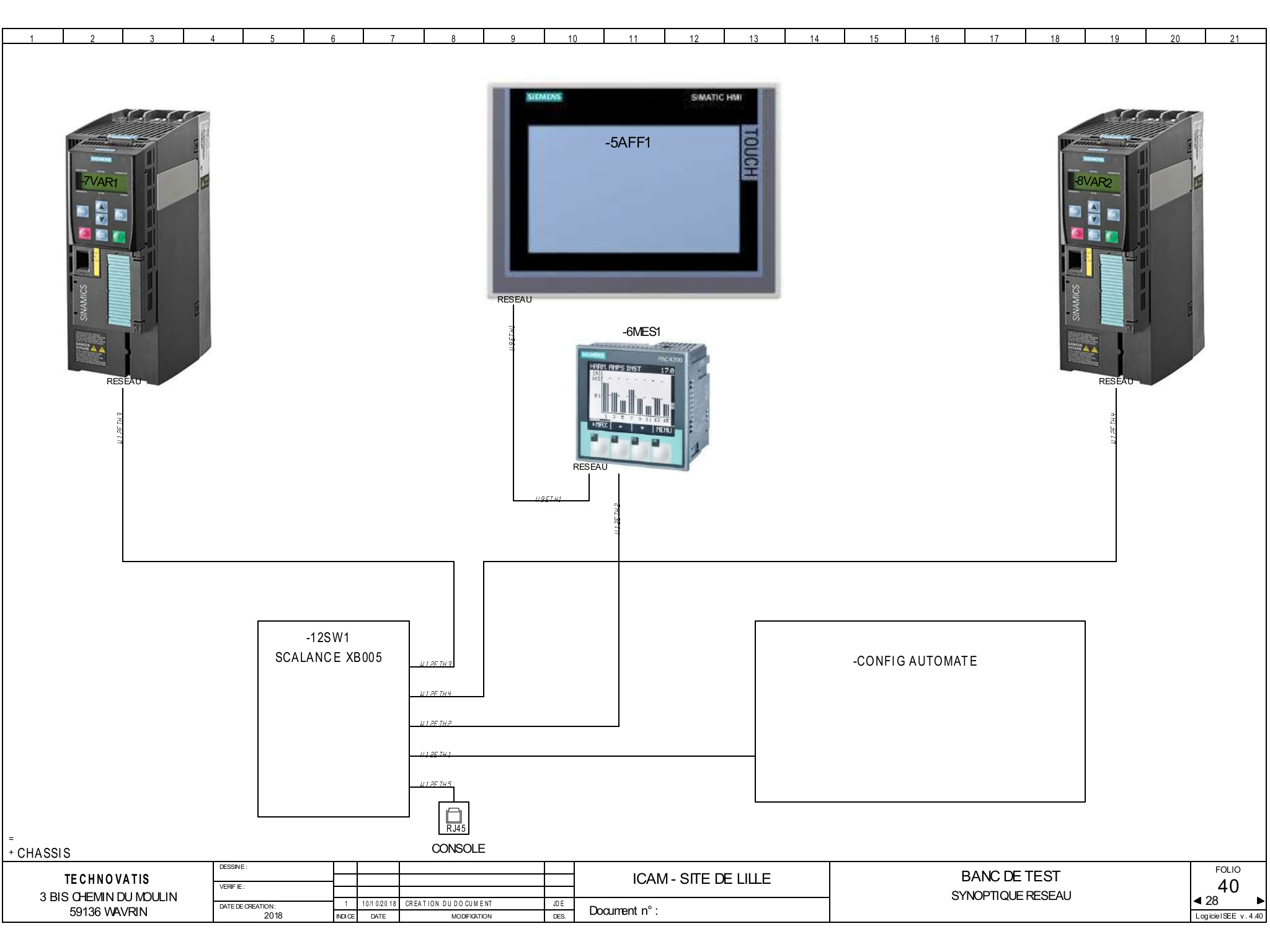

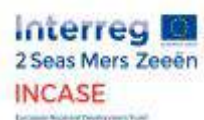

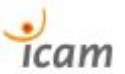

#### 7.6. Presentation of November 22, 2018

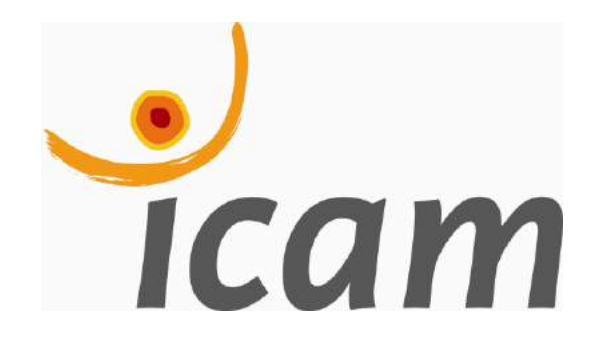

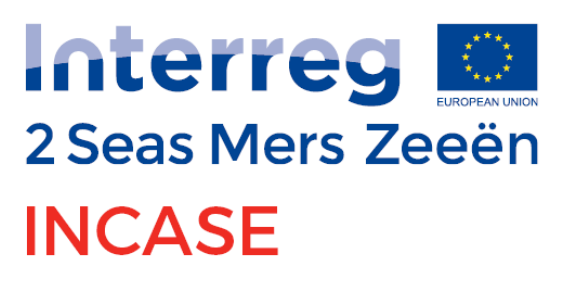

European Regional Development Fund

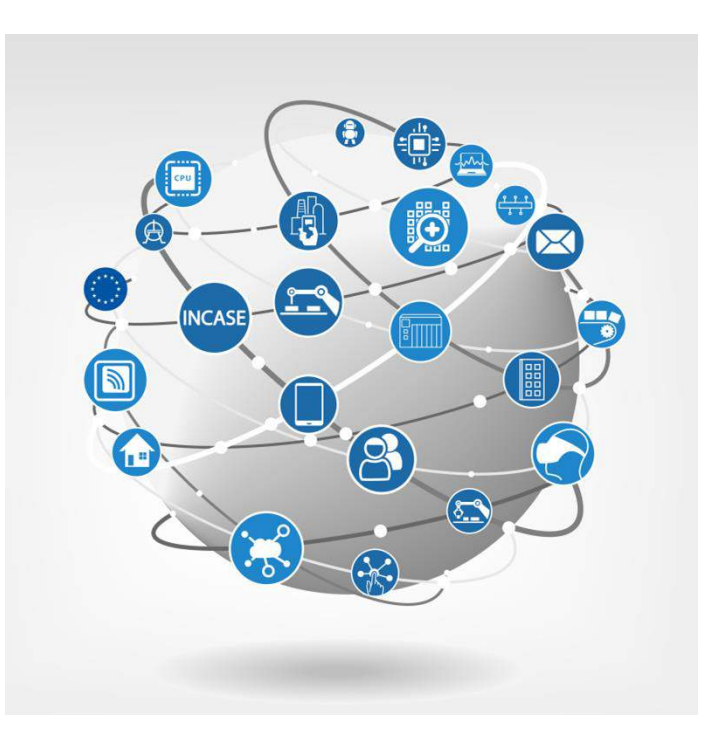

## Energy saving Demonstrator PROFlenergy 22/11/2018

Presented by : Hugo RENAUDIN

E-mail: hugo.renaudin@2019.icam.fr

## Context

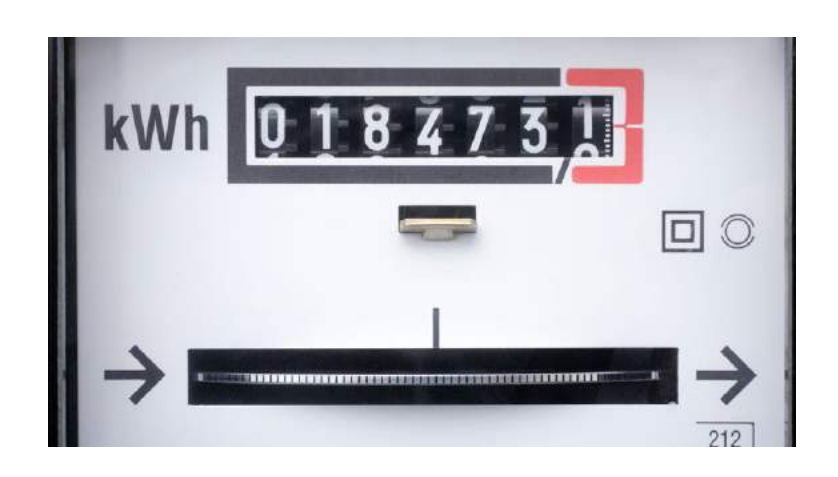

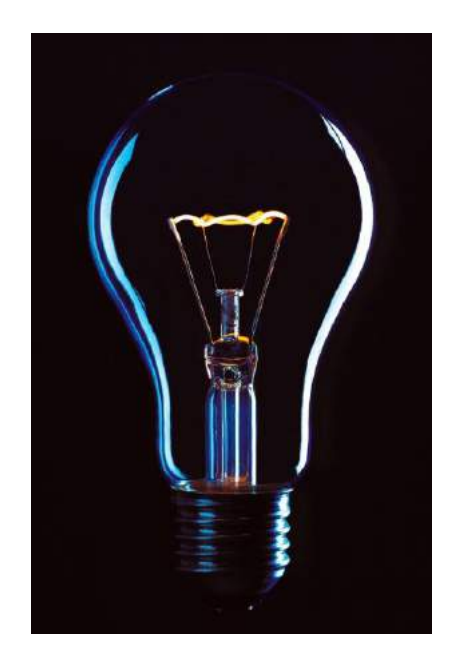

Today, while almost everyone seem to quite aware of climate change and while great efforts in terms of energy efficiency tends to be done in more areas every day, manufacturing industry is still consuming huge amounts of unneeded electrical energy during breaks of production and idle time.

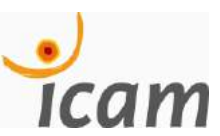

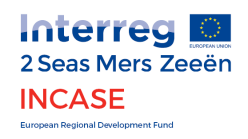

## **Some figures**

Today in France, 1 kWh of electricity is responsible for the emission of 47g of CO2.<sup>1</sup>

In 2017 in France, manufacturing industry emitted 71 Mega tonnes of CO2 (10^9 kg), that is to say 1/5 of total emissions on a national scale.<sup>2</sup>

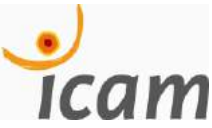

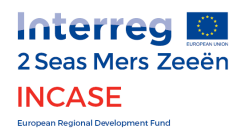

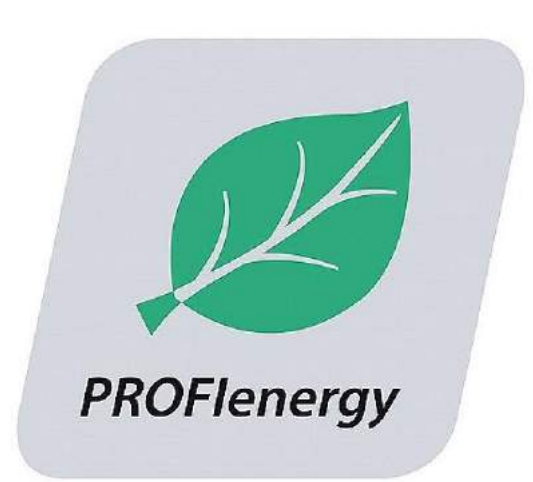

# WHAT IS PROFIENERGY ?

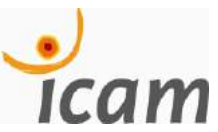

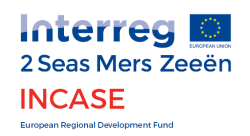

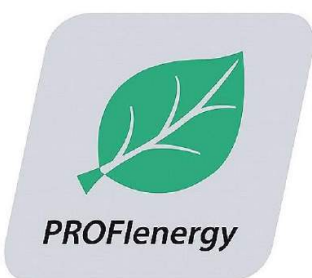

An energy efficiency solution

A profil standardized by PROFIBUS & PROFINET International using PROFINET network

### Benefits :

 No additional hardware dedicated to energy management

✓ Non-owner

 Not disturbing the main program

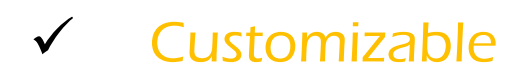

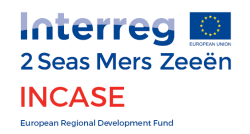

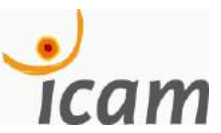

## **Exemple of typical situation**

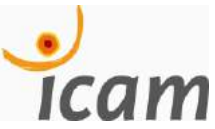

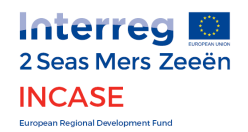

## LET'S CONSIDER A FACTORY NEEDING 500KW IN OPERATION

### **Actual situation:**

During breaks, the electrical devices that are continuously switched on consume up to 60% of the power required in production (i.e. 180 kW) while the plant is not producing.<sup>3</sup>

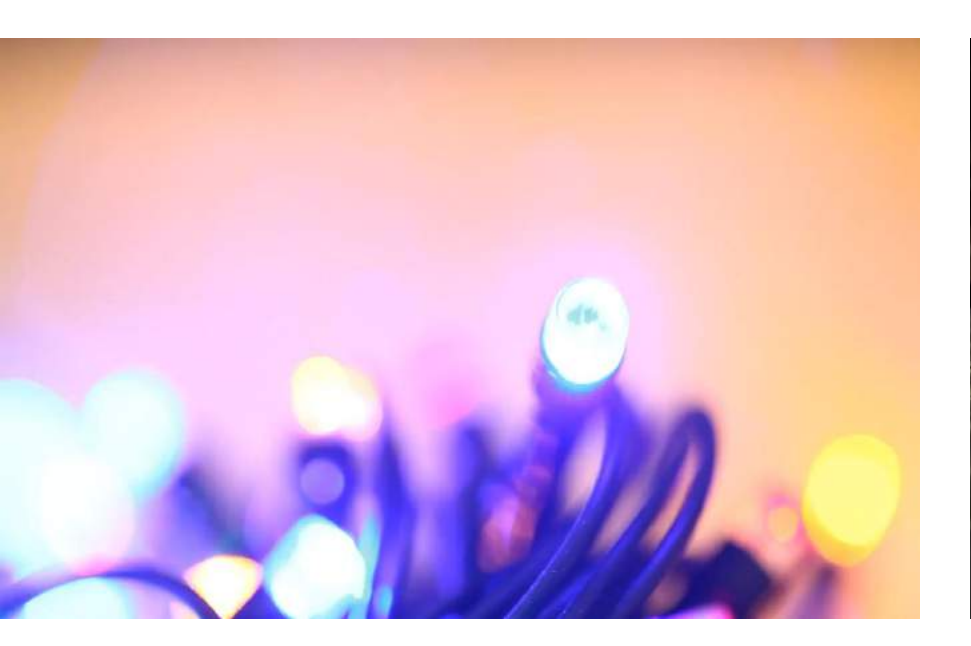

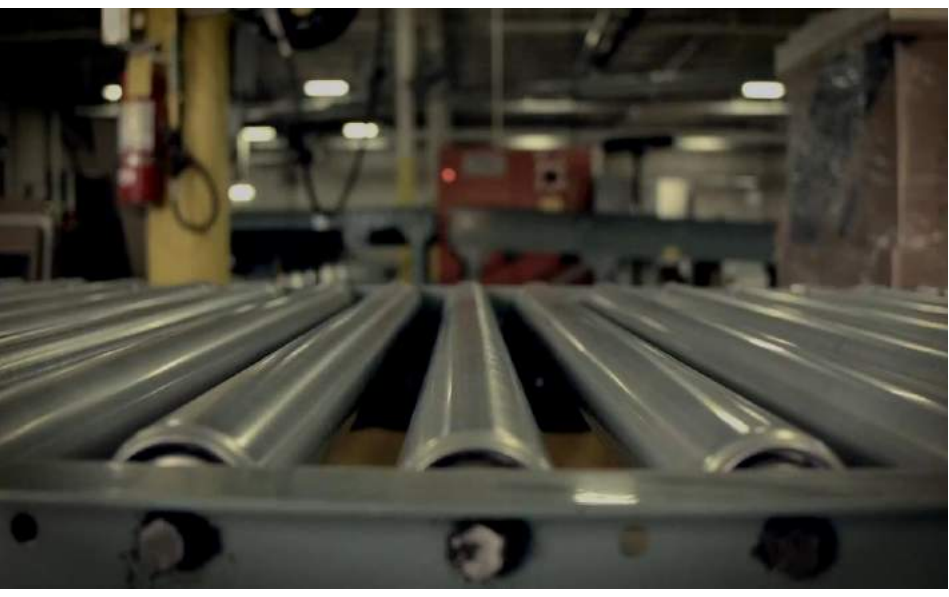

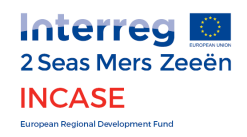

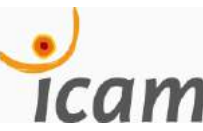

**Typical Production Day** 

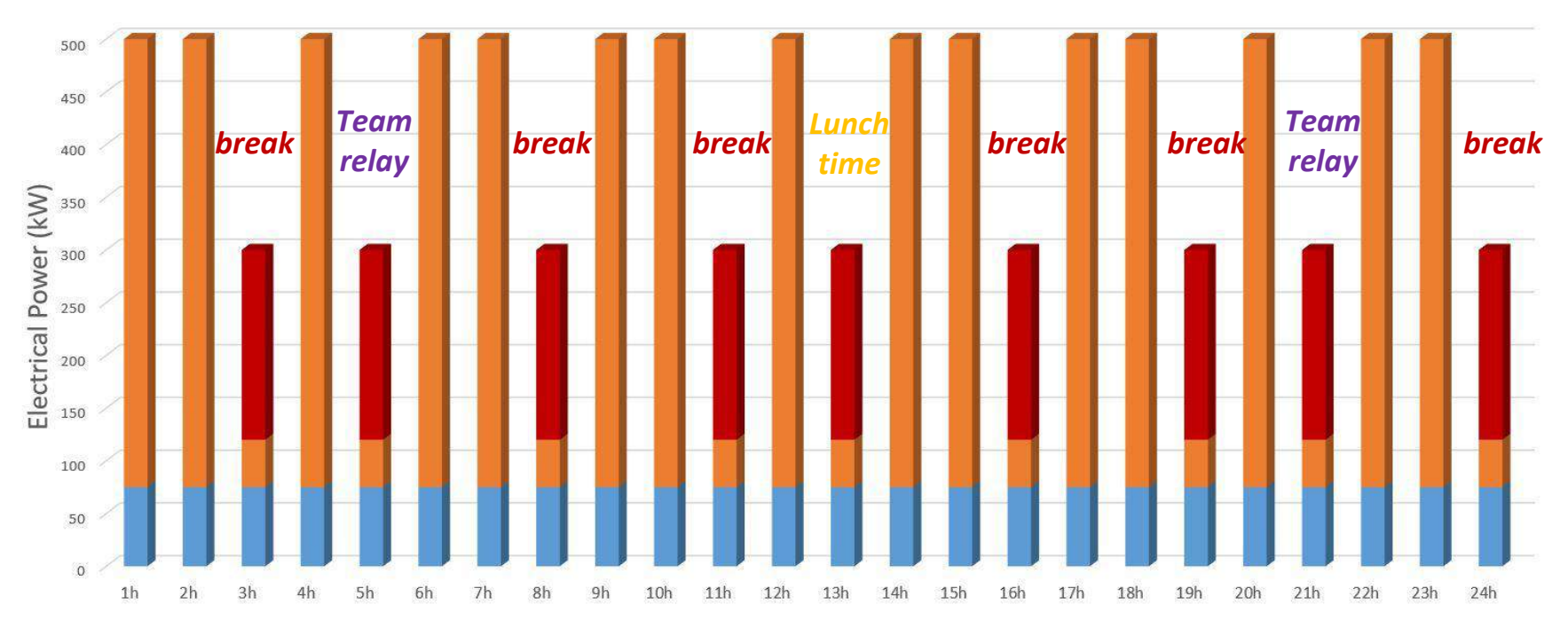

**POWER CONSUMPTION DURING BREAKS AND IDLE TIME (60%)** 

**POWER CONSUMPTION DURING PRODUCTION PERIOD (100%)** 

**BASIC POWER CONSUMPTION (15%)** 

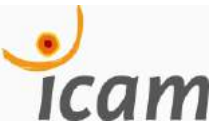

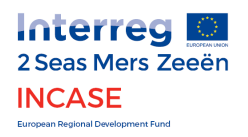

#### **Typical Production Day**

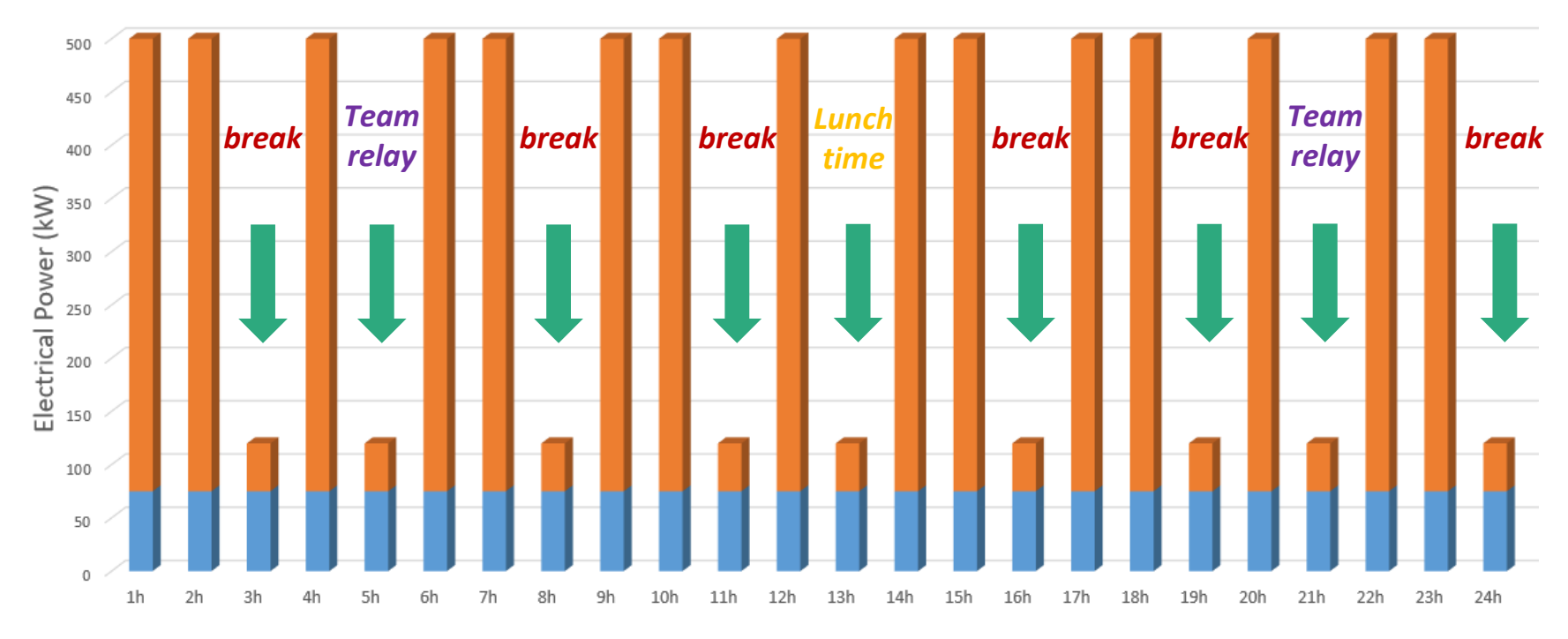

#### WITH PROFIENERGY

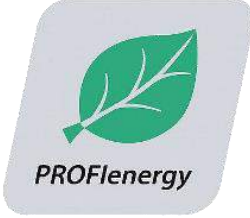

ENERGY GAINS UP TO 80% DURING BREAKS AND IDLE TIME.<sup>3</sup>

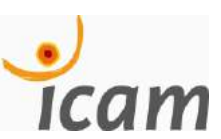

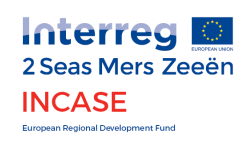
The PROFlenergy approach makes it possible to substantially reduce these unnecessary consumptions by up to 20% of the total electricity bill while guaranteeing an easy restart of production.

For a daily break time of 3 hours x 253 working days, the <u>annual earnings</u> are :

| <b>Energy</b> saving | CO2 saving         | Financial saving |
|----------------------|--------------------|------------------|
| 136 620 kWh          | 6,42 Tonnes de CO2 | >8000€           |

EMISSIONS OF 17 TGVS PARIS <> LILLE

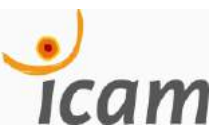

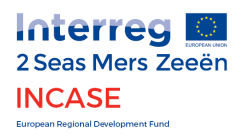

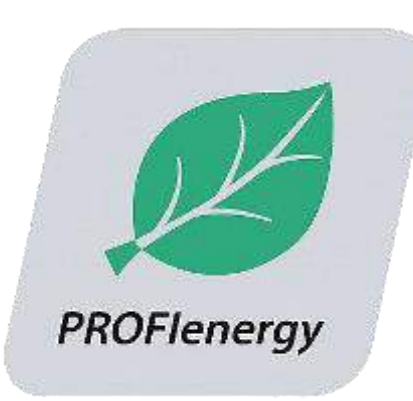

# PROFIENERGY APPROACH

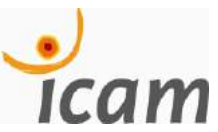

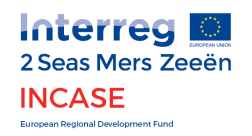

## **STEP1 : IDENTIFY BREAKS AND IDLE TIME**

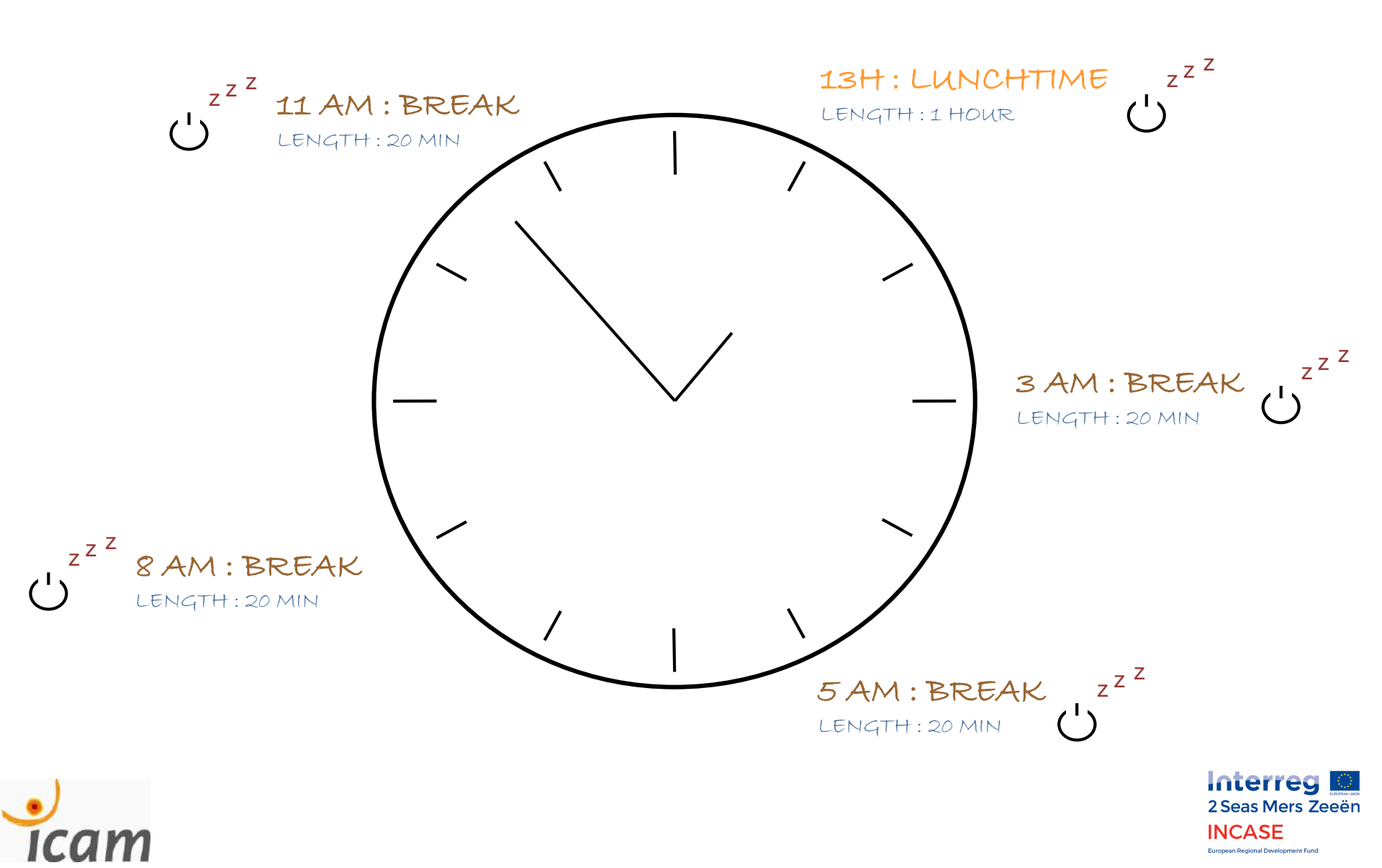

# **STEP 2 : IDENTIFY PROFIENERGY COMPATIBLE DEVICES**

## **COMMAND DEVICES FOR PROFIENERGY PROFILES**

✓ HMI

- ✓ DRIVE (CONTROL UNITS)
- ✓ DEPORTED I/O

## Compatibility check

### **DEVICES IMPACTED BY STANDBY MODE**

- ✓ MOTORS
- ✓ PUMPS
- ✓ COMPRESSORS
- ✓ SENSORS
- ✓ ELECTRICAL DEVICES

Electrical energy savings

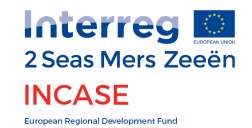

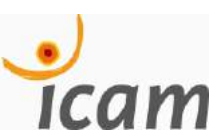

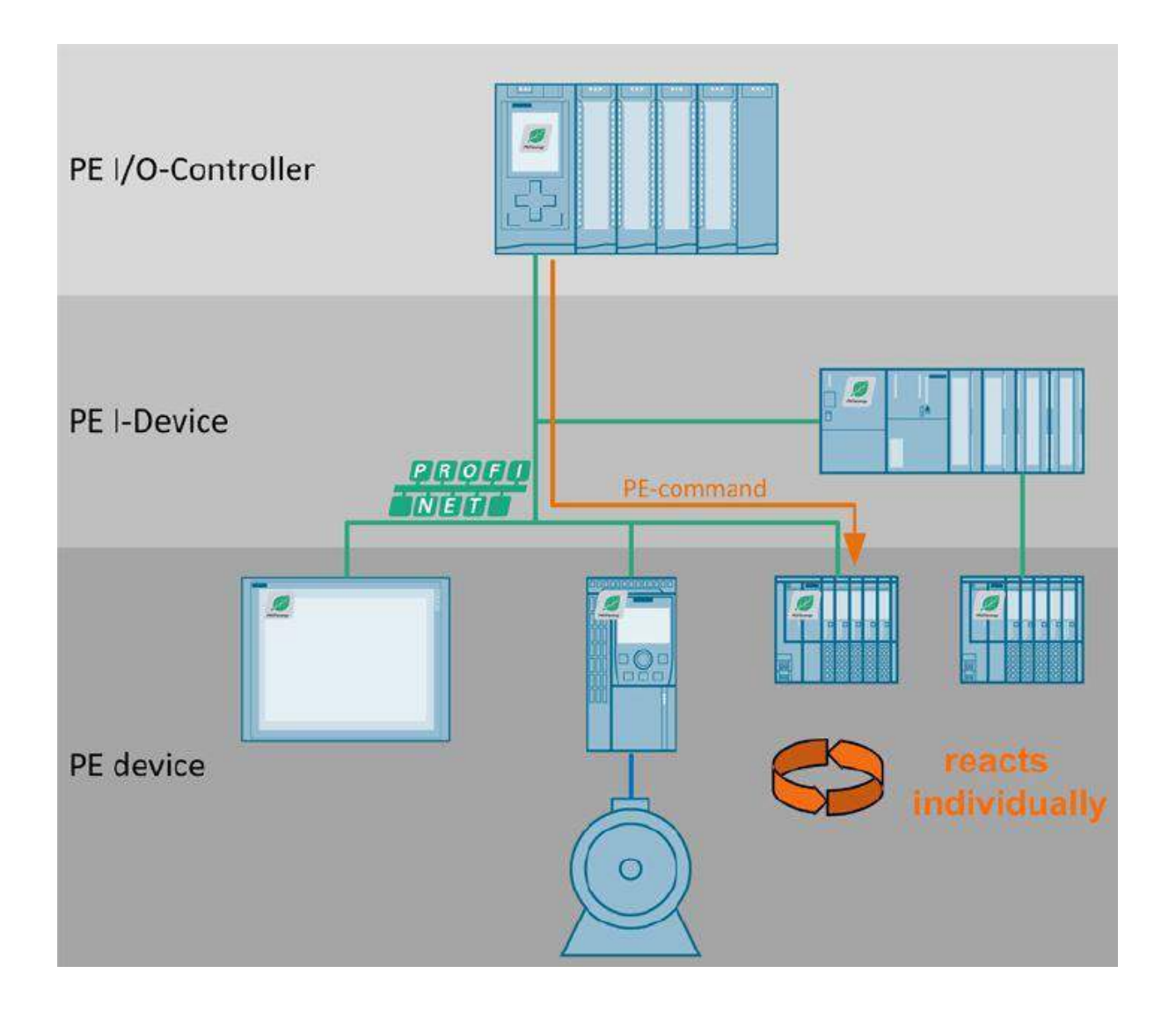

PROFlenergy compatible devices.<sup>4</sup>

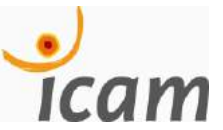

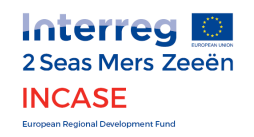

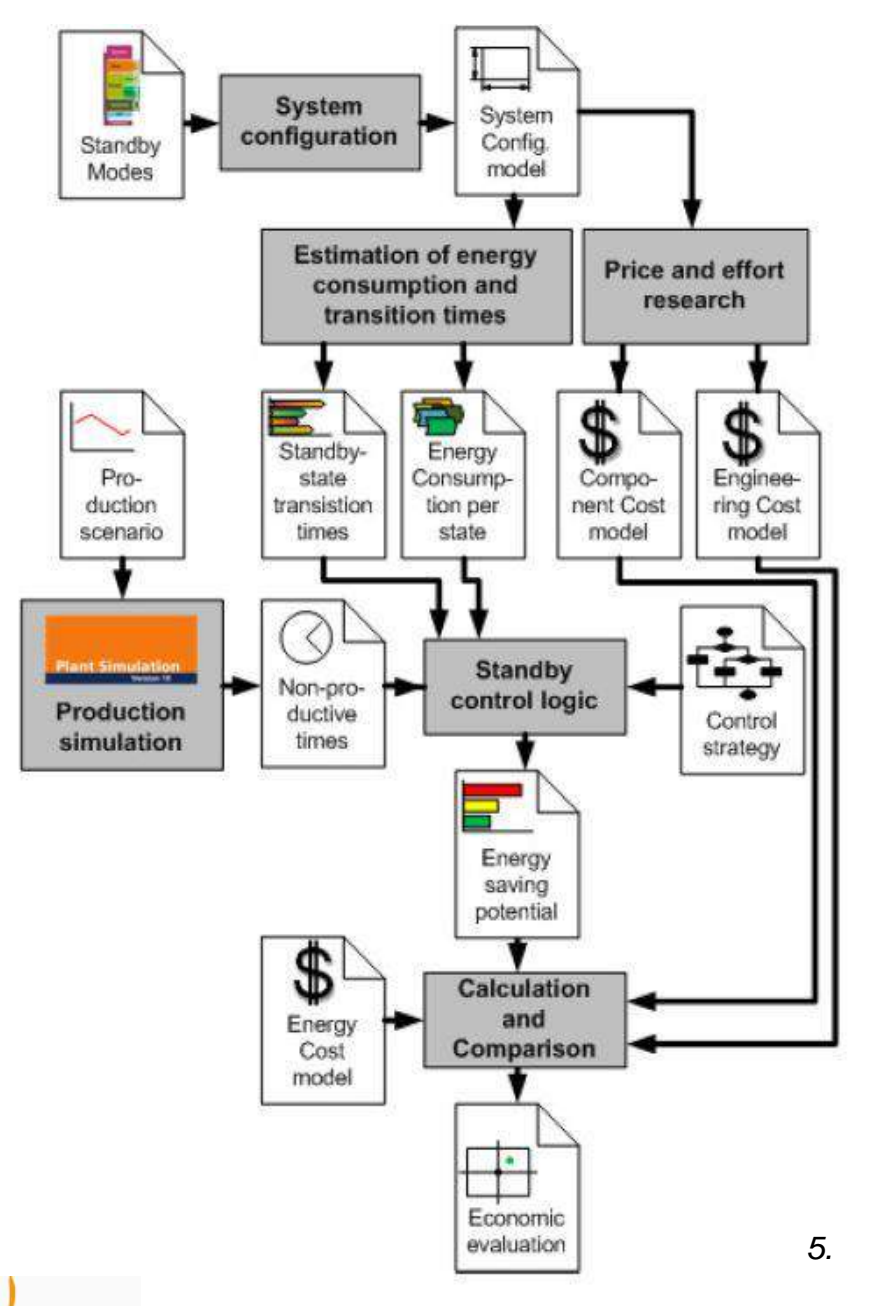

# **Strategic analysis**

The inventory of your compatible devices done, you have to **evaluate the energy consumptions** and the **transition times** ("Standby state transition times") <u>per device</u>.

In the meantime you should price the engineering effort, **make a cost-model**.

Then, with the breaks and idle time you identified earlier, (the *« non-productive times »*) combined with control strategy of the production, you **create a standby control logic** from where you get an **energy saving potential** that you compare to your existing energy cost model.

You have all the tools needed to make an economic evaluation of **PROFlenergy** !

**Interreg** 2 Seas Mers Zeeën INCASE Eurgean Regional Development Fund

# **STEP 3 : IMPLEMENTING THE MANAGEMENT PROGRAM BLOCKS PROFIENERGY**

icam

2 Seas Mers Zeeën INCASE

# **Demonstration**

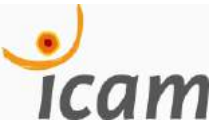

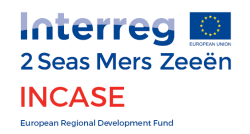

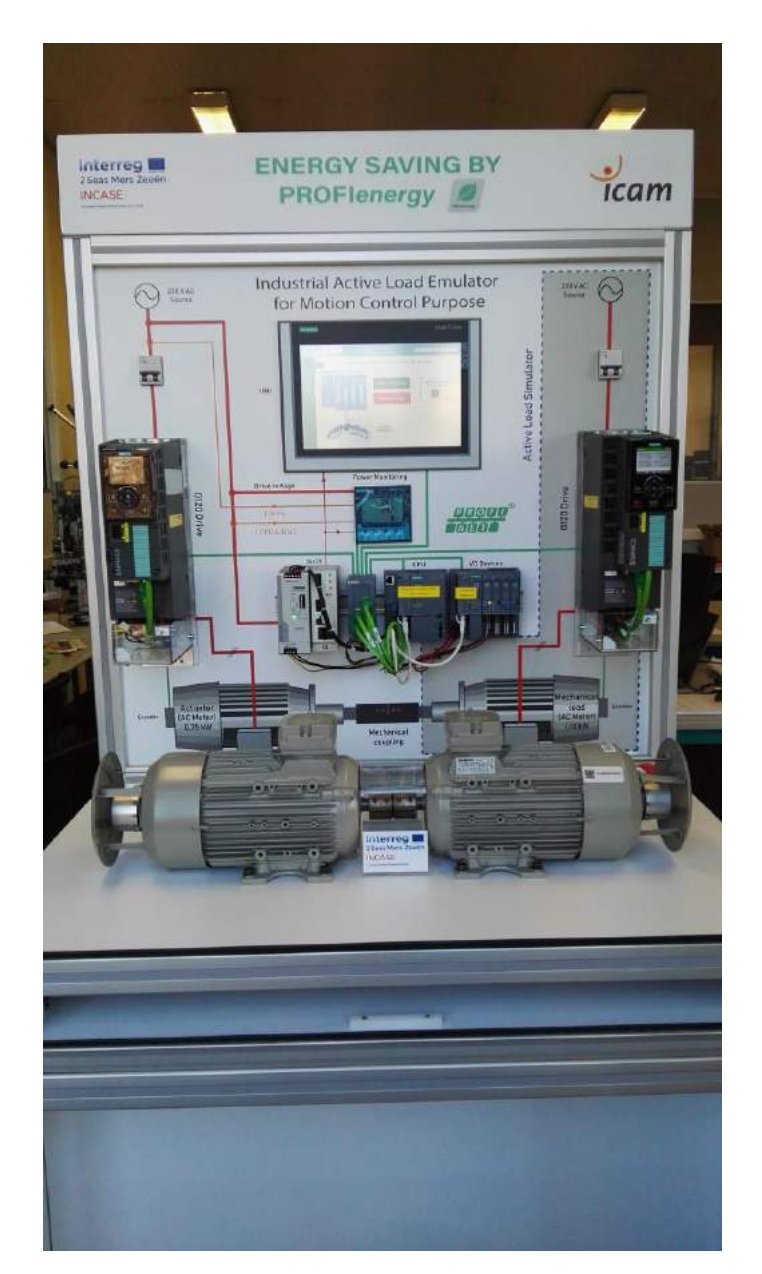

## **ICAM Demonstrator**

This test bench we have made by ourselves at ICAM is designed for **large scale demonstrations** on various topics as its name suggest : "Industrial Active Load Emulator for Motion Control Purpose".

That way, we are able **to replicate the industrial real conditions** of several screenplays as the conveyor that we use to show the PROFlenergy technology.

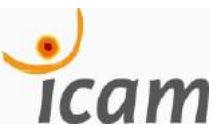

ICAM Demonstrator

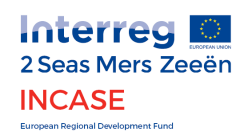

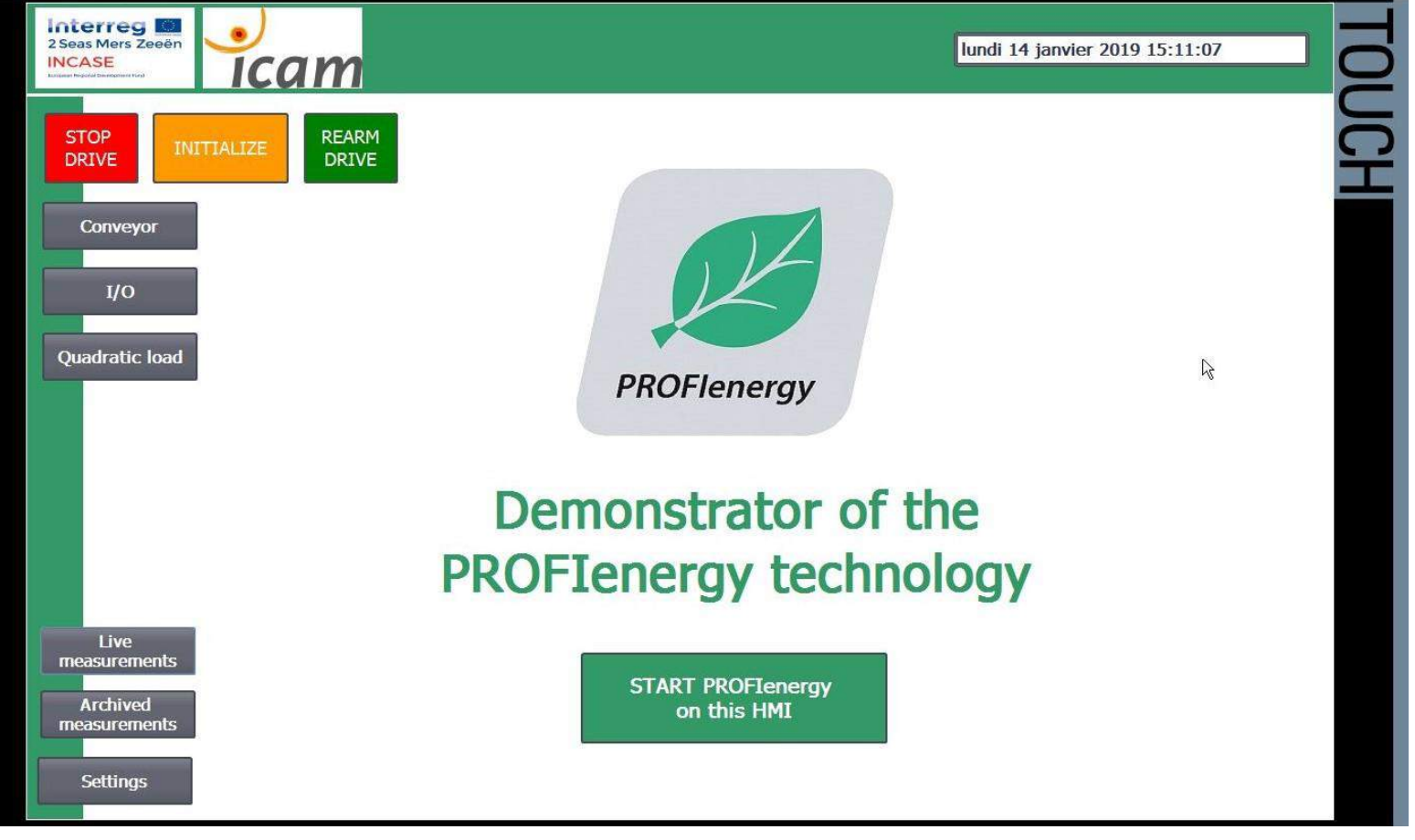

HMI interface screenshot : Menu

Here is the interface from where the user is going to choose the screenplay to run on the demonstrator bench between Conveyor, I/O and Quadratic load.

From this window, the user can also access to live and archived measurements and settings to configure the screenplays. The central button start PROFlenergy mode on the HMI.

2 Seas Mers Zeeën

INCASE European Regional Development Fund

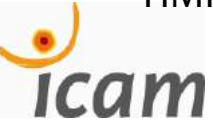

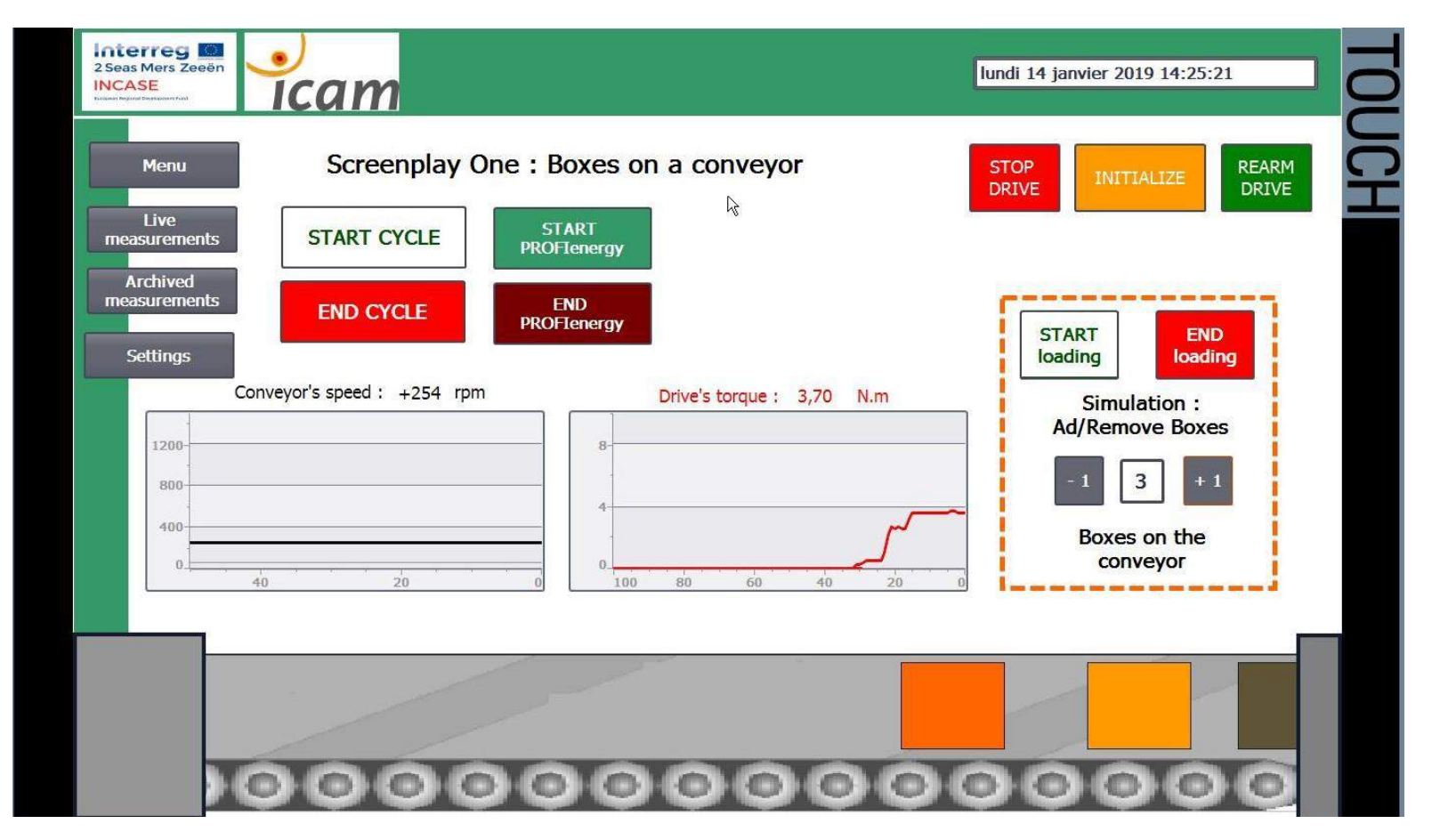

HMI interface screenshot : conveyor in operation

This interface allows the user to start the drive motor (*actuator*) of the conveyor that will reach his speed set point. Then from the area surrounded in orange, the user will be able to add or remove a set of "virtual boxes" on the conveyor. This screenplay uses the two asynchronous motors placed on the bench. The one on the left running as the drive motor and the one on the right as the load (*torque*) emulator.

2 Seas Mers Zeeën

INCASE European Regional Development Fund

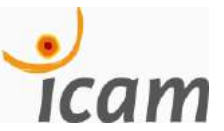

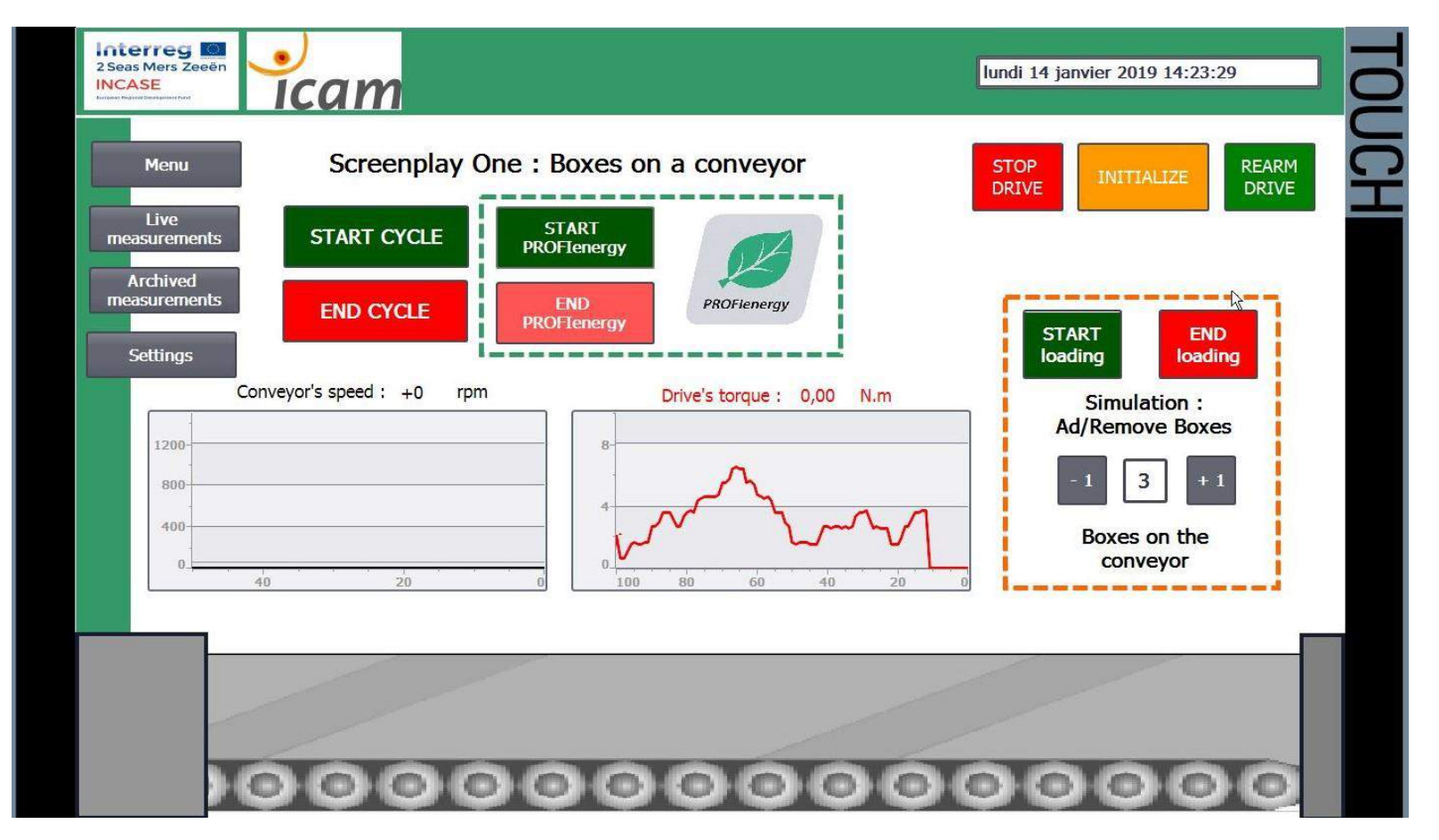

HMI interface screenshot : conveyor in PROFlenergy mode

Here the PROFlenergy mode has been enabled during the conveyor screenplay. The emulation of load has just stopped like the drive motor which has been put in energy saving mode.

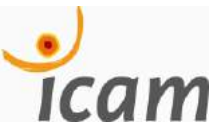

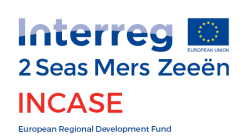

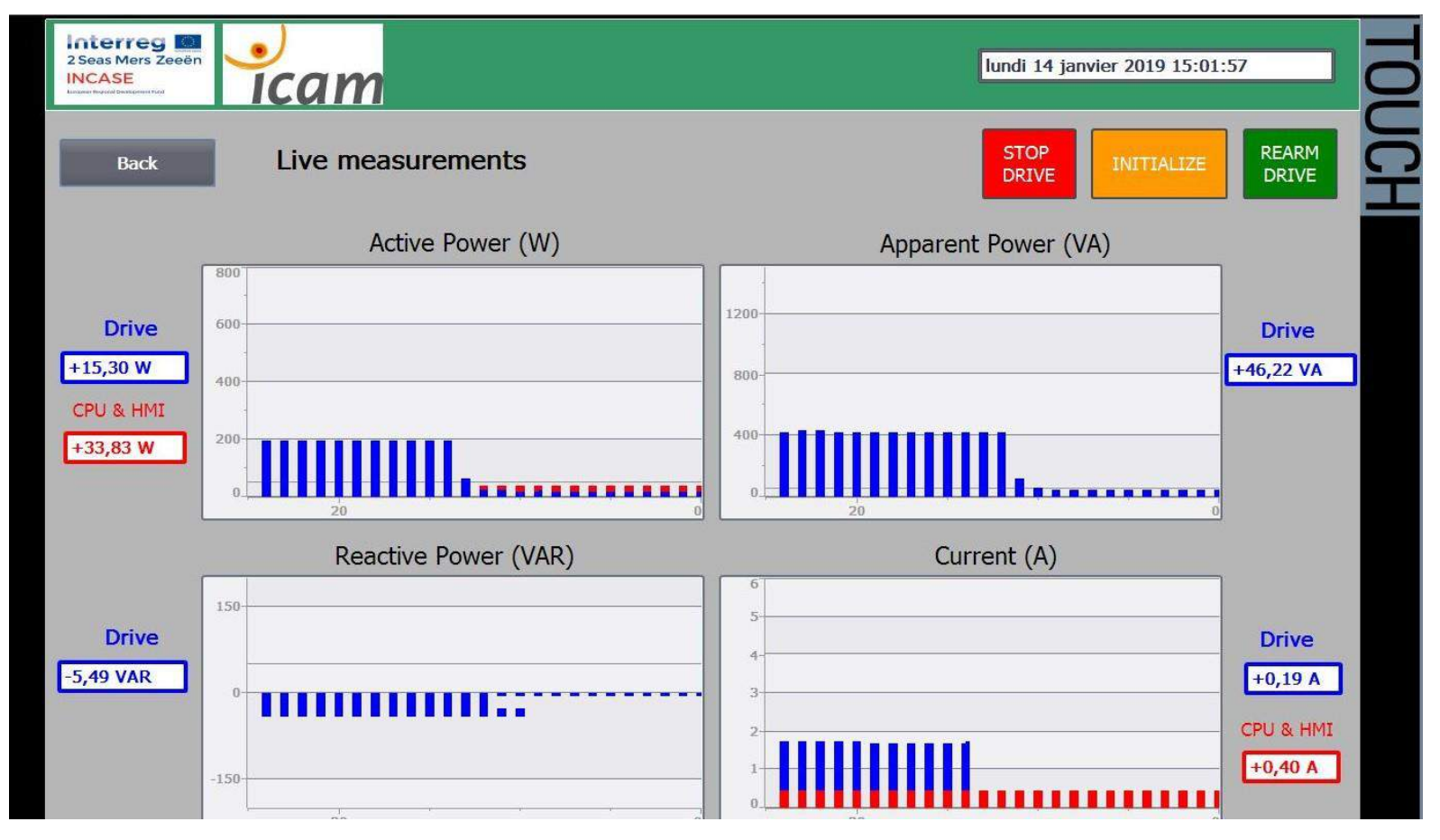

HMI interface screenshot : Energy measurements

This windows shows different measures of power acquired from the sentron PAC (*power Monitoring device in the center of the bench*). The drop of power supply reflets the switch to PROFlenergy mode on the drive.

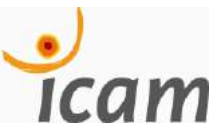

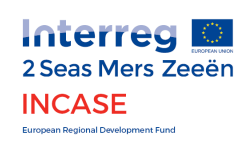

## Bibliography

- 1. EDF, Reports and Indicators, October 2018.
- 2. Citepa, Secten report May 2018, INSEE.
- 3. PI White Paper: The PROFlenergy Profile, PROFIBUS Nutzerorganisation e. V. (PNO) Member of PROFIBUS & PROFINET International, March 2010. Link : <u>https://www.profibus.com/download/pi-white-paper-the-profienergy-profile/</u>
- 4. Investigation of advanced energy saving stand by strategies for production systems, Nils Weinert, Christian Mose. Siemens AG, Corporate Technology, Systems Engineering, Otto-Hahn-Ring 6, 81739 München , Germany
- 5. Application Guideline for Implementing Switch-off Concepts with PROFlenergy, Application Description 07/2014. Link : <u>http://support.automation.siemens.com/WW/view/en/96837137</u>

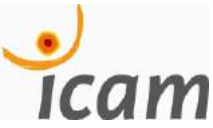

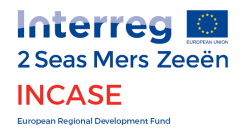

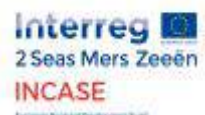

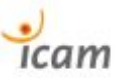

7.7. Commissioning tutorial and quick start up of the G120 inverter with PROFIenergy features

#### Tutoriel de mise en service et prise en main rapide du Variateur G120 avec fonctionnalités PROFIenergy

avec **Control Unit CU250S-2PN** (1P 6SL3246-0BA22-1FA0) et **Power Unit PM240-2** (6SL3210-1PB15-5UL0) Camille GEST et Hugo RENAUDIN (119)

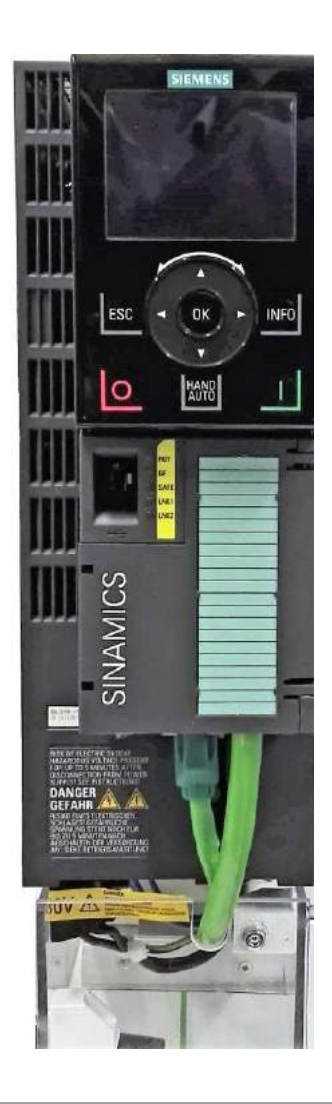

#### Table des matières

| 1. | Insertion du matériel sous Tia Portal et configuration réseau | 3    |
|----|---------------------------------------------------------------|------|
| 2. | Connexion & Assistant de mise en service                      | .12  |
| 3. | Identification des paramètres moteur                          | .25  |
| 4. | Configuration des échanges avec l'automate                    | .27  |
| 5. | Mise en place de PROFIenergy sur le Variateur G120            | . 29 |
| 6. | Résolution de problèmes récurrents                            | .33  |

#### 1. Insertion du matériel sous Tia Portal et configuration réseau

1.1. Dans la fenêtre « Appareils et réseaux », ouvrez l'onglet de droite « catalogue du matériel » et saisissez l'identifiant de la Control Unit (CU, la partie en face avant du Variateur dont l'identifiant est ici 6SL3246-0BA22-1FA0).

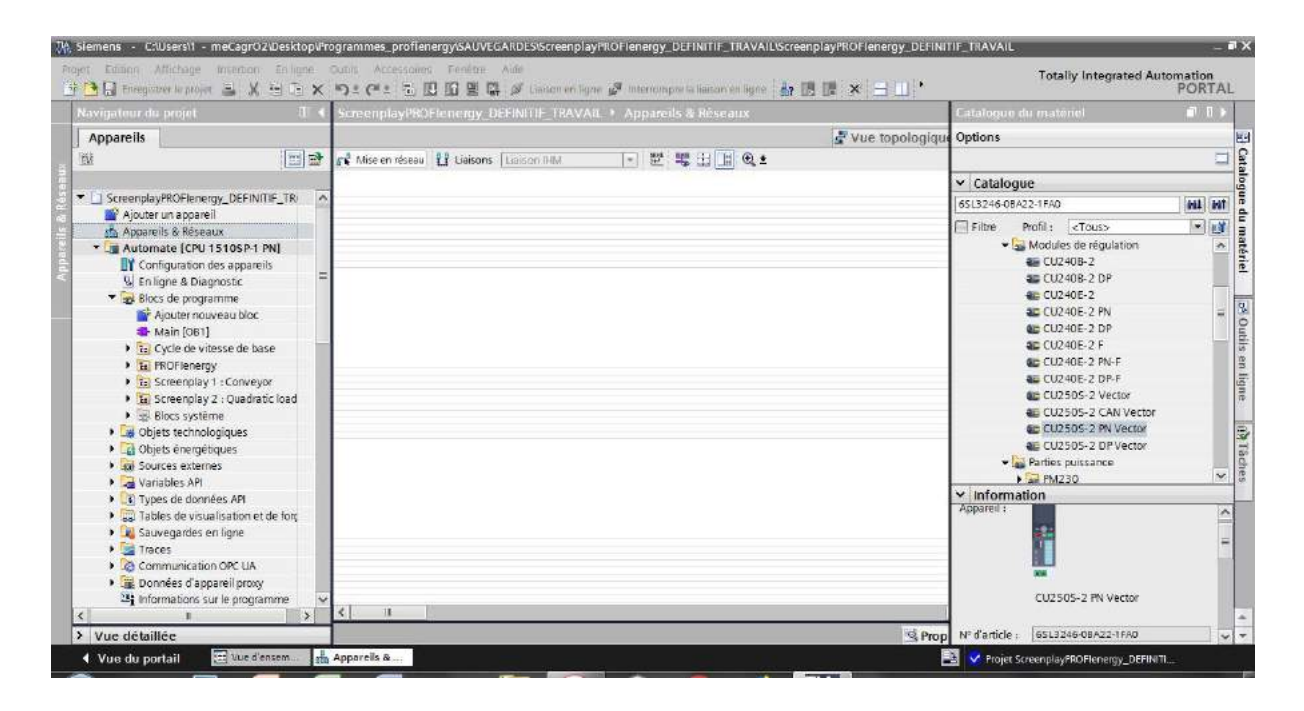

1.2. Glissez-déposez l'élément depuis l'arborescence dans la fenêtre « Appareils et réseaux », sous l'onglet « Vue du réseau » au milieu.

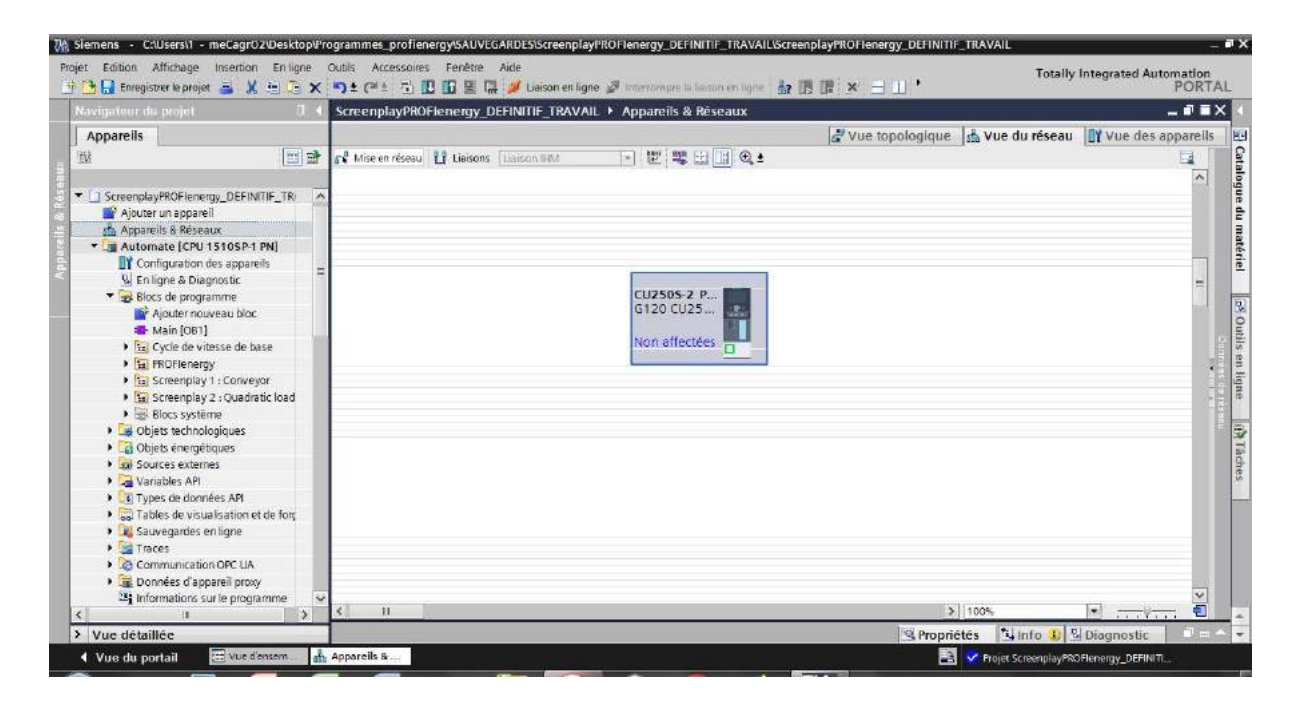

- 1.3. Reprenez la manip précédente pour déclarer les autres appareils du réseaux (tels que l'Automate, le PAC SENTRON, le 2ème Variateur, la station E/S déportées et l'IHM. Ne cherchez pas le switch c'est inutile, tout comme les moteurs, ils n'apparaîtront pas sous Tia Portal).
- 1.4. Toujours dans la même fenêtre comme ci-dessous, cliquez sur le bouton en haut à gauche « *Mise en réseau* » et cliquez-maintenez depuis le carré vert sur le variateur pour tirer un câble PROFINET jusqu'au carré vert de l'Automate. Faîtes de même avec les appareils suivants à ajouter au réseau. Vérifiez que les zones entourées en rouge sont identiques (cela signifie que l'Automate est déclarée comme le *maître IO* de ce variateur, nous y reviendrons plus loin).

|                                                                                 |       | ScreenplayPROFlenergy_DEFINITIF_TRAVA | NL 🕨 Appareils & Réseaux |                                    | _ 0 =                 |
|---------------------------------------------------------------------------------|-------|---------------------------------------|--------------------------|------------------------------------|-----------------------|
| Appareils                                                                       |       |                                       |                          | 🛃 Vue topologique 🛛 📩 Vue du résea | u IY Vue des appareil |
| N I                                                                             |       | 🕫 Mise en réseau                      | - E                      |                                    | 1                     |
| ScreenplayPROFienergy_DEFINITIF_                                                | TRI A |                                       |                          |                                    | ~                     |
| Appareils & Réseaux                                                             |       |                                       |                          |                                    |                       |
| • Ja Automate [CPU 1510SP-1 PN]                                                 |       |                                       |                          |                                    |                       |
| Configuration des appareils                                                     |       |                                       |                          |                                    | -                     |
| 🖳 En ligne & Diagnostic                                                         |       |                                       |                          |                                    |                       |
| Blocs de programme                                                              |       |                                       |                          |                                    |                       |
| Ajouter nouveau bloc                                                            |       |                                       |                          |                                    |                       |
| Main [OB1]                                                                      |       |                                       |                          |                                    |                       |
| Cycle de vitesse de base                                                        |       | -                                     |                          |                                    |                       |
| Fai PROFIENERgy                                                                 |       |                                       |                          |                                    |                       |
| <ul> <li>Generative Conveyor</li> </ul>                                         |       |                                       | CU2505-2 P               | Automate 1                         |                       |
| <ul> <li>Gal Screenplay 2 : Quadratic lo</li> <li>Col plana protocol</li> </ul> | 20    |                                       | 61201023                 | CPU 15105                          |                       |
| Objetr technologioupr                                                           |       |                                       | Automate 1               |                                    |                       |
| Objets technologiques                                                           |       |                                       | Automate_1               |                                    |                       |
| Contract energe outparter                                                       |       | -                                     |                          | PN/IE 2                            |                       |
| Variables API                                                                   |       | -                                     |                          |                                    |                       |
| Types de dooriées API                                                           |       |                                       |                          |                                    |                       |
| Tables de visualisation et de fi                                                | otc   |                                       |                          |                                    |                       |
| Sauvegardes en ligne                                                            |       |                                       |                          |                                    |                       |
| • 🔄 Traces                                                                      |       |                                       |                          |                                    |                       |
| Communication OPC UA                                                            |       |                                       |                          |                                    |                       |
| Données d'appareil proxy                                                        |       |                                       |                          |                                    |                       |
| 3 Informations sur le programme                                                 | 2 🗸   |                                       |                          |                                    | Y                     |
|                                                                                 | 3     | < H                                   |                          | > 100%                             | - In                  |

1.5. Ajoutez maintenant le deuxième élément constituant le variateur, qui n'est autre que la partie puissance, la Power Unit, de la même façon que précédemment, par l'onglet « Catalogue du matériel » en saisissant son identifiant 6SL3210-1PB15-5UL0.

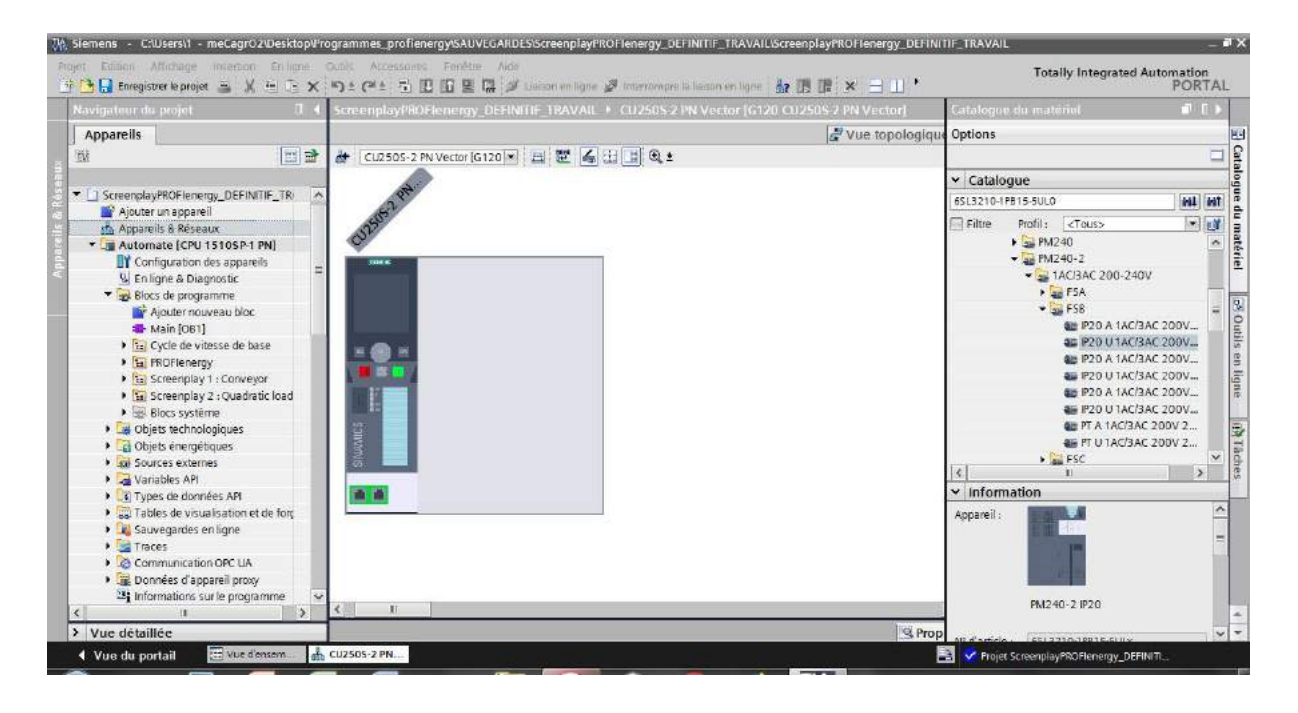

- 1.6. Et glissez-déposez dans l'espace prévu à cet effet à droite de la CU.
- 1.7. Double-cliquez sur le rectangle vert entouré ci-dessous pour accéder aux propriétés des ports de communication de la CU.

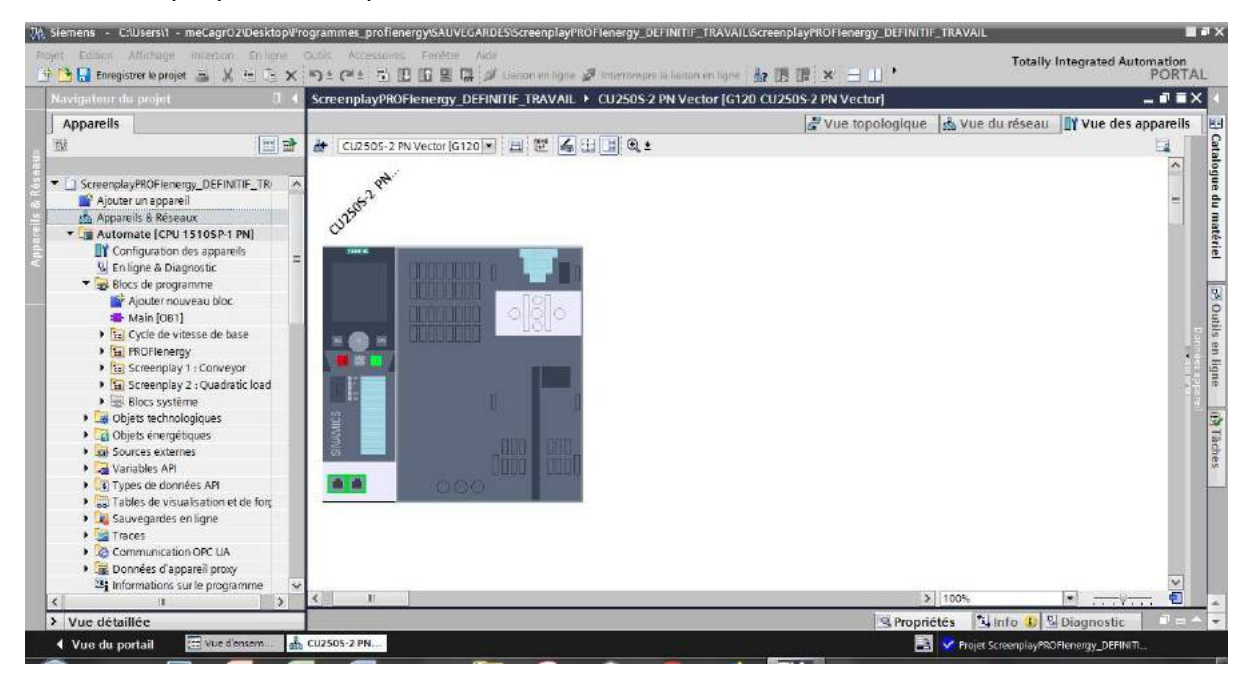

5 / 33 Tutoriel de mise en service Variateur G120 1.8. Vous accédez à la fenêtre ci-dessous (étirez la vers le haut pour la voir en entier). Choisissez maintenant l'adresse IP que vous voulez affecter à votre appareil et déclarez-la ainsi que le masque de sous-réseau. Veillez à n'utiliser que des adresses uniques et propres à chaque appareil, habituellement commençant par 192.168.0.xxx et dont le masque de sous réseau est 255.255.255.0 . Choisissez également le « nom d'appareil PROFINET » de préférence en minuscules et sans caractères spéciaux ni accents ni espaces.

ATTENTION : Vous êtes en train de déclarer les paramètres de votre appareil <u>côté</u> <u>software</u>. Il faut que ceux-ci <u>concordent avec ceux déclarés côté hardware</u>. Ce que nous allons voir ensuite.)

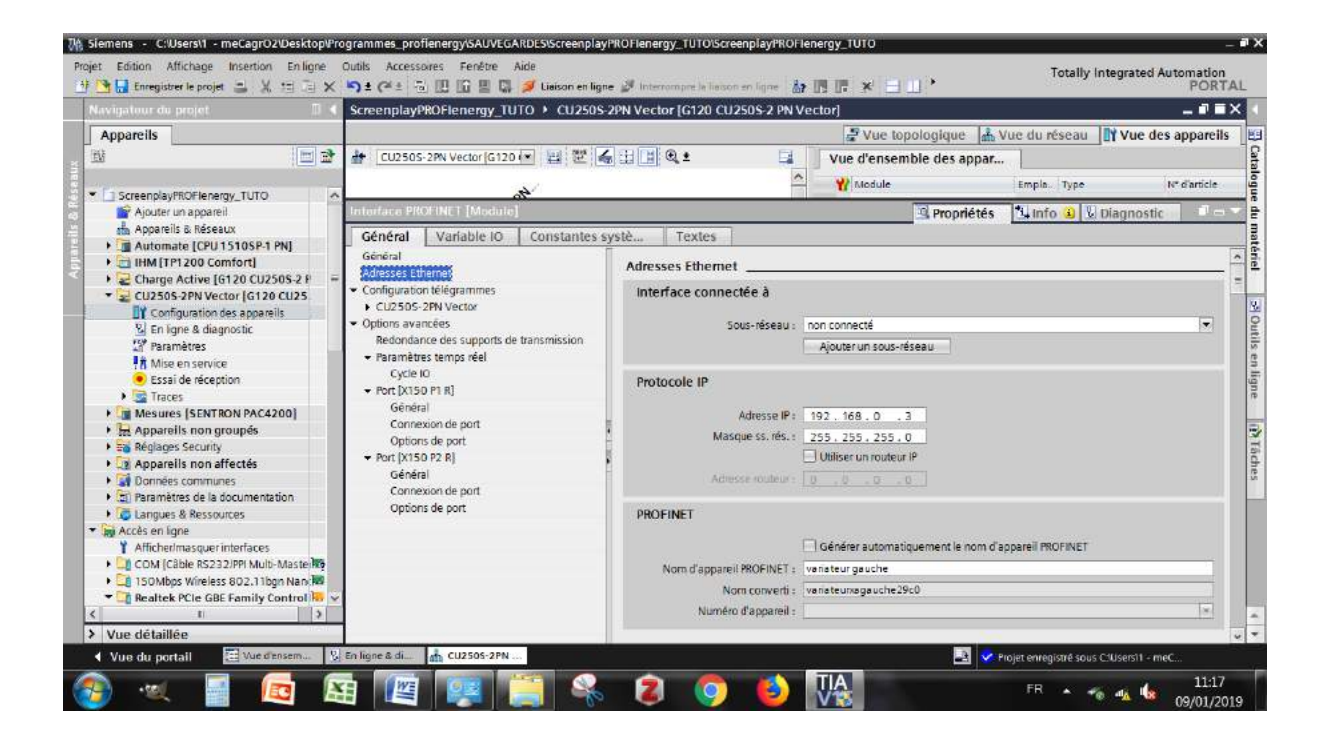

1.9. Branchez votre PC à votre installation hardware par un câble PROFINET sur n'importe quel port libre sur l'un des appareils reliés. Vérifiez dans les paramètres de votre carte réseau que cette dernière possède une adresse Ipv4 fixe et non dynamique (DHCP). Pour cela, sous Windows, allez dans Panneau de configurations > Réseau et Internet > Centre de réseau et Partage > Modifier les paramètres de la carte.

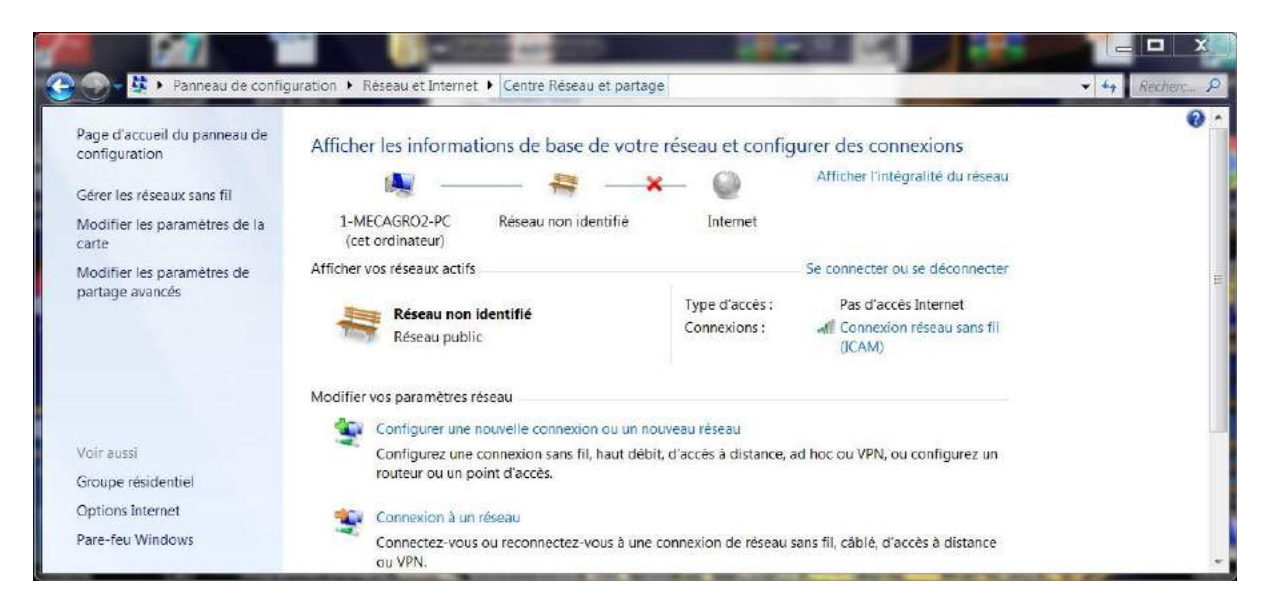

#### 1.10. Clic droit sur la carte réseau que vous utilisez (propre à votre PC) > Propriétés.

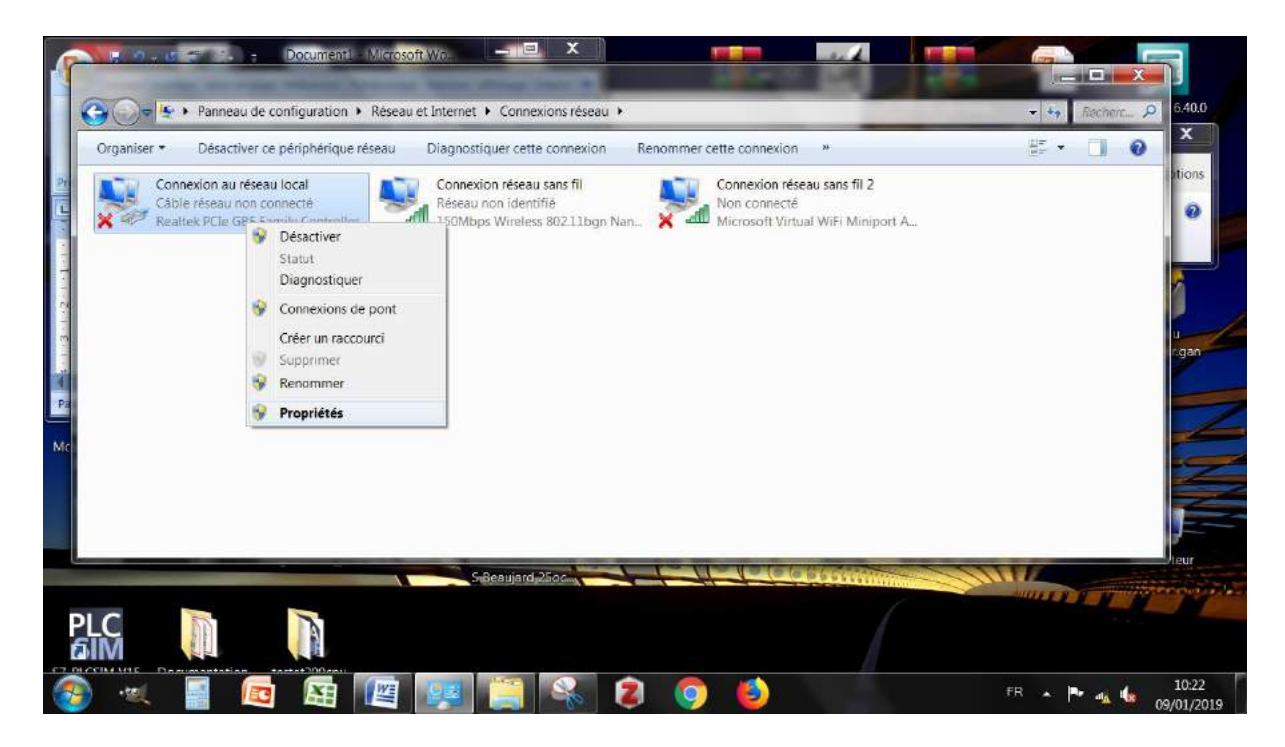

1.11. Cliquez sur « *Protocole Internet version 4 (TCP/Ipv4)* » > Propriétés.

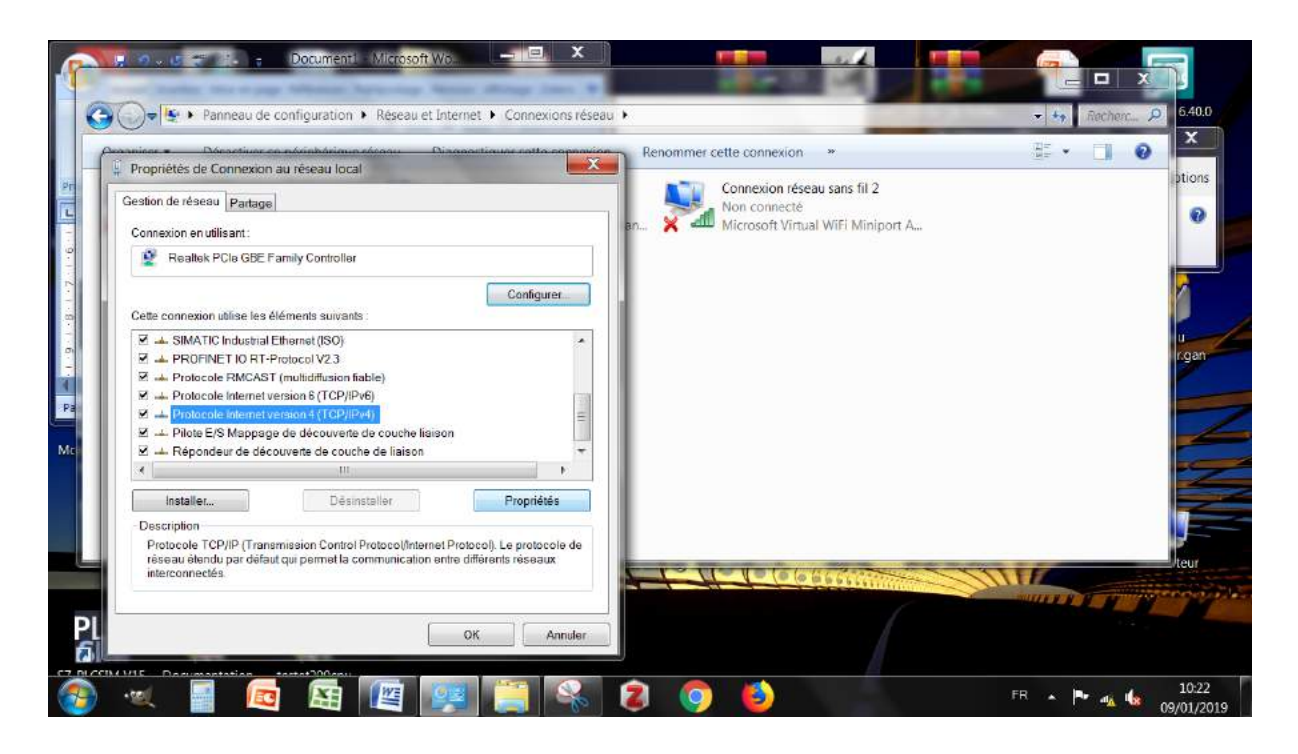

1.12. Sélectionnez « Utiliser l'adresse IP suivante » puis saisissez une adresse arbitraire (et unique) à attribuer à votre PC comme dans l'exemple ci-dessous. Puis OK. Vous venez de configurer votre PC en adresse IP fixe, ce qui est nécessaire pour pouvoir vous connecter à votre hardware par Tia Portal.

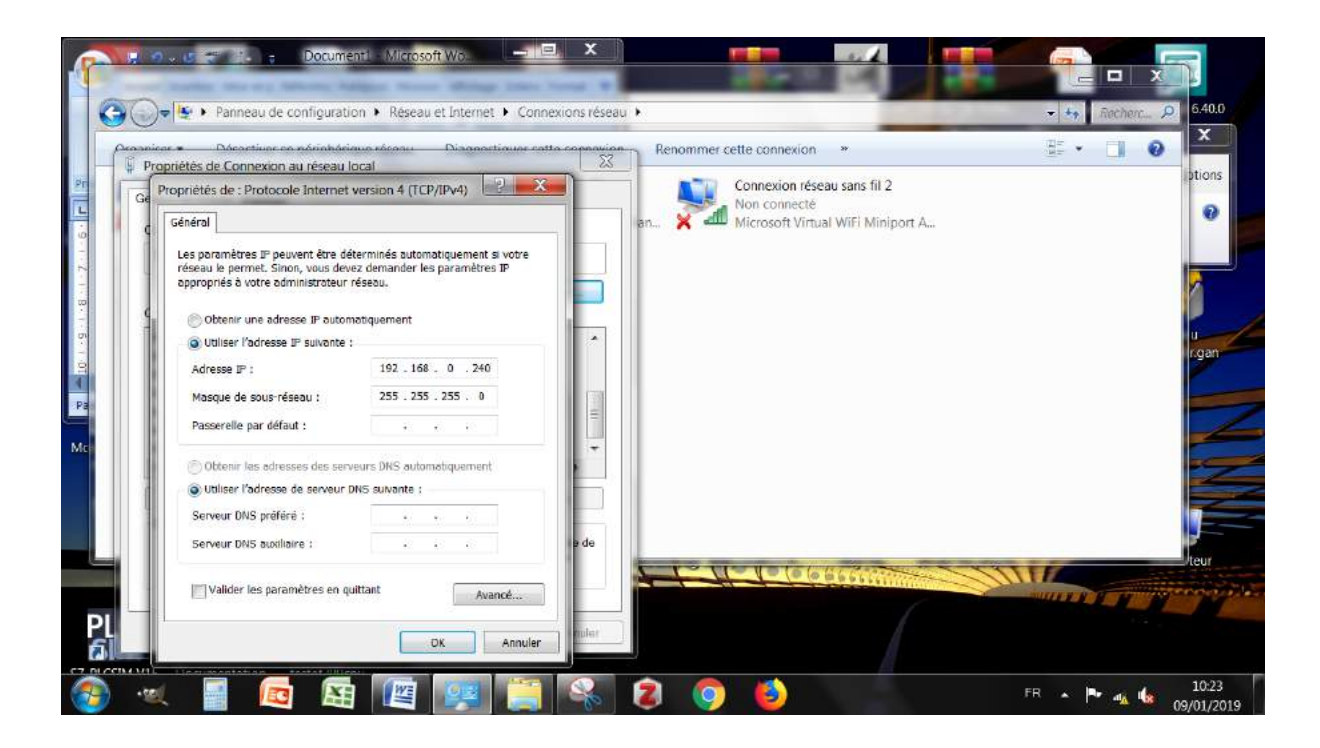

1.13. Revenons dans votre projet Tia Portal. Vous êtes toujours branché à votre installation par un câble PROFINET. Dans l'arborescence de gauche, développez « Accès en ligne » et sous votre carte réseau « Mettez à jour les abonnés accessibles ».

| ert Edmen Affichage interbon Enligne i<br>D D Enregistor inprojet 🛎 X 🖻 D 🗙                                                                                                    | Lunik Accessiones Fenktin Aide<br>約 ± 伊士 予 印 印 日 里 間 ダ Laison en ligne ダ Interformans is liesten en ligne 載 語 目                                                   | p× =      | ш '                                                      | tally Integrated Automation<br>PORT/ |
|----------------------------------------------------------------------------------------------------|----------------------------------------------------------------------------------------------------|-----------|----------------------------------------------------------|--------------------------------------|
| Appareils                                                                                                    |                                                                                                    |           |                                                          |                                      |
| ScreenplayPROFienergy_DEFINITIF_TRAV/      Ajouter un appareil     Appareils & Réseaux                                                                                                    | ránáral Béfárances croisá Compiler Enerry Suite                                                                                                    | <u> </u>  | Propriétés Info                                          | 1) Diagnostic                        |
| Jag Automate [CPU 1510SP-1 PN]     Jag Htm [TP1200 Comfort]     Jag Charge Active [G120 CU250S-2 PN \                                                                                                    | Compared Energy of a      Compared Energy of a                                                                                                    |           |                                                          |                                      |
| Entraînement [G120 CU250S-2 PN v =     Mesures (SENT RON PAC4200]     Mesures (SENT RON PAC4200]     Maparells non groupés     Ma Réglages Security     Methods of the security     Methods of the security     Methods of the security                                                                                                    | Message A Message A frojet ScreenplayfROFIenergy_DEFINIT#_TRAVAIL ouvert. La recherche d'abonnés dans l'interface Realtek PCIe GBE Family Controller est démanée. | Aller à 🤌 | Dete Heure<br>09/01/2019 11:03:57<br>09/01/2019 11:05:02 |                                      |
| Cangues & Ressources     Accès en ligne     Afficher/masquer interfaces     COM (Cáble RS232/PP/ Multi-Master)                                                                                                    |                                                                                                    |           |                                                          |                                      |
| Control of the state of the state of th |                                                                                                    |           |                                                          |                                      |
|                                                                                                    |                                                                                                    |           |                                                          |                                      |
| ( 1 )                                                                                                    |                                                                                                    |           |                                                          |                                      |

1.14. Vous voyez apparaître tous les appareils connectés à votre réseau sous la carte réseau.

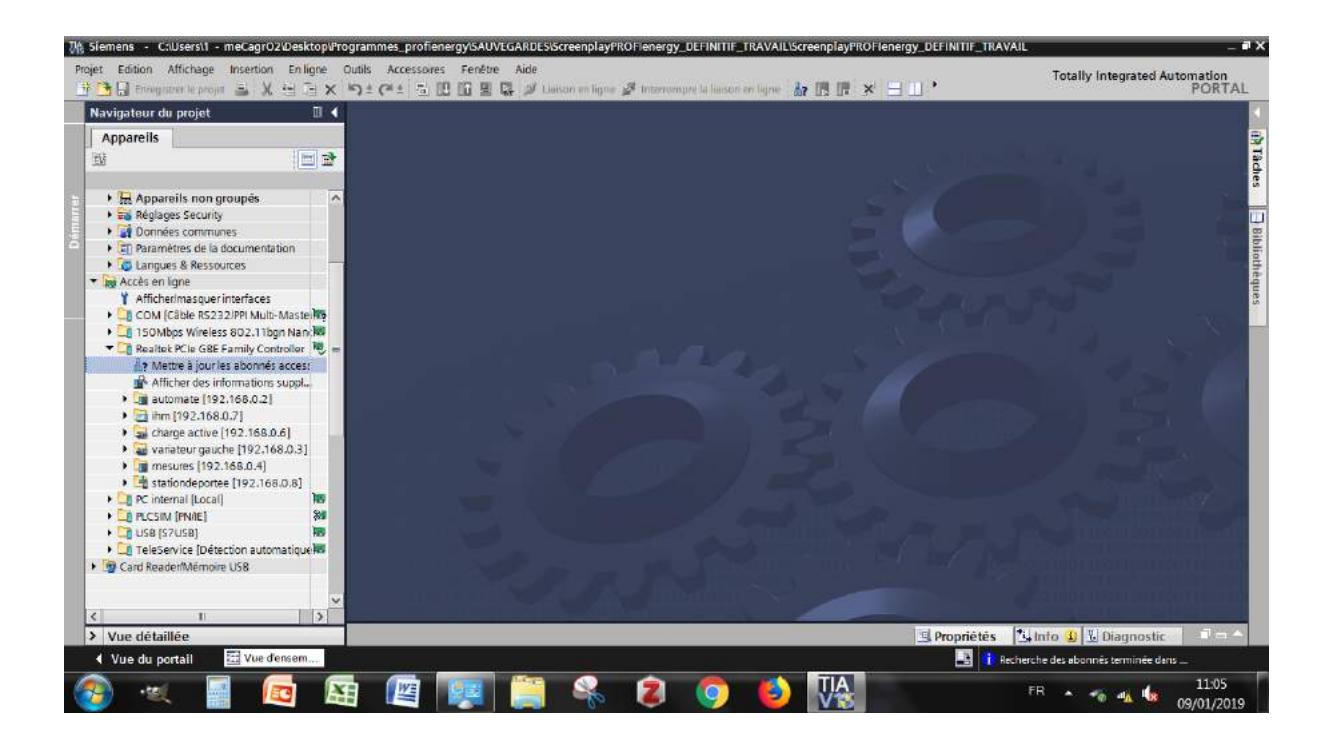

1.15. S'il s'agit de la première connexion à l'appareil, il faut lui attribuer les mêmes identifiants IP et nom PROFINET renseignés précédemment (côté software) mais côté hardware (en ligne) cette fois-ci. Développez « variateur gauche » dans l'arborescence et par « En ligne & diagnostic » > Fonctions > Affecter nom. Saisissez exactement le même nom comme choisi côté software. Puis cliquez sur « Affecter un nom ».

| Navīgatour du projet 🛛 🗇 📢                                                                                                    |                                                                                                    |              |                                                                                                    |                                                                 |                                                                                                    |                                      | - FEX  |
|----------------------------------------------------------------------------------------------------|----------------------------------------------------------------------------------------------------|--------------|----------------------------------------------------------------------------------------------------|-----------------------------------------------------------------|----------------------------------------------------------------------------------------------------|--------------------------------------|--------|
| Appareils                                                                                                    | DDS : 0 (Actif) 💌 CDS : 0 (Actif) 💌                                                                                                    |              |                                                                                                    |                                                                 |                                                                                                    |                                      |        |
| COM (Cable RS232)PPI Multi-Mastellia     150Mbps Wireless 602.110gn Name     Realtote RCIe GBE Family Control lia     Metre à jour les aboinés access     M Afficher des informátions suppl.     Ja automate (192.168.0.2)     Ja automate (192.168.0.3)     Ja automate (192.168.0.3)     Ja automate (192.168.0.3)     Ja automate (192.168.0.4)     Ja automate (192.168.0.4)     Marensenice     M mesures (192.168.0.4)     Marensenice     M mesures (192.168.0.4)     Marensenice     Marensenice     Marensenice     Marensenice     M mesures (192.168.0.4)     Marensenice     M mesures (192.168.0.4)     Marensenice     Marensenice     Marensenice     M mesures (192.168.0.4)     Marensenice     M mesures     M mesures (192.168.0.4)     Marensenice     M mesures     M mesures     M mesures     M mesures     M mesures     M mesures     M mesures     M mesures     M mesures     M mesures     M mesures     M mesures     M mesures     M mesures    | Diagnostic<br>Diagnostic général<br>Signalisations actives<br>Historique des signalisations<br>Mots de commander / d'état<br>Déblocages de l'entraînement<br>Safety Diagnostic<br>Fonctions<br>Affecter nom<br>Affecter actresse IP<br>Réinitialisation des paramètres d'interface IR<br>Enregistrer l'éinitialiser | Abonrés acce | Appareil PRC<br>Nom d'appareil PRC<br>Type d'a<br>Filtres d'app<br>Nafficher o<br>Nafficher on<br>Nafficher o<br>Stibles dans le réseau s | DFINET :<br>ppareil :<br>a rell s<br>que les app<br>que les app | configuré<br>veriences<br>sinuvinos G120 CU250<br>anelis de même type<br>es appareils mai paramétries<br>vereils sans teim |                                      |        |
| USB [57USB]     TeleSevice [Détection automatique las     TeleSevice [Détection automatique las     TeleSevic | < <u> </u>                                                                                                    |              |                                                                                                    | Cligr                                                           | notement DEL Achaliser                                                                                                    | Affecteru<br>Affecteru<br>Affecterun | in nom |

1.16. De même sous « Affecter adresse IP ». Saisissez exactement la <u>même adresse IP</u> <u>comme choisi côté software</u>. Puis cliquez sur « Affecter l'adresse IP ».

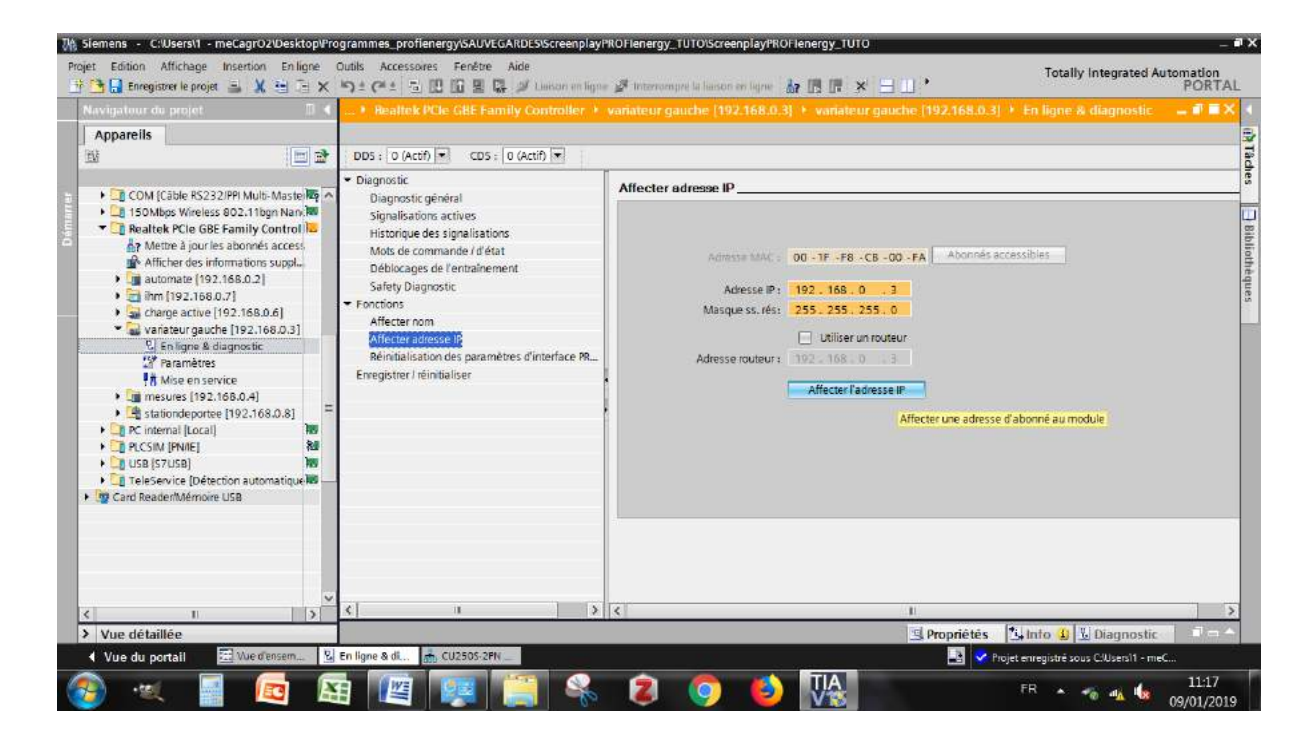

10 / 33 Tutoriel de mise en service Variateur G120

Répétez cette manip d'affectation de nom PROFINET et adresse IP côté software (hors ligne) et côté hardware (en ligne par l'accès En ligne par la carte réseau comme expliqué ci-dessus) pour tous vos appareils à configurer.

Vous avez correctement déclaré et configuré la communication réseau de vos appareils. Pour toute erreur ou problème de connexion, utilisez l'aide F1 sous Tia Portal qui est très largement fournie ou rendez-vous la partie « Résolution de problèmes récurrents de ce tutoriel ».

#### 2. Connexion & Assistant de mise en service

2.1. Allez dans l'onglet du variateur que vous souhaitez configurer grâce à l'arborescence du projet (sur la gauche) par l'onglet " En ligne & diagnostic ".

| M Siemens - D:Wrogrammes_profilenergy#ssal_                                                                                                    | automate_sedVEssai_automate_sed<br>Outils Accessaines Penètre aide         |                                                                                                    |                                                                                                    | _                   | _ # ×                                   |
|----------------------------------------------------------------------------------------------------|----------------------------------------------------------------------------|----------------------------------------------------------------------------------------------------|----------------------------------------------------------------------------------------------------|---------------------|-----------------------------------------|
| 🕑 🖸 🖬 transporter to proces 🛎 X 🕮 🕞 🗙                                                                                                    | ちょ (#± 🚡 🖪 🖬 🗑 🗮 💕 Lieison e                                               | en ligne 🧬 insurrompre la factore as ligne 👍 🕅 🛔                                                                                                    | 🖌 🛪 🗄 🔟 [-Rechercherden: Ie] -                                                                                                    | 6                   | Totally Integrated Automation<br>PORTAL |
| Navigateur du projet 🔅 🕯                                                                                                    | Essai_automate_seul > Variateur GAUG                                       | HE [G120 CU2505 2 PN Vector] + En ligne &                                                                                                    | diagnostic                                                                                                    |                     | _##X [                                  |
| Apparells                                                                                                    | 205: 0 P CDS: 0 P                                                          |                                                                                                    |                                                                                                    |                     | ()? Ta                                  |
| Essal_automate_seul     Aputer un appareil     Appareils & Reseaux                                                                                                    | Accel 40 3gns<br>• Disgnostic<br>• Fonctions<br>Exercising / reinitializer | Accès en ligne<br>Etat                                                                                                    |                                                                                                    | -                   |                                         |
| C ) g Automate (CVU 1510571 191)     G (Automate (CVU 1510571 191)     G (Automate (CVU 1510571 191)     G (Automate (CVU 1510571 1914)     G (Automate (CVU 1510571 1914)     G (Automate |                                                                            |                                                                                                    | 9                                                                                                    |                     | hiothèques                              |
| Staul de riception     Staul de riception     Thris      Marcia      Marcia      Marc |                                                                            | Accès en ligne<br>Type de l'interface PorPic<br>Interface PorPic<br>L'alisan avec interface bour 45 area :<br>l'en personnie<br>Admisse d'Appareil i | Profe     Rechail PCIs ddd Family Connollar     Rechail PCIs ddd Family Connollar     Rechail PCIs ddd Family Connollar     Rechail PCIs ddd Family Connollar     Lasson en Figne | •<br>• •<br>• •     |                                         |
| () III III A                                                                                                    |                                                                            | Messages                                                                                                    |                                                                                                    | Activer             | Nindows                                 |
| > Vue détaillée                                                                                                    |                                                                            |                                                                                                    |                                                                                                    | <b>Q</b> Propriétés | A Info 1 M Diagnostic                   |
| Vue du portail 🔚 Vue d'anten                                                                                                    | 🖉 En ligne & di.                                                           |                                                                                                    |                                                                                                    | 📑 💙 Pin             | jet Essai jautomate jasul ouvert.       |

2.2. Connectez-vous au variateur (établissez une liaison en ligne) en vous branchant dessus soit par l'intermédiaire d'un câble USB soit par un câble PROFINET. Choisissez votre carte réseau adéquate selon votre PC.

| Accès en ligne                       |                               |                | Branchement                                                                                                    | par câble |
|--------------------------------------|-------------------------------|----------------|----------------------------------------------------------------------------------------------------|-----------|
| Type de l'interface PG/PC :          | 🖳 S7USB                       |                | USB (S7USB)                                                                                                    | •         |
| Interface PG/PC :                    | USB                           |                | )                                                                                                    |           |
| Liaison avec interface/sous-réseau : | Directement à l'emplacement " | <b>•</b>       | 9                                                                                                    |           |
| 1ère passerelle :                    |                               | -              | 0                                                                                                    |           |
| Adresse d'appareil :                 | 192.168.0.3                   |                |                                                                                                    |           |
|                                      | 💋 Liaison en ligne            |                |                                                                                                    |           |
|                                      |                               |                |                                                                                                    |           |
|                                      |                               |                |                                                                                                    |           |
|                                      | Accès en ligne                |                |                                                                                                    |           |
|                                      | Type de l'interfa             | ce PG/PC : 🛛 🖳 | PN/IE                                                                                                    |           |
|                                      |                               |                | A CONTRACTOR OF A CONTRACTOR OF A CONTRACTOR OF A CONTRACTOR OF A CONTRACTOR OF A CONTRACTOR OF A CONTRACTOR OF |           |

| Type de l'interface PG/PC :          | Ų_PN/IE                                                                                                    |                                                                                                    |                                                                                                    |
|--------------------------------------|----------------------------------------------------------------------------------------------------|----------------------------------------------------------------------------------------------------|----------------------------------------------------------------------------------------------------|
| Interface PG/PC :                    | Realtek PCIe GBE Family Controller                                                                                                    | ×                                                                                                    | 1                                                                                                    |
| Liaison avec interface/sous-réseau : | PN/IE_1                                                                                                    | •                                                                                                    | •                                                                                                    |
| 1ère passerelle :                    |                                                                                                    |                                                                                                    | •                                                                                                    |
| Adresse d'appareil :                 | 192.168.0.3                                                                                                    |                                                                                                    |                                                                                                    |
|                                      | 💋 Liaison en ligne                                                                                                    |                                                                                                    |                                                                                                    |
|                                      | Type de l'interface PG/PC :<br>Interface PG/PC :<br>Liaison avec interface/sous-réseau :<br>1ère passerelle :<br>Adresse d'appareil : | Type de l'interface PG/PC :       PN/IE         Interface PG/PC :       Realtek PCIe GBE Family Controller         Liaison avec interface/sous-réseau :       PN/IE_1         1ère passerelle : | Type de l'interface PG/PC :       PN/IE         Interface PG/PC :       Realtek PCIe GBE Family Controller         Liaison avec interface/sous-réseau :       PN/IE_1         1ère passerelle :       Image: Controller         Adresse d'appareil :       192.168.0.3         Mission en ligne       Image: Controller |

Si vous ne trouvez pas votre appareil (pas d'adresse IP), cliquez sur l'icône 🌆 "sélectionner un appareil" à droite du champ "Adresse d'appareil". La fenêtre suivante s'ouvre.

|                          |                  | Type de l'interface PG<br>interface PG | IPC : 10.57/358  |            | •                         |     |
|--------------------------|------------------|----------------------------------------|------------------|------------|---------------------------|-----|
|                          | Abonnés accessib | les de l'interface sélectionr          | iée :            |            |                           |     |
|                          | Appareil         | Type d'appareil                        | Type d'interface | Adresse    | Adresse MAC               |     |
| Clign. DEL               |                  |                                        |                  |            |                           |     |
|                          |                  |                                        |                  |            | Lancer la recher          | che |
| Information d'état en li | gne :            |                                        |                  | N'afficher | que les messages d'erreur |     |
|                          |                  |                                        |                  |            |                           |     |

Lancez la recherche. Si vous êtes branché sur votre variateur (en USB ou en PROFINET/RJ45 par le biais du réseau physique), vous devez le voir s'afficher. Une fois la recherche terminée, fermez la fenêtre et revenez au point 2).

- 2.3. Allez dans l'onglet "Mise en service" de votre variateur.
- 2.4. Puis cliquez sur "Assistant de mise en service".

| avigateur du projet                                                                                                    | 0.4   | Esallipil      |                          | Classe d'application                                                      | - **                         |
|----------------------------------------------------------------------------------------------------|-------|----------------|--------------------------|---------------------------------------------------------------------------|------------------------------|
| Appareils                                                                                                    | ne ob | 205 - 10       |                          |                                                                           |                              |
|                                                                                                    | 144   | * Mise en      | a constantine second     |                                                                           |                              |
| Essel_automate_seul                                                                                                    | 0.    | Assis<br>Table | classe u application     | Classe d'application :<br> 0] Expert                                      |                              |
| Automate [CPU 15105P1 PN]                                                                                                 | -     | Opti<br>Enre   | Specification on comi    | <u>a</u>                                                                  |                              |
| Ecran [TP1200 Comfort]     Or System_1 [SIMADC PC starl_                                                                  |       |                |                          | Abutes ars possionates de regage de l'assustant sont a volte disposition. |                              |
| <ul> <li>Variateur DROITE (G120 CU250)</li> <li>Configuration des appareits</li> <li>En lione &amp; diagnostin</li> </ul> | 13    |                |                          | 🔎 side en ligne                                                           |                              |
| 2 Paramètres                                                                                                    | _     |                | 1                        |                                                                           |                              |
| Escal de réception                                                                                                    |       |                | -                        |                                                                           |                              |
| Verieteur GAUCHE [G120 CU25                                                                                               |       |                | -                        |                                                                           |                              |
| Appareils non groupés                                                                                                    |       |                | Const Const Constant     |                                                                           |                              |
| Réglages Security                                                                                                    |       |                | Caracenteret Legenriemen |                                                                           |                              |
| <ul> <li>Données communes</li> <li>Paramètres de la documentation</li> </ul>                                              |       |                |                          |                                                                           |                              |
| Langues & Ressources<br>Accès en ligne                                                                                    |       |                |                          |                                                                           |                              |
| Card Reader/Memoire USB                                                                                                   |       |                | •                        |                                                                           |                              |
|                                                                                                    |       |                |                          |                                                                           |                              |
|                                                                                                    | Inter |                |                          | Institution Institute Anule                                               | Activer Windows              |
| Vue détaillée                                                                                                    |       |                | 100                      |                                                                           | S Proprietes Info Diagnostic |

13 / 33 Tutoriel de mise en service Variateur G120

Classe d'application : Choisissez le "Mode Expert" puis cliquez "Suivant".

2.5. **Spécification de consigne :** Choisissez le mode voulu selon l'utilisation : celui choisi ici est le 2ème, rampe dans l'AP" et "échange de données".

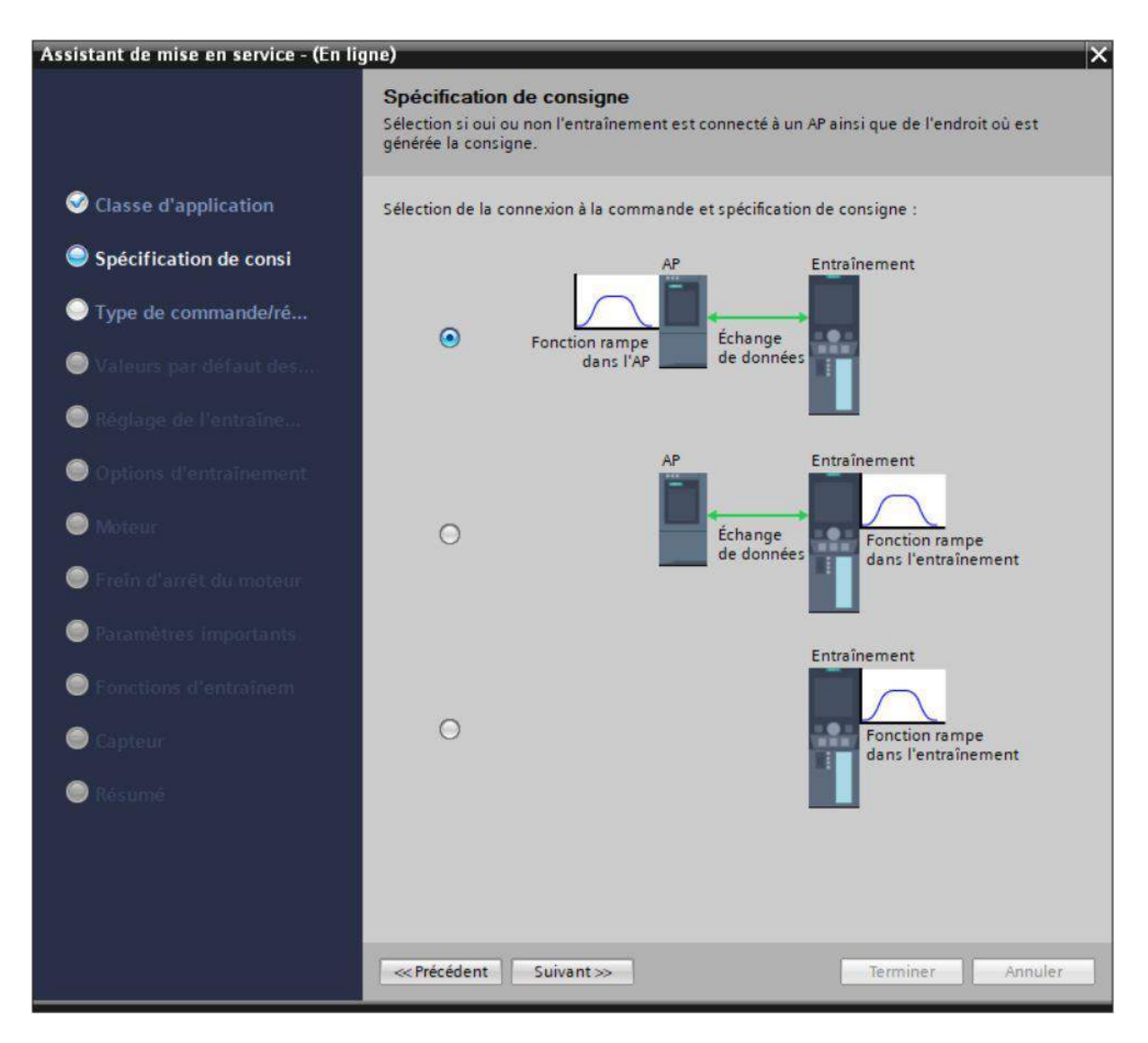

#### 2.6. Type de commande/régulation :

------ATTENTION ! ------ Vérifiez que les modules de fonction sélectionnés sont :

- régulation technologique
- Signalisations/ surveillances étendues.

Et vérifiez que le *"<u>positionneur simple</u>"* est <u>décoché</u>. (S'il est activé vous obtiendrez une erreur *A 13000* indiquant la nécessité d'un niveau de licence supérieur.)

Choisissez le type de régulation **[23] Régulation du couple avec capteur** (si vous avez un capteur/codeur).

| Assistant de mise en service - (En lig | ne) 🗙                                                                                                    |
|----------------------------------------|----------------------------------------------------------------------------------------------------|
|                                        | Type de commande/régulation<br>Définition du type de commande/régulation en fonction de la caractéristique de charge et de la<br>tâche de commande/régulation. |
| Sclasse d'application                  | Modules de fonction                                                                                                    |
| Spécification de consi                 | Régul. technol.     Positionneur simple                                                                                                    |
| Type de commande/ré                    | Signalisations/surveillances étendues                                                                                                    |
| Valeurs par défaut des                 | Blocs fonctionnels libres                                                                                                    |
| 🔵 Réglage de l'entraîne                | La modification de la sélection de modules de fonction est possible uniquement hors lig                                                                        |
| Options d'entraînement                 | Consigne Type de régulation :                                                                                                    |
| Moteur                                 |                                                                                                    |
| ) Freîn d'arrêt du moteur              |                                                                                                    |
| Paramètres importants.                 |                                                                                                    |
| Fonctions d'entraînem                  | I raitement de la mesure de vitesse : GM                                                                                                    |
| Capteur                                | (n)                                                                                                    |
| 🔘 Résumé                               | Lors d'une nouvelle configuration, les réglages précédents seront perdus.<br>La configuration ne peut pas être interrompue en ligne.                           |
|                                        |                                                                                                    |
|                                        | C III >                                                                                                    |
|                                        | correcedent sulvant >> terminer Annuler                                                                                                    |

2.7. Valeurs par défaut des sources de consigne / de commande : Vérifiez que vos paramètres correspondent à la capture ci-dessous.

| Assistant de mise en service - (En lig | gne) X                                                                                                    |
|----------------------------------------|----------------------------------------------------------------------------------------------------|
|                                        | Valeurs par défaut des sources de consigne / de commande<br>Sélection d'une connexion prédéfinie des entrées/sorties et, le cas échéant, du télégramme de<br>bus de terrain. Modifiable ultérieurement par l'utilisateur. |
| Sclasse d'application                  | Sélectionnez la configuration E/S par défaut :                                                                                                    |
| Spécification de consi                 | DI 0: p1055[1] BI: JOG Bit 0                                                                                                    |
| Sype de commande/ré                    | DI 1: p1056[1] BI: JOG Bit 1<br>DI 2: p2103[1] BI: 1er acquittement des défauts<br>p2104[0] BI: 2e acquittement des défauts                                                                                               |
| Valeurs par défaut des                 | DI 3: p810 BI: Sélection du jeu de paramètres de commande CDS Bit 0                                                                                                    |
| Réglage de l'entraîne                  | DO 0: r52.3 CO/BO: Mot d'état 1: Defaut actif<br>DO 1: r52.7 CO/BO: Mot d'état 1: Alarme active<br>DO 2: r52.2 CO/BO: Mot d'état 1: Fonctionnement débloqué                                                               |
| Options d'entraînement                 | AO 0: r21 CO: Mesure de vitesse de rotation lissée<br>AO 1: r27 CO: Mesure de courant Valeur absolue lissée                                                                                                    |
| Moteur                                 |                                                                                                    |
| 🔵 Frein d'arrêt du moteur              |                                                                                                    |
| Paramètres importants.                 |                                                                                                    |
| Fonctions d'entraînem                  | Configuration des télégrammes :                                                                                                    |
| Capteur                                | 1) Telegramme standard 1, PZD-2/2                                                                                                    |
| Résumé                                 | Consigne de vitesse 16 bits                                                                                                    |
|                                        | Aide en ligne                                                                                                    |
|                                        |                                                                                                    |
|                                        |                                                                                                    |
|                                        |                                                                                                    |

Dans un premier temps, le choix d'un "Télégramme standard 1, PZD-2/2" est suffisant. Vous pourrez par la suite le modifier en allant dans l'onglet "Paramètres" du variateur sous la "Vue des paramètres" avec "Afficher les paramètres étendus" (en haut à gauche). Dans "Communication", le numéro de paramètre est le "p922".

- 2.8. Réglage de l'entraînement : Vérifiez que la tension de raccordement est de 230
   V.
- 2.9. Choisissez pour la *Partie puissance Application* [0] Cycle de charge avec forte surcharge pour entraînement vectoriel.

| Assistant de mise en service - (En lig                                                                                                    | jne)                                                                                                    | ×       |
|----------------------------------------------------------------------------------------------------|----------------------------------------------------------------------------------------------------|---------|
|                                                                                                    | Réglage de l'entraînement<br>Sélection de la norme moteur et du cycle de charge.                                                                                                    |         |
| <ul> <li>Classe d'application</li> <li>Spécification de consi</li> <li>Type de commande/ré</li> <li>Type de commande/ré</li> <li>Valeurs par défaut des</li> <li>Réglage de l'entraîne</li> <li>Réglage de l'entraînement</li> <li>Options d'entraînement</li> <li>Noteur</li> <li>Frein d'arrêt du moteur</li> <li>Fraamètres importants</li> <li>Fonctions d'entraînem</li> <li>Capteur</li> <li>Résumé</li> </ul> | Selection de la norme moteur et du cycle de charge.<br>Norme :<br>[0] Moteur CEI (50 Hz, unités SI)<br>Tension de raccordement des variateurs :<br>230 V<br>Partie puissance Application :<br>[0] Cycle de charge avec forte surcharge p. entraînements vectoriels<br>Surcharge admissible<br>pour High Overload (HO)<br>5 urcharge de 200 % pendant 3 s<br>Charge de 150 % pendant 57 s<br>Charge de base pendant 240 s<br>Charge de base HO<br>100 0 120 180 240 300 | ▼<br>() |
|                                                                                                    | «Précédent Suivant» Terminer Ann                                                                                                    | nuler   |

2.10. Entrez une résistance de freinage si vous en avez une raccordée au moteur. (Ici nous avons une résistance de **puissance maximale de 2,2 kW**.

De même renseignez Entraînement Type de filtre côté moteur le cas échéant.

| Assistant de mise en service - (En lig | jne)                                                         |                                              | ×       |
|----------------------------------------|--------------------------------------------------------------|----------------------------------------------|---------|
|                                        | Options d'entraînement<br>Configuration de résistance de fre | inage et de filtre d'entraînement en option. |         |
| Classe d'application                   | Résistance de freinage                                       | Puissance maximale de freinage :             | 2,20 kW |
| Spécification de consi                 | Entraînement Type de filtre côté m                           | ioteur :                                     |         |
| Type de commande/ré                    | [0] Aucun filtre                                             |                                              | •       |
| 🥺 Valeurs par défaut des               |                                                              |                                              |         |
| 🥺 Réglage de l'entraîne                |                                                              |                                              |         |
| Options d'entraînement                 |                                                              |                                              |         |
| Moteur                                 |                                                              |                                              |         |
| Frein d'arrêt du moteur                |                                                              |                                              |         |
| Paramètres Importants.                 |                                                              |                                              |         |
| Fonctions d'entraînem                  |                                                              |                                              |         |
| Capteur                                |                                                              |                                              |         |
| Résumé                                 |                                                              |                                              |         |
|                                        |                                                              |                                              |         |
|                                        |                                                              |                                              |         |
|                                        | «Précédent Suivant»                                          | Terminer                                     | Annuler |

## 2.11. **Moteur :** Sélectionner votre référence moteur avec la bonne puissance associée ou saisissez directement ses paramètres avec sa plaque signalétique.

| Assistant de mise en service - (En lig                     | ne)                                                |                                              |                  | ×           |
|------------------------------------------------------------|----------------------------------------------------|----------------------------------------------|------------------|-------------|
|                                                            | Moteur                                             |                                              |                  |             |
|                                                            | Définition du t                                    | type de moteur et des paramètres du moteur   |                  |             |
| Sclasse d'application                                      | Configuration                                      | moteur                                       |                  |             |
| Spécification de consi                                     | Saisir les par                                     | amètres moteur                               |                  | •           |
|                                                            | [10] 1LE1 Moteur asynchrone (aucun numéro de code) |                                              |                  |             |
| - Type de commanderrent                                    |                                                    |                                              |                  |             |
| 🥪 Valeurs par défaut des                                   | Sélectionnez                                       | le type de raccordement de votre moteur et l | e mode 87 Hz :   | amont 07 Us |
|                                                            | Iriangle                                           |                                              | noteur Fonctionn | ement 87 Hz |
| 🥯 Réglage de l'entraîne                                    | Paramètres m                                       | noteur                                       |                  |             |
|                                                            | Paramètre                                          | Texte du paramètre                           | Valeur           | Unité       |
| Options d'entraînement                                     | p304[0]                                            | Tension assignée du moteur                   | 230              | Veff        |
|                                                            | p305[0]                                            | Courant assigné du moteur                    | 4,35             | Aeff        |
| Moteur                                                     | p307[0]                                            | Puissance assignée du moteur                 | 1,10             | kW          |
|                                                            | p308[0]                                            | Facteur de puissance assignée du moteu       | 0,750            |             |
| Frein d'arrêt du moteur                                    | p310[0]                                            | Fréquence assignée du moteur                 | 50,00            | Hz          |
|                                                            | p311[0]                                            | Vitesse assignée du moteur                   | 1440,0           | 1/min       |
| Paramètres importants.                                     | p335[0]                                            | Mode de refroidissement du moteur            | [0] Refroidt r 🔶 |             |
| <ul> <li>Fonctions d'entraînem</li> <li>Capteur</li> </ul> | Couplage e<br>Sonde thermo                         | en parallèle moteur<br>ométrique :<br>nde    | N                | ombre : 1   |
| Résumé                                                     | Précédent                                          | t Suivant >>                                 | Terminer         | Annuler     |

#### 2.12. Frein d'arrêt du moteur : Choisissez un frein le cas échéant (pas présent ici).

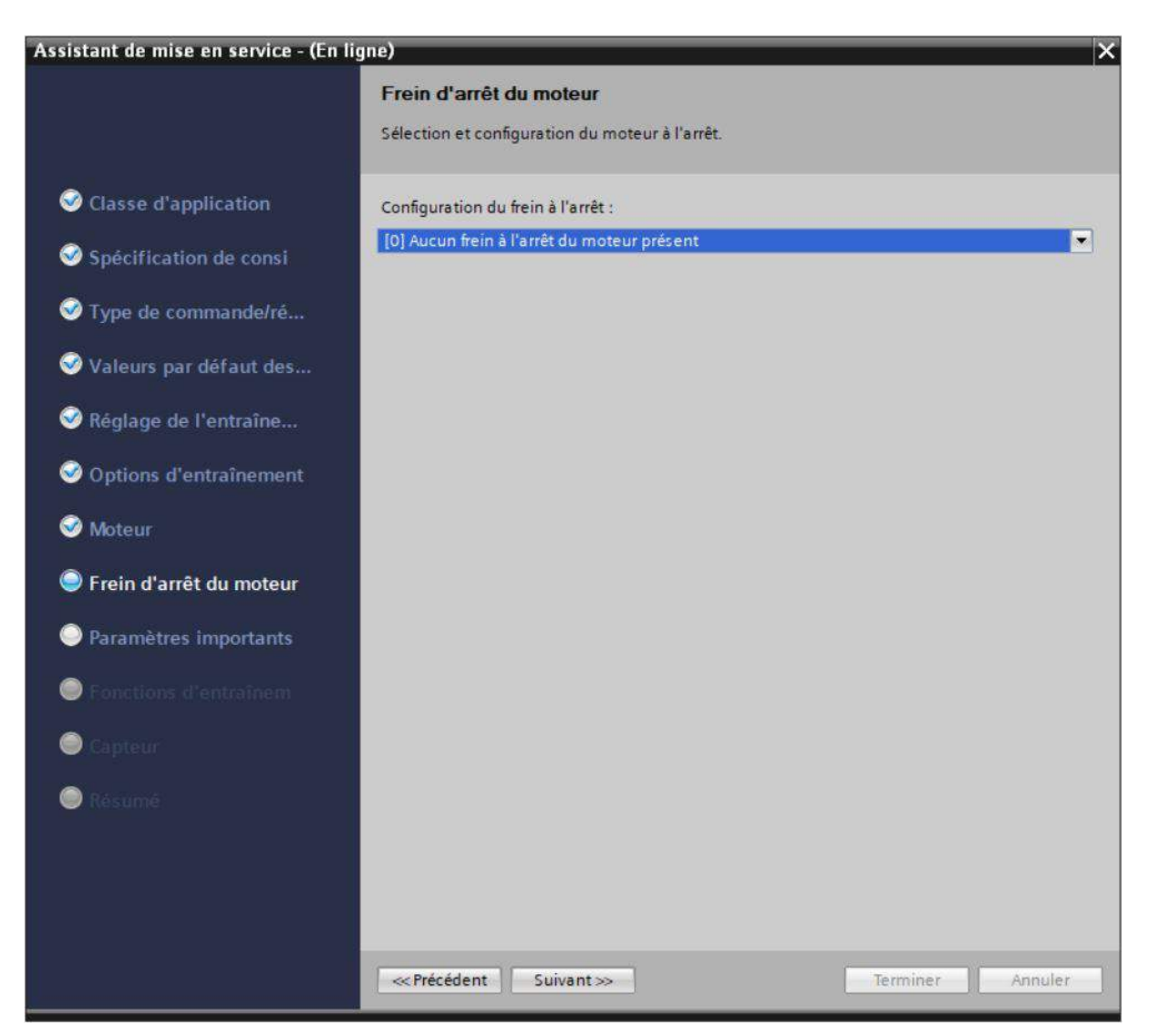

2.13. **Paramètres importants :** Saisissez les vitesses de moteur avec la plaque signalétique. Les temps d'arrêt sont par défaut les suivants.

| Assistant de mise en service - (En ligne) X |                                                                                    |  |  |
|---------------------------------------------|------------------------------------------------------------------------------------|--|--|
|                                             | Paramètres importants                                                              |  |  |
|                                             | Définition des données de dynamique les plus importantes.                          |  |  |
|                                             |                                                                                    |  |  |
| Solution Classe d'application               | Synchronisation de la vitesse de l'entraînement avec la vitesse de l'AP :          |  |  |
| Spécification de consi                      | Vitesse de référence : 1440,000 1/min                                              |  |  |
| Sype de commande/ré                         | Vitesse rot. max : 1440,000 1/min                                                  |  |  |
| 🧇 Valeurs par défaut des                    | Configuration du temps de descente :                                               |  |  |
| 🥪 Réglage de l'entraîne                     | ARRÊTI Temps de descente : 10,000 s                                                |  |  |
| Options d'entraînement                      | ARRÊT3 (arrêt rapide) Temps de descente : 0,000 s                                  |  |  |
| 🮯 Moteur                                    | Le temps de descente OFF1 est réinitialisé, car l'entraînement doit suivre l'AP.   |  |  |
| SFrein d'arrêt du moteur                    | Ces temps de descente ARRÊT1 et ARRÊT3 sont valides pour les défauts ou Safe Stop. |  |  |
| Paramètres importants                       | Configuration de la limite de courant :                                            |  |  |
| Fonctions d'entraînem                       | Limite de courant : 4,35 Aeff                                                      |  |  |
| Capteur                                     |                                                                                    |  |  |
| Résumé                                      |                                                                                    |  |  |
|                                             |                                                                                    |  |  |
|                                             |                                                                                    |  |  |
|                                             |                                                                                    |  |  |
|                                             | Suivant >>         Terminer         Annuler                                        |  |  |
2.14. Fonctions d'entraînement : Sélectionnez [0] Entraînement standard pour l'utilisation technologique et [11] Id param. moteur et régulateur vitesse opt. changem. si nécess. pour l'identification du moteur.

Pour terminer la mise en service du moteur, cochez "Calcul complet" ou "Rétablir le réglage usine et calculer les paramètres moteur" comme dans la capture suivante.

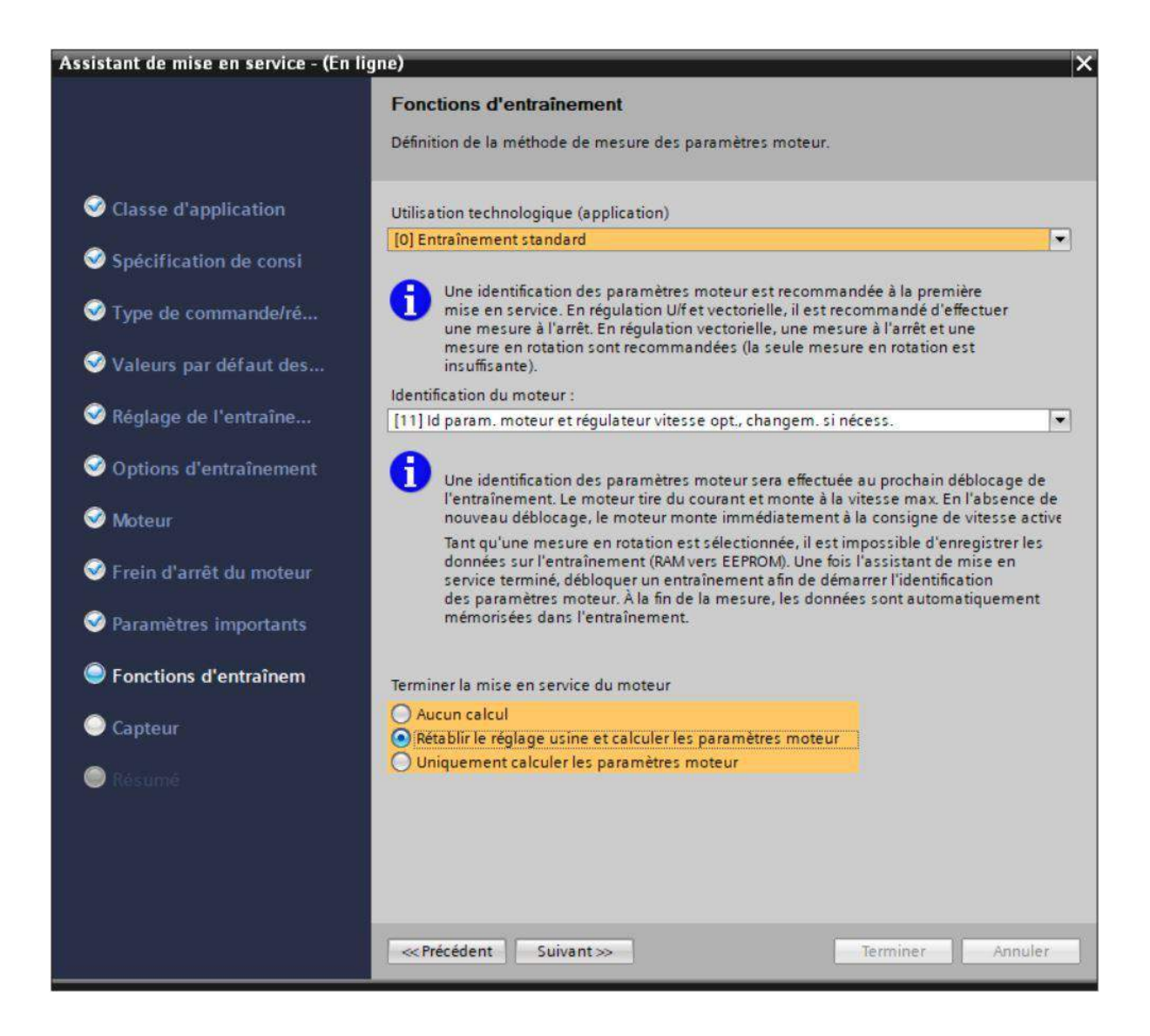

2.15. **Capteur :** Si vous avez un capteur/codeur, sélectionnez l'interface à laquelle il est connecté *(ici par les bornes)* et sélectionnez son type.

| Assistant de mise en service - (En lig | ne)                                                   |              | ×                  |
|----------------------------------------|-------------------------------------------------------|--------------|--------------------|
|                                        | Capteur                                               |              |                    |
| Classe d'application                   | Sélection du capteur                                  | Capteur      | 2                  |
| Spécification de consi                 | Capteur 1                                             |              |                    |
| 🥪 Valeurs par défaut des               | Interface de capteur                                  | -            |                    |
| 🥺 Réglage de l'entraîne                | Configuration du capteur                              |              |                    |
| Options d'entraînement                 | Sélectionner capteur standard o                       | dans liste 💌 | Paramètres capteur |
| 🧭 Moteur                               | Type de capteur<br>[2112] 40000 nm, 1 Vcàc, A/B       | Résolution   |                    |
| 🤣 Frein d'arrêt du moteur              | [2151] 16000 nm, 1 Vcàc, A/B<br>[3001] 1024 HTL A/B R | -<br>1024    |                    |
| Paramètres importants                  | [3002] 1024 TTL A/B R<br>[3003] 2048 HTL A/B R        | 1024<br>2048 |                    |
| Fonctions d'entraînem                  | [3005] 1024 HTL A/B<br>[3006] 1024 TTL A/B            | 1024 E       |                    |
| Capteur                                | [3007] 2048 HTL A/B<br>[3008] 2048 TTL A/B            | 2048<br>2048 | Détails            |
| 🥺 Résumé                               |                                                       |              |                    |
|                                        |                                                       |              |                    |
|                                        |                                                       |              |                    |
|                                        | Suivant >>>                                           |              | Terminer Annuler   |

Fin de la mise en service. La fenêtre suivante donne un résumé des paramètres saisis.

| Assistant de mise en service - (En lig | jne)                                                                                                    | ×              |
|----------------------------------------|----------------------------------------------------------------------------------------------------|----------------|
|                                        | Résumé                                                                                                    |                |
|                                        | Veuillez vérifier les données saisies et terminer la configuration.                                                                                                    |                |
| Olasse d'application                   | Les données suivantes de l'entraînement ont été saisies :                                                                                                    |                |
| Spécification de consi                 | Classe d'application:<br>Classe d'applications: [0] Expert                                                                                                    | ^              |
| Type de commande/ré                    | Spécification de consigne:<br>Spécification de consigne dans l'API                                                                                                    |                |
| 🮯 Valeurs par défaut des               | Type de commande/régulation:<br>Mode de commande/régulation: [23] Régulation du couple (avec capteur)                                                                                                    | =              |
|                                        | Positionneur simple: Non<br>Signalisations/surveillances étendues: Oui                                                                                                    |                |
| Options d'entraînement                 | Blocs fonctionnels libres: Non<br>Valeurs par défaut des sources de consigne / de commande:                                                                                                    |                |
| S Moteur                               | Macro Groupe d'entraînement: [7] Bus de terrain avec commutation entre jeux de<br>paramètres<br>Configuration des télégrammes: [1] Télégramme standard 1, PZD-2/2                                                                                     |                |
| 🥺 Frein d'arrêt du moteur              | Réglage de l'entraînement:<br>Norme mot CEI/NEMA: [0] Moteur CEI (50 Hz. unités SI)                                                                                                    |                |
| 🤡 Paramètres importants                | Tension de raccordement des variateurs: 230 V<br>Partie puissance Application: [0] Cycle de charge avec forte surcharge p. entraînements<br>vectoriels                                                                                                |                |
| Fonctions d'entraînem                  | Options d'entraînement:<br>Résistance de freinage active: Qui                                                                                                    |                |
| O Pantain                              | Résistance de freinage Puissance de freinage: 2,20 kW                                                                                                    | ~              |
| Type de commande/ré                    | Entraînement Type de filtre côté moteur: [0] Aucun filtre<br>Moteur:                                                                                                    |                |
| 🥯 Valeurs par défaut des               | Type moteur Sélect: [10] 1LE1 Moteur asynchrone (aucun numéro de code)<br>Moteur Type de couplage: Triangle<br>Moteur Fonctionnement 87 Hz: Non                                                                                                    |                |
| Réglage de l'entraîne                  | Nombre de moteurs couplés en parallèle: 1<br>Tension assignée du moteur: 230 Veff<br>Courant assignée du moteur: 435 Aeff                                                                                                    |                |
| Options d'entraînement                 | Puissance assignée du moteur: 1,10 kW<br>Facteur de puissance assignée du moteur: 0,750                                                                                                    |                |
| 🤣 Moteur                               | Vitesse assignée du moteur: 50,00 Hz<br>Vitesse assignée du moteur: 1440,0 1/min<br>Mode de refroidissement du moteur: [0] Refroidt nat.                                                                                                    |                |
| 🥪 Frein d'arrêt du moteur              | Sonde thermometrique du moteur Type de sonde: [0] Pas de sonde<br>Frein d'arrêt du moteur:                                                                                                    |                |
| Paramètres importants                  | Frein à l'arrêt du moteur Configuration: [0] Aucun frein à l'arrêt du moteur présent                                                                                                    |                |
| Fonctions d'entraînem                  | Vitesse de référence: 1440,000 1/min<br>Vitesse rot. max: 1440,000 1/min                                                                                                    |                |
|                                        | ARRET3 Temps de descente: 10,000 s                                                                                                    | ~              |
| Options d'entrainement                 | Fonctions d'entraînement:                                                                                                    |                |
| Moteur                                 | Utilisation technologique (application): [0] Entraînement standard<br>Identification des paramètres moteur et mesure en rotation: [11] Id param. moteur et                                                                                            |                |
| Frein d'arrêt du moteur                | Fin Mise en service rapide: Rétablir le réglage usine et calculer les paramètres moteur                                                                                                    |                |
| Paramètres importants                  | Capteur:<br>Nom Capteur 1 : Capteur 1<br>Type de capteur Capteur 1 : [3001] 1024 HTL A/B B                                                                                                    | =              |
| Sonctions d'entraînem                  | Numéro de code Capteur 1 : 3001                                                                                                    | 1.000          |
| 🥪 Capteur                              |                                                                                                    | ~              |
| Résumé                                 | Une identification des paramètres moteur sera effectuée au prochain déblocage de<br>l'entraînement. Le moteur tire du courant et monte à la vitesse max. En l'absence<br>nouveau déblocage, le moteur monte immédiatement à la consigne de vitesse ac | e<br>de<br>tîv |
|                                        | Données de RAM vers EEPROM (sauvegarder les données dans l'entraînement)                                                                                                    |                |
|                                        | Suivant >>         Terminer         Annule                                                                                                    | er             |

### 3. Identification des paramètres moteur

Restez dans la fenêtre de mise en service.

3.1. Allez dans "Tableau de commande".

Dans la partie "Etat de l'entraînement". Vérifiez que le voyant orange "Mesurage du moteur" est bien actif.

| winsteur du projet 🛛 🗍                                                                                                    | Essal automate and a Variat                                                                                                    | eur DROITE (G130 CU2505-) PN Vectori, 1. Mar en service |                                                                                                    |        |
|----------------------------------------------------------------------------------------------------|----------------------------------------------------------------------------------------------------|---------------------------------------------------------|----------------------------------------------------------------------------------------------------|--------|
| Appareils                                                                                                    | A RESIDENT AND A RESIDENT AND A RESIDENT |                                                         |                                                                                                    |        |
|                                                                                                    | DDS : 0 (Actif) CDS : 0 (A                                                                                                    | ctiř) 💌                                                 |                                                                                                    |        |
| Etsai, putomate, peul     Ajouter un appareil     Ajouter un appareil | Mise en service     Assistant de mise en service     Assistant de commande     Optimisation du moteur     Enregister i reinitialiser                                                                                                    | Tableeu de commande                                     | Introducer       Mode de fonctionnement:         Introducer       Spécification de viesse         Introducer       Spécification de viesse         Introducer       Marste accenter         Mesures :       Viesse :       0.0 %/min         Viesse :       0.0 %/min       Crimoteur :       0.00         Fréquence de sortie lisse       0.0       1/min       Crimoteur :       0.00 | Act Hz |
|                                                                                                    |                                                                                                    |                                                         |                                                                                                    |        |

- 3.2. Cliquez sur "Activer".
- 3.3. Cliquez sur "Csg" dans le champ "Déblocages de l'entraînement" (si elle est grisée appuyez sur la barre d'espace du clavier pour reprendre la commande).
- 3.4. Entrez une vitesse quelconque.
- 3.5. Enclenchez "Marche avant" ou "Marche arrière".

......Attendez les mesures auto du système ...... Le variateur est en marche

**LAISSEZ LA FENÊTRE OUVERTE** (si vous réduisez la fenêtre, la commande du moteur est coupée. Il faut alors reprendre à l'étape 1) ).

Quand la mesure est finie et que le moteur tourne à la consigne que vous avez rentrée, cliquez sur "Arrêt" et "off".

- 3.6. Allez dans l'onglet "optimisation du moteur".
- 3.7. Dans la partie "Etat de l'entraînement", dans le menu déroulant, sélectionnez la mesure suivante dans le champ "type mesure" OU cliquez sur "Mesure suivante"

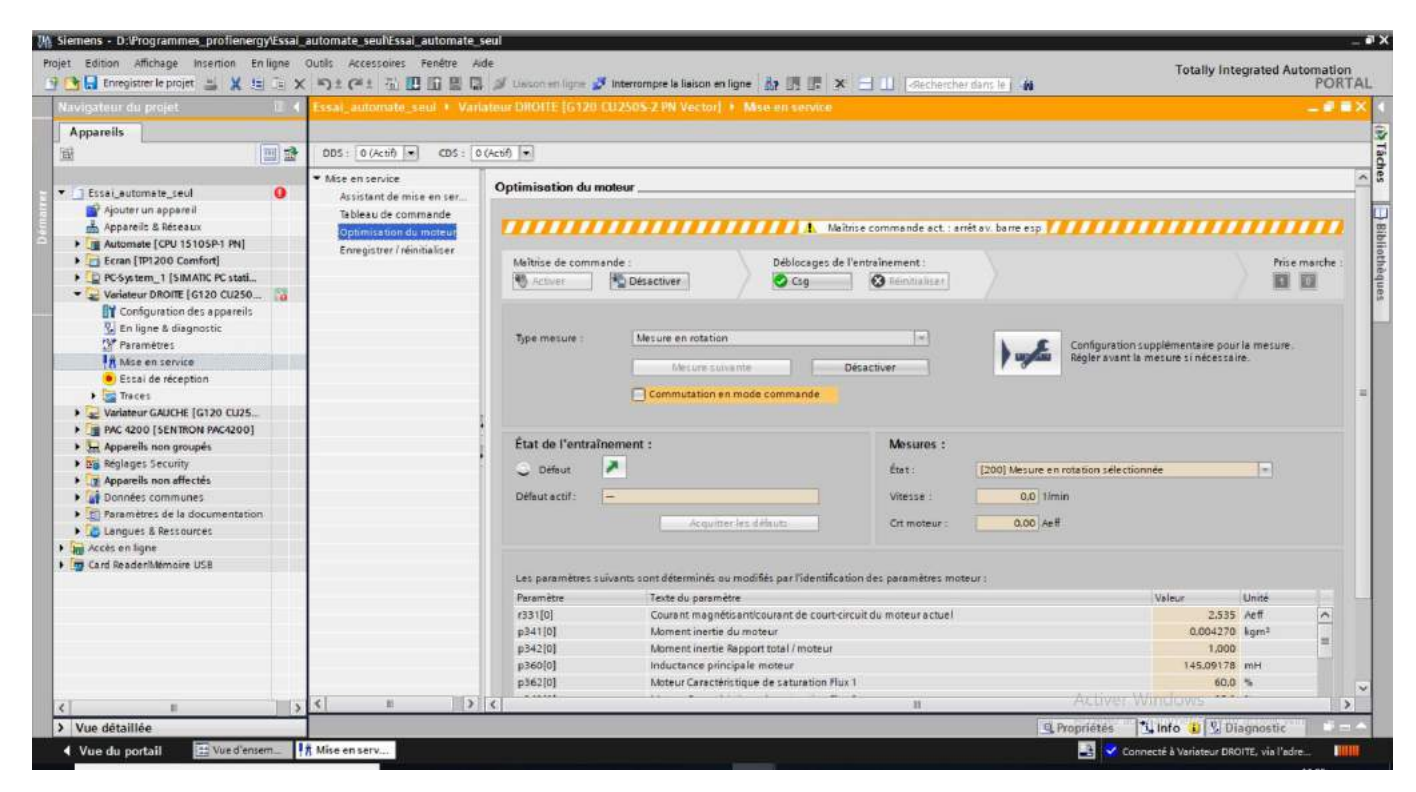

et cliquez sur "Activer".

- 3.8. Cliquez ensuite sur "OK" sur le message qui apparaît.
- 3.9. Cliquez sur "Csg" dans le champ "Déblocages de l'entraînement"
- 3.10. Revenir dans "Tableau de commande"
- *3.11.* Sélectionnez une nouvelle vitesse quelconque et remettez en marche.

......Attendez les mesures auto du système ...... Le variateur est en marche

**LAISSEZ LA FENÊTRE OUVERTE** (si vous réduisez la fenêtre, la commande du moteur est coupée. Il faut alors reprendre à l'étape 7) ).

Quand la mesure est finie et que le moteur tourne à la consigne que vous avez rentrée, cliquez sur "Arrêt" et "off".

- 3.12. Revenez au point 7) en sélectionnant la mesure suivante et reprendre les mêmes étapes jusqu'à ce que vous ayez réalisé toutes les mesures.
- 3.13. Allez dans "Enregistrer / réinitialiser" et cliquez sur "sauvegarder de RAM vers l'EEPROM"

Vous avez fini l'identification des paramètres moteurs.

Maintenant vous devez configurer les échanges avec l'automate.

### 4. Configuration des échanges avec l'automate

4.1. Allez dans "Appareils et réseaux"

| renganieur pu projet                                                                                                    | Essal_automate_seul + Appareils & Réseaux                                                                                                    |                 | _ # = :                                                                                                    |
|----------------------------------------------------------------------------------------------------|----------------------------------------------------------------------------------------------------|-----------------|----------------------------------------------------------------------------------------------------|
| Appareils                                                                                                    | 🖉 Vue topologique                                                                                                    | 🚮 Vue du réseau | Vue des appareils                                                                                                    |
|                                                                                                    | 💦 Mise en réseau 🚹 Lieisons 💷 🕬 👘 🐨 🐺 🔡 🛄 🔍 🛨                                                                                                    | 3               | Vue d'ensemble 4                                                                                                    |
| Ersal, sutomate_seul     Ajourer un appareit     Ajourer un appareit     Ajourer (UN 15005F1PK)     Excan [PF200 Comfort]     ProSystem J (SMARC PC station)     Weinteur DROITE (C120 CU2505-2.     Wainteur GAUCHE (C120 CU2505-2.     Wainteur GAUCHE (C120 CU2505-2.     PA C200 (SKNIKKK RACCU0))     Appareits non groupis     PA Cado (SKNIKKK RACCU0)     PA C400 (SKNIKKK RACCU0)     PA C400 (SKNIKKK RACCU0)     PA C400 (SKNIKKK RACCU0)     PA C400 (SKNIKKK RACCU0)     PA C400 (SKNIKKK RACCU0)     PA C400 (SKNIKKK RACCU0)     PA C400 (SKNIKKK RACCU0)     Appareits non affective     Tommers to a documentation     Parameters de la documentation     Actor en igne     Card ResderiNtemoire USB | PAC 4200<br>PAC 4200<br>PAC 400<br>PAC 400<br>PAC 400<br>PAC 400<br>PAC 400<br>PAC 400<br>PAC 400<br>PAC 400<br>PAC 400<br>PAC 400<br>PAC 400<br>PAC 4 |                 | <ul> <li>Appareil</li> <li>Station ET 2005</li> <li>Automate</li> <li>RCSystem_1</li> <li>HAM ET 2</li> <li>ItE GenisaL1</li> <li>SCALANCE X000</li> <li>Measuring Servi</li> <li>FAC 4200</li> <li>SINAMCS G_2</li> <li>SINAMCS G_2</li> <li>SINAMCS G_2</li> <li>Vanisture GA</li> <li>Ecron</li> <li>HALTT,1</li> <li>Ecron.MPDDI</li> </ul> |
|                                                                                                    | Variateur GAU Grü Güzsös-2: Automate Variateur Geüt Grü Güzsös-2: Automate Non affectés                                                                                                    |                 |                                                                                                    |

- 4.2. Allez dans la fenêtre "Vue du réseau"
- 4.3. Cliquez sur le variateur adéquat et cliquez sur "<u>Non affecté</u>" (en bleu) et choisissez "Automate. Interface PROFINET"

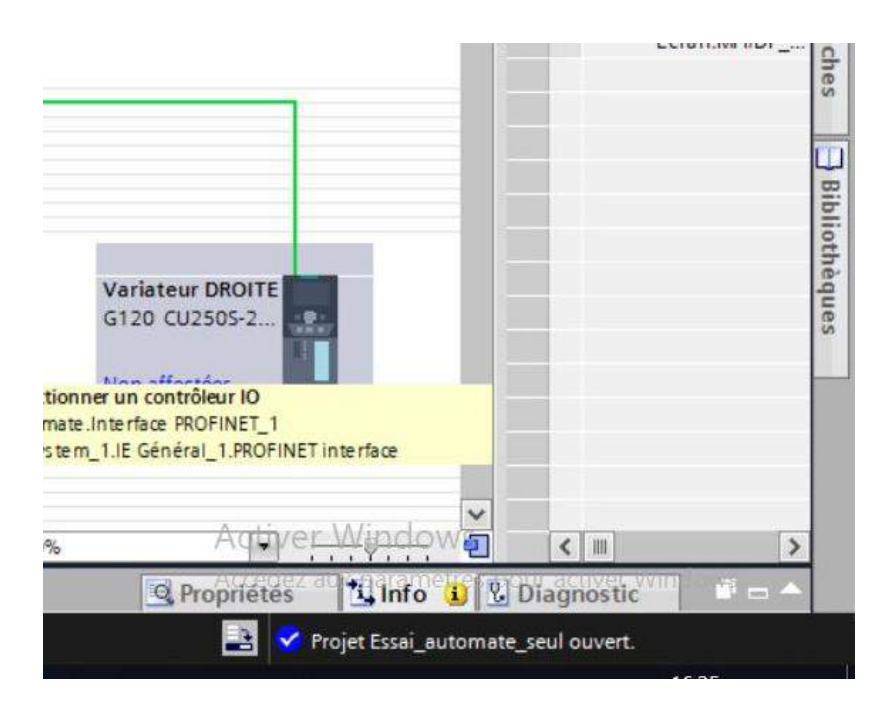

4.4. Compilez la configuration du matériel et chargez celle-ci dans le variateur (clique droit sur celui-ci)

| tat | 1 | Cible                           | Message                                                    | Action                                         |
|-----|---|---------------------------------|------------------------------------------------------------|------------------------------------------------|
| +0  | 0 | ▼ Variateur DROITE              | Prêt pour la procédure de chargement.                      | Charger 'Variateur DR                          |
|     | 0 | <ul> <li>Paramétrage</li> </ul> | Notez :                                                    |                                                |
|     | 0 | EEPROM                          | Sauvegarder le paramétrage dans l'EEPROM après le download | Sauvegarder le<br>paramétrage dans<br>l'EEPROM |
|     |   |                                 |                                                            |                                                |
|     |   |                                 |                                                            |                                                |
|     |   |                                 |                                                            |                                                |
|     |   |                                 |                                                            |                                                |
|     |   |                                 |                                                            |                                                |
| ſ   |   |                                 | m                                                          |                                                |
| A.; |   |                                 | 992                                                        | Actualise                                      |

### 5. Mise en place de PROFlenergy sur le Variateur G120

Suivre les étapes du fichier joint "*Fieldbus Function Manual, 04/2018, FW V4.7 SP10, A5E34229197B AE*" de la page 65 à 69. Vous pouvez retrouver l'intégralité du manuel sur support.industry.siemens.com avec l'ID *109757336*.

#### Précisions :

### 3.6.3.3 Installing GSDML

 Le fichier GSDML que vous cherchez se trouve ici https://support.industry.siemens.com/cs/document/26641490/sinamics-g120%3Aprofinet-gsdml-files?dti=0&lc=en-US Téléchargez celui correspondant à la CU250S-2 PN(6SL3246-0BA22-1FA0)

Pour l'importer sous Tia Portal :

- Cliquez sur l'onglet "**Options**" (ou "Outils") dans la barre d'outils principale
- Cliquez sur "Manage general station description file (GSD)" (ou "Gérer le fichier de description des appareils (GSD)")
- Installez les deux fichiers dé-compressés au préalable (il se peut que l'un d'eux soit déjà installé).

| M Siemens                                                                                                    |                                                  |                                                                                                    |                 |                           | - # X                                             |
|----------------------------------------------------------------------------------------------------|--------------------------------------------------|----------------------------------------------------------------------------------------------------|-----------------|---------------------------|---------------------------------------------------|
| Project Edit View Insert Omine Options Too                                                                                                    | ds Window Holp                                   | at constant of constants                                                                                 |                 | 1.4                       | Totally Integrated Automation                     |
| Project tree T 4<br>Project tree T 4<br>Devices T 3<br>Devices T 4<br>Devices T 4<br>Devices | Manage general<br>Installed GSDs<br>Source path: | Goonline 🧭 Goothine<br>station description tries<br>GSDs in the project<br>CiProgram Files/Siemens/Jutor | ar Tarix A      | «Search in project» ] - 🏠 |                                                   |
|                                                                                                    | Content of Impo                                  | orted path<br>Version                                                                                    | Language Status | Info                      |                                                   |
|                                                                                                    |                                                  | ter en s                                                                                                 | it Delate       | install Cancel            | and the second                                    |
| Details view     Portal view     Details view                                                                                                    |                                                  |                                                                                                    |                 | A Properties              | [1] Info 🗿 및 Diagnostics 🔹 ㅋ ㅎ<br>Project closed. |

La prochaine étape importante est la 3.6.4.3 :

- Mettez-vous en ligne sur votre variateur (cf. 2. de ce tutoriel)
- Réglez les paramètres suivants : p5611.0 = 0 p5611.1 = 1 et p5611.2 = 1.
- Vérifiez que les temps de pause Min et Max sont bien renseignés avec les paramètres p5602 (min pause time) et p5606 (max pause time)

 Durant vos tests, vous pouvez vérifier l'état actif de PROFlenergy sur votre variateur avec le paramètre p5600.

La configuration des paramètres du variateur pour PROFlenergy est terminée. Il faut maintenant créer le bloc de programme qui activera la commande.

Marche à suivre pour paramétrer le bloc de programme donnant l'ordre de passer en PROFlenergy :

- Dans l'arborescence de l'automate, sous "Blocs de programme", Ajoutez un nouveau bloc "Fonction" que vous appellerez par exemple "PE VAR GAUCHE".

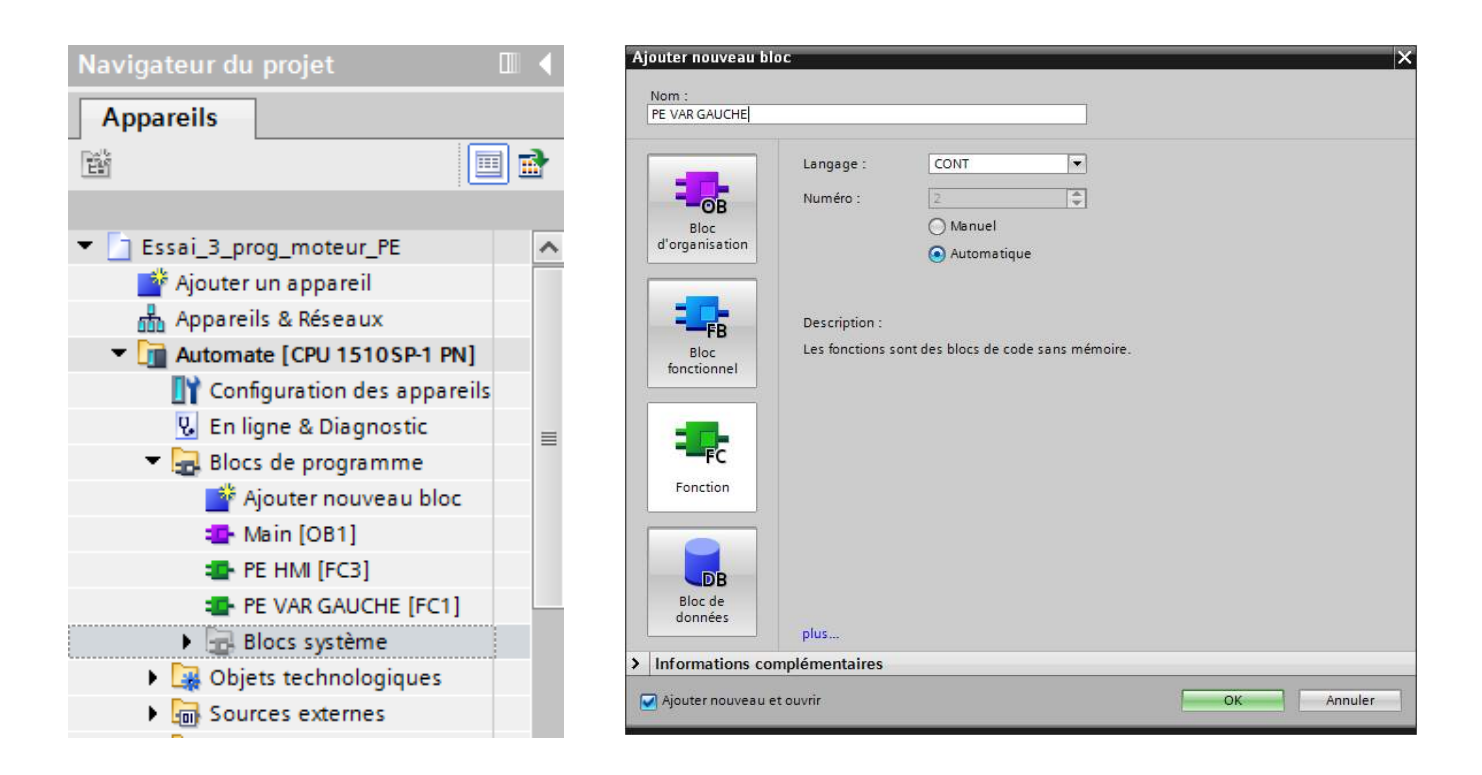

 Dans un réseau, insérez le bloc "PE\_START\_END". Ecrivez des variables dans les entrées et sorties du bloc tel que ci-dessous. "M1300.0" est l'écriture du bit 0 de l'octet 1300. Les numéros d'octets attribués ici sont arbitraires. La seule consigne étant de ne pas utiliser plusieurs fois les mêmes bits pour éviter les erreurs.

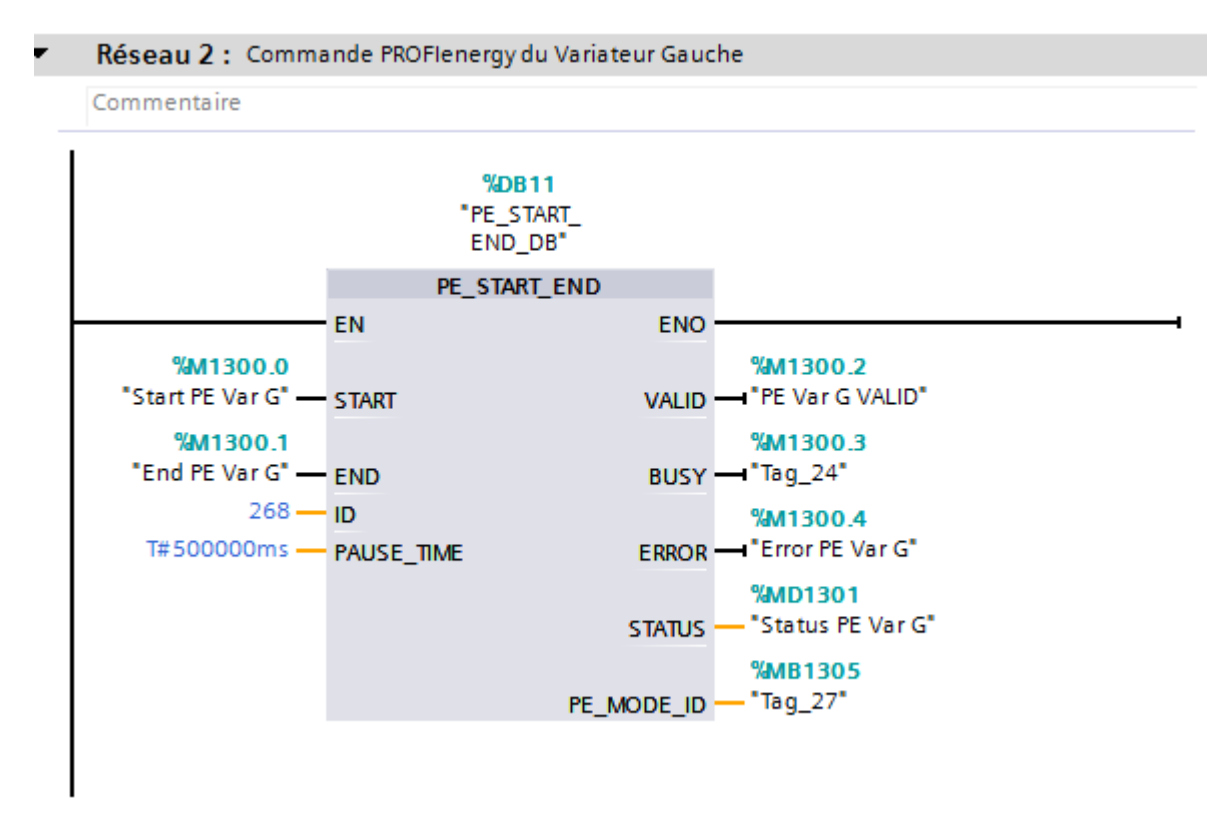

Pour trouver l'ID de votre variateur, rendez-vous dans son onglet sous *"Configuration des appareils"*, et propriétés comme ci-dessous. L'ID pris ici est celui du port X150 P1R. Si cet ID ne fonctionne pas pour vous, testez avec les autres *"ID matériel"* disponibles.

Renseignez un "PAUSE\_TIME" qui soit dans l'intervalle autorisé par les paramètres du variateur vus précédemment.

|                                                |                           | 🚝 Vue topologique | 📩 Vue du réseau 👖 Vue des appareils |
|------------------------------------------------|---------------------------|-------------------|-------------------------------------|
| Variateur GAUCHE [G120 CU                      | 💌 🖽 🗹 🔚 🛄 🔍 ±             |                   |                                     |
| unineur ch                                     | çu <sup>şt</sup>          |                   |                                     |
| ROWA                                           | ה ההההההה 🔤               |                   |                                     |
| Interface PROFINET [Module]                    |                           | Proprie           | étés 🚺 Info 🚺 🖳 Diagnostic 📰 🖃      |
| Général Variable IO                            | Constantes système Textes |                   |                                     |
| Configuration télégrammes     Variateur GAUCHE | > ID matériel             |                   |                                     |
| <ul> <li>Options avancées</li> </ul>           | ID matériel               |                   |                                     |
| Redondance des supp<br>Paramètres temps réel   | ID matériel: 268          |                   |                                     |
| Cycle IO<br>Synchronisation                    |                           |                   |                                     |
| <ul> <li>Port [X150 P1 R]</li> </ul>           |                           |                   |                                     |
| Général                                        | •                         |                   |                                     |
| Connexion de port                              |                           |                   |                                     |
| Options de port                                | -                         |                   |                                     |
| D matérie<br>▼ Port [X150 P2 R]                |                           |                   |                                     |

- Afin d'avoir de la visibilité sur une éventuelle erreur de paramétrage du bloc, créez un réseau comme le suivant :

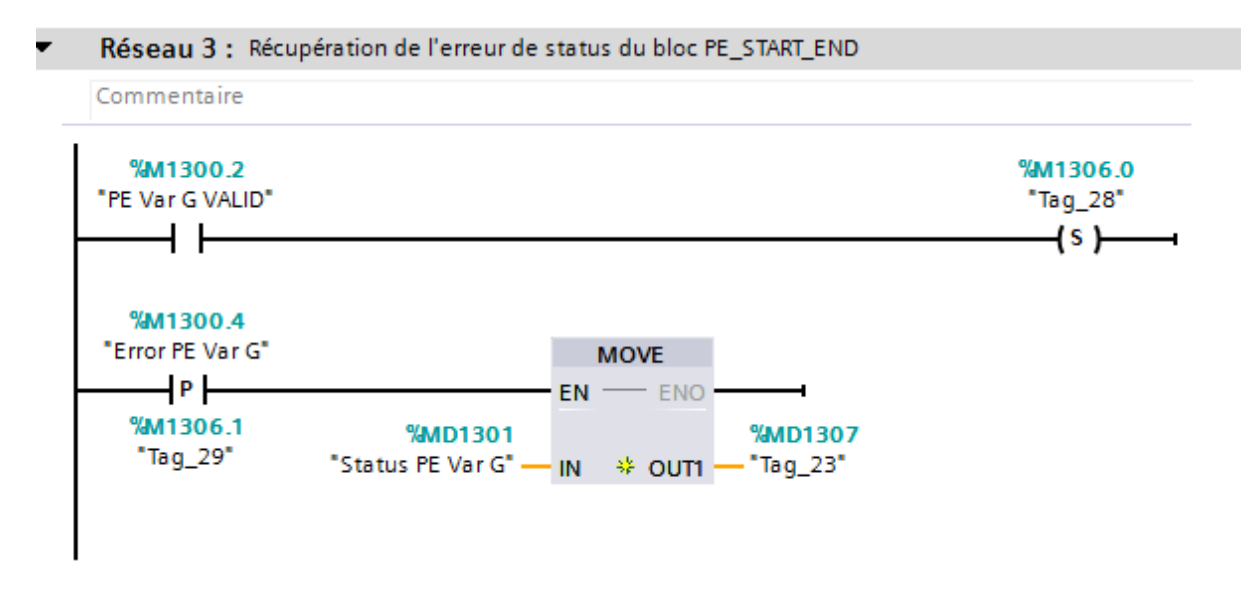

Pour comprendre l'erreur qui s'affiche au niveau de la variable %MD1307, cliquez sur le bloc PE\_START\_END et faites F1 au clavier. Vous obtiendrez la documentation Tia Portal du bloc.

### 6. Résolution de problèmes récurrents

#### Mémoire Tampon

Pour enregistrer par défaut les modifications de paramètres de votre variateur dans l'EEPROM et non dans la RAM (volatile), changez le paramètre **p14** comme suit (NE CHANGEZ PAS CE PARAMETRE SI VOUS ETES EN PHASE DE TEST CAR TOUT CHANGEMENT SERA AUTOMATIQUEMENT ENREGISTRE) :

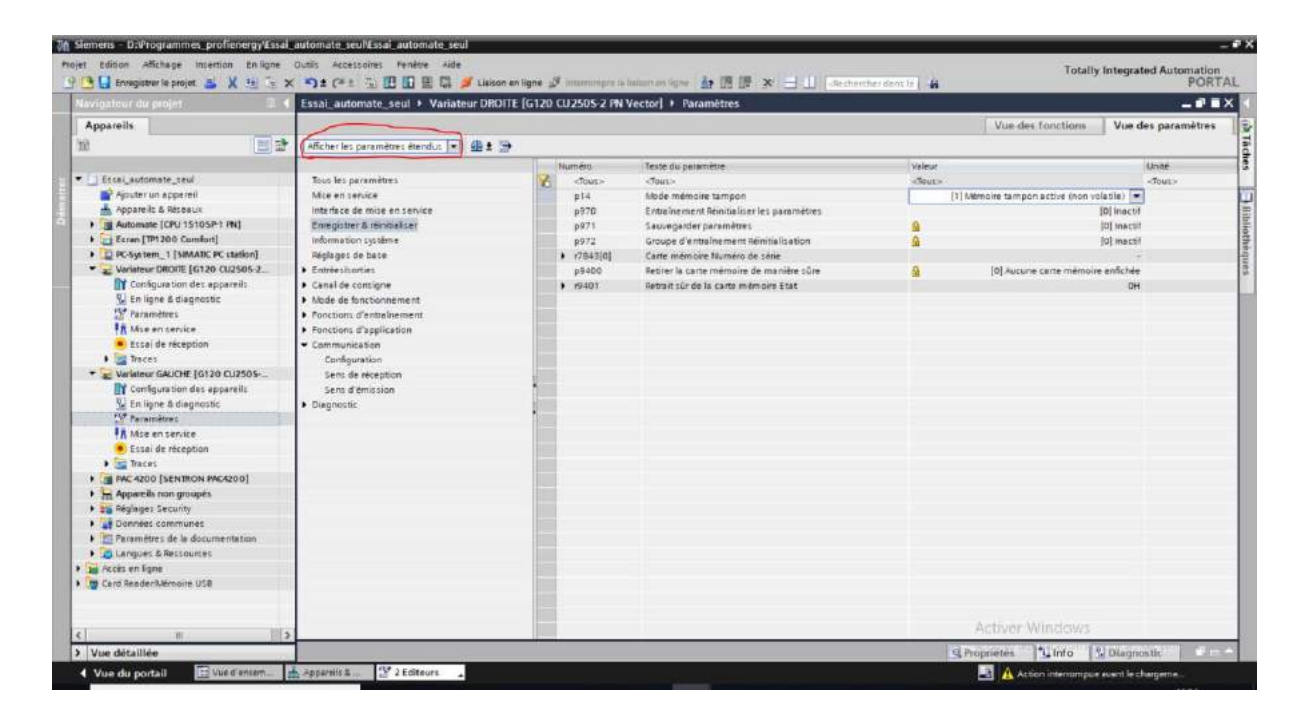

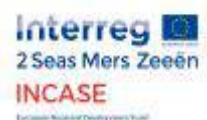

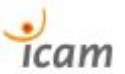

### 7.8. Program blocks from Tia Portal

## ScreenplayPROFIenergy\_BANC\_HUGO\_TRAVAIL / Automate Hugo [CPU 1510SP-1 PN] / Blocs de programme

### Main [OB1]

| -               | •                                 |                |       |                 |             |                                                                                                    |                         |  |
|-----------------|-----------------------------------|----------------|-------|-----------------|-------------|----------------------------------------------------------------------------------------------------|-------------------------|--|
| Main Propriétés | 5                                 |                |       |                 |             |                                                                                                    |                         |  |
| Général         |                                   |                |       |                 |             |                                                                                                    |                         |  |
| Nom             | Main                              | Numéro         | 1     |                 | Туре        | OB                                                                                                    | Langage CONT            |  |
| Numéroration    | Automatique                       |                |       |                 |             |                                                                                                    |                         |  |
| Information     | No. 4 -                           |                |       |                 |             |                                                                                                    |                         |  |
| Titre           | "Main Program Sweep (Cy-<br>cle)" | Auteur         |       |                 | Commentaire |                                                                                                    | Famille                 |  |
| Version         | 0.1                               | ID utilisateur |       |                 |             |                                                                                                    |                         |  |
| Main            |                                   |                |       |                 |             |                                                                                                    |                         |  |
| Nom             |                                   | Type de do     | nnées | Valeur par déf. |             | Commentaire                                                                                                    |                         |  |
| 🔻 Input         |                                   |                |       |                 |             |                                                                                                    |                         |  |
| Initial Ca      |                                   | Bool           |       |                 |             | Initial call of th                                                                                                    | nis OB                  |  |
| Remanen         |                                   | Bool           |       |                 |             | =True_if_rema                                                                                                    | nent data are available |  |
|                 |                                   | 5001           |       |                 |             |                                                                                                    |                         |  |
| ◆ remp          |                                   |                |       |                 |             |                                                                                                    |                         |  |
| timer           |                                   | Int            |       |                 |             |                                                                                                    |                         |  |
| animation       | 1_UN                              | BOOI           |       |                 |             |                                                                                                    |                         |  |
| bouton          |                                   | Bool           |       |                 |             |                                                                                                    |                         |  |
| Constant        |                                   |                |       |                 |             |                                                                                                    |                         |  |
|                 |                                   |                |       |                 |             | (v.1<br>()<br>"q0.2"<br>()<br>%Q0.3<br>"q0.3"<br>()<br>%Q0.4<br>"q0.4"<br>()<br>%Q0.5<br>"q0.5"                                                 |                         |  |
|                 |                                   |                |       |                 |             | <pre>%Q0.6<br/>"q0.6"<br/>( )<br/>%Q0.7<br/>"q0.7"<br/>( )<br/>%Q1.0<br/>"q1.0"<br/>( )<br/>%Q1.1<br/>"q1.1"<br/>( )<br/>%Q1.2<br/>"q1.2"</pre> |                         |  |

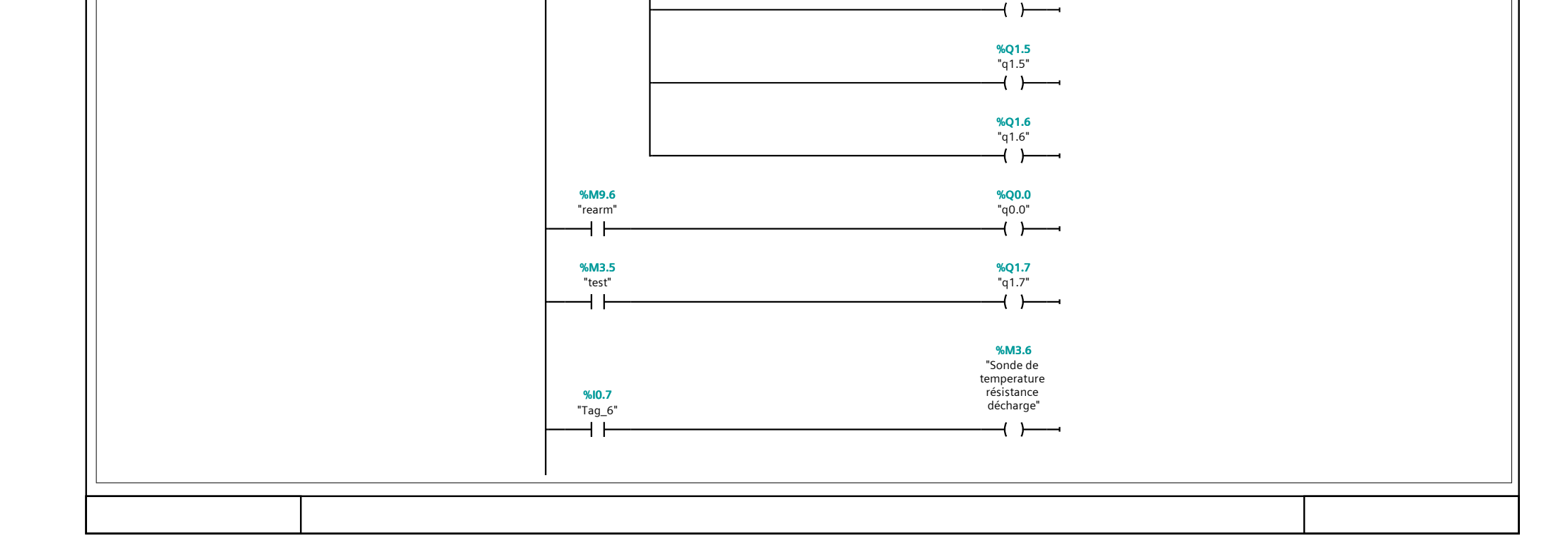

**%Q1.3** "q1.3" —**( )**—

**%Q1.4** "q1.4"

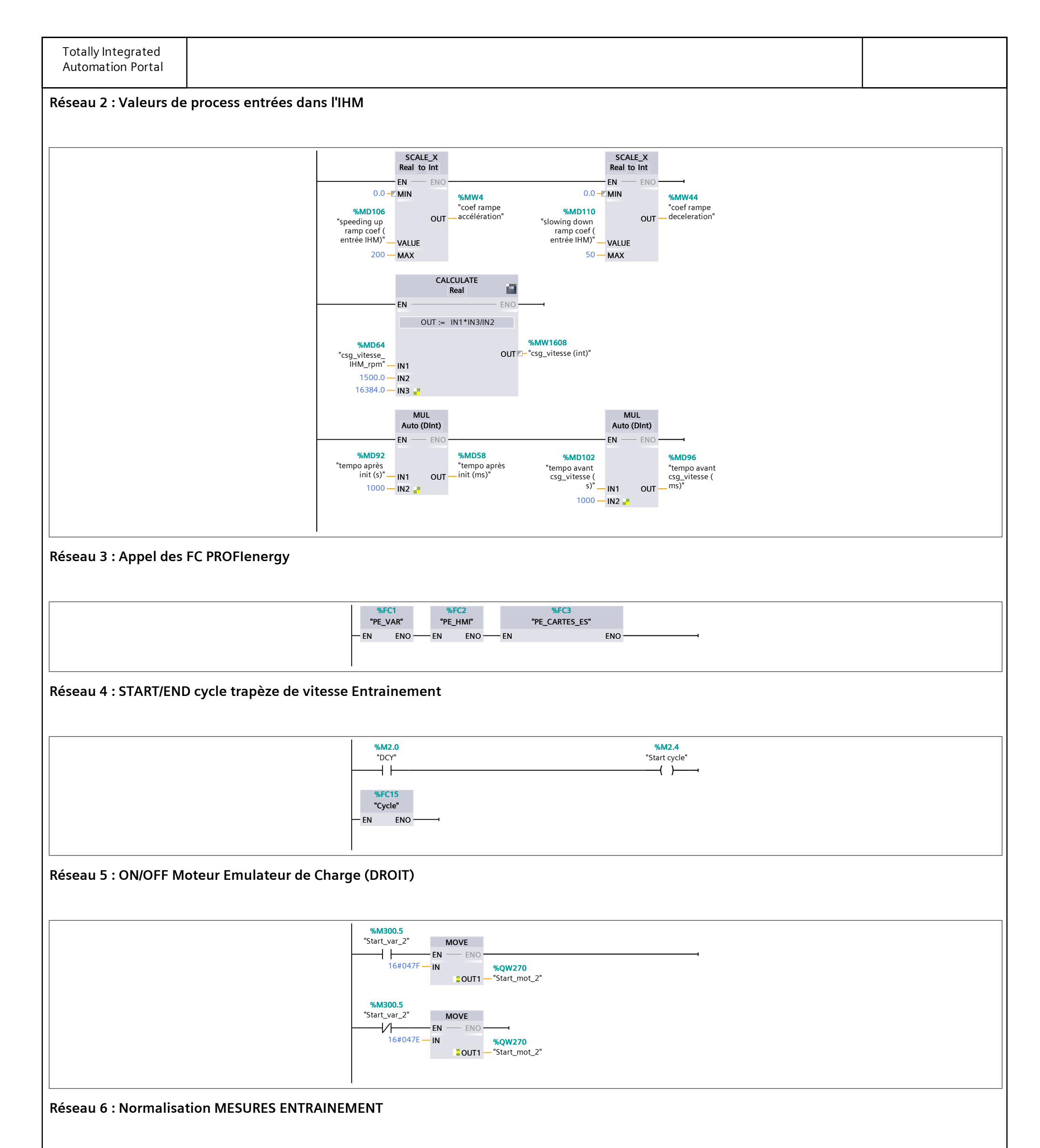

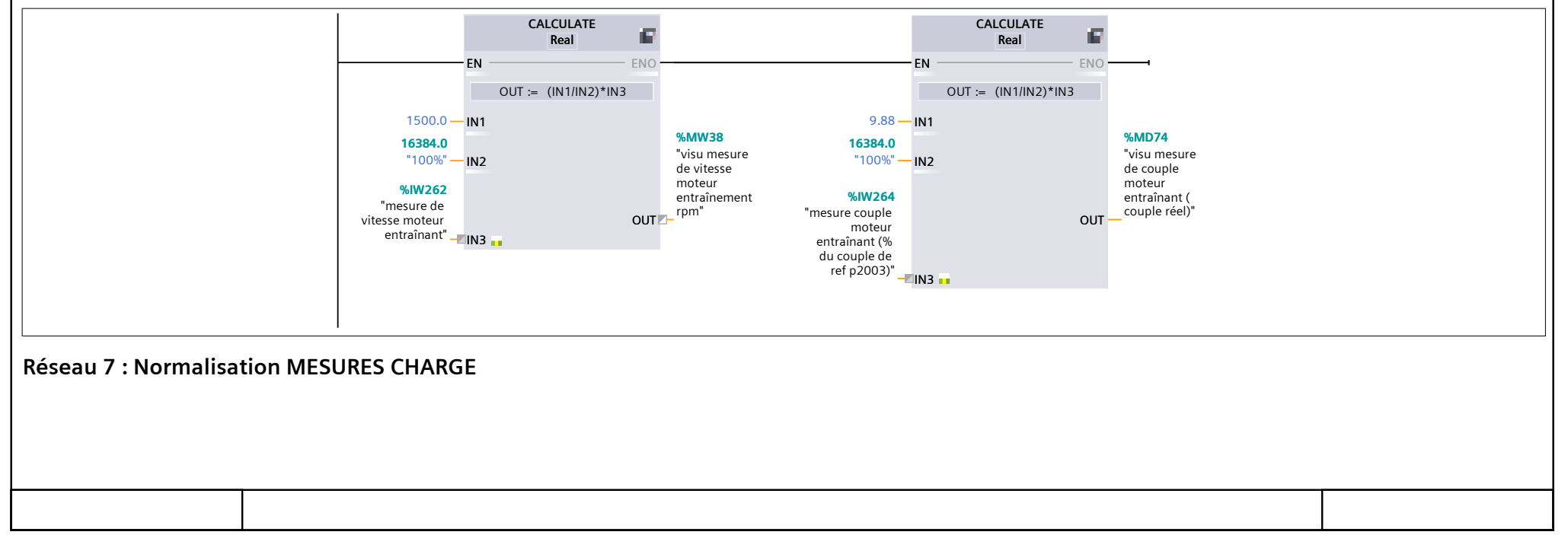

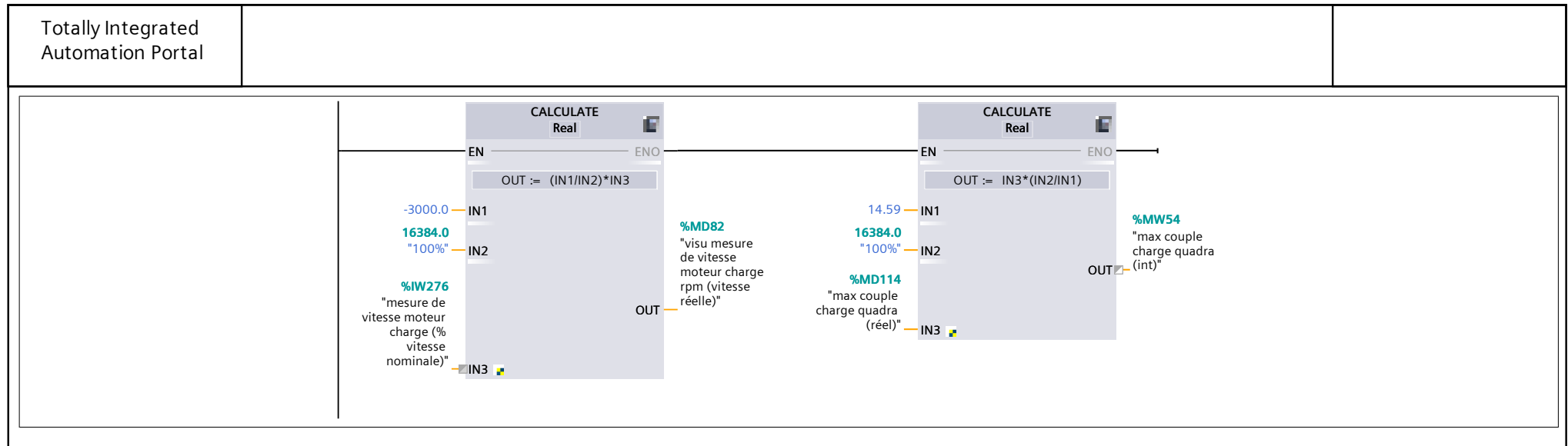

#### Réseau 8 : Appel FC Emulateur de couple pour charger le convoyeur

Lorsque l'on presse le bouton "START loading" depuis la fenêtre "Screenplay One : Boxes on a conveyor" de l'IHM. La FC "Emulateur de couple pour charger le convoyeur" est lancée par le contact "activer charge convoyeur".

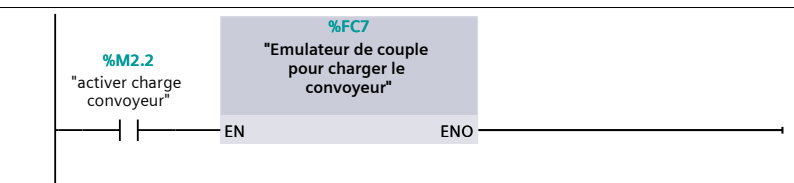

Réseau 9 : Mouvement animation boites sur convoyeur

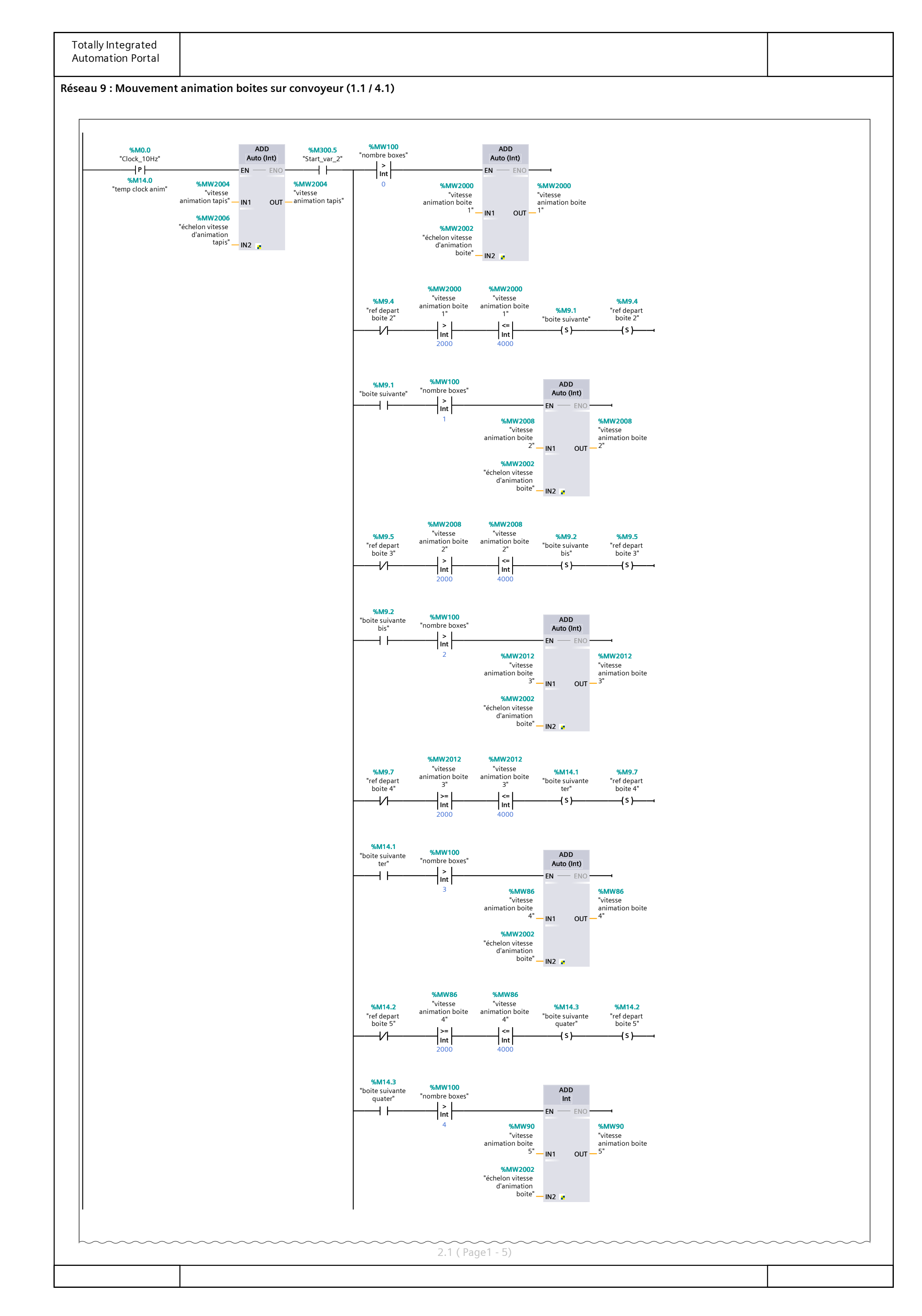

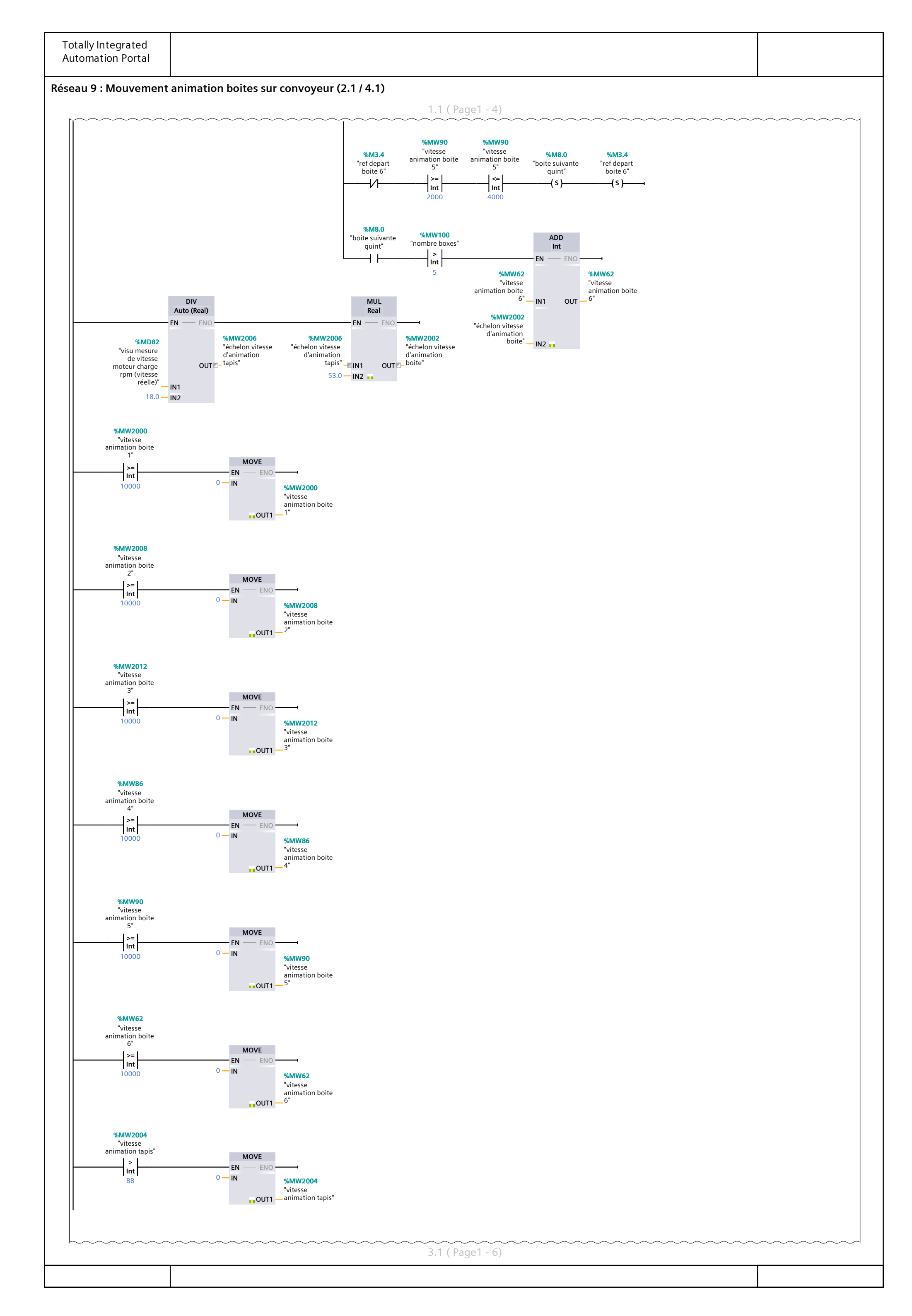

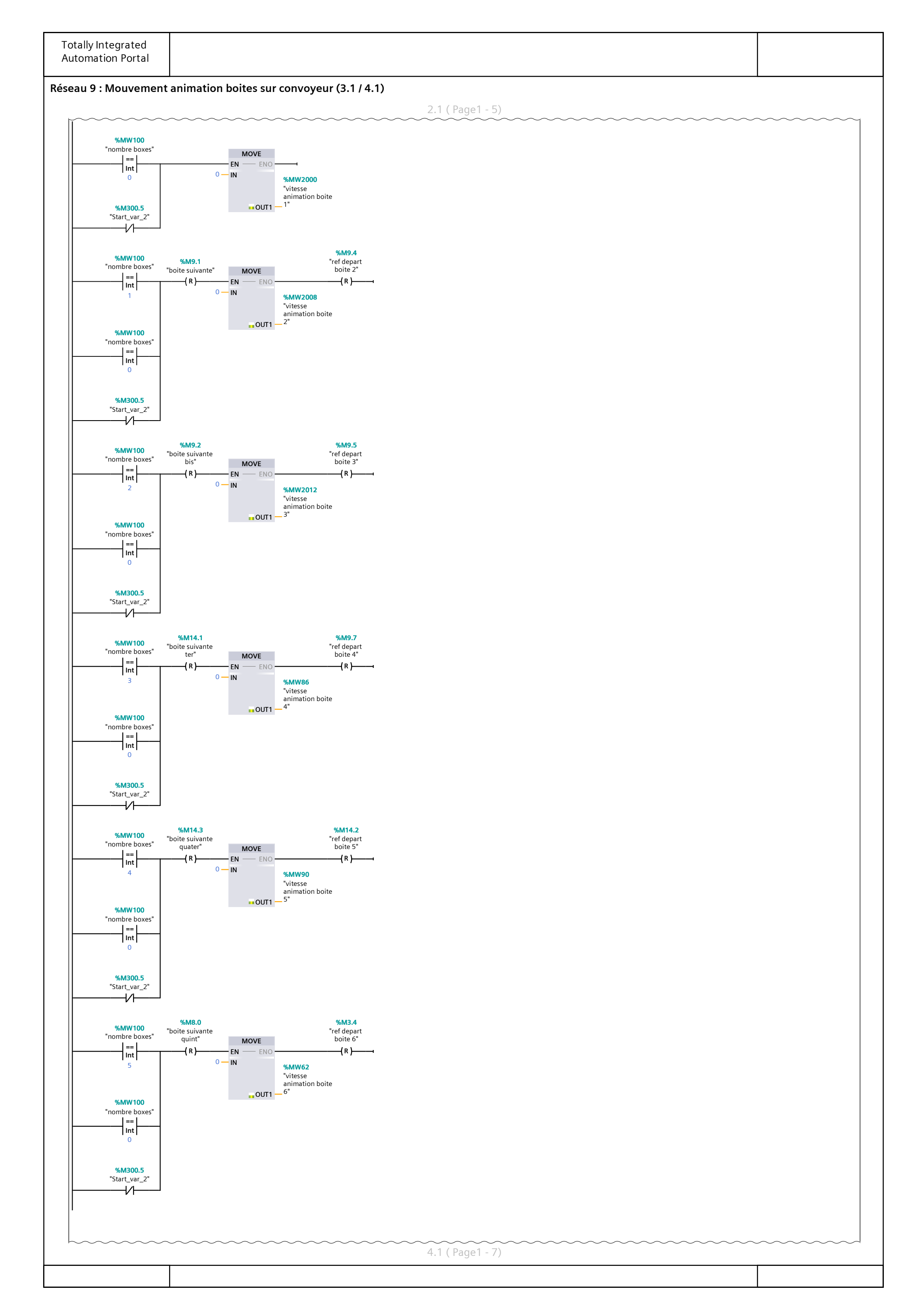

| Totally late and d      |                                           |       |
|-------------------------|-------------------------------------------|-------|
| Automation Portal       |                                           |       |
| Réseau 9 : Mouvement au | nimation boites sur convoyeur (4 1 / 4 1) |       |
|                         | 3.1 ( Page1 - 6)                          |       |
|                         |                                           | ~~~~~ |
|                         |                                           |       |
|                         |                                           |       |
|                         |                                           |       |
|                         |                                           |       |
|                         |                                           |       |
|                         |                                           |       |
|                         |                                           |       |
|                         |                                           |       |
|                         |                                           |       |
|                         |                                           |       |
|                         |                                           |       |
|                         |                                           |       |
|                         |                                           |       |
|                         |                                           |       |
|                         |                                           |       |
|                         |                                           |       |
|                         |                                           |       |
|                         |                                           |       |
|                         |                                           |       |
|                         |                                           |       |
|                         |                                           |       |
|                         |                                           |       |
|                         |                                           |       |
|                         |                                           |       |
|                         |                                           |       |
|                         |                                           |       |
|                         |                                           |       |
|                         |                                           |       |
|                         |                                           |       |
|                         |                                           |       |
|                         |                                           |       |
|                         |                                           |       |
|                         |                                           |       |
|                         |                                           |       |

|  | 1 |  |  |  |
|--|---|--|--|--|
|  |   |  |  |  |

| Totally Integrated<br>Automation Portal      |                                                                                                    |                     |
|----------------------------------------------|----------------------------------------------------------------------------------------------------|---------------------|
| Réseau 10 : Appel FC                         | Emulateur de charge quadratique                                                                                                    |                     |
| Lorsque l'on presse le bo<br>charge quadra". | uton "START loading" depuis la fenêtre "Screenplay Three" de l'IHM. La FC "Consigne de couple quadratique" est lancée par                                                                                                    | le contact "activer |
|                                              | %M3.7     %FC14       "activer charge<br>quadra"     "Emulateur de<br>charge quadratique"       EN     ENO                                                                                                    |                     |
| Réseau 11 : Ré-initial                       | sation de la dernière consigne de couple lors d'un changement de scénario                                                                                                    |                     |
|                                              | %M8.5       %M8.5         "reset dernière<br>csg_couple<br>Charge"       "reset dernière<br>csg_couple<br>Charge"         Image: Charge (Charge)       MOVE<br>(S)         Image: Charge (Charge)       %QW272<br>"consigne<br>variateur<br>moteur charge" |                     |
| Réseau 12 : Heure IH                         | N                                                                                                    |                     |
|                                              | %FC8<br>"HEURE"<br>— EN ENO                                                                                                    |                     |
|                                              |                                                                                                    |                     |
|                                              |                                                                                                    |                     |
|                                              |                                                                                                    |                     |
|                                              |                                                                                                    |                     |
|                                              |                                                                                                    |                     |
|                                              |                                                                                                    |                     |
|                                              |                                                                                                    |                     |
|                                              |                                                                                                    |                     |

### ScreenplayPROFIenergy\_BANC\_HUGO\_TRAVAIL / Automate Hugo [CPU 1510SP-1 PN] / Blocs de programme / Cycle de vitesse de base

### Cycle [FC15]

| Cycle Propriétés | 3                         |                                                    |                 |                                             |                                                       |                                                                       |         |      |
|------------------|---------------------------|----------------------------------------------------|-----------------|---------------------------------------------|-------------------------------------------------------|-----------------------------------------------------------------------|---------|------|
| Général          |                           |                                                    |                 |                                             |                                                       |                                                                       |         |      |
| Nom              | Cycle                     | Numéro                                             | 15              |                                             | Туре                                                  | FC                                                                    | Langage | CONT |
| Numéroration     | Automatique               |                                                    |                 |                                             |                                                       |                                                                       |         |      |
| Information      |                           |                                                    |                 |                                             |                                                       |                                                                       |         |      |
| Titre            | Cycle vitesse de base     | Auteur                                             |                 |                                             | Commentaire                                           | Bloc qui génère une con-<br>signe de rampe de vitesse<br>paramétrable | Famille |      |
| Version          | 0.1                       | ID utilisateur                                     |                 |                                             |                                                       | parametrable                                                          |         |      |
|                  | ·                         |                                                    |                 |                                             |                                                       |                                                                       |         |      |
| Cycle            |                           |                                                    | -               |                                             |                                                       |                                                                       |         |      |
| Nom              |                           | Type de do                                         | nnées           | Valeur par déf.                             |                                                       | Commentaire                                                           |         |      |
| Input            |                           |                                                    |                 |                                             |                                                       |                                                                       |         |      |
| Output           |                           |                                                    |                 |                                             |                                                       |                                                                       |         |      |
| InOut            |                           |                                                    |                 |                                             |                                                       |                                                                       |         |      |
| Temp             |                           |                                                    |                 |                                             |                                                       |                                                                       |         |      |
|                  |                           |                                                    |                 |                                             |                                                       |                                                                       |         |      |
| ▼ keturn         |                           |                                                    |                 |                                             |                                                       |                                                                       |         |      |
| Cycle            |                           | Void                                               |                 |                                             |                                                       |                                                                       |         |      |
| Réseau 1 : Ge    | estion cycle et VAR si dé | clenchement                                        | * PE            |                                             | <b>%M550.</b> :<br>"átat 05 act                       |                                                                       |         |      |
|                  |                           | "PE VAR START" P                                   | PE VAR ON"      |                                             | "etat PE acti<br>temp"                                | ve                                                                    |         |      |
|                  | ·                         | P                                                  | ( s )           |                                             | (s)                                                   |                                                                       |         |      |
|                  |                           | %M550.0<br>"pe var start                           |                 |                                             |                                                       |                                                                       |         |      |
|                  |                           | temp"                                              | %M300.5         | "état var                                   | %M300.5                                               | i                                                                     |         |      |
|                  |                           | "S                                                 | itart_var_2"    | charge temp"                                | "Start_var_                                           | 2"                                                                    |         |      |
|                  |                           | *******                                            |                 | (3)                                         | (n)                                                   |                                                                       |         |      |
|                  |                           | %M550.3<br>"état PE activé                         | %M1500.1        |                                             | %M550.1<br>"Arret cycle                               | si                                                                    |         |      |
|                  |                           | temp" "P                                           | E VAR END"<br>P | 1                                           | PE VAR OM                                             |                                                                       |         |      |
|                  |                           |                                                    | %M550.2         |                                             |                                                       |                                                                       |         |      |
|                  |                           | pe                                                 | var end temp    |                                             | %M15.5                                                | 22                                                                    |         |      |
|                  |                           |                                                    |                 |                                             | cycle"                                                | ווע                                                                   |         |      |
|                  |                           |                                                    |                 |                                             | (R)                                                   |                                                                       |         |      |
|                  |                           |                                                    |                 |                                             | 0/M5E0 3                                              |                                                                       |         |      |
|                  |                           |                                                    |                 |                                             | "état PE acti                                         | vé                                                                    |         |      |
|                  |                           |                                                    |                 |                                             | temp"<br>                                             |                                                                       |         |      |
|                  |                           |                                                    |                 |                                             | V1                                                    |                                                                       |         |      |
|                  |                           |                                                    |                 |                                             | %M2.3                                                 |                                                                       |         |      |
|                  |                           |                                                    |                 | %M2.1<br>"état var                          | "ré-<br>enclecheme                                    | ent                                                                   |         |      |
|                  |                           |                                                    |                 | charge temp"                                | couple"                                               |                                                                       |         |      |
|                  |                           |                                                    |                 |                                             | (s)                                                   |                                                                       |         |      |
|                  |                           |                                                    |                 |                                             | %M3.2                                                 |                                                                       |         |      |
|                  |                           | %M3.1<br>"etat bouton                              |                 |                                             | "etat bouto<br>IHM ON/OF                              | on<br>FF                                                              |         |      |
|                  |                           | IHM ON/OFF<br>Var Charge"                          |                 |                                             | Var Charg<br>temp"                                    | e                                                                     |         |      |
|                  |                           |                                                    |                 |                                             | (s)                                                   |                                                                       |         |      |
|                  |                           |                                                    |                 |                                             |                                                       |                                                                       |         |      |
|                  |                           |                                                    |                 |                                             | %M3.2                                                 |                                                                       |         |      |
|                  |                           | %M3.1<br>"etat bouton<br>IHM ON/OFF<br>Var Charge" |                 |                                             | "etat boutc<br>IHM ON/Of<br>Var Charg<br>temp"<br>(R) | on<br>FF<br>e                                                         |         |      |
|                  |                           |                                                    |                 |                                             |                                                       |                                                                       |         |      |
|                  |                           |                                                    | %M2.3           | %M3.2 %<br>"etat bouton "IEC_<br>IHM ON/OFF | DB19<br>Timer_O_<br>DB_1"                             | %M2.3<br>"rć- %M2.1                                                   |         |      |

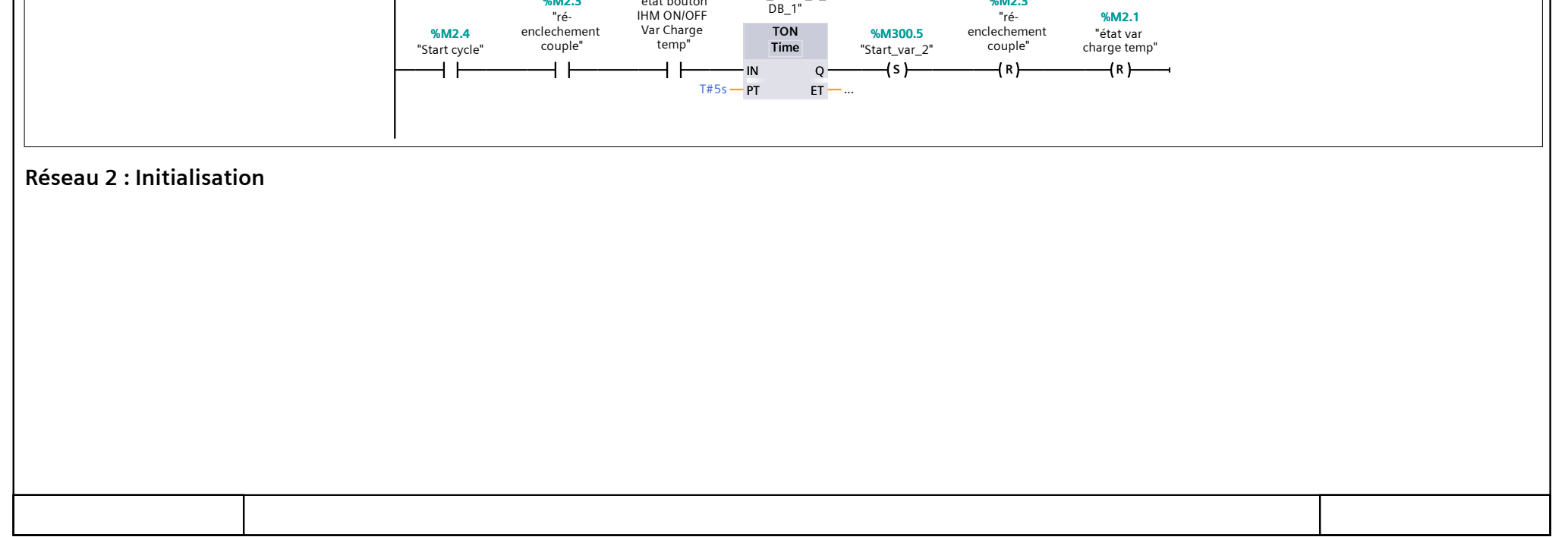

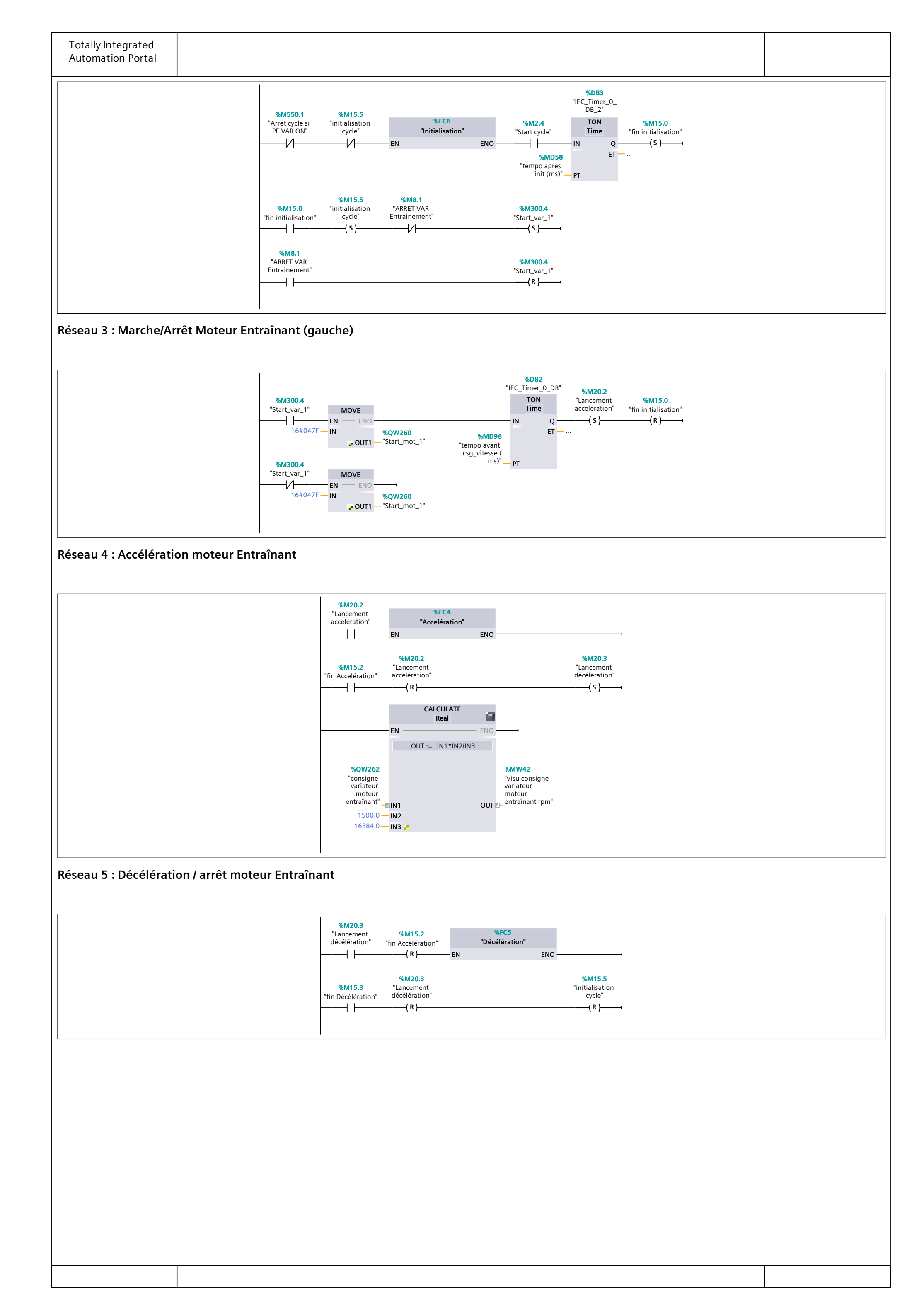

### ScreenplayPROFIenergy\_BANC\_HUGO\_TRAVAIL / Automate Hugo [CPU 1510SP-1 PN] / Blocs de programme / Screenplay 1 : Conveyor

### Emulateur de couple pour charger le convoyeur [FC7]

| Emulateur de co | ouple pour charger le convoy                     | yeur Propriétés |       |                 |             |             |         |      |
|-----------------|--------------------------------------------------|-----------------|-------|-----------------|-------------|-------------|---------|------|
| Général         |                                                  |                 |       |                 |             |             |         |      |
| Nom             | Emulateur de couple pour<br>charger le convoyeur | Numéro          | 7     |                 | Туре        | FC          | Langage | CONT |
| Numéroration    | Automatique                                      |                 |       |                 |             |             |         |      |
| Information     |                                                  |                 |       |                 |             |             |         |      |
| Titre           |                                                  | Auteur          |       |                 | Commentaire |             | Famille |      |
| Version         | 0.1                                              | ID utilisateur  |       |                 |             |             |         |      |
|                 |                                                  |                 |       |                 |             |             |         |      |
| Emulateur de co | ouple pour charger le convoy                     | yeur            |       |                 |             |             |         |      |
| Nom             |                                                  | Type de dor     | nnées | Valeur par déf. |             | Commentaire |         |      |
| Input           |                                                  |                 |       |                 |             |             |         |      |
| Output          |                                                  |                 |       |                 |             |             |         |      |
| InOut           |                                                  |                 |       |                 |             |             |         |      |
| Temp            |                                                  |                 |       |                 |             |             |         |      |
| Constant        |                                                  |                 |       |                 |             |             |         |      |

✓ Return
Emulateur de couple pour charger le convoyeur
Void

Réseau 1 : Simulation de couple selon ajout/soustraction de boites sur le convoyeur

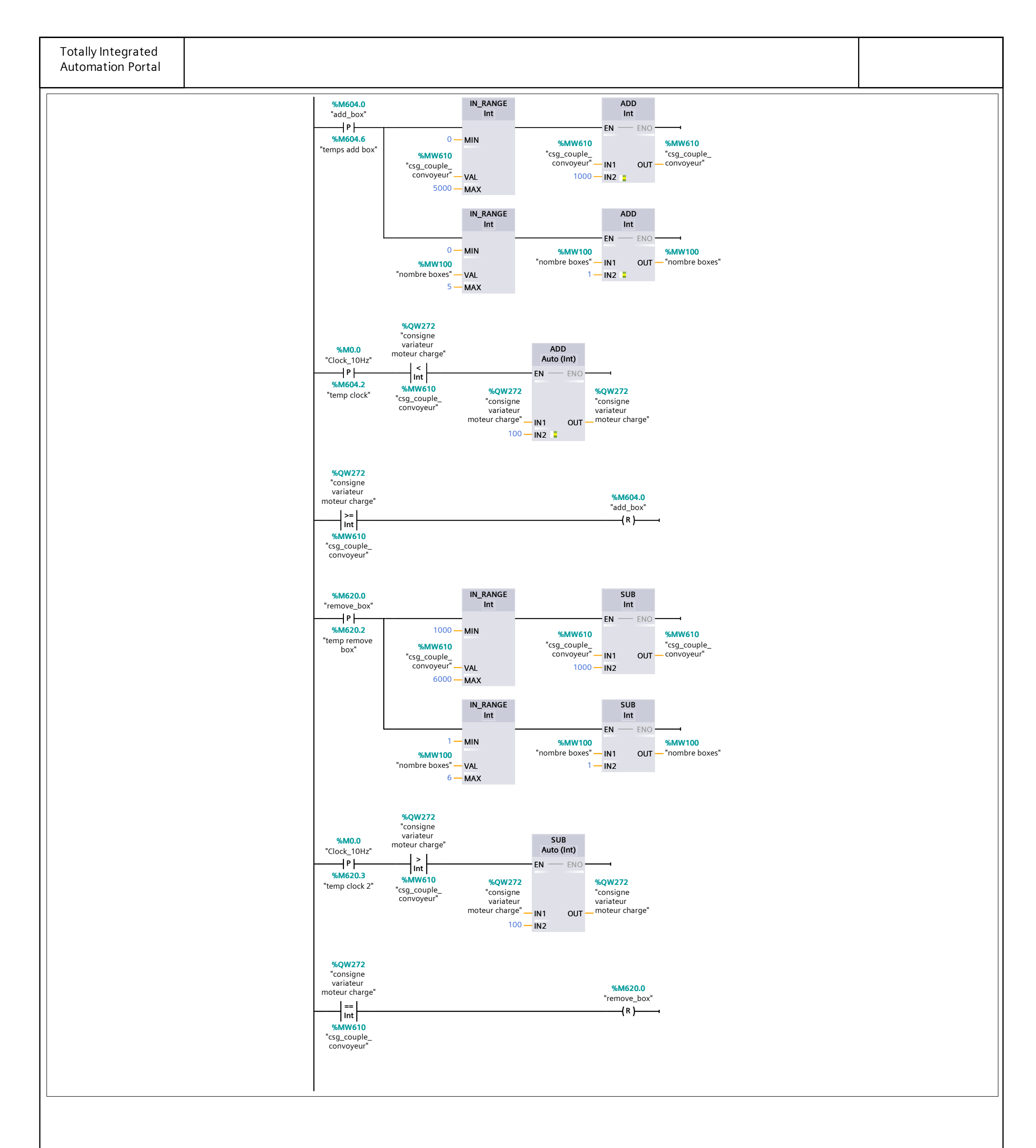

### ScreenplayPROFIenergy\_BANC\_HUGO\_TRAVAIL / Automate Hugo [CPU 1510SP-1 PN] / Blocs de programme / Screenplay 2 : Quadratic load

### Emulateur de charge quadratique [FC14]

| Emulateur de cl                 | Emulateur de charge quadratique Propriétés |                |      |                 |             |             |         |      |
|---------------------------------|--------------------------------------------|----------------|------|-----------------|-------------|-------------|---------|------|
| Général                         |                                            |                |      |                 |             |             |         |      |
| Nom                             | Emulateur de charge quad-<br>ratique       | Numéro         | 14   |                 | Туре        | FC          | Langage | CONT |
| Numéroration                    | Automatique                                |                | 1    |                 |             |             |         |      |
| Information                     |                                            |                |      |                 |             |             |         |      |
| Titre                           |                                            | Auteur         |      |                 | Commentaire |             | Famille |      |
| Version                         | 0.1                                        | ID utilisateur |      |                 |             | -           |         |      |
| Emulateur de charge quadratique |                                            |                |      |                 |             |             |         |      |
| Nom                             |                                            | Type de don    | nées | Valeur par déf. |             | Commentaire |         |      |
| Input                           |                                            |                |      |                 |             |             |         |      |

| Input                           |      |  |
|---------------------------------|------|--|
| Output                          |      |  |
| InOut                           |      |  |
| Temp                            |      |  |
| Constant                        |      |  |
| ▼ Return                        |      |  |
| Emulateur de charge quadratique | Void |  |

#### Réseau 1 : Emulateur de couple quadratique pour le moteur charge

Dès qu'un cycle de vitesse est mis en route, les deux axes moteurs sont entraînés (par la liason mécanique). On récupère depuis son variateur la mesure de vitesse de rotation du moteur Charge et on calcule avec un facteur couple entré sur l'IHM ("quadratic torque factor"), la consigne de couple quadratique à lui donner : "csg\_couple\_quadra". Le calcul est fait par le bloc CALCULATE tel que : csg\_couple\_quadra(real) = vitesse réelle<sup>2</sup> \* facteur couple. On convertit cette consigne en entier pour l'affecter à la consigne de couple du variateur Charge ("consigne variateur moteur charge").

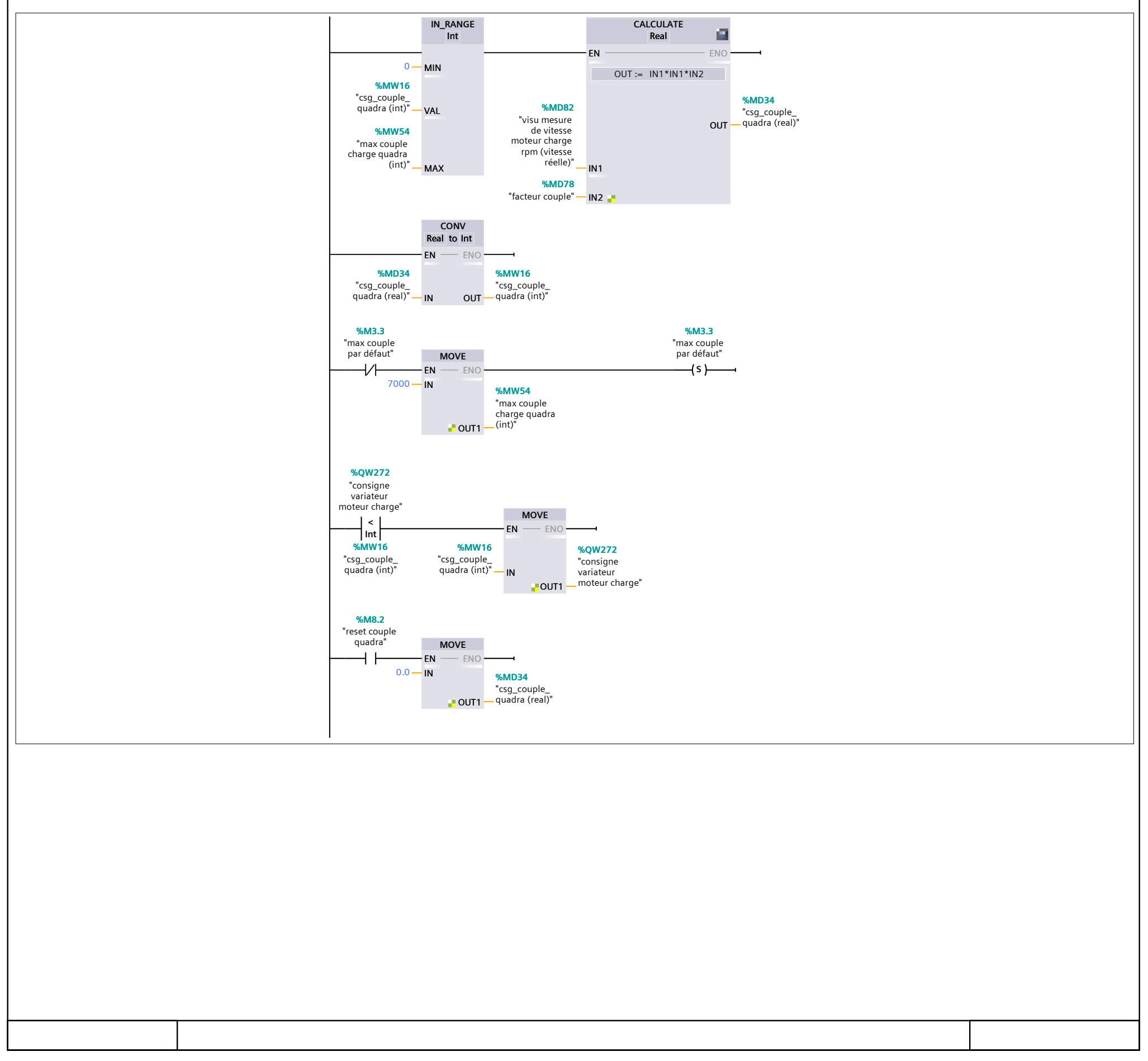

# PE\_START\_END : Démarrer et arrêter le mode économie d'énergie

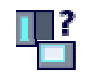

#### Description

L'instruction "PE\_START\_END" sert à démarrer et arrêter la pause d'économie d'énergie pour le PE-Entity spécifié (p. ex. l'ET 200S).

L'instruction "PE\_START\_END" est utilisée dans le contrôleur PE, de préférence quand seuls des appareils de terrain sur lesquels aucune donnée d'énergie ne doit être lue sont reliés aux périphériques PE affectés. L'instruction "<u>PE\_CMD</u>" peut également être utilisée pour lire les données d'énergie.

Les modes économie d'énergie sont configurés dans le programme utilisateur du contrôleur PE. Une fois "PE\_START\_END" exécuté, le mode économie d'énergie effectivement adopté est signalé en retour par PE-Entity et spécifié au paramètre PE\_MODE\_ID.

#### Tâches d'écriture et de lecture de l'instruction "PE\_START\_END"

L'instruction "PE\_START\_END" envoie en interne au moyen de "WRREC" une commande PROFIenergy comme tâche d'écriture à l'entité PE-Entity. "PE\_START\_END" attend ensuite l'acquittement de PE-Entity. L'enregistrement d'acquittement est lu pour ce faire toutes les 100 millisecondes avec l'instruction "RDREC". La tâche de lecture est répétée pendant 10 secondes toutes les 100 millisecondes tant qu'aucun acquittement provenant de PE-Entity n'a été reçu. Les données de réponse de PE-Entity sont également lues avec l'instruction "RDREC".

La figure suivante montre le diagramme séquentiel des tâches d'écriture et de lecture :

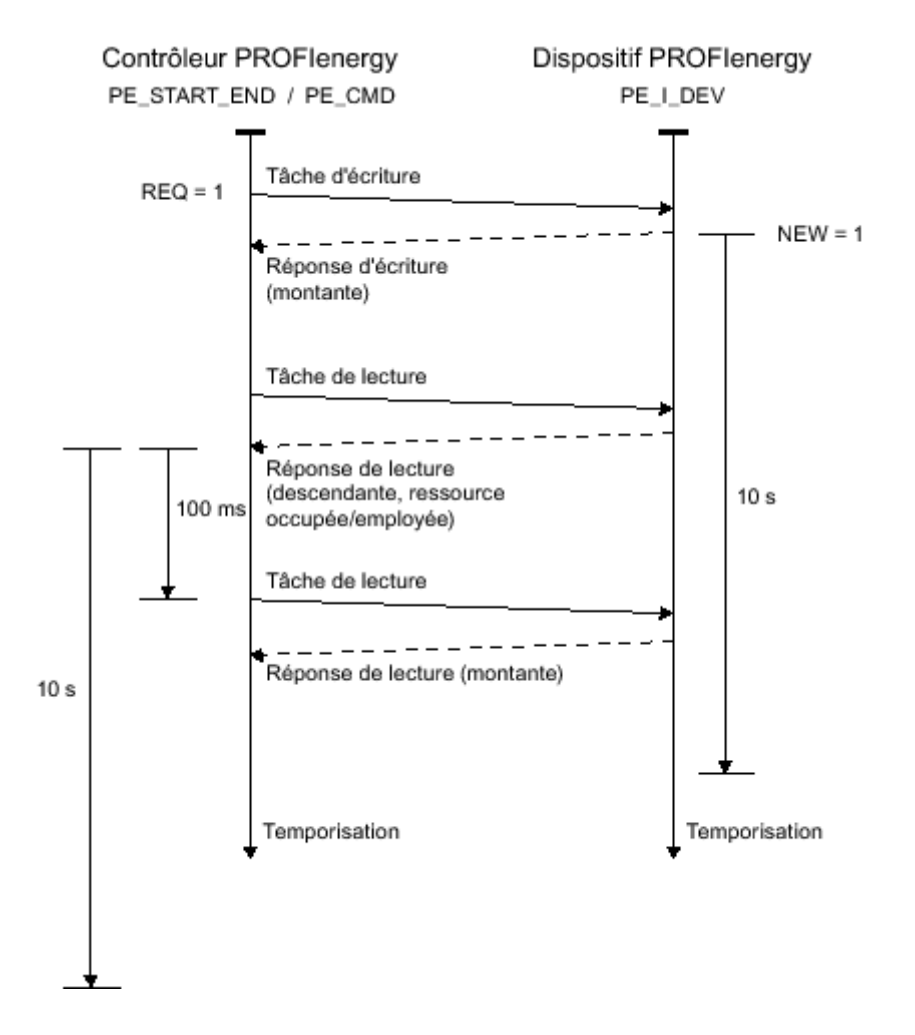

#### Paramètres

Le tableau suivant indique les paramètres de l'instruction "PE\_START\_END" :

| Paramètres     | Déclaration | Type de don-<br>nées  | Zone de mém-<br>oire             | Description                                                                                                    |  |  |
|----------------|-------------|-----------------------|----------------------------------|----------------------------------------------------------------------------------------------------|--|--|
| START          | Input       | BOOL                  | I, Q, M, D, L ou<br>constante    | Envoi de la commande PE<br>"Start_Pause" à l'entité PE-Entity<br>avec l'adresse au paramètre ID.                                                                                                    |  |  |
| END            | Input       | BOOL                  | I, Q, M, D, L ou<br>constante    | Envoi de la commande PE<br>"End_Pause" à l'entité PE-Entity<br>avec l'adresse au paramètre ID.                                                                                                    |  |  |
|                |             |                       |                                  | Adresse de PE-Entity                                                                                                    |  |  |
| ID             | Input       | HW_<br>SUBMOD-<br>ULE | I, Q, M, D, L ou<br>constante    | Pour un périphérique PROFINET IO,<br>utilisez l'ID matérielle du module de<br>tête. Vous trouverez l'ID matérielle<br>dans les constantes système du con-<br>trôleur IO affecté. Le nom du module<br>de tête est constitué du nom du pé-<br>riphérique IO et du suffixe [Head]<br>(exemple : "IO_Device_1[Head]"). |  |  |
|                |             |                       |                                  | Si l'entité PE-Entity est un périphéri-<br>que I, indiquez à la place l'ID matéri-<br>elle d'une zone de transfert.                                                                                                    |  |  |
|                |             |                       |                                  | Durée prévue de l'arrêt.                                                                                                    |  |  |
|                |             |                       |                                  | • Plage :                                                                                                    |  |  |
| PAUSE_TIM<br>E | Input       | TIME                  | I, Q, M, D, L, P<br>ou constante | T#1MS à<br>T#24D20H31M23S647MS                                                                                                    |  |  |
|                |             |                       |                                  | <ul> <li>Valeur de départ :</li> </ul>                                                                                                    |  |  |
|                |             |                       |                                  | T#0MS                                                                                                    |  |  |
| VALID          | Output      | BOOL                  | I, Q, M, D, L                    | Envoi de la commande PE réussi.                                                                                                    |  |  |
| BUSY           | Output      | BOOL                  | I, Q, M, D, L                    | Traitement de la commande PE en-<br>core en cours.                                                                                                    |  |  |
| ERROR          | Output      | BOOL                  | I, Q, M, D, L                    | Erreur survenue lors du traitement.<br>Le message d'erreur est spécifié au<br>paramètre STATUS.                                                                                                    |  |  |
| STATUS         | Output      | DWORD                 | I, Q, M, D, L, P                 | Etat de bloc/numéro d'erreur (voir<br>"paramètre STATUS").                                                                                                    |  |  |
| PE_MODE_I<br>D | Output      | BYTE                  | I, Q, M, D, L, P                 | Numéro d'identification du mode<br>économie d'énergie (niveau d'écono-<br>mie d'énergie adopté pendant la du-<br>rée de l'arrêt).                                                                                                    |  |  |

Vous trouverez des informations plus détaillées sur les types de données valides sous "<u>Présentation</u> des types de données valides".

#### Paramètre PAUSE\_TIME

Le paramètre PAUSE\_TIME prescrit la durée de la pause d'économie d'énergie à PE-Entity. Dans PE-Entity, il est vérifié que la durée prescrite de la pause est suffisamment longue et peut être appli-

quée. La durée minimum (Time\_min\_Pause) de la pause doit être supérieure à la somme des temporisations nécessaires à l'appareil pour passer en mode économie d'énergie (Time\_to\_Pause) et repasser en mode de fonctionnement (Time\_to\_Operate).

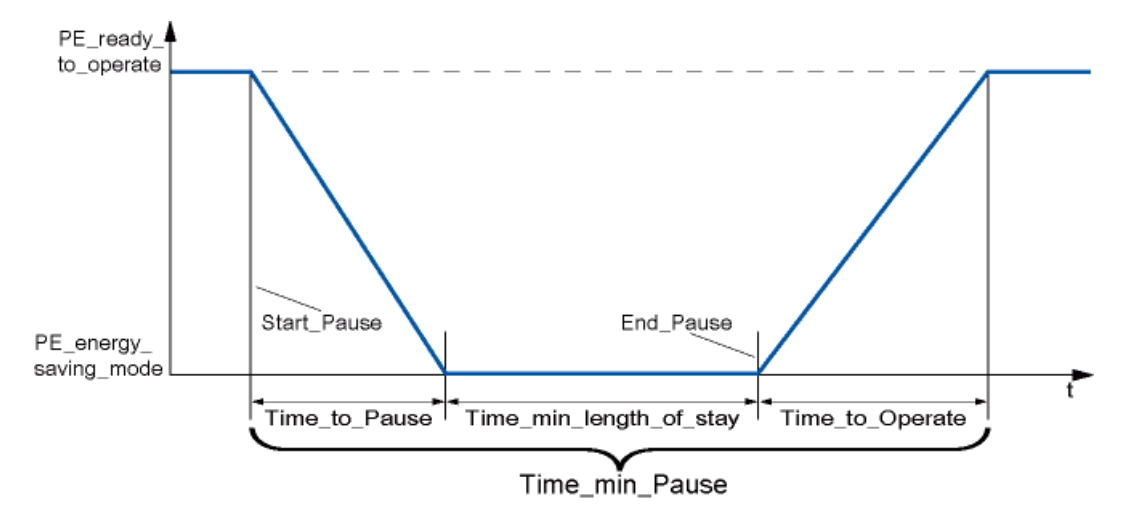

Pour l'ET 200S, il est vérifié que la durée de pause prévue est supérieure ou égale à la durée de pause minimum (PM-E\_Pause\_Min) consignée dans l'ET 200S. Celle-ci est toujours de 10 secondes. Si une pause plus courte est utilisée, les modules d'alimentation (PM-E) de l'ET 200S restent allumés.

Aucun redémarrage automatique n'intervient une fois le temps de pause écoulé, le module demeure dans l'état ETEINT jusqu'à ce que l'ordre "END" soit donné. Un redémarrage non coordonné susceptible de provoquer des pics de surcharge non désirés est ainsi évité.

#### Paramètre STATUS

Les informations d'erreur sont spécifiées au paramètre de sortie STATUS. S'il est interprété comme ARRAY[1...4] of BYTE, l'information d'erreur a la structure suivante :

| Elément de ta-<br>bleau | Nom          | Signification                                                                                                    |
|-------------------------|--------------|----------------------------------------------------------------------------------------------------|
|                         |              | Cause de l'erreur                                                                                                    |
|                         |              | <ul> <li>B#16#00 : aucune erreur</li> </ul>                                                                                                    |
|                         |              | <ul> <li>B#16#DE : erreur lors de la lecture de l'enregistrement</li> </ul>                                                                                                  |
| STATUS[1]               | Function_Num | <ul> <li>B#16#DF : erreur lors de l'écriture de l'enregistrement</li> </ul>                                                                                                  |
|                         |              | <ul> <li>B#16#C0 : message d'erreur par l'instruction ou par les instruc-<br/>tions de communication "<u>RDREC</u>" et "<u>WRREC</u>" utilisées en in-<br/>terne.</li> </ul> |
| STATUS[2]               | Error_Decode | Lieu d'identification de l'erreur                                                                                                    |
|                         |              | <ul> <li>80 : erreur DPV1 selon la norme CEI 61158-6 ou spécifique à<br/>l'instruction.</li> </ul>                                                                           |
|                         |              | <ul> <li>FE : profils DP/PNIO - erreur spécifique à PROFlenergy</li> </ul>                                                                                                   |
|                         |              | Identification de l'erreur                                                                                                    |
| STATUS[3]               |              | <ul> <li>Pour Error_Decode = 80 :</li> </ul>                                                                                                    |
|                         | Error_Code_1 | <ul> <li>80 : front montant simultané aux paramètres d'entrée<br/>START et END.</li> </ul>                                                                                   |
|                         |              | <ul> <li>81 : conflit de longueur pour les paramètres CMD_PAR-<br/>AM et CMD_PARAM_LEN.</li> </ul>                                                                           |

| I         | I            | <ul> <li>82-8F : autres messages d'erreur (réservé)</li> </ul>                                                                          |
|-----------|--------------|----------------------------------------------------------------------------------------------------|
|           |              | • Pour Error_Decode = FE :                                                                                                    |
|           |              | <ul> <li>01 : "Service Request ID" non valide</li> </ul>                                                                                |
|           |              | <ul> <li>02 : "Request_Reference" erroné</li> </ul>                                                                                     |
|           |              | <ul> <li>03 : "Modifier" non valide</li> </ul>                                                                                          |
|           |              | <ul> <li>04 : "Data Structure Identifier RQ" non valide</li> </ul>                                                                      |
|           |              | <ul> <li>05 : "Data Structure Identifier RS" non valide</li> </ul>                                                                      |
|           |              | <ul> <li>06 : "PE energy-saving modes" non pris en charge</li> </ul>                                                                    |
|           |              | <ul> <li>07 : "Response" trop long (longueur maxi transmissible<br/>dépassée)</li> </ul>                                                |
|           |              | <ul> <li>08 : "Count" non valide</li> </ul>                                                                                             |
|           |              | <ul> <li>50 : aucun "energy mode" approprié disponible.</li> </ul>                                                                      |
|           |              | <ul> <li>51 : la valeur temporelle indiquée n'est pas prise en<br/>charge.</li> </ul>                                                   |
|           |              | <ul> <li>52 : "PE_Mode_ID" non autorisé.</li> </ul>                                                                                     |
|           |              | <ul> <li>53 : passage en "PE energy-saving mode" impossible</li> </ul>                                                                  |
|           |              | <ul> <li>car l'appareil est en cours de fonctionnement</li> <li>54 : fonction actuellement impossible. Paramétrage incorrect</li> </ul> |
|           |              | de l'appareil ou installation incorrecte.<br>• <b>55</b> à <b>FF</b> : réservé                                                          |
| STATUS[4] | Error_Code_2 | Extension du code d'erreur spécifique au fabricant                                                                                      |

#### Remarque

Messages d'erreur des instructions RDREC et WRREC

L'instruction "PE\_START\_END" utilise les instructions "<u>WRREC</u>" et "<u>RDREC</u>" pour la communication. Des messages d'erreur de ces instructions sont spécifiés en conséquence dans les éléments de tableau STATUS[1] à STATUS[4].

Pour la signification des codes d'erreur des instructions "<u>WRREC</u>" et "<u>RDREC</u>", voir la description du paramètre <u>STATUS</u> correspondant.

#### Voir aussi

Description de PROFlenergy (S7-1200, S7-1500) Différence entre les instructions à exécution synchrone et asynchrone (S7-1200, S7-1500)